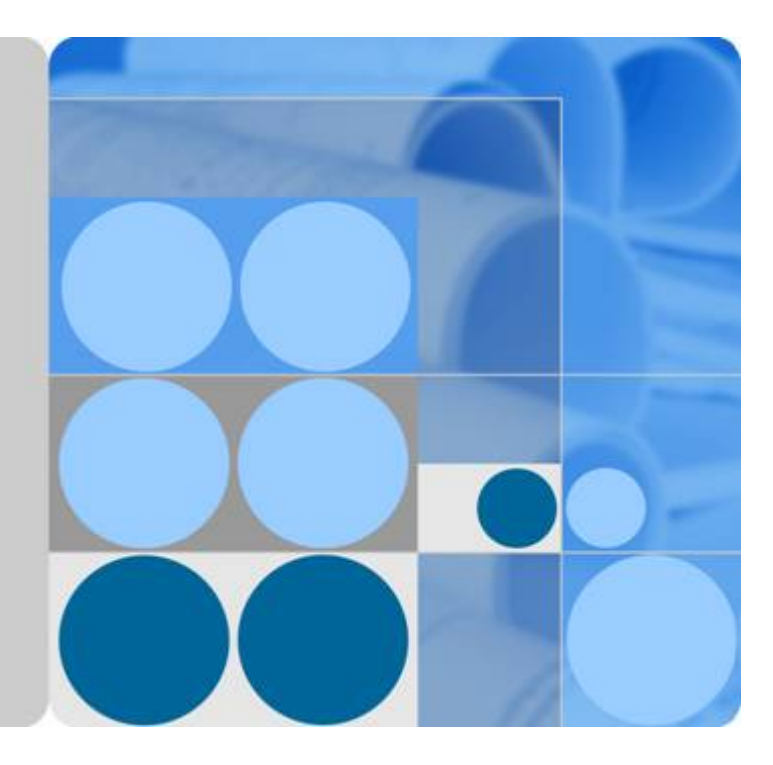

## Host Security Service

## **User Guide**

Date 2022-12-31

## Contents

| 1 Introduction                                                             | 1  |
|----------------------------------------------------------------------------|----|
| 1.1 HSS                                                                    | 1  |
| 1.2 Functions and Features                                                 | 2  |
| 1.3 Advantages                                                             | 8  |
| 1.4 Editions                                                               | 9  |
| 1.5 Scenarios                                                              | 16 |
| 1.6 Constraints                                                            | 16 |
| 1.7 HSS Permissions Management                                             | 18 |
| 1.8 Related Services                                                       | 20 |
| 1.9 Concepts                                                               | 21 |
| 2 Enabling HSS                                                             | 23 |
| 2.1 Installing an Agent                                                    | 23 |
| 2.1.1 Installing an Agent on a Linux Server                                | 23 |
| 2.1.2 Installing an Agent on a Windows Server                              |    |
| 2.2 Configuring Alarm Notifications                                        | 28 |
| 2.2.1 Enabling Alarm Notification for the Basic/Enterprise/Premium Edition |    |
| 2.2.2 Enabling Alarm Notification for the WTP Edition                      | 33 |
| 2.3 Enabling HSS                                                           | 35 |
| 2.3.1 Enabling the Basic/Enterprise/Premium Edition                        | 35 |
| 2.3.2 Enabling the WTP Edition                                             | 40 |
| 3 Viewing the Server List                                                  |    |
| 4 Dashboard                                                                | 47 |
| 5 Security Configuration                                                   | 52 |
| 6 Server Management                                                        | 58 |
| 6.1 Creating a Server Group                                                |    |
| 6.2 Applying a Policy                                                      | 60 |
| 7 Risk Prevention                                                          | 64 |
| 7.1 Asset Management                                                       | 64 |
| 7.2 Vulnerability Management                                               | 66 |
| 7.2.1 Viewing Details of a Vulnerability                                   | 66 |
| 7.2.2 Fixing Vulnerabilities and Verifying the Result                      | 70 |

| 7.3 Baseline Inspection                                          | 73  |
|------------------------------------------------------------------|-----|
| 7.3.1 Checking for Unsafe Settings                               |     |
| 7.3.2 Suggestions on Fixing Unsafe Settings                      | 75  |
| 8 Intrusion Detection                                            |     |
| 8.1 Alarm Events                                                 |     |
| 8.2 Checking and Handling Intrusion Events                       |     |
| 8.3 Managing Isolated Files                                      |     |
| 8.4 Configuring the Alarm Whitelist                              | 95  |
| 8.5 Configuring the Login Whitelist                              |     |
| 9 Advanced Protection                                            |     |
| 9.1 Application Recognition Service                              |     |
| 9.1.1 Checking the Whitelist Policy List                         |     |
| 9.1.2 Applying a Whitelist Policy                                |     |
| 9.1.3 Checking and Handling Application Events                   |     |
| 9.2 File Integrity Monitoring                                    |     |
| 9.2.1 Adding a Monitored File                                    |     |
| 9.2.2 Checking Change Statistics                                 |     |
| 9.3 Ransomware Prevention                                        | 115 |
| 9.3.1 Checking Protection Policies                               | 115 |
| 9.3.2 Creating a Protection Policy                               | 119 |
| 9.3.3 Checking and Handling Protection Events                    |     |
| 10 Security Operations                                           |     |
| 10.1 Checking or Creating a Policy Group                         | 127 |
| 10.2 Modifying a Policy                                          |     |
| 11 WTP                                                           |     |
| 11.1 Adding a Protected Directory or File System                 |     |
| 11.2 Adding a Remote Backup Server                               |     |
| 11.3 Adding a Privileged Process That Can Modify Protected Files |     |
| 11.4 Setting Scheduled WTP Protection                            | 159 |
| 11.5 Enabling Dynamic WTP                                        |     |
| 11.6 Viewing WTP Reports                                         |     |
| 12 Audit                                                         |     |
| 12.1 HSS Operations Supported by CTS                             |     |
| 12.2 Viewing Audit Logs                                          |     |
| 13 Permissions Management                                        |     |
| 13.1 HSS Custom Policies                                         |     |
| 13.2 Actions                                                     | 170 |
| 14 FAQs                                                          | 175 |
| 14.1 About HSS                                                   | 175 |
| 14.1.1 What Is Host Security Service?                            | 175 |
|                                                                  |     |

| 14.1.2 Can HSS Ouota Be Shared Between Accounts?                                                                           |       |
|----------------------------------------------------------------------------------------------------|-------|
| 14.1.3 What Is the HSS Agent?                                                                                              | 178   |
| 14.1.4 Can HSS Automatically Detect and Remove Viruses?                                                                    | 179   |
| 14.1.5 Can I Add an IP Blacklist in HSS?                                                                                   |       |
| 14.1.6 How Often Are the HSS Virus Database and Vulnerability Database Updated?                                            | 180   |
| 14.1.7 How Does HSS Transfer Data?                                                                                         |       |
| 14.2 Deployment and Configuration                                                                                          | 180   |
| 14.2.1 Alarm Notifications                                                                                                 | 180   |
| 14.2.1.1 Why No Topics Are Available for Me to Choose When I Configure Alarm Notifications?                                | 180   |
| 14.2.1.2 Can I Disable HSS Alarm Notifications?                                                                            | 181   |
| 14.3 Alarm and Event Management                                                                                            | 182   |
| 14.3.1 Brute-force Attack Defense                                                                                          | 182   |
| 14.3.1.1 How Does HSS Block Brute-Force Attacks?                                                                           | 182   |
| 14.3.1.2 How Do I Handle a Brute-force Attack Alarm?                                                                       | 184   |
| 14.3.1.3 How Do I Defend Against Brute-force Attacks?                                                                      | 188   |
| 14.3.1.4 What Do I Do If the Account Cracking Prevention Function Does Not Take Effect on Some Accounts for Linux Servers? | 189   |
| 14.3.1.5 How Do I Unblock an IP Address?                                                                                   | 190   |
| 14.3.1.6 What Do I Do If HSS Frequently Reports Brute-force Alarms?                                                        | 190   |
| 14.3.2 Weak Passwords and Unsafe Accounts                                                                                  | 191   |
| 14.3.2.1 How Do I Handle a Weak Password Alarm?                                                                            | 191   |
| 14.3.2.2 How Do I Set a Secure Password?                                                                                   | 193   |
| 14.3.2.3 Why Are the Weak Password Alarms Still Reported After the Weak Password Policy Is Disa                            | bled? |
| 14.3.3 Intrusions                                                                                                    | 194   |
| 14.3.3.1 Why a Process Is Still Isolated After It Was Whitelisted?                                                         |       |
| 14.3.3.2 What Should I Do If a Mining Process Is Detected on a Server?                                                     | 195   |
| 14.3.3.3 What Should I Do If I Find My Servers Attacking Others?                                                           | 195   |
| 14.3.3.4 Can I Unblock an IP Address Blocked by HSS, and How?                                                              |       |
| 14.3.3.5 Why a Blocked IP Address Is Automatically Unblocked?                                                              | 196   |
| 14.3.3.6 How Do I Defend Against Ransomware Attacks?                                                                       |       |
| 14.3.4 Abnormal Logins                                                                                                    | 196   |
| 14.3.4.1 What Can I Do If an Alarm Indicating Successful Login Is Reported?                                                |       |
| 14.3.4.2 How Do I Know Whether an Intrusion Succeeded?                                                                     | 196   |
| 14.3.5 Unsafe Settings                                                                                                    | 197   |
| 14.3.5.1 How Do I Install a PAM and Set a Proper Password Complexity Policy in a Linux OS?                                 | 197   |
| 14.3.5.2 How Do I Set a Proper Password Complexity Policy in a Windows OS?                                                 | 199   |
| 14.4 Vulnerability Management                                                                                              | 201   |
| 14.4.1 How Do I Fix Vulnerabilities?                                                                                       | 201   |
| 14.4.2 What Do I Do If an Alarm Still Exists After I Fixed a Vulnerability?                                                | 201   |
| 14.4.3 Why a Server Displayed in Vulnerability Information Does Not Exist?                                                 | 203   |
| 14.4.4 Do I Need to Restart a Server After Fixing its Vulnerabilities?                                                     | 204   |
| 14.4.5 Can I Restore the Server Data That Was Cleared During Vulnerability Fixing?                                         | 204   |

| 14 E Mich Teneren Duchastien                                                               | 204 |
|--------------------------------------------------------------------------------------------|-----|
| 14.5 Web Tamper Protection                                                                 |     |
| 14.5.1 Why Do I Need to Add a Protected Directory?                                         |     |
| 14.5.2 How Do I Modify a Protected Directory?                                              |     |
| 14.5.3 How Do I Modify a File After WTP Is Enabled?                                        |     |
| 14.5.4 What Can I Do If I Enabled Dynamic WTP But Its Status Is Enabled but not in effect? |     |
| 14.6 Others                                                                                | 206 |
| 14.6.1 How Do I Use the Windows Remote Desktop Connection Tool to Connect to a Server?     | 206 |
| 14.6.2 How Do I Check HSS Log Files?                                                       | 208 |
| 14.6.3 How Do I Enable Logging for Login Failures?                                         | 209 |
| 14.6.4 How Do I Scan My Servers?                                                           | 211 |
| 14.6.5 Why Does Manual Detection Fail?                                                     | 215 |
| 14.6.6 Can HSS Alarm Logs Be Stored in OBS?                                                | 215 |
| A Change History                                                                           | 216 |
|                                                                                            |     |

## Introduction

## 1.1 HSS

Host Security Service (HSS) helps you identify and manage the assets on your servers, eliminate risks, and defend against intrusions and web page tampering. There are also advanced protection and security operations functions available to help you easily detect and handle threats.

## **Working Principles**

Install the HSS agent on your servers, and you will be able to check the server security status and risks in a region on the HSS console.

Figure 1-1 illustrates how HSS works.

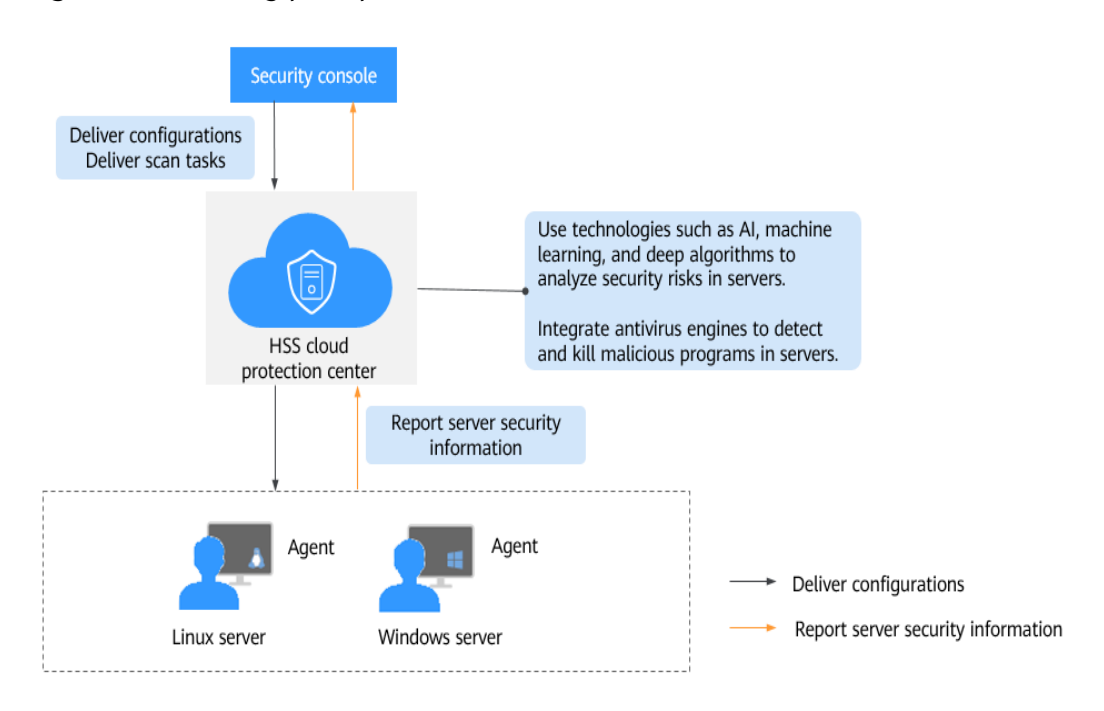

Figure 1-1 Working principles

The following table describes HSS components.

Table 1-1 Components

| Component                      | Description                                                                                                    |
|--------------------------------|----------------------------------------------------------------------------------------------------|
| Management<br>console          | A visualized management platform, where you can apply<br>configurations in a centralized manner and view the<br>defense status and scan results of servers in a region.                                                                                                    |
| HSS cloud<br>protection center | <ul> <li>Uses technologies such as AI, machine learning, and deep algorithms to analyze security risks in servers.</li> <li>Integrates multiple antivirus engines to detect and kill malicious programs in servers.</li> <li>Receives configurations and scan tasks sent from the console and forwards them to agents on the servers.</li> <li>Receives server information reported by agents, analyzes security risks and exceptions on servers, and displays the analysis results on the console.</li> </ul>                                                                                                    |
| Agent                          | <ul> <li>Communicates with the HSS cloud protection center via HTTPS and WSS. Port 443 is used by default.</li> <li>Scans all servers every early morning; monitors the security status of servers; and reports the collected server information (including non-compliant configurations, insecure configurations, intrusion traces, software list, port list, and process list) to the cloud protection center.</li> <li>Blocks server attacks based on the security policies you configured.</li> <li>NOTE         <ul> <li>If the agent is not installed or is abnormal, HSS is unavailable.</li> <li>Select the agent and installation command suitable for your OS.</li> <li>Web Tamper Protection (WTP) and HSS can use the same agent on a server.</li> </ul> </li> </ul> |

## **1.2 Functions and Features**

HSS provides asset management, vulnerability management, intrusion detection, baseline inspection, and web tamper protection (WTP) functions.

#### **Asset Management**

Deeply scan the accounts, ports, processes, web directories, software information, and auto-started tasks on your servers. You can manage all your information assets on the **Assets** page.

| Table | 1-2 | Asset | management |
|-------|-----|-------|------------|
|-------|-----|-------|------------|

| Function                                      | Description                                                                                                    | Check<br>Mode                                                                                                    |
|-----------------------------------------------|----------------------------------------------------------------------------------------------------|----------------------------------------------------------------------------------------------------|
| Account<br>informati<br>on<br>manage<br>ment  | <ul> <li>Check and manage all accounts on your servers to keep them secure.</li> <li>You can check real-time and historical account information to find suspicious accounts.</li> <li>Real-time account information includes account ID, number of servers, server names, permissions, user group, user directory, and user startup shell.</li> <li>Historical account change records include the change status, ECS name, account name, permissions, user group, user directory, user startup shell, and the change time.</li> </ul>    | Real-time<br>check                                                                                                    |
| Open<br>port<br>check                         | Check open ports on your servers, including risky and<br>unknown ports.<br>You can check <b>Port Type</b> , <b>Servers</b> , <b>Risk Level</b> , <b>Status</b> ,<br><b>Port Description</b> , and the specific <b>Server</b> , <b>Bound IP</b><br><b>Address</b> , <b>Status</b> , <b>PID</b> , and <b>Program File</b> of a port.                                                                                                    | Real-time<br>check                                                                                                    |
| Process<br>check                              | Check processes on your servers and find abnormal<br>processes.<br>You can check <b>Process Name</b> , <b>Servers</b> , <b>Total Number</b><br><b>of Processes</b> , <b>Total Number of File Names</b> , and the<br>specific <b>Server</b> , <b>Process Path</b> , <b>File Permission</b> , <b>User</b> ,<br><b>PID</b> , and startup time of a process.                                                                                                    | Real-time<br>check                                                                                                    |
| Web<br>directory<br>manage<br>ment            | Check and manage directories used by web services on<br>your servers.<br>You can check the <b>File Path</b> , <b>Application Type</b> , <b>Local</b><br><b>Port</b> , <b>URL</b> , <b>PID</b> , and <b>Program File</b> .                                                                                                    | Real-time<br>check                                                                                                    |
| Software<br>informati<br>on<br>manage<br>ment | <ul> <li>Check and manage all software installed on your servers, and identify insecure versions.</li> <li>You can check real-time and historical software information to determine whether the software is risky.</li> <li>Real-time software information includes the Software Name, server quantity and names, and Software Version.</li> <li>The software operation history includes Action, Software Name, Software Version, and Time.</li> <li>You can use the manual detection function to check software information.</li> </ul> | <ul> <li>Autom<br/>atic<br/>check<br/>in the<br/>early<br/>mornin<br/>g every<br/>day</li> <li>Manua<br/>l check</li> </ul> |

| Function         | Description                                                                                                    | Check<br>Mode      |
|------------------|----------------------------------------------------------------------------------------------------|--------------------|
| Auto-<br>startup | Check and list auto-started services, scheduled tasks,<br>pre-loaded dynamic libraries, run registry keys, and<br>startup folders. | Real-time<br>check |
|                  | You can get notified immediately when abnormal automatic auto-start items are detected and quickly locate Trojans.                 |                    |

## **Vulnerability Management**

The vulnerability management function detects vulnerabilities and risks in Linux, Windows, and Web content management systems (Web-CMSs).

 Table 1-3 Vulnerability management

| Function                                      | Description                                                                                                    | Check<br>Mode                                                                |
|-----------------------------------------------|----------------------------------------------------------------------------------------------------|------------------------------------------------------------------------------|
| Software<br>vulnerabi<br>lity<br>detection    | Check vulnerabilities in Linux and Windows.<br>Check and handle vulnerabilities in your system and the<br>software (such as SSH, OpenSSL, Apache, and MySQL)<br>you obtained from official sources and have not<br>compiled. | <ul> <li>Autom<br/>atic<br/>check<br/>in the<br/>early<br/>mornin</li> </ul> |
| Web-<br>CMS<br>vulnerabi<br>lity<br>detection | Check and handle vulnerabilities found by scanning web directories and files in your Web-CMS.                                                                                                    | g every<br>day<br>• Manua<br>l check                                         |

#### **Baseline Inspection**

The baseline check function detects risky configurations of server systems and key software.

| Table 1-4 Baseline | e inspection |
|--------------------|--------------|
|--------------------|--------------|

| Function                                  | Description                                                                                                    | Check<br>Mode                                                                                                    |
|-------------------------------------------|----------------------------------------------------------------------------------------------------|----------------------------------------------------------------------------------------------------|
| Password<br>policy<br>check               | <ul> <li>Check whether your password complexity policy is proper and modify it based on suggestions provided by HSS, improving password security.</li> <li>You can use the manual detection function to check password complexity policies.</li> </ul>                                                                                                    | <ul> <li>Autom<br/>atic<br/>check<br/>in the<br/>early<br/>mornin<br/>g every<br/>day</li> <li>Manual<br/>check</li> </ul> |
| Common<br>weak<br>password<br>detection   | <ul> <li>Check for weak passwords and remind users to change them, preventing easy guessing.</li> <li>On the Common Weak Password Detection tab, you can view the account name, account type, and usage duration of a weak password.</li> <li>You can use the manual detection function to detect weak passwords on servers.</li> </ul>                                                                                                    | <ul> <li>Autom<br/>atic<br/>check<br/>in the<br/>early<br/>mornin<br/>g every<br/>day</li> <li>Manual<br/>check</li> </ul> |
| Unsafe<br>configura<br>tion item<br>check | <ul> <li>Check for unsafe Tomcat, Nginx, and SSH login configurations.</li> <li>On the <b>Configure Detection</b> page, you can view the description, matched detection rule, threat level, and status of a configuration.</li> <li>You can handle risky configuration items and ignore trusted items based on the detection rules and detection results.</li> <li>You can use the manual detection function to check key configurations.</li> </ul> | <ul> <li>Autom<br/>atic<br/>check<br/>in the<br/>early<br/>mornin<br/>g every<br/>day</li> <li>Manual<br/>check</li> </ul> |

#### **Intrusion Detection**

The intrusion detection function identifies and prevents intrusion to servers, discovers risks in real time, detects and kills malicious programs, and identifies web shells and other threats.

| on |
|----|
|    |

| Intrusion                               | How HSS Detects It                                                                                                    | Check<br>Mode          |
|-----------------------------------------|----------------------------------------------------------------------------------------------------|------------------------|
| Brute-<br>force<br>attack               | <ul> <li>Detect brute-force attacks on SSH, RDP, FTP, SQL Server, and MySQL accounts.</li> <li>If the number of brute-force attacks from an IP address reaches 5 within 30 seconds, the IP address will be blocked.<br/>By default, suspicious SSH attackers are blocked for 12 hours. Other types of suspicious attackers are blocked for 24 hours.</li> <li>You can check whether the IP address is trustworthy based on its attack type and how many times it has been blocked. You can manually unblock the IP addresses you trust.</li> </ul> | Real-<br>time<br>check |
| Abnorma<br>l login                      | <ul> <li>Detect abnormal login behavior, such as remote login and brute-force attacks.</li> <li>Check and handle remote logins.<br/>HSS can check the blocked login IP addresses, and who used them to log in to which servers at what time.<br/>If a user's login location is not any common login location you set, an alarm will be triggered.</li> <li>Trigger an alarm if a user logs in by a brute-force attack.</li> </ul>                                                                                                    | Real-<br>time<br>check |
| Malicious<br>program<br>(cloud<br>scan) | Check and kill malware, such as viruses, Trojan horses,<br>web shells, worms, mining software, unknown malicious<br>programs, and variants. All this can be done with just a<br>few clicks. The malware is found and removed by analysis<br>on program characteristics and behaviors, AI image<br>fingerprint algorithms, and cloud scanning and killing.<br>You can manually isolate and kill identified and<br>suspicious malicious programs, and cancel the isolation<br>of and ignore trusted programs.                                        | Real-<br>time<br>check |
| Abnorma<br>l process<br>behavior        | <ul> <li>All the running processes on all your servers are monitored for you. You can create a process whitelist to ignore alarms on trusted processes, and can receive alarms on unauthorized process behavior and intrusions.</li> <li>The following abnormal process behavior can be detected:</li> <li>Abnormal CPU usage</li> <li>Processes accessing malicious IP addresses</li> <li>Abnormal increase in concurrent process connections</li> </ul>                                                                                          | Real-<br>time<br>check |

| Intrusion                               | How HSS Detects It                                                                                                    | Check<br>Mode                                                               |  |
|-----------------------------------------|----------------------------------------------------------------------------------------------------|-----------------------------------------------------------------------------|--|
| Changes<br>made to<br>critical<br>files | <ul> <li>Check alarms about modifications on key files (such as ls, ps, login, and top).</li> <li>Key file change information includes the paths of modified files, the last modification time, and names of the servers storing configuration files.</li> </ul>                                                                                                    | Real-<br>time<br>check                                                      |  |
| Web<br>shells                           | <ul> <li>Check whether the files (often PHP and JSP files) in your web directories are web shells.</li> <li>Web shell information includes the Trojan file path, status, first discovery time, and last discovery time. You can choose to ignore warning on trusted files.</li> <li>You can use the manual detection function to detect web shells on servers.</li> </ul> | <ul> <li>Real-<br/>time<br/>check</li> <li>Man<br/>ual<br/>check</li> </ul> |  |
| Reverse<br>shell                        | <ul> <li>Monitor user process behaviors in real time to detect reverse shells caused by invalid connections.</li> <li>Reverse shells can be detected for protocols including TCP, UDP, and ICMP.</li> </ul>                                                                                                    |                                                                             |  |
| Abnorma<br>l shell                      | Detect actions on abnormal shells, including moving,<br>copying, and deleting shell files, and modifying the<br>access permissions and hard links of the files.                                                                                                    | Real-<br>time<br>check                                                      |  |
| High-risk<br>comman<br>d<br>execution   | Check executed commands in real time and generate alarms on high-risk commands.                                                                                                    |                                                                             |  |
| Auto-<br>startup<br>check               | Check and list auto-started services, scheduled tasks, pre-<br>loaded dynamic libraries, run registry keys, and startup<br>folders.                                                                                                    | Real-<br>time<br>check                                                      |  |
| Unsafe<br>account                       | Scan accounts on servers and list suspicious accounts in a<br>timely manner.<br>You can check the name, user group, UID/SID, user<br>directory, and startup shell of an account.                                                                                                    | Real-<br>time<br>check                                                      |  |
| Privilege<br>escalatio<br>n             | <ul> <li>Detect privilege escalation for processes and files in the current system.</li> <li>The following abnormal privilege escalation operations can be detected:</li> <li>Root privilege escalation by exploiting SUID program vulnerabilities</li> <li>Root privilege escalation by exploiting kernel vulnerabilities</li> <li>File privilege escalation</li> </ul>  | Real-<br>time<br>check                                                      |  |

#### **Advanced Protection**

| Function                                               | Description                                                                                                    | Check<br>Mode          |
|--------------------------------------------------------|----------------------------------------------------------------------------------------------------|------------------------|
| Applicati<br>on<br>recogniti<br>on<br>service<br>(ARS) | Set whitelist policies, and determine whether<br>applications are <b>Trusted</b> , <b>Untrusted</b> , or <b>Unknown</b> . The<br>applications that are not whitelisted are not allowed to<br>run. This function protects your servers from untrusted<br>or malicious applications, reducing unnecessary resource<br>usage. | Real-<br>time<br>check |
| File<br>integrity<br>monitorin<br>g (FIM)              | Check the files in Linux, applications, and other components to detect tampering.                                                                                                    | Real-<br>time<br>check |
| Ransomw<br>are<br>preventio<br>n                       | Analyze operations on servers, identify trusted<br>applications, and report alarms on or block untrusted<br>applications, depending on your settings.                                                                                                    | Real-<br>time<br>check |

#### WTP

Web Tamper Protection (WTP) can detect and prevent tampering of files in specified directories, including web pages, documents, and images, and quickly restore them using valid backup files.

| Table | 1-6 | WTP |
|-------|-----|-----|
|-------|-----|-----|

| Function                                    | Description                                                                      | Check<br>Mode |
|---------------------------------------------|----------------------------------------------------------------------------------|---------------|
| Static<br>WTP                               | Prevents static web page files on website servers from being tampered with.      | Real-<br>time |
| Net disk<br>tamperin<br>g<br>preventio<br>n | Prevents web page files in shared net disks from being tampered with.            | check         |
| Dynamic<br>WTP                              | Prevents dynamic web page content in website databases from being tampered with. |               |

## **1.3 Advantages**

HSS helps you manage and maintain the security of all your servers and reduce common risks.

#### **Centralized Management**

You can check for and fix a range of security issues on a single console, easily managing your servers.

On the security console, you can view the sources of server risks in a region, handle them according to displayed suggestions, and use filter, search, and batch processing functions to quickly analyze the risks of all servers in the region.

#### **Accurate Defense**

HSS blocks attacks with pinpoint accuracy by using advanced detection technologies and diverse libraries.

#### **All-Round Protection**

HSS protects servers against intrusions by prevention, defense, and post-intrusion scan.

#### **Lightweight Agent**

The agent occupies only a few resources, not affecting server system performance.

## 1.4 Editions

HSS provides basic, enterprise, premium, and WTP editions. **Table 1-7** describes their functions. For more details, see **Functions and Features**.

| Fun<br>ctio<br>n                    | ltem                                 | Description                                                                               | Basic | Enter<br>prise | Prem<br>ium  | WTP          |
|-------------------------------------|--------------------------------------|-------------------------------------------------------------------------------------------|-------|----------------|--------------|--------------|
| Asse<br>t<br>Man<br>age<br>men<br>t | Manage<br>account<br>informa<br>tion | Check and manage<br>server accounts all in<br>one place.                                  | ×     | $\checkmark$   | $\checkmark$ | $\checkmark$ |
|                                     | Check<br>open<br>ports               | Check open ports all in<br>one place and identify<br>high-risk and unknown<br>ports.      | ×     | ~              | ~            | ~            |
|                                     | Manage<br>applicat<br>ions           | Check running<br>applications all in one<br>place and identify<br>malicious applications. | ×     | $\checkmark$   | $\checkmark$ | $\checkmark$ |

Table 1-7 Edition details

| Fun<br>ctio<br>n                                | ltem                                   | Description                                                                                                    | Basic        | Enter<br>prise | Prem<br>ium  | WTP          |
|-------------------------------------------------|----------------------------------------|----------------------------------------------------------------------------------------------------|--------------|----------------|--------------|--------------|
|                                                 | Web<br>director<br>y<br>manage<br>ment | Check and manage web<br>directories all in one<br>place.                                                                                                    | ×            | √              | √            | $\checkmark$ |
|                                                 | Manage<br>softwar<br>e                 | Check and manage<br>server software all in one<br>place and identify<br>insecure versions.                                                                                                   | ×            | √              | √            | ~            |
|                                                 | Manage<br>auto-<br>startup             | Check auto-startup<br>entries and collect<br>statistics on entry<br>changes in a timely<br>manner.                                                                                           | ×            | ×              | √            | V            |
| Vuln<br>erab<br>ility<br>man<br>age<br>men<br>t | Window<br>s<br>vulnera<br>bilities     | Scan Windows and<br>software for<br>vulnerabilities based on<br>vulnerability databases,<br>receive alarms generated<br>on critical vulnerabilities,<br>and manage them all in<br>one place. | ×            | $\checkmark$   | $\checkmark$ | ~            |
|                                                 | Linux<br>vulnera<br>bilities           | Scan Linux and software<br>for vulnerabilities based<br>on vulnerability<br>databases, receive<br>alarms generated on<br>critical vulnerabilities,<br>and manage them all in<br>one place.   | ×            | $\checkmark$   | V            | √            |
|                                                 | Web-<br>CMS<br>vulnera<br>bilities     | Check and handle Web-<br>CMS vulnerabilities<br>found in web directory<br>and file scans.                                                                                                    | ×            | V              | √            | ~            |
| Uns<br>afe<br>setti<br>ngs<br>chec<br>k         | Passwor<br>d policy<br>check           | Check password<br>complexity policies and<br>modify them based on<br>suggestions provided by<br>HSS to improve<br>password security.                                                         | $\checkmark$ | ~              | ~            | √            |
|                                                 | Weak<br>passwor<br>d check             | Change weak passwords<br>to stronger ones based<br>on HSS scan results and<br>suggestions.                                                                                                   | $\checkmark$ | $\checkmark$   | $\checkmark$ | ~            |

| Fun<br>ctio<br>n                   | ltem                                            | Description                                                                                                    | Basic        | Enter<br>prise | Prem<br>ium  | WTP          |
|------------------------------------|-------------------------------------------------|----------------------------------------------------------------------------------------------------|--------------|----------------|--------------|--------------|
|                                    | Unsafe<br>configur<br>ation<br>item<br>check    | Check the unsafe<br>Tomcat, Nginx, and SSH<br>login configurations<br>found by HSS.                                                                                                    | ×            | ~              | √            | $\checkmark$ |
| Intru<br>sion<br>dete<br>ctio<br>n | Brute-<br>force<br>attack                       | Your accounts are<br>protected from brute-<br>force attacks. HSS will<br>block the attacking hosts<br>when detecting such<br>attacks.                                                                                                    | $\checkmark$ | ~              | $\checkmark$ | $\checkmark$ |
|                                    | Abnorm<br>al login                              | <ul> <li>Detect abnormal login<br/>behavior, such as remote<br/>login and brute-force<br/>attacks.</li> <li>Check and handle<br/>remote logins.<br/>HSS can check the<br/>blocked login IP<br/>addresses, and who<br/>used them to log in<br/>to which servers at<br/>what time.</li> <li>If a user's login<br/>location is not any<br/>common login<br/>location you set, an<br/>alarm will be<br/>triggered.</li> <li>Trigger an alarm if a<br/>user logs in by a<br/>brute-force attack.</li> </ul> | ~            | ~              | ~            | ~            |
|                                    | Malicio<br>us<br>progra<br>m<br>(cloud<br>scan) | Check and handle<br>detected malicious<br>programs all in one<br>place, including web<br>shells, Trojan horses,<br>mining software, worms,<br>and viruses.                                                                                                    | ×            | √              | √            | √            |

| Fun<br>ctio<br>n | ltem                                    | Description                                                                                                    | Basic | Enter<br>prise | Prem<br>ium | WTP          |
|------------------|-----------------------------------------|----------------------------------------------------------------------------------------------------|-------|----------------|-------------|--------------|
|                  | Abnorm<br>al<br>process<br>behavio<br>r | Check the processes on<br>servers, including their<br>IDs, command lines,<br>process paths, and<br>behavior.<br>Send alarms on<br>unauthorized process<br>operations and<br>intrusions.<br>The following abnormal<br>process behavior can be<br>detected:<br>• Abnormal CPU usage<br>• Processes accessing<br>malicious IP addresses<br>• Abnormal increase in<br>concurrent process<br>connections                                                 | ×     | ~              | ~           | ~            |
|                  | Change<br>in<br>critical<br>file        | Receive alarms when<br>critical system files are<br>modified.                                                                                                    | ×     | ~              | √           | $\checkmark$ |
|                  | Web<br>shell                            | <ul> <li>Check whether the files<br/>(often PHP and JSP files)<br/>detected by HSS in your<br/>web directories are web<br/>shells.</li> <li>Web shell information<br/>includes the Trojan<br/>file path, status, first<br/>discovery time, and<br/>last discovery time.<br/>You can choose to<br/>ignore warning on<br/>trusted files.</li> <li>You can use the<br/>manual detection<br/>function to scan for<br/>web shells on servers.</li> </ul> | ×     | √              | √           | √            |

| Fun<br>ctio<br>n | ltem                                          | Description                                                                                                    | Basic | Enter<br>prise | Prem<br>ium  | WTP          |
|------------------|-----------------------------------------------|----------------------------------------------------------------------------------------------------|-------|----------------|--------------|--------------|
|                  | Reverse<br>shell                              | Monitor user process<br>behaviors in real time to<br>detect reverse shells<br>caused by invalid<br>connections.<br>Reverse shells can be<br>detected for protocols<br>including TCP, UDP, and<br>ICMP. | ×     | ×              | √            | √            |
|                  | Abnorm<br>al shell                            | Detect actions on<br>abnormal shells,<br>including moving,<br>copying, and deleting<br>shell files, and modifying<br>the access permissions<br>and hard links of the<br>files.                         | ×     | ×              | √            | $\checkmark$ |
|                  | High-<br>risk<br>comma<br>nd<br>executio<br>n | Receive real-time alarms<br>on high-risk commands.                                                                                                    | ×     | ×              | ~            | ~            |
|                  | Auto-<br>startup<br>check                     | Check and list auto-<br>started services,<br>scheduled tasks, pre-<br>loaded dynamic libraries,<br>run registry keys, and<br>startup folders.                                                          | ×     | ×              | √            | ~            |
|                  | Unsafe<br>account                             | Scan accounts on servers<br>and list suspicious<br>accounts in a timely<br>manner.                                                                                                    | ×     | $\checkmark$   | $\checkmark$ |              |

| Fun<br>ctio<br>n                       | ltem                          | Description                                                                                                    | Basic | Enter<br>prise | Prem<br>ium  | WTP          |
|----------------------------------------|-------------------------------|----------------------------------------------------------------------------------------------------|-------|----------------|--------------|--------------|
|                                        | Privilege<br>escalati<br>on   | Detect privilege<br>escalation for processes<br>and files in the current<br>system.<br>The following abnormal<br>privilege escalation<br>operations can be<br>detected:<br>• Root privilege<br>escalation by<br>exploiting SUID<br>program<br>vulnerabilities<br>• Root privilege<br>escalation by<br>exploiting kernel<br>vulnerabilities<br>• File privilege<br>escalation | ×     | ×              | √            | √            |
|                                        | Rootkit                       | <ul> <li>Detect suspicious rootkit installation in a timely manner by checking:</li> <li>Check rootkits based on file signatures.</li> <li>Hidden files, ports, processes, and kernel modules</li> </ul>                                                                                                    | ×     | ×              | $\checkmark$ | $\checkmark$ |
| Adv<br>ance<br>d<br>prot<br>ectio<br>n | Progra<br>m<br>manage<br>ment | Set whitelist policies, and<br>determine whether<br>applications are <b>Trusted</b> ,<br><b>Untrusted</b> , or <b>Unknown</b> .<br>The applications that are<br>not whitelisted are not<br>allowed to run. This<br>function protects your<br>servers from untrusted<br>or malicious<br>applications, reducing<br>unnecessary resource<br>usage.                              | ×     | ×              | ~            | ~            |
|                                        | Monitor<br>file<br>integrity  | Check the files in Linux,<br>applications, and other<br>components to detect<br>tampering.                                                                                                    | ×     | ×              | √            | ~            |

| Fun<br>ctio<br>n                        | ltem                                        | Description                                                                                                    | Basic        | Enter<br>prise                                                                                          | Prem<br>ium  | WTP          |
|-----------------------------------------|---------------------------------------------|----------------------------------------------------------------------------------------------------|--------------|----------------------------------------------------------------------------------------------------|--------------|--------------|
|                                         | Ransom<br>ware<br>preventi<br>on            | Analyze operations on<br>servers, identify trusted<br>applications, and report<br>alarms on or block<br>untrusted applications,<br>depending on your<br>settings.                                                                                                    | ×            | ×                                                                                                    | V            | $\checkmark$ |
| Secu<br>rity<br>oper<br>atio<br>ns      | Policy<br>manage<br>ment                    | <ul> <li>You can define and issue different detection policies for different servers or server groups, implementing refined security operation.</li> <li>View the policy list.</li> <li>Create a policy group based on default and existing policy groups.</li> <li>Define a policy.</li> <li>Edit or delete a policy.</li> <li>Modify or disable policies in a group.</li> <li>Apply policies to servers in batches on the Servers page.</li> </ul> | ×            | √<br>(Only<br>the<br>defau<br>lt<br>enter<br>prise<br>polic<br>y<br>grou<br>p is<br>supp<br>orted<br>.) | √            | $\checkmark$ |
|                                         | Security<br>report                          | Check weekly or monthly server security trend, key security events, and risks.                                                                                                    | ×            | $\checkmark$                                                                                            | $\checkmark$ | $\checkmark$ |
| Secu<br>rity<br>confi<br>gura<br>tion   | 2FA                                         | Prevent brute-force<br>attacks by using<br>password and SMS/email<br>authentication.                                                                                                    | $\checkmark$ | $\checkmark$                                                                                            | $\checkmark$ | $\checkmark$ |
| Web<br>Tam<br>per<br>Prot<br>ectio<br>n | Static<br>WTP                               | Static web page files on<br>your website servers are<br>protected from<br>tampering.                                                                                                    | ×            | ×                                                                                                    | ×            | $\checkmark$ |
|                                         | Net disk<br>tamperi<br>ng<br>preventi<br>on | Files in your net disks<br>are protected from<br>tampering.                                                                                                    | ×            | ×                                                                                                    | ×            | √            |

| Fun<br>ctio<br>n | ltem            | Description                                                                             | Basic | Enter<br>prise | Prem<br>ium | WTP          |
|------------------|-----------------|-----------------------------------------------------------------------------------------|-------|----------------|-------------|--------------|
|                  | Dynami<br>c WTP | Dynamic web page files<br>in your website<br>databases are protected<br>from tampering. | ×     | ×              | ×           | $\checkmark$ |

## **1.5 Scenarios**

#### **Centralized Security Management**

You can manage the security configurations and events of all your cloud servers on the HSS console, reducing risks and management costs.

#### **Security Risk Evaluation**

You can check and eliminate all the risks (such as risky accounts, open ports, software vulnerabilities, and weak passwords) on your servers.

#### **Account Protection**

Take advantage of comprehensive account security capabilities, including prevention, anti-attack, and post-attack scan. You can use 2FA to block brute-force attacks on accounts, enhancing the security of your cloud servers.

#### **Proactive Security**

Count and scan your server assets, check and fix vulnerabilities and unsafe settings, and proactively protect your network, applications, and files from attacks.

#### **Intrusion Detection**

Scan all possible attack vectors to detect and fight advanced persistent threats (APTs) and other threats in real time, protecting your system from their impact.

## **1.6 Constraints**

#### **Supported Server Types**

ECS

#### **Supported OSs**

HSS agents can run on Linux, such as CentOS and EulerOS; and Windows, such as Windows Server 2008, 2012, and 2016.

#### NOTICE

The agent is probably incompatible with the Linux or Windows versions that have reached end of life. To obtain better HSS service experience, you are advised to install or upgrade to an OS version supported by the agent.

• Table 1-8 and Table 1-9 list Linux versions supported by HSS.

| No. | OS Version                                       |
|-----|--------------------------------------------------|
| 1   | CentOS 6, 7, and 8 (64 bit)                      |
| 2   | Debian 7, 8, 9, and 10 (32 bit or 64 bit)        |
| 3   | EulerOS 2.2, 2.3, and 2.5 (64 bit)               |
| 4   | Fedora: 24, 25, and 30 (64 bit)                  |
| 5   | OpenSUSE 13.2, 15.0, and 42.2 (64 bit)           |
| 6   | Ubuntu 14.04, 16.0, and 18.04 (32 bit or 64 bit) |
| 7   | SUSE: 11 and 12 (64 bit) and SAP HANA            |
| 8   | Gentoo: 13.0 and 17.0 (64 bit)                   |
| 9   | Oracle Linux 6.9 or 7.4 (64 bit)                 |

**Table 1-8** Linux versions (x86 computing)

Table 1-9 Linux versions (Kunpeng computing)

| No. | OS Version                                            |
|-----|-------------------------------------------------------|
| 1   | CentOS 7.4, 7.5, 7.6, and 8.0 64 bit with ARM (40 GB) |
| 2   | EulerOS: 2.8 64bit with ARM (40 GB)                   |
| 3   | Fedora: 29 64bit with ARM (40 GB)                     |
| 4   | OpenSUSE: 15.0 64bit with ARM (40 GB)                 |
| 5   | Ubuntu: 18.04 64bit with ARM (40 GB)                  |

• Table 1-10 lists Windows versions supported by HSS.

#### Table 1-10 Windows versions

| No. | OS Version                                               | Constraint                                                  |
|-----|----------------------------------------------------------|-------------------------------------------------------------|
| 1   | Windows Server 2019 Datacenter 64-bit<br>English (40 GB) | If a piece of third-<br>party security<br>software has been |

| No. | OS Version                                                  | Constraint                                                  |  |
|-----|-------------------------------------------------------------|-------------------------------------------------------------|--|
| 2   | Windows Server 2019 Datacenter 64-bit<br>Chinese (40 GB)    | installed on your<br>server, stop the                       |  |
| 3   | Windows Server 2016 Standard 64-bit<br>English (40 GB)      | before installing an<br>HSS agent. After<br>you install the |  |
| 4   | Windows Server 2016 Standard 64-bit<br>Chinese (40 GB)      |                                                             |  |
| 5   | Windows Server 2016 Datacenter 64-bit<br>English (40 GB)    | enable the<br>protection function                           |  |
| 6   | Windows Server 2016 Datacenter 64-bit<br>Chinese (40 GB)    | on the software.                                            |  |
| 7   | Windows Server 2012 R2 Standard 64-bit<br>English (40 GB)   |                                                             |  |
| 8   | Windows Server 2012 R2 Standard 64-bit<br>Chinese (40 GB)   |                                                             |  |
| 9   | Windows Server 2012 R2 Datacenter 64-bit<br>English (40 GB) |                                                             |  |
| 10  | Windows Server 2012 R2 Datacenter 64-bit<br>Chinese (40 GB) |                                                             |  |
| 11  | Windows Server 2008 R2 Standard 64-bit<br>English (40 GB)   |                                                             |  |
| 12  | Windows Server 2008 R2 Standard 64-bit<br>Chinese (40 GB)   |                                                             |  |
| 13  | Windows Server 2008 R2 Datacenter 64-bit<br>Chinese (40 GB) |                                                             |  |
| 14  | Windows Server 2008 R2 Enterprise 64-bit<br>English (40 GB) |                                                             |  |
| 15  | Windows Server 2008 R2 Enterprise 64-bit<br>Chinese (40 GB) |                                                             |  |
| 16  | Windows Server 2008 Web R2 64-bit<br>Chinese (40 GB)        |                                                             |  |

## **1.7 HSS Permissions Management**

If you need to assign different permissions to different employees in your enterprise to access HSS resources, IAM is a good choice for fine-grained permissions management. IAM provides identity authentication, permissions management, and access control, helping you secure access to your resources. With IAM, you can use your account to create IAM users, and assign permissions to the users to control their access to specific resources. For example, some software developers in your enterprise need to use HSS resources but must not delete them or perform any high-risk operations. To achieve this result, you can create IAM users for the software developers and grant them only the permissions required for using HSS resources.

If your account does not need individual IAM users for permissions management, then you may skip over this chapter.

#### **HSS Permissions**

By default, new IAM users do not have permissions assigned. You need to add a user to one or more groups, and attach permissions policies or roles to these groups. Users inherit permissions from their groups and can perform specified operations on cloud services based on the permissions.

HSS is a project-level service deployed and accessed in specific physical regions. To assign permissions to a user group, specify the scope as region-specific projects and select projects for the permissions to take effect. If **All projects** is selected, the permissions will take effect for the user group in all region-specific projects. When accessing HSS, the users need to switch to a region where they have been authorized to use cloud services.

You can grant users permissions by using roles and policies.

- Roles: A coarse-grained authorization mechanism provided by IAM to define permissions based on users' job responsibilities. This mechanism provides only a limited number of service-level roles for authorization. When using roles to grant permissions, you must also assign other roles on which the permissions depend to take effect. However, roles are not an ideal choice for fine-grained authorization and secure access control.
- Policies: A fine-grained authorization mechanism that defines permissions required to perform operations on specific cloud resources under certain conditions. This mechanism allows for more flexible policy-based authorization, meeting requirements for secure access control. For example, you can grant HSS users only the permissions for managing a certain type of resources.

Table 1-11 lists more details.

| Role/Policy<br>Name  | Description                                              | Role/<br>Policy<br>Type    | Dependency                                                                                                    |
|----------------------|----------------------------------------------------------|----------------------------|----------------------------------------------------------------------------------------------------|
| HSS<br>Administrator | HSS administrator, who<br>has all permissions of<br>HSS. | System-<br>defined<br>role | <ul> <li>This role depends<br/>on the Tenant<br/>Guest role.</li> <li>Tenant Guest: a<br/>global role, which<br/>must be assigned<br/>in the Global<br/>project</li> </ul> |

Table 1-11 System-defined permissions supported by HSS

| Role/Policy<br>Name   | Description                      | Role/<br>Policy<br>Type      | Dependency |
|-----------------------|----------------------------------|------------------------------|------------|
| HSS FullAccess        | Full permissions for HSS         | System-<br>defined<br>policy | None       |
| HSS<br>ReadOnlyAccess | Read-only permissions<br>for HSS | System-<br>defined<br>policy | None       |

## **1.8 Related Services**

HSS users can use SMN to receive alarm notifications, IAM service to manage user permissions, and Cloud Trace Service (CTS) to audit user behaviors.

#### **Elastic Cloud Server (ECS)**

HSS agents can be installed on ECSs.

• For details about ECS, see the *Elastic Cloud Server User Guide*.

#### Simple Message Notification (SMN)

SMN is an extensible, high-performance message processing service.

- To enable alarm notifications, you must configure SMN first.
- After the SMN is enabled, you will receive alarm notifications sent from HSS if your server is attacked or have high risks detected.
- On the Alarm Notification tab, you can configure Daily Alarm Notification and Real-Time Alarm Notification as required.

For details about SMN, see Simple Message Notification User Guide.

#### **Identity and Access Management**

IAM is a free identity management service that can implement refined user permission isolation and control based on user identities. It is the basic permission management service and can be used free of charge.

For details about IAM, see Identity and Access Management User Guide.

#### Cloud Trace Service (CTS)

CTS is a professional log audit service that records user operations in HSS. You can use the records for security analysis, compliance auditing, resource tracking, and fault locating. It is the basic log management service and can be used free of charge.

For details about CTS, see *Cloud Trace Service User Guide*.

## 1.9 Concepts

#### **Account Cracking**

Account cracking refers to the intruder behavior of guessing or cracking the password of an account.

#### **Viewing Information About Weak Passwords**

A weak password can be easily cracked.

#### **Viewing Information About Malicious Programs**

A malicious program, such as a backdoor, Trojan horse, worm, or virus, is developed with attack or illegal remote control intents.

Malware covertly inlays code into another program to run intrusive or disruptive programs and damage the security and integrity of the data on an infected server. Malware includes viruses, Trojan horses, and worms, classified by their ways of transmission.

HSS reports both identified and suspicious malware.

#### Ransomware

Ransomware emerged with the Bitcoin economy. It is a Trojan that is disguised as a legitimate email attachment or bundled software and tricks you into opening or installing it. It can also arrive on your servers through website or server intrusion.

Ransomware often uses a range of algorithms to encrypt the victim's files and demand a ransom payment to get the decryption key. Digital currencies such as Bitcoin are typically used for the ransoms, making tracing and prosecuting the attackers difficult.

Ransomware interrupts businesses and can cause serious economic losses. We need to know how it works and how we can prevent it.

#### **Two-Factor Authentication**

Two-factor authentication (2FA) refers to the authentication of user login by the combination of the user password and a verification code.

#### Web Tamper Protection

Web Tamper Protection (WTP) is an HSS edition that protects your files, such as web pages, documents, and images, in specific directories against tampering and sabotage from hackers and viruses.

#### Project

Projects are used to group and isolate OpenStack resources, including computing, storage, and network resources. A project can be a department or a project team.

Multiple projects can be created for one account.

# **2** Enabling HSS

## 2.1 Installing an Agent

## 2.1.1 Installing an Agent on a Linux Server

You can enable HSS only after the HSS agent is installed on your servers. This topic describes how to install the agent on a server running on Linux. For details about how to install an agent on Windows, see **Installing an Agent on a Windows Server**.

#### **NOTE**

WTP and HSS can use the same agent on a server.

#### **Default Installation Path**

The agent installation path on servers running on Linux cannot be customized. The default path is:

#### /usr/local/hostguard/

#### Prerequisites

- An EIP has been bound to the server on which the agent is to be installed.
- A remote management tool, such as Xftp, SecureFX, and WinSCP, has been installed on your PC.
- The Security-Enhanced Linux (SELinux) firewall has been disabled. The firewall affects agent installation and should remain disabled until the agent is installed.

#### **Installing an Agent Using Commands**

This procedure involves logging in to the server and running commands.

**Step 1** Log in to the management console.

- **Step 2** In the upper left corner of the page, select a region, click —, and choose **Security > Host Security Service**.
- **Step 3** In the navigation pane on the left, choose **Installation and Configuration**. On the **Install Agent** tab, copy the required installation command.

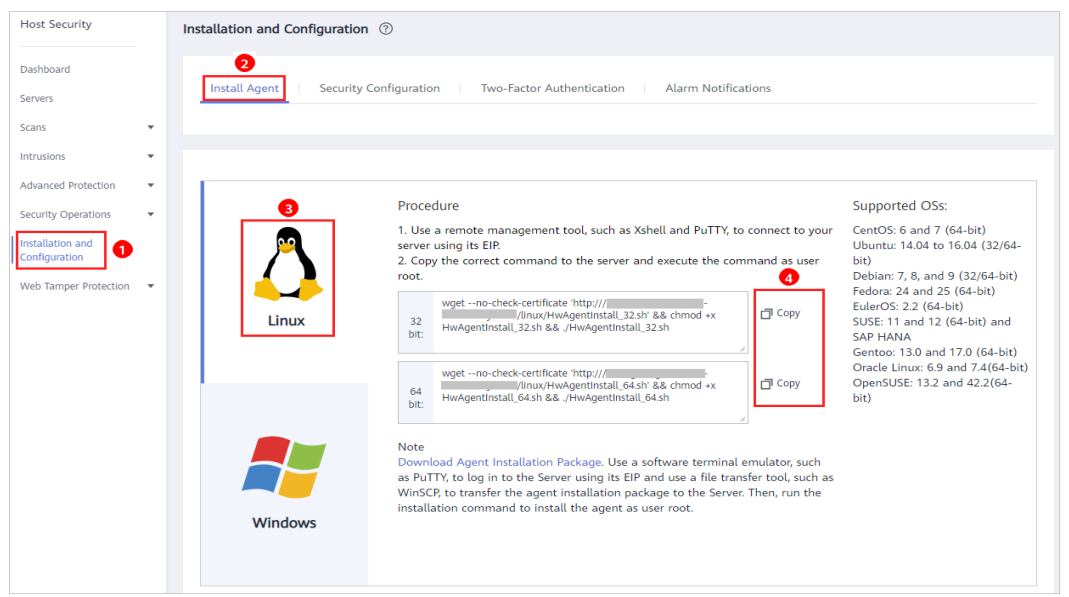

Figure 2-1 Copying the command for installing the agent

**Step 4** Remotely log in to the server where the agent is to be installed.

- You can log in to the ECS management console and click **Remote Login** in the ECS list.
- If your server has an EIP bound, you can also use a remote management tool, such as Xftp, SecureFX, or WinSCP, to log in to the server and install the agent on the server as user **root**.
- **Step 5** Paste the copied installation command and press **Enter** to install the agent on the server.

If information similar to the following is displayed, the agent is successfully installed:

**Step 6** Run the **service hostguard status** command to check the running status of the agent.

If the following information is displayed, the agent is running properly:

Hostguard is running

----End

#### Installing an Agent Using an Installation Package

Download the agent installation package, upload it to the server where the agent is to be installed, and run the installation command on the server to install the agent.

- **Step 1** Log in to the management console.
- **Step 2** In the navigation pane on the left, choose **Installation and Configuration**. On the **Install Agent** tab, download the agent package.

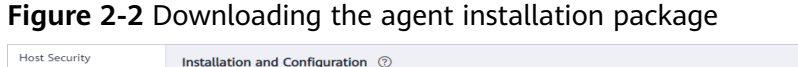

| Dashboard                         | <u>0</u>                                                                                                    |  |  |  |
|-----------------------------------|----------------------------------------------------------------------------------------------------|--|--|--|
| Servers                           | Install Agent Security Configuration Two-Factor Authentication Alarm Notifications                                                                                                    |  |  |  |
| Scans 👻                           |                                                                                                    |  |  |  |
| Intrusions 👻                      |                                                                                                    |  |  |  |
| Advanced Protection 🔹             |                                                                                                    |  |  |  |
| Security Operations               | 3 Procedure Supported OSs:                                                                                                    |  |  |  |
| Installation and<br>Configuration | 1. Use a remote management tool, such as Xshell and PuTTY, to connect to your<br>server using its EIP.<br>2. Copy the correct command to the server and execute the command as user<br>root.<br>Debian: 7, 8, and 9 (32/64-bit)                                                                                                    |  |  |  |
| web faitper Protection            | Linux Wgetno-check-certificate 'http:///// Wgentinstall_32.sh' && chmod *x bit: WwAgentinstall_32.sh && /HwAgentinstall_32.sh Fedora: 24 and 25 (64-bit) Gropy Fedora: 24 and 25 (64-bit) UlauCS: 22 (64-bit) UlauCS: 22 (64-bi |  |  |  |
|                                   | wgetno-check-certificate 'http:///     -     Oracle Linux: 6.9 and 7.4(64-bit)       64     //Inux/HwAgentinstall_64.sh && chmod +x     □ Copy     OpenSUSE: 13.2 and 42.2(64-bit)       bit:     +wAgentinstall_64.sh && /HwAgentinstall_64.sh     bit:     bit:                                                                                                    |  |  |  |
|                                   | Windows Note Overlap Agent Installation Package Use a software terminal emulator, such as PuTP, to log in to the Server using its EIP and use a file transfer tool, such as windows Windows                                                                                                    |  |  |  |

- **Step 3** Download the agent to be installed based on the server OS version.
- **Step 4** Use a file transfer tool, such as Xftp, SecureFX, or WinSCP, to upload the agent installation package to the server.
- **Step 5** Remotely log in to the server where the agent is to be installed.
  - You can log in to the ECS management console and click **Remote Login** in the ECS list.
  - If your server has an EIP bound, you can also use a remote management tool, such as Xftp, SecureFX, or WinSCP, to log in to the server and install the agent on the server as user **root**.
- **Step 6** Run **cd** *Installation\_package\_directory* to access the directory.
- **Step 7** Run the following command to install the agent on the server:
  - For an .rpm package, run **rpm -ivh** *Package\_name*.

**NOTE** 

To forcibly install the agent, run the **rpm -ivh --force** *Package\_name* command.

• For a .deb package, run **dpkg** -i *Package\_name*.

If information similar to the following is displayed, the agent is successfully installed:

| Preparing   | ##################################       |
|-------------|------------------------------------------|
| 1:hostguard | ################################# [100%] |

Hostguard is running. Hostguard installed.

**Step 8** Run the **service hostguard status** command to check the running status of the agent.

If the following information is displayed, the agent is running properly:

Hostguard is running

----End

### 2.1.2 Installing an Agent on a Windows Server

You can enable HSS only after an HSS agent is installed on the servers. This topic describes how to install the agent on a server running on Windows. For details about how to install an agent on Linux, see **Installing an Agent on a Linux Server**.

**NOTE** 

WTP and HSS can use the same agent on a server.

#### **Default Installation Path**

The agent installation path on servers running on Windows cannot be customized. The default path is:

#### C:\Program Files (x86)\HostGuard

#### Prerequisites

- An EIP has been bound to the server on which the agent is to be installed.
- A remote management tool, such as pcAnywhere and UltraVNC, has been installed on your PC.

#### Procedure

There are two ways to install an agent. This section describes the first one.

- Method 1: Download the agent installation package, upload it to the server where the agent is to be installed, and run the installation command on the server to install the agent.
- Method 2: Log in to the server where the agent is to be installed, log in to the management console using the server, and download and install the agent.
- **Step 1** Log in to the management console.
- **Step 2** In the upper left corner of the page, select a region, click —, and choose **Security > Host Security Service**.
- Step 3 In the navigation pane on the left, choose Security Operations > Installation and Configuration. On the Install Agent tab, copy the link of the agent installation package.

#### Host Security Installation and Configuration ② Dashboard Security Configuration Two-Factor Authentication Alarm Notification Servers Scans Intrusions Advanced Protecti Method 1 4 Supported OSs: Security Operations 1 <u>Download Agent Installation Package</u> to a local PC. 2. Open Windows Remote Desktop Connection and choose Option > Local Resources > Local Devices and Resources and select the Clipboard check box. Connect to the server by its EIP. Upon successful connection, copy the agent installation file and paste it to the server. Then, run the agent installation program as the administrator. Windows 2016 Windows 2012 Windows 2008 tallation and nfiguration 0 Web Tamper Protection Method 2 Log in the server on the server console. Open Internet Explorer and add this website to the list of trusted sites. Access this page and download the agent installation package. Then, run the agent installation program as the administrator. Windows

#### Figure 2-3 Installing a Windows agent

- **Step 4** Remotely log in to the server where the agent is to be installed.
- **Step 5** Upload the agent installation package to the server where the agent is to be installed.
- Step 6 Run the agent installation program as a system administrator.

Select a host type on the **Select host type** page.

**Step 7** Check the **HostGuard.exe** and **HostWatch.exe** processes in the Windows Task Manager.

If the processes do not exist, the agent installation fails. In this case, reinstall the agent.

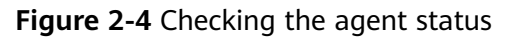

| > 📧 Antimalware Service Executa | 0% | 96.1 MB |
|---------------------------------|----|---------|
| > 💽 COM Surrogate               | 0% | 3.0 MB  |
| > 📧 COM Surrogate               | 0% | 1.2 MB  |
| > 📑 HostGuard.exe 📰 🖏           | 0% | 3.0 MB  |
| > 💽 hostwatch.exe (             | 0% | 1.8 MB  |
| > 📧 Intel® PROSet Monitoring S  | 0% | 1.5 MB  |
| 👌 🐗 Java Service Wrapper Comm   | 0% | 2.0 MB  |
| 🕌 Java(TM) Platform SE binary   | 0% | 24.7 MB |
| @ Microsoft IME                 | 0% | 1.1 MB  |
| Hicrosoft Malware Protectio     | 0% | 2.1 MB  |
| End                             |    |         |

2.2 Configuring Alarm Notifications

## 2.2.1 Enabling Alarm Notification for the Basic/Enterprise/ Premium Edition

After alarm notification is enabled, you can receive alarm notifications sent by HSS to learn about security risks facing your servers and web pages. Without this function, you have to log in to the management console to view alarms.

- Alarm notification settings are effective only for the current region. To receive notifications from another region, switch to that region and configure alarm notification.
- Alarm notifications may be mistakenly intercepted. If you do not receive any alarm notifications, view them in the message interception area.

#### Prerequisites

Before setting alarm notifications, you are advised to create a message topic in SMN as a system administrator.

#### Enabling Alarm Notification for the Basic, Enterprise, or Premium Edition

- **Step 1** Log in to the management console.
- **Step 2** In the upper left corner of the page, select a region, click =, and choose **Security > Host Security Service**.
- **Step 3** Choose **Installation and Configuration** and click the **Alarm Notifications** tab, as shown in **Figure 2-5**.

| Host Security        | Installation and Cor                                                      | figuration ⑦                                                                                                    |                                                          | Uninstall Age                            |
|----------------------|---------------------------------------------------------------------------|----------------------------------------------------------------------------------------------------|----------------------------------------------------------|------------------------------------------|
| Dashboard<br>Servers | Install Agent                                                             | Security Configuration Two-Factor Aut                                                                             | 2<br>hentication Alarm Notifications                     |                                          |
| icans                | •                                                                         |                                                                                                    |                                                          |                                          |
| ntrusions            | *                                                                         |                                                                                                    |                                                          |                                          |
| dvanced Protection   | <ul> <li>1. Alarm notification</li> <li>2. Alarm notifications</li> </ul> | settings only apply to the current region and project.<br>a may be intercepted as junk information. If no alarm n | otification is received, check whether it is intercepted | ed.                                      |
| ecurity Operations   | •                                                                         |                                                                                                    |                                                          |                                          |
| onfiguration         | Daily Alarm Notific                                                       | ations                                                                                                    |                                                          |                                          |
| eb Tamper Protection |                                                                           | Item                                                                                                    |                                                          |                                          |
|                      | Assets                                                                    | Dangerous ports                                                                                                   |                                                          |                                          |
|                      | Vulnerabilities                                                           | Critical vulnerabilities                                                                                          |                                                          |                                          |
|                      |                                                                           | Account cracking                                                                                                  | Important file changes                                   | Malicious programs                       |
|                      | Intrusions                                                                | Web shells                                                                                                    | Reverse shells                                           | Abnormal shells                          |
|                      |                                                                           | High-risk command execution                                                                                       | Privilege escalation                                     | Rootkits                                 |
|                      | Unsafe Settings                                                           | Veak passwords                                                                                                    | Unsafe accounts                                          | Unsafe configurations                    |
|                      | Logins                                                                    | Remote login attempts                                                                                             |                                                          |                                          |
|                      | Real-Time Alarm N                                                         | lotifications                                                                                                    |                                                          |                                          |
|                      | Category                                                                  | Item                                                                                                    |                                                          |                                          |
|                      |                                                                           | Abnormal logins ?                                                                                                 | Malicious programs                                       | Important file changes 🕜                 |
|                      | Intrusions                                                                | Web shells                                                                                                    | Reverse shells                                           | Abnormal shells                          |
|                      |                                                                           | High-risk command execution                                                                                       | Privilege escalation                                     | Rootkits                                 |
|                      | Logins                                                                    | Successful logins                                                                                                 |                                                          |                                          |
|                      | SMN Topic                                                                 |                                                                                                    |                                                          |                                          |
|                      | v                                                                         | ✓ C View Topics                                                                                                   |                                                          |                                          |
|                      | Topic subscriptions dete                                                  | rmine how you will receive alarm notifications. There                                                             | e must be at least one confirmed subscription or         | you cannot complete alarm configuration. |
|                      | Aunte                                                                     |                                                                                                    |                                                          |                                          |
|                      | Apply                                                                     |                                                                                                    |                                                          |                                          |

Figure 2-5 Basic/Enterprise/Premium edition

**Step 4** Select the notification items for **Daily Alarm Notifications** and **Real-Time Alarm Notifications** as desired. For more information, see **Alarm Notifications**.

| Table 2-1 | Notification | types |
|-----------|--------------|-------|
|-----------|--------------|-------|

| Notification Type               | Description                                                                                                    | Suggestion on Selecting a Notification Item                                                                                                    |
|---------------------------------|----------------------------------------------------------------------------------------------------|----------------------------------------------------------------------------------------------------|
| Daily alarm<br>notification     | HSS scans the accounts,<br>web directories,<br>vulnerabilities, malicious<br>programs, and key<br>configurations in the<br>server system at 00:00<br>every day, and sends the<br>summarized detection<br>results to the recipients<br>you added in the SMN<br>topic. | <ul> <li>It is recommended that<br/>you receive and<br/>periodically check all the<br/>content in the daily alarm<br/>notification to eliminate<br/>risks in a timely manner.</li> <li>Daily alarm notifications<br/>contain a lot of check<br/>items. If you want to send<br/>the notifications to<br/>recipients set in an SMN<br/>topic, you are advised to<br/>set the topic protocol to<br/>Email.</li> </ul>                                                                                                    |
| Real-time alarm<br>notification | If an attacker intrudes the<br>server, HSS will send<br>alarms based on the SMN<br>topic you set.                                                                                                    | <ul> <li>It is recommended that<br/>you receive all the content<br/>in the real-time alarm<br/>notification and view them<br/>in time. The HSS system<br/>monitors the security of<br/>servers in real time, detects<br/>the attacker's intrusion,<br/>and sends real-time alarm<br/>notifications for you to<br/>quickly handle the<br/>problem.</li> <li>Real-time alarm<br/>notifications are about<br/>urgent issues. If you want<br/>to send the notifications to<br/>recipients set in an SMN<br/>topic, you are advised to<br/>set the topic protocol to<br/>SMS.</li> </ul> |

**Step 5** Select a message notification topic.

You can select an existing topic or click **View Topics** to create a topic.

- Multiple subscriptions can be added to a topic. Before selecting a topic, ensure that subscriptions added to it are in **Confirmed** status. Otherwise, notifications may fail to be received.
- The confirmation message about topic subscription may be regarded as spam. If you do not receive the message, check whether it is intercepted as spam.
- For details about topics and subscriptions, see *Simple Message Notification User Guide*.

#### Step 6 Click Apply.

----End

#### **Alarm Notifications**

| Notificatio<br>n Type                                                                                                    | ltem                        | Description                                                                                                    |  |
|----------------------------------------------------------------------------------------------------|-----------------------------|----------------------------------------------------------------------------------------------------|--|
| <b>Daily Alarm Notifications</b><br>HSS checks risks in your servers in the early morning every day, summarizes and<br>collects detection results, and sends the results to your mobile phone or email<br>box at 10:00 every day. |                             |                                                                                                    |  |
| Assets                                                                                                    | Dangerous<br>port           | Check for high-risk open ports and unnecessary ports.                                                                                                    |  |
| Vulnerabilit<br>ies                                                                                                    | Critical<br>vulnerabilities | Detect critical vulnerabilities and fix them in a timely manner.                                                                                                    |  |
| Intrusions                                                                                                    | Account<br>cracking         | Detect brute-force attacks on SSH, RDP, FTP, SQL Server, and MySQL accounts.                                                                                                    |  |
|                                                                                                    |                             | <ul> <li>If the number of brute-force attacks from an IP address reaches 5 within 30 seconds, the IP address will be blocked.</li> <li>By default, suspicious SSH attackers are blocked for 12 hours. Other types of suspicious attackers are blocked for 24 hours.</li> </ul>                               |  |
|                                                                                                    |                             | • You can check whether the IP address is trustworthy based on its attack type and how many times it has been blocked. You can manually unblock the IP addresses you trust.                                                                                                    |  |
|                                                                                                    | Important file<br>changes   | HSS only checks whether directories or files have<br>been modified, not whether they are modified<br>manually or by a process.                                                                                                    |  |
|                                                                                                    | Malicious<br>programs       | Check malware, such as web shells, Trojan horses,<br>mining software, worms, and other viruses and<br>variants, and kill them in one click. The malware<br>is found and removed by analysis on program<br>characteristics and behaviors, AI image fingerprint<br>algorithms, and cloud scanning and killing. |  |
|                                                                                                    | Web shells                  | Check whether the files (often PHP and JSP files) in your web directories are web shells.                                                                                                    |  |
|                                                                                                    | Reverse shells              | Monitor user process behaviors in real time to detect reverse shells caused by invalid connections.                                                                                                    |  |
| Notificatio<br>n Type             | Item                              | Description                                                                                                    |  |  |  |
|-----------------------------------|-----------------------------------|----------------------------------------------------------------------------------------------------|--|--|--|
|                                   | Abnormal<br>shells                | Detect actions on abnormal shells, including<br>moving, copying, and deleting shell files, and<br>modifying the access permissions and hard links<br>of the files.                                                                                                    |  |  |  |
|                                   | High-risk<br>command<br>execution | HSS checks executed commands in real time and generates alarms if high-risk commands are detected.                                                                                                    |  |  |  |
|                                   | Privilege<br>escalation           | HSS detects privilege escalation for processes and files in the current system.                                                                                                    |  |  |  |
|                                   | Rootkits                          | HSS detects suspicious rootkit installation in a timely manner by checking:                                                                                                    |  |  |  |
| Unsafe<br>Settings                | Weak<br>passwords                 | Detect weak passwords in MySQL, FTP, and system accounts.                                                                                                    |  |  |  |
|                                   | Unsafe<br>accounts                | Check for suspicious and unnecessary accounts on<br>the servers to prevent unauthorized access and<br>operations.                                                                                                    |  |  |  |
|                                   | Unsafe<br>configuration<br>s      | Detect unsafe settings of key applications that will probably be exploited by hackers to intrude servers.                                                                                                    |  |  |  |
| Logins                            | Remote login                      | Check and handle remote logins.                                                                                                    |  |  |  |
|                                   | attempts                          | If a user's login location is not any common login location you set, an alarm will be triggered.                                                                                                    |  |  |  |
| <b>Real-Time A</b><br>When an eve | larm Notification                 | ons<br>arm notification is immediately sent.                                                                                                    |  |  |  |
| Intrusions                        | Abnormal<br>logins                | Detect abnormal login behavior, such as remote<br>login and brute-force attacks. If abnormal logins<br>are reported, your servers may have been<br>intruded by hackers.                                                                                                    |  |  |  |
|                                   | Malicious<br>programs             | Check malware, such as web shells, Trojan horses,<br>mining software, worms, and other viruses and<br>variants, and kill them in one click. The malware<br>is found and removed by analysis on program<br>characteristics and behaviors, AI image fingerprint<br>algorithms, and cloud scanning and killing. |  |  |  |
|                                   | Important file changes            | HSS only checks whether directories or files have<br>been modified, not whether they are modified<br>manually or by a process.                                                                                                    |  |  |  |
|                                   | Web shells                        | Check whether the files (often PHP and JSP files) in your web directories are web shells.                                                                                                    |  |  |  |

| Notificatio<br>n Type | ltem                              | Description                                                                                                    |  |  |  |  |
|-----------------------|-----------------------------------|----------------------------------------------------------------------------------------------------|--|--|--|--|
|                       | Reverse shells                    | Monitor user process behaviors in real time to detect reverse shells caused by invalid connections.                                                                                                    |  |  |  |  |
|                       | Abnormal<br>shells                | Detect actions on abnormal shells, including<br>moving, copying, and deleting shell files, and<br>modifying the access permissions and hard links<br>of the files.                                                                                            |  |  |  |  |
|                       | High-risk<br>command<br>execution | HSS checks executed commands in real time and generates alarms if high-risk commands are detected.                                                                                                    |  |  |  |  |
|                       | Privilege<br>escalation           | HSS detects privilege escalation for processes and files in the current system.                                                                                                    |  |  |  |  |
|                       | Rootkits                          | HSS detects suspicious rootkit installation in a timely manner by checking:                                                                                                    |  |  |  |  |
| Logins                | Successful<br>logins              | This alarm does not necessarily indicate a security issue. If you have selected <b>Successful logins</b> in the <b>Real-Time Alarm Notifications</b> area, HSS will send alarms when detecting any successful logins.                                         |  |  |  |  |
|                       |                                   | If all the accounts on your HSS are managed by a single system administrator, such alarms help them conveniently monitor system accounts.                                                                                                    |  |  |  |  |
|                       |                                   | If the system accounts are managed by multiple<br>system administrators, or different servers are<br>managed by different system administrators, too<br>many alarms will interrupt O&M personnel. In this<br>case, you are advised to disable the alarm item. |  |  |  |  |
|                       |                                   | <b>NOTE</b><br>Alarms on this event do not necessarily indicate attacks.<br>Logins from valid IP addresses are not attacks.                                                                                                    |  |  |  |  |

# 2.2.2 Enabling Alarm Notification for the WTP Edition

After alarm notification is enabled, you can receive alarm notifications sent by HSS to learn about security risks facing your servers and web pages. Without this function, you have to log in to the management console to view alarms.

- Alarm notification settings are effective only for the current region. To receive notifications from another region, switch to that region and configure alarm notification.
- Alarm notifications may be mistakenly intercepted. If you do not receive any alarm notifications, view them in the message interception area.

## Prerequisites

Before setting alarm notifications, you are advised to create a message topic in SMN as a system administrator.

# **Enabling WTP Alarm Notifications**

**Step 1** Log in to the management console.

- **Step 2** In the upper left corner of the page, select a region, click —, and choose **Security > Host Security Service**.
- **Step 3** Choose **Installation and Configuration** and click the **Alarm Notification** tab. Configure alarms, as shown in **Figure 2-6**.

| Host Security                              | Installation and Configuration ⑦                                                                                                    |                                                                                                    |
|--------------------------------------------|----------------------------------------------------------------------------------------------------|----------------------------------------------------------------------------------------------------|
| Dashboard<br>Servers                       | Install Agent Alarm Notification Backup Server                                                                                                    |                                                                                                    |
| Scans 🔻                                    |                                                                                                    |                                                                                                    |
| Intrusions 🔻                               |                                                                                                    |                                                                                                    |
| Advanced Protection<br>Security Operations | <ol> <li>Alarm notification settings only apply to the current region and project.<br/>Alarm notifications are sent by SMN free of charge at the beginning of every m</li> <li>Alarm notifications may be intercepted as junk information. If no alarm notifi</li> <li>For more information on alarm notification, view video tutorials.</li> </ol> | onth, and you will be charged since the sent messages exceed a certain number.<br>ication is received, check whether it is intercepted. |
| Installation and<br>Configuration          | Daily Alarms                                                                                                    | <b>U</b>                                                                                                    |
| Web Tamper Protection                      | Item                                                                                                    | Time                                                                                                    |
| Server Protection                          | Dynamic WTP                                                                                                    | 10:00                                                                                                    |
| Installation and<br>Configuration          | Real-Time Alarm Notification                                                                                                    |                                                                                                    |
|                                            | Item                                                                                                    | Time                                                                                                    |
|                                            | Dynamic WTP                                                                                                    | 24 hours      08:00 - 20:00                                                                                                    |
|                                            | SMN Topic                                                                                                    |                                                                                                    |
|                                            | v C View Topic                                                                                                    |                                                                                                    |
|                                            | Only SMN topics whose status is confirmed are available.                                                                                                    |                                                                                                    |
|                                            | Apply                                                                                                    |                                                                                                    |

Figure 2-6 Configuring alarm notifications

**Step 4** Select a message notification topic.

You can select an existing topic or click View Topics to create a topic.

- Multiple subscriptions can be added to a topic. Before selecting a topic, ensure that subscriptions added to it are in **Confirmed** status. Otherwise, notifications may fail to be received.
- The confirmation message about topic subscription may be regarded as spam. If you do not receive the message, check whether it is intercepted as spam.
- For details about topics and subscriptions, see *Simple Message Notification User Guide*.

Step 5 Click Apply.

----End

# 2.3 Enabling HSS

# 2.3.1 Enabling the Basic/Enterprise/Premium Edition

# **Check Mode**

The HSS system detects all data at 00:00 every day.

If you enable server protection before the detection interval, you can view detection results only after the detection is performed at 00:00 of the next day or you perform a manual detection immediately.

## Prerequisites

- In the server list on the **Servers** page of the HSS console, the **Agent Status** of the target server is **Online**.
- Alarm notifications have been enabled.
- To better protect your containers, you are advised to **set security configurations**.

# Constraints

Linux

On servers running the EulerOS with ARM, HSS does not block the IP addresses suspected of SSH brute-force attacks, but only generates alarms.

- Windows
  - Authorize the Windows firewall when you enable protection for a Windows server. Do not disable the Windows firewall during the HSS inservice period. If the Windows firewall is disabled, HSS cannot block brute-force attack IP addresses.
  - If the Windows firewall is manually enabled, HSS may also fail to block brute-force attack IP addresses.

# **Enabling Protection**

- **Step 1** Log in to the management console.
- **Step 2** In the upper left corner of the page, select a region, click —, and choose **Security > Host Security Service**.
- **Step 3** In the navigation tree on the left, choose **Servers**.

#### Figure 2-7 Server list

| Host Security                                            | Servers ①                                                                                                    |        |
|----------------------------------------------------------|----------------------------------------------------------------------------------------------------|--------|
| Dashboard<br>Servers                                     | 2 Server Group                                                                                                    |        |
| Intrusions<br>Advanced Protection                        | Select all Enable Disable Apply Policy Add to Group Server name + Enter a keyw Q Search * C                                                                                                    | 3 C    |
| Security Operations<br>Installation and<br>Configuration | Server Na_ IIP Address US Server SL Agencista_ Protection_ Detection_ Edition Server Gr_ Policy_ Operation           ecc-ead7         69.141         Unux         Running         Online         EnabL         Image: Risky Premium hss_test | Aore ▼ |
| Web Tamper<br>Protection                                 |                                                                                                    |        |

**Step 4** Select the target server and click **Enable**.

In the **Enable Protection** dialog box, select the HSS edition, as shown in **Figure 2-8**.

Figure 2-8 Enabling HSS

| Enable Protection    |                                       |                 |             |  |  |  |
|----------------------|---------------------------------------|-----------------|-------------|--|--|--|
| Servers that require | HSS protection:                       |                 |             |  |  |  |
| Server Name          | IP Address                            | OS              | HSS Edition |  |  |  |
| ecs-a883             | .69.141 (EIP)<br>192.168.0.167 (Priva | Linux           | None        |  |  |  |
| HSS Edition 🧕        | Basic O En                            | terprise 🔿 Prem | nium        |  |  |  |
|                      | ОК                                    | Cancel          |             |  |  |  |

Step 5 Click OK. View the server protection status in the server list.

If the **Protection Status** of the target server is **Enabled**, the basic, enterprise, or premium edition has been enabled.

After HSS is enabled, it will scan your servers for security issues. Check items vary according to the edition you enabled. **Figure 2-9** illustrates more details.

For details about the differences between editions, see **Edition details**.

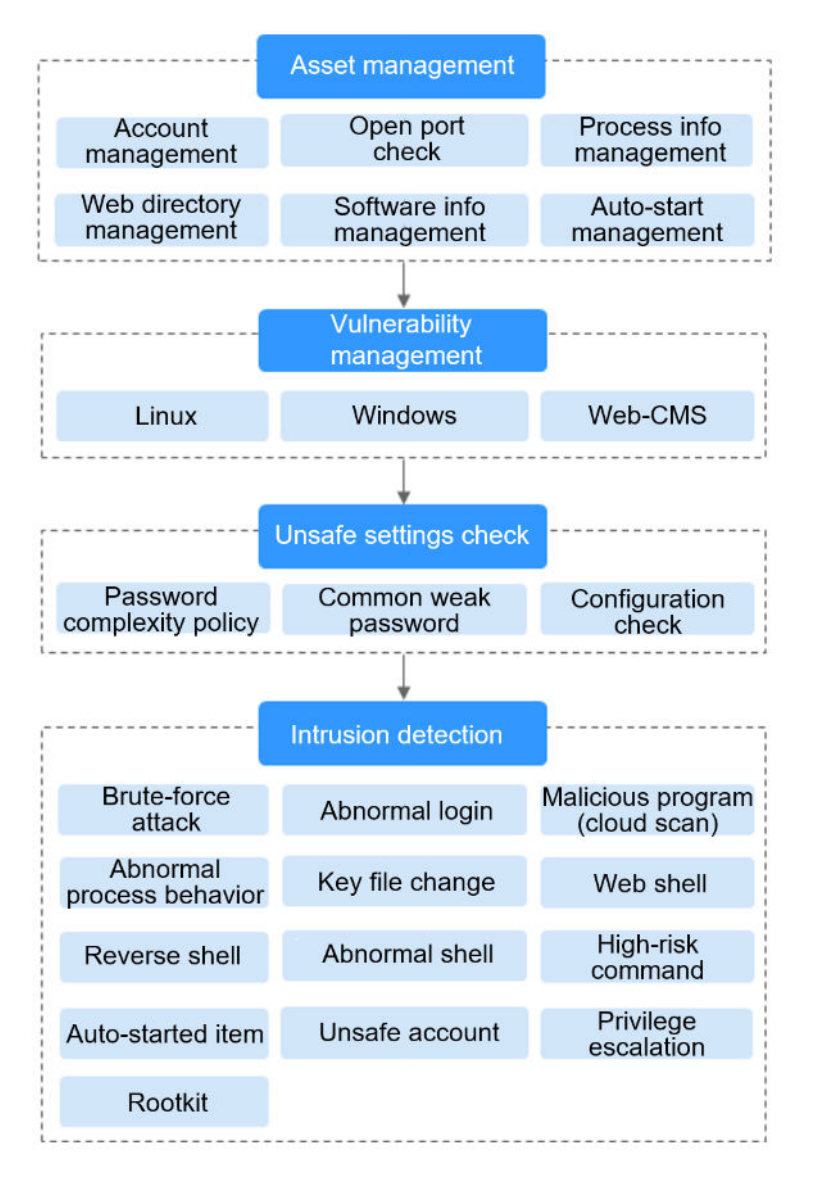

Figure 2-9 Automatic security check items

----End

# **Viewing Detection Details**

After server protection is enabled, HSS will immediately perform comprehensive detection on the server. The detection may take a long time, which needs your patience.

In the **Operation** column on the **Server** tab, choose **More** > **View Scan Results** to view the detection result of a specified server.

#### Figure 2-10 Viewing details

| Host Security                                                                                 | Servers ①                                                                                                    |
|-----------------------------------------------------------------------------------------------|----------------------------------------------------------------------------------------------------|
| Dashboard<br>Servers 1<br>Scans •<br>Intrusions •                                             | Server         Server Group           Select all         Enable           Disable         Apply Policy           Add to Group         Server name           Select all         Enable |
| Advanced Protection  Security Operations installation and Configuration Web Tamper Protection | Server Na. IP Address OS Server SL. Agent Sta Protectio Detection Edition Server Gr Policy Gr Operation                                                                               |

The details page shows detection results and detected risks.

Figure 2-11 Viewing the detection result

| Host Security           |   | Servers & Quotas / Test                   |                                        |                                      |                              |                    |
|-------------------------|---|-------------------------------------------|----------------------------------------|--------------------------------------|------------------------------|--------------------|
| Dashboard<br>Servers    |   | Assets Vulnerabilities Unsa               | fe Settings Intrusions                 |                                      |                              |                    |
| Scans                   | Ŧ | Account Information (27) Open Po          | orts ( 0/ 0) Process Information ( 28) | Web Directories (1) Installed Softwa | are ( 375) Auto-startup ( 4) |                    |
| Intrusions              | • |                                           |                                        |                                      |                              |                    |
| Advanced Protection     | • | You can review all system accounts and us | er groups here.                        |                                      |                              |                    |
| Security Operations     |   |                                           |                                        |                                      |                              | Enter an acco Q C  |
| web ramper Protection   |   | Account ID                                | Administrator Rights                   | User Group                           | User Directory               | User Startup Shell |
| Container Guard Service | ď | adm                                       | No                                     | adm                                  | /var/adm                     | /sbin/nologin      |
| Security Console        | 8 | bin                                       | No                                     | bin                                  | /bin                         | /sbin/nologin      |
| Elastic Cloud Server    | ď | daemon                                    | No                                     | daemon                               | /sbin                        | /sbin/nologin      |
|                         |   | dbus                                      | No                                     | dbus                                 | 1                            | /sbin/nologin      |
|                         |   | ftp                                       | No                                     | ftp                                  | /var/ftp                     | /sbin/nologin      |
|                         |   | games                                     | No                                     | users                                | /usr/games                   | /sbin/nologin      |
|                         |   | halt                                      | No                                     | root                                 | /sbin                        | /sbin/halt         |
|                         |   | lp                                        | No                                     | lp                                   | /var/spool/lpd               | /sbin/nologin      |
|                         |   | mail                                      | No                                     | mail                                 | /var/spool/mail              | /sbin/nologin      |
|                         |   | nobody                                    | No                                     | nobody                               | 1                            | /sbin/nologin      |

## **Switching Editions**

You can switch between the basic, enterprise, and premium editions of HSS if you already purchased quotas of the required editions.

#### NOTICE

- If the HSS service is switched from a higher edition to a lower edition, protected servers will be more vulnerable to attacks.
- You can only switch the HSS edition to the **basic** , **enterprise**, or **ultimate** edition.
- Preparations
  - Before switching to a lower edition, check the server, handle known risks, and record operation information to prevent O&M errors and attacks.
- Operations after the edition change
  - After switching to a lower edition, clear important data on the server, stop important applications on the server, and disconnect the server from the external network to avoid unnecessary loss caused by attacks.

- After switching to a higher edition, perform a security detection on the server, handle security risks on the server, and configure necessary functions in a timely manner.

# **Follow-up Operation**

You can manually configure check items, as shown in **Figure 2-12**. Configurable items vary according to the edition you enabled.

For details about the differences between editions, see Edition details.

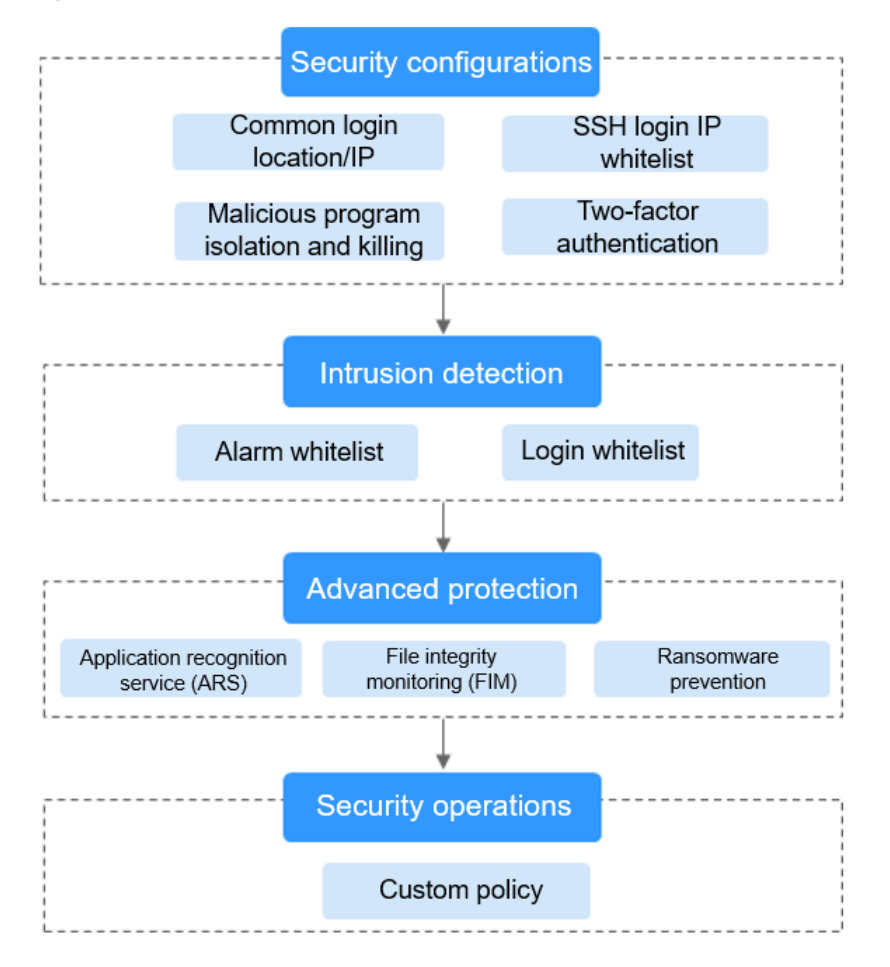

Figure 2-12 Manual check items

Table 2-2 Manual check items

| Function                  | Check Item                                                                                                    | Reference              |
|---------------------------|----------------------------------------------------------------------------------------------------|------------------------|
| Security<br>configuration | <ul> <li>Common login location/IP<br/>address</li> <li>SSH login IP address whitelist</li> <li>Isolating and killing malicious<br/>programs</li> </ul> | Security Configuration |

| Function               | Reference                                                                                                    |                     |
|------------------------|----------------------------------------------------------------------------------------------------|---------------------|
| Intrusion<br>detection | <ul><li>Alarm whitelist</li><li>Login whitelist</li></ul>                                                                             | Intrusion Detection |
| Advanced<br>protection | <ul> <li>Application recognition service<br/>(ARS)</li> <li>File integrity monitoring (FIM)</li> <li>Ransomware prevention</li> </ul> | Advanced Protection |
| Security operations    | Custom policy management                                                                                                    | Security Operations |

# **Follow-Up Procedure**

Disabling HSS

On the **Server** tab of the **Servers** page, click **Disable** in the **Operation** column of a server.

#### NOTICE

- Before disabling protection, perform a comprehensive detection on the server, handle known risks, and record operation information to prevent O&M errors and attacks on the server.
- After protection is disabled, clear important data on the server, stop important applications on the server, and disconnect the server from the external network to avoid unnecessary loss caused by attacks.

# 2.3.2 Enabling the WTP Edition

The premium edition will be enabled when you enable WTP.

# How WTP Prevents Web Page Tampering

| Table 2 | -3 Prote | ection me | echanisms |
|---------|----------|-----------|-----------|
|---------|----------|-----------|-----------|

| Туре                              | Mechanism                                                                                                    |
|-----------------------------------|----------------------------------------------------------------------------------------------------|
| Static web<br>page<br>protection  | <ol> <li>Local directory lock<br/>WTP locks files in a web file directory in a drive to prevent<br/>attackers from modifying them. Website administrators can<br/>update the website content by using privileged processes.</li> </ol>            |
|                                   | 2. Active backup and restoration<br>If WTP detects that a file in a protected directory is tampered<br>with, it immediately uses the backup file on the local server to<br>restore the file.                                                      |
|                                   | 3. Remote backup and restoration<br>If a file directory or backup directory on the local server is<br>invalid, you can use the remote backup service to restore the<br>tampered web page.                                                         |
| Dynamic<br>web page<br>protection | <ol> <li>Malicious behavior filtering based on RASP<br/>The runtime application self-protection (RASP) technologies<br/>detect program behaviors, preventing attackers from<br/>tampering with web pages through application programs.</li> </ol> |
|                                   | 2. Network disk file access control<br>WTP implements fine-grained management to control<br>permissions for adding, modifying, and querying file content in<br>network disks, preventing tampering without affecting website<br>content release.  |

# Restrictions

The Windows firewall must be enabled when you enable protection for a Windows server. Do not disable the Windows firewall during the HSS in-service period.

# Prerequisites

- On the **Server Protection** page of the WTP console, the **Agent Status** of the target server is **Online**, and the **Protection Status** of the server is **Disabled**.
- In the server list on the Servers page of the HSS console, the Agent Status of the target server is Online, and the Protection Status of the server is Disabled.

# **Setting Protected Directories**

You can set:

Directories

You can add a maximum of 50 protected directories to a host. For details, see **Adding a Protected Directory or File System**.

To record the running status of the server in real time, exclude the log files in the protected directory. You can grant high read and write permissions for log files to prevent attackers from viewing or tampering with the log files.

• File systems

You can add a maximum of five file systems. For details, see **Adding a Protected Directory or File System**.

OS partitions are not allowed.

## **Enabling WTP**

- **Step 1** Log in to the management console.
- **Step 2** In the upper left corner of the page, select a region, click  $\equiv$ , and choose **Security > Host Security Service**.
- **Step 3** In the navigation pane, choose **Web Tamper Protection** > **Server Protection**. Click **Enable** in the **Operation** column of a server.

Figure 2-13 Web Tamper Protection

| Host Security                     |        | Ser | rver Pro | otection ⑦                    |                              |              |           |                |        |             |                         |                                         |
|-----------------------------------|--------|-----|----------|-------------------------------|------------------------------|--------------|-----------|----------------|--------|-------------|-------------------------|-----------------------------------------|
| Dashboard<br>Servers              |        |     | Bloc     | ked Attacks C                 | ) Protect                    | ed Servers 1 | Protect   | ed Directories | 1      |             |                         |                                         |
| Scans                             | •<br>• |     | Enabl    | e Disab                       | le                           |              |           |                |        |             | Server name 👻           | Enter a keyword. Q                      |
| Advanced Protection               | -      |     |          | Server Nam                    | IP Address                   | os 🏹         | Server St | Agent 🍞        | w ア    | Dynamic WTP | Edition/Expiration Date | Operation                               |
| Security Operations               | •      |     |          | ecs-a883<br>1c4cc66e-28e5-4   | .69.141 (<br>192.168.0.167 ( | E Linux      | Running   | Online         | 🕑 Ena  | Disabled    | Web Tamper Protection   | Disable   Configure Protection   View F |
| Installation and<br>Configuration |        |     |          | windows<br>e9e40ddf-c4d3      | .73.76 (E                    | Windows      | Running   | Online         | O Disa | Disabled    | None 2                  | Enable Configure Protection   View R    |
| Server Protection                 |        |     |          | test-40314<br>12ef6caf-1ef8-4 | .68.202 (<br>192.168.0.48 (P | E Linux      | Running   | Not installed  | O Disa | Disabled    | None                    | Enable   Configure Protection   View R  |
| Installation and<br>Configuration |        |     |          |                               |                              |              |           |                |        |             |                         |                                         |

Step 4 In the Enable WTP dialog box, click OK, as shown in Figure 2-14.

Figure 2-14 Enabling WTP

| Enable WTP          |                                       |         |                   | 2 |
|---------------------|---------------------------------------|---------|-------------------|---|
| Servers for which y | ou want to enable WTP                 |         |                   |   |
| Server Name         | IP Address                            | OS      | Protection Status |   |
| windows             | .73.76 (EIP)<br>192.168.0.99 (Private | Windows | Disabled          |   |
|                     | ОК                                    | Cancel  |                   |   |

**Step 5** View the server status on the **Web Tamper Protection** page.

----End

#### NOTICE

- Disable WTP before updating a website and enable it after the update is complete. Otherwise, the website will fail to be updated.
- Your website is not protected while WTP is disabled. Enable it immediately after updating your website.

## **Follow-Up Procedure**

**Disabling WTP** 

Choose **Web Tamper Protection** > **Server Protection** and click **Disable** in the **Operation** column of a server.

#### NOTICE

- Before disabling WTP, perform a comprehensive detection on the server, handle known risks, and record operation information to prevent O&M errors and attacks on the server.
- If WTP is disabled, web applications are more likely to be tampered with. Therefore, you need to delete important data on the server, stop important services on the server, and disconnect the server from the external network in a timely manner to avoid unnecessary losses caused by attacks on the server.
- After you or disable WTP, files in the protected directory are no longer protected. You are advised to process files in the protected directory before performing these operations.
- If you find some files missing after disabling WTP, search for them in the local or remote backup path.

# **3** Viewing the Server List

# Viewing the Server List of the Basic/Enterprise/Premium Edition

- **Step 1** Log in to the management console.
- **Step 2** In the upper left corner of the page, select a region, click =, and choose **Security > Host Security Service**.
- **Step 3** On the **Server** tab, check the protection status of servers.

#### Figure 3-1 Server list

| Host Security                     |   | Servers | 0          |                |        |          |            |          |         |         |            |             |                          |        |
|-----------------------------------|---|---------|------------|----------------|--------|----------|------------|----------|---------|---------|------------|-------------|--------------------------|--------|
| Dashboard                         |   | 6       | 2          |                |        |          |            |          |         |         |            |             |                          |        |
| Servers 1                         |   | Ser     | ver Se     | rver Group     |        |          |            |          |         |         |            |             |                          |        |
| Scans                             | * | _       |            |                |        |          |            |          |         |         |            |             |                          |        |
| Intrusions                        | - |         | Select all | Enable         | Disabl | e Ap     | ply Policy | Add to G | roup    | s       | erver name | • Enter a k | eyw Q Search ≽           | C C    |
| Advanced Protection               | - |         | Server     | IP Addr        | OS     | Server S | Agent S    | Protecti | Detecti | Edition | Server     | Policy G    | Operation                |        |
| Security Operations               | * |         | ecs-ead7   | .69.1          | Linux  | Running  | Online     | 🔿 Ena    | Risky   | Premium | hss test   |             | Disable   Switch Edition | More 🔻 |
| Installation and<br>Configuration |   |         | 4352b5b3   | -е 192.168.0.1 |        |          |            |          | - · ·   |         |            |             |                          |        |
| Web Tamper<br>Protection          | - |         |            |                |        |          |            |          |         |         |            |             |                          |        |

## **NOTE**

- You can search for a server by its name, EIP, or private IP address.
- You can expand the advanced search area and search for a server by its name, ID, IP address, OS, agent status, protection status, detection result, policy group, server group, edition, or server status.

```
• To export the server list, click
```

| Paramete<br>r       | Description                                                                                                    |
|---------------------|----------------------------------------------------------------------------------------------------|
| Agent<br>Status     | <ul> <li>Not installed: The agent has not been installed or successfully started.<br/>In this case, click Installed and install the agent as prompted.</li> <li>Online: The agent is running properly.</li> <li>Offline: The communication between the agent and the HSS server is abnormal, and HSS cannot protect your servers.<br/>Click Offline and view servers whose agents are offline and the recent the agent and the the server is abnormal.</li> </ul> |
| Protection          | Enabled: The server is fully protected by HSS.                                                                                                    |
| Status              | • <b>Disabled</b> : The server is not protected. If a server does not need protection, you can disable HSS for it to reduce its resource consumption.                                                                                                    |
| Detection<br>Result | <ul> <li>Risky: The host has risks.</li> <li>Safe: No risks are found.</li> <li>Pending risk detection: HSS is not enabled for the server.</li> </ul>                                                                                                    |

Table 3-1 Statuses

----End

# Viewing the WTP List

- **Step 1** Log in to the management console.
- **Step 2** In the upper left corner of the page, select a region, click —, and choose **Security > Host Security Service**.
- **Step 3** Choose **Web Tamper Protection** > **Server Protection**. Check the protection status of servers.

| Host Security                              |   | Server F | rotection (                                                                      |                                     |              |               |                      |              |             |                         |                                     |             |
|--------------------------------------------|---|----------|----------------------------------------------------------------------------------|-------------------------------------|--------------|---------------|----------------------|--------------|-------------|-------------------------|-------------------------------------|-------------|
| Dashboard                                  |   |          |                                                                                  |                                     |              |               |                      |              |             |                         |                                     |             |
| Servers                                    |   | 0        | Dynamic WTP is now available. Click Configure Protection for a free trial.     X |                                     |              |               |                      |              |             |                         |                                     |             |
| Scans                                      | * |          | Diselyed Attack                                                                  | 0 0-                                | lasted Can   |               | Instant Directories  | 1            |             |                         |                                     |             |
| Intrusions                                 | * |          | DIOCKED ATTACK                                                                   |                                     | lected Serve | 315 I P       | TOLECLEU DIFECTORIES | ·            |             |                         |                                     |             |
| Advanced Protection                        | • | Ena      | ble Disa                                                                         | ble                                 |              |               |                      | •            |             | Server name             | <ul> <li>Enter a keyword</li> </ul> | 0 0         |
| Security Operations                        | * |          | Server Name/II                                                                   | D IP Address                        | 05 7         | Server Status | Agent Status 😽       | WTP Status 🕎 | Dynamic WTP | Edition/Expiration Date | Operation                           |             |
| Installation and<br>Configuration          | _ |          | ac97b007-3c98                                                                    | 146.89 (El<br>44. 192.168.1.24 (Pri | IF Linux     | Running       | Online               | S Enabled    | Disabled    | Web Tamper Protection   | Disable   Configure Protection      | View Report |
| Web Tamper Protection<br>Server Protection |   | 1        | a3567c92-be6f                                                                    | 44' 192.168.1.10 (Pri               | IF Linux     | Running       | Online               | Disabled     | Disabled    | None                    | Enable   Configure Protection       | View Report |
| Installation and<br>Configuration          |   |          | 42bff3d9-23dd-                                                                   | 155.92 (E<br>41d 192.168.0.250 (P   | IF Windows   | Running       | Online               | Disabled     | Disabled    | None                    | Enable   Configure Protection       | View Report |

Figure 3-2 Server protection

Table 3-2 Statuses

| Parameter    | Description                                                                                                    |  |  |  |
|--------------|----------------------------------------------------------------------------------------------------|--|--|--|
| Agent Status | <ul> <li>Not installed: The agent has not been installed or<br/>successfully started.</li> <li>In this case, click Not installed and install the agent as<br/>prompted.</li> </ul>                                                                                                    |  |  |  |
|              | Online: The agent is running properly.                                                                                                    |  |  |  |
|              | • <b>Offline</b> : The communication between the agent and the HSS server is abnormal, and HSS cannot protect your servers.                                                                                                    |  |  |  |
|              | Click <b>Offline</b> and view servers whose agents are offline and the offline reasons.                                                                                                    |  |  |  |
| WTP Status   | Status of static WTP, which can be:                                                                                                    |  |  |  |
|              | • Enabled: HSS provides static WTP for the server.                                                                                                    |  |  |  |
|              | <ul> <li>Scheduled protection: WTP is disabled for the server in<br/>a certain period. To set this period, click Configure<br/>Protection in the Operation column, and click the<br/>Scheduled Protection tab. For more information, see<br/>Setting Scheduled WTP Protection.</li> </ul> |  |  |  |
|              | • <b>Disabled</b> : The server is not protected. If a server does not need static WTP, you can disable HSS for it to reduce its resource consumption.                                                                                                    |  |  |  |
| Dynamic WTP  | Status of dynamic WTP, which can be:                                                                                                    |  |  |  |
|              | • <b>Enabled</b> : Dynamic WTP is enabled for the server. To enable dynamic WTP, click <b>Configure Protection</b> in the <b>Operation</b> column, and click the <b>Dynamic WTP</b> tab. For more information, see <b>Enabling Dynamic WTP</b> .                                          |  |  |  |
|              | • <b>Enabled but not in effect</b> : Dynamic WTP is enabled but has not taken effect. You need to restart Tomcat to make it take effect.                                                                                                    |  |  |  |
|              | • <b>Disabled</b> : Dynamic WTP is disabled.                                                                                                    |  |  |  |

----End

# **4** Dashboard

The **Dashboard** page provides visibility into the protection status of cloud servers, risk statistics on protected servers within the last 24 hours, risk statistics of the last week, and top 5 vulnerable servers of the last week.

# **Risk Statistics on Protected Servers (Last 24 Hours)**

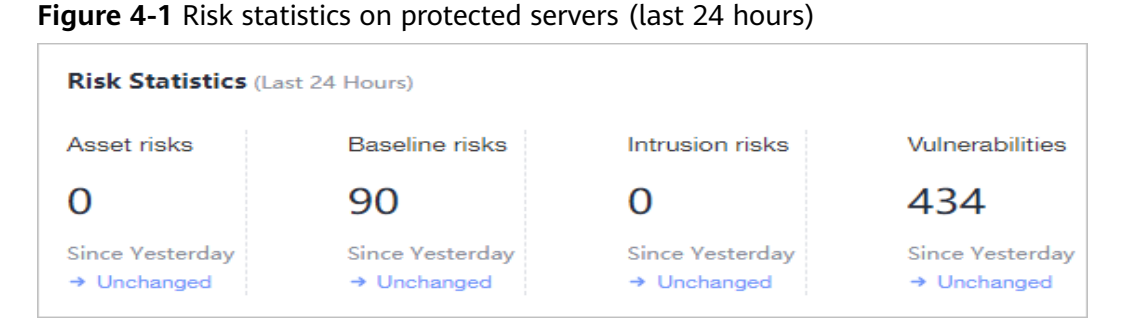

You can check the number of risks detected for protected servers over the past 24 hours.

# Server Protection Status (Last 24 Hours)

Figure 4-2 Server protection status

| Protection statistics (Last 24 Hours) |                 |                 |                 |  |  |
|---------------------------------------|-----------------|-----------------|-----------------|--|--|
| Protected/Unprotected                 | Basic Edition   | Enterprise      | Flagship        |  |  |
| 10/22                                 | 1               | 8               | 1               |  |  |
| Enable All                            | Unsafe Servers0 | Unsafe Servers3 | Unsafe Servers1 |  |  |
|                                       |                 |                 |                 |  |  |

You can check the numbers of servers protected with the basic, enterprise, or premium edition and the number of unprotected servers.

To enable protection for required servers, click Enable All.

# Risks

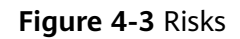

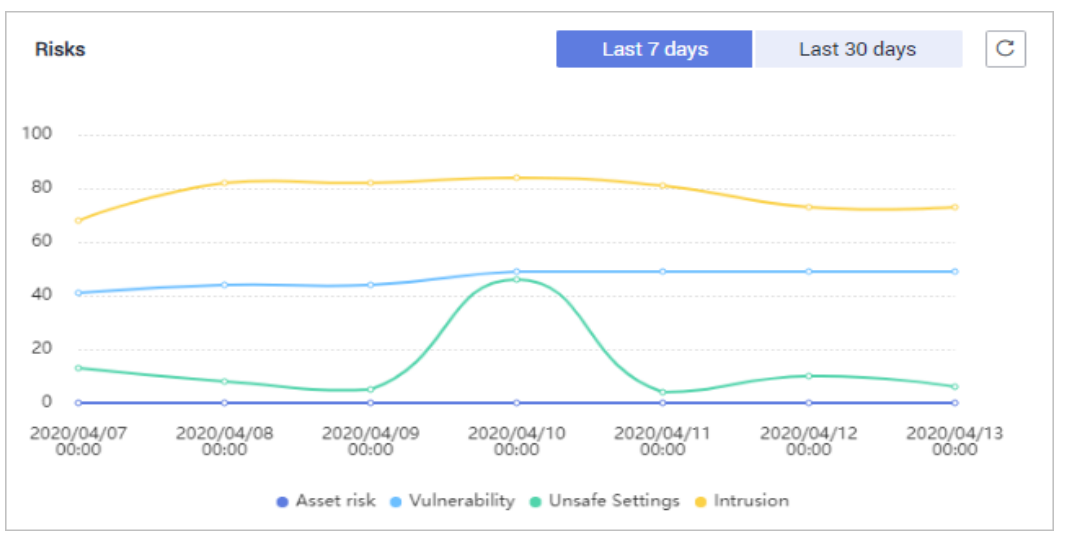

You can check risk statistics in the last 7 days or 30 days.

#### Table 4-1 Risks

| Category       | Item                       |
|----------------|----------------------------|
| Asset          | • Account                  |
|                | Open port                  |
|                | • Process                  |
|                | Web directory              |
|                | • Software                 |
|                | Auto-startup               |
| Vulnerability  | Linux vulnerability        |
|                | Windows vulnerability      |
|                | Web-CMS vulnerability      |
| Unsafe setting | Password complexity policy |
|                | Common weak password       |
|                | Unsafe configuration item  |

| Category  | Item                        |
|-----------|-----------------------------|
| Intrusion | Attacker IP address         |
|           | Abnormal shell              |
|           | Malicious program           |
|           | High-risk command           |
|           | Abnormal process behavior   |
|           | Auto-startup check          |
|           | Abnormal login              |
|           | Privilege escalation        |
|           | Changes in critical file    |
|           | High-risk malicious program |
|           | Rootkit                     |
|           | Web shell                   |
|           | Unsafe account              |
|           | Reverse shell               |

# Handled Risks (Last 7 Days)

#### Figure 4-4 Handled risks

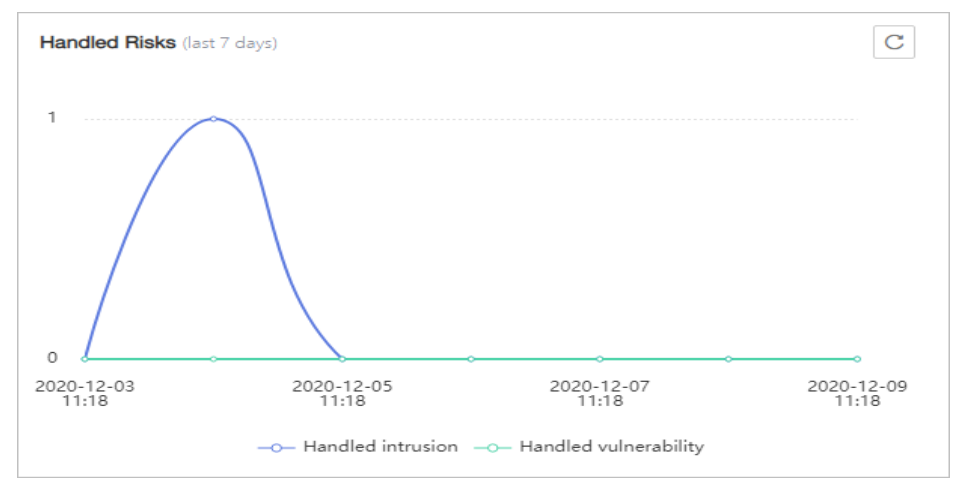

You can check the intrusions and vulnerabilities handled in the last seven days.

# Intrusions

#### Figure 4-5 Intrusions

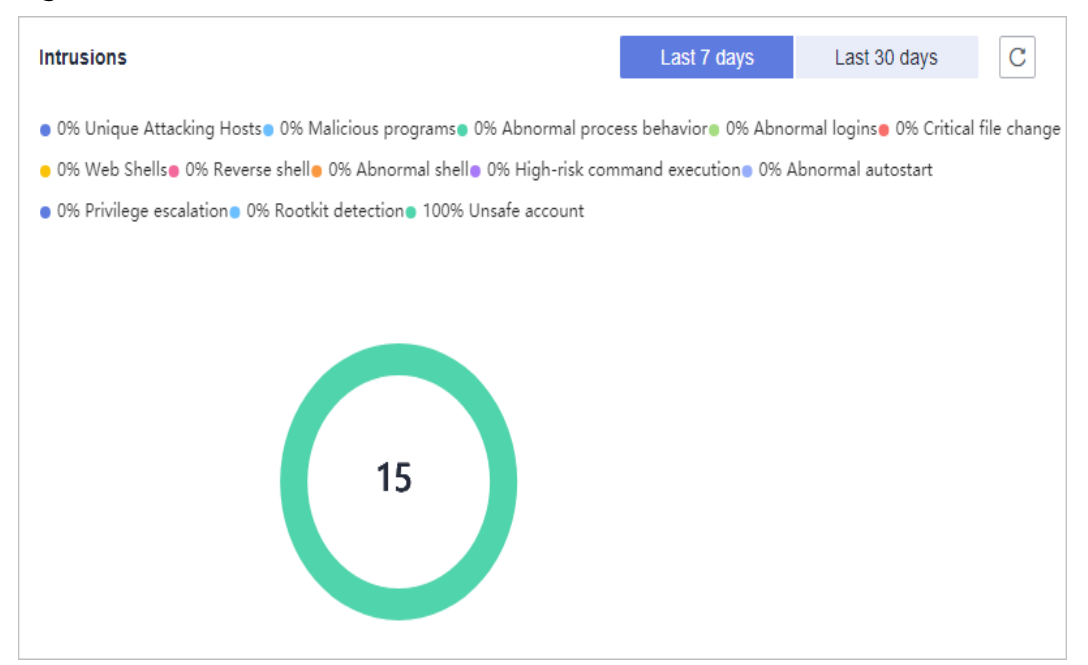

You can check the numbers and types of intrusions in the last seven or 30 days. These intrusion statistics are updated at 00:00 a.m. every day.

# Top 5 Unsafe Servers (Last 7 Days)

#### Figure 4-6 Top 5 unsafe servers (last 7 days)

| Top 5 Unsafe Ser | vers (last 7 days)                                                                                        | С |
|------------------|----------------------------------------------------------------------------------------------------|---|
| ecs              | eulr                                                                                                    |   |
| ecs-             |                                                                                                    |   |
| ecs-76ef         |                                                                                                    |   |
| ecs-8285-windo   | ws                                                                                                    |   |
|                  | <ul> <li>Vulnerabilities</li> <li>Asset risks</li> <li>Intrusion risks</li> <li>Baseline risks</li> </ul> |   |

If you have enabled the basic, enterprise, or premium edition HSS, you can check the top 5 unsafe servers, which have the most risks detected in the past week, and the numbers of each type of risks. At 00:00 every morning, server risks and the five servers with highest risks in the past seven days are updated.

## **Real-time Intrusions**

Figure 4-7 Real-time intrusions

| Real-ti | ime intrusio | ns                        |                                        |                 |         |           |        |           | View more $\rightarrow$ |
|---------|--------------|---------------------------|----------------------------------------|-----------------|---------|-----------|--------|-----------|-------------------------|
| Alarm   | п Туре       | Affected Server & IP      | Event Details                          | Reported        | Handled | Status    | Action | Operation |                         |
| Abnor   | rmal autos   | HSS-WIN-<br>192.168.1.68  | Type: Run registry key, Event type: Cr | 2020/05/19 16:1 | -       | Unhandled | -      | Handle    |                         |
| Abnor   | rmal autos   | Windows-<br>192.168.1.188 | Type: Run registry key, Event type: Cr | 2020/05/19 16:1 |         | Unhandled |        | Handle    |                         |
| Abnor   | rmal autos   | HSS-\<br>192.168.1.68     | Type: Run registry key, Event type: Cr | 2020/05/19 13:1 | -       | Unhandled | -      | Handle    |                         |

You can check the latest five intrusion events that have not been processed in the last 24 hours, including their alarm names, affected server names/IP addresses, description, occurrence time, and status.

- To check alarm details, click an alarm name.
- To handle an alarm, click **Handle** in the **Operation** column of the alarm. After the alarm is handled, it will be removed from the list. The list refreshes and displays the latest five intrusion events that have not been handled in the last seven days.
- To check more alarm events, click **View more** to go to the **Events** page.

# **5** Security Configuration

After protection is enabled, you can set security configurations, including common login locations, common login IP addresses, SSH login IP address whitelist, and the automatic isolation and killing of malicious programs.

- **Step 1** Log in to the management console.
- **Step 2** In the upper left corner of the page, select a region, click =, and choose **Security > Host Security Service**.

----End

# **Configuring Common Login Locations**

After you configure common login locations, HSS will generate alarms on the logins from other login locations. A server can be added to multiple login locations.

Step 1 On the Common Login Locations tab, click Add Common Login Location.

| Host Security                  | Installation and Configuration 🕜                                                                                |
|--------------------------------|----------------------------------------------------------------------------------------------------|
| Dashboard<br>Servers           | Install Agent Security Configuration Two-Factor Authentication Alarm Notifications                              |
| Scans •                        |                                                                                                    |
| Advanced Protection 🔹          | 3 Common Login Locations Common Login IP Addresses SSH IP Whitelist Isolation and Killing of Malicious Programs |
| Security Operations 🔹          |                                                                                                    |
| Installation and Configuration | Alarms will not be generated for login attempts from common login locations.                                    |
| Web Tamper 🔹                   | Add Common Login Location You can add 9 more IP addresses.                                                      |
|                                | Common Login Locations Server Quantity Operation                                                                |
|                                | 1 Edit   Delete                                                                                                 |

Figure 5-1 Adding a common login location

**Step 2** In the displayed dialog box, set the location and servers.

#### ----End

# Configuring Common Login IP Addresses

After you configure common IP addresses, HSS will generate alarms on the logins from other IP addresses.

Step 1 On the Common Login IP Addresses tab, click Add Common Login IP Address.

| Host Security                  |   | Installation and Configuration ⑦                                                                                |
|--------------------------------|---|----------------------------------------------------------------------------------------------------|
| Dashboard<br>Servers           |   | Install Agent Security Configuration Two-Factor Authentication Alarm Notifications                              |
| Scans                          | • |                                                                                                    |
| Intrusions                     | • | 3                                                                                                    |
| Advanced Protection            | • | Common Login Locations Common Login IP Addresses SSH IP Whitelist   Isolation and Killing of Malicious Programs |
| Security Operations            | • |                                                                                                    |
| Installation and Configuration |   | Alarms will not be generated for login attempts from common login IP addresses.                                 |
| Web Tamper<br>Protection       | • | Add Common Login IP Address You can add 9 more common login IP addresses.                                       |
|                                |   | Common Login IP Addresses Server Quantity Operation                                                             |
|                                |   | 192.168.1.1 1 Edit   Delete                                                                                     |

Figure 5-2 Adding a common login IP address

**Step 2** In the displayed dialog box, set the login IP address and servers.

**NOTE** 

A common login IP address must be a public IP address or IP address segment. Otherwise, you cannot remotely log in to the server in SSH mode.

----End

# Configuring an SSH Login IP Address Whitelist

The SSH login whitelist controls SSH access to servers, effectively preventing account cracking.

After you configure an SSH login IP address whitelist, SSH logins will be allowed only from whitelisted IP addresses.

 Before enabling this function, ensure that all IP addresses that need to initiate SSH logins are added to the whitelist. Otherwise, you cannot remotely log in to your server using SSH.

If your service needs to access a server, but not necessarily via SSH, you do not need to add its IP address to the whitelist.

• Exercise caution when adding an IP address to the whitelist. This will make HSS no longer restrict access from this IP address to your servers.

**NOTE** 

The SSH IP address whitelist does not take effect for servers running Kunpeng EulerOS (EulerOS with Arm).

#### Step 1 On the SSH IP Whitelist tab, click Add IP Whitelist.

Host Security Installation and Configuration ⑦ 2 Dashboard Security Configuration Install Agent Two-Factor Authentication Alarm Notification Servers Scans Intrusions Advanced Protection SSH IP Whitelist Common Login Locations Common Login IP Addresses Isolation and Killing of Malicious Programs Security Operations nstallation and Logins will be allowed only from whitelisted IP addresses. Configuration 4 Web Tamper You can add 9 more IP addresses Add IP Address Protectio Whitelisted IP Address/Range Server Quantity Status Operation 10.1.1.1 1 💿 Enabled Edit | Disable | Delete

Figure 5-3 Adding an SSH login IP address to whitelist

Step 2 In the Add IP Whitelist dialog box, enter an IP address and select servers.

#### **NOTE**

A whitelisted IP address must be a public IP address or IP address segment (IPv4 and IPv6 addresses are supported). Otherwise, you cannot remotely log in to the server in SSH mode.

----End

# **Isolating and Killing Malicious Programs**

HSS automatically isolates and kills identified malicious programs, such as shells, Trojans, and worms, removing security risks.

On the Isolation and Killing of Malicious Programs tab, select Enable.

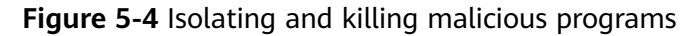

| Host Security                     |   | Installation and Configuration ③                                                                                                    |
|-----------------------------------|---|----------------------------------------------------------------------------------------------------|
| Dashboard                         |   | Install Agent Security Configuration Two-Factor Authentication Alarm Notifications                                                                                                    |
| Scans                             |   |                                                                                                    |
| Jahreisee                         | ÷ |                                                                                                    |
| intrusions                        | Ť | 3                                                                                                    |
| Advanced Protection               | Ť | Common Login Locations Common Login IP Addresses SSH IP Whitelist Isolation and Killing of Malicious Programs                                                                                                    |
| Security Operations               | * |                                                                                                    |
| Installation and<br>Configuration |   | Isolate and Kill Malicious Programs                                                                                                    |
| Web Tamper Protection             | • | Automatically isolates and kills identified shells, Trojans, and viruses.<br>Enabling this function may result in positives. If this happens, navigate to the Isolated Files slide-out panel on the<br>Intrusions page and cancel isolation for or ignore the program or process that was falsely identified as malicious. |

Automatic isolation and killing may cause false positives. You can choose **Intrusions** > **Events** to view isolated malicious programs. You can cancel the isolation or ignore misreported malicious programs. For details, see **Checking and Handling Intrusion Events**.

## NOTICE

- When a program is isolated and killed, the process of the program is terminated immediately. To avoid impact on services, check the detection result, and cancel the isolation of or unignore misreported malicious programs (if any).
- If Isolate and Kill Malicious Programs is set to Disable on the Isolation and Killing of Malicious Programs tab, HSS will generate an alarm when it detects a malicious program.

To isolate and kill the malicious programs that triggered alarms, choose **Intrusions** > **Events** and click **Malicious program (cloud scan)**.

# **Enabling 2FA**

- 2FA requires users to provide verification codes before they log in. The codes will be sent to their mobile phones or email boxes.
- You have to choose an SMN topic for servers where 2FA is enabled. The topic specifies the recipients of login verification codes, and HSS will authenticate login users accordingly.

#### Prerequisites

- You have created a message topic whose protocol is SMS or email.
- Server protection has been enabled.
- Linux servers require user passwords for login.

- To enable two-factor authentication, you need to disable the SELinux firewall.
- On a Windows server, 2FA may conflict with G01 and 360 Guard (server edition). You are advised to stop them.

#### **Constraints and Limitations**

• If 2FA is enabled, you cannot log in to the servers running a GUI Linux.

#### Procedure

#### Step 1 On the Two-Factor Authentication tab, click Enable 2FA.

#### Figure 5-5 2FA

| Host Security         |   | Installation and Configuration ③        |                               |                    |                 |               |              |
|-----------------------|---|-----------------------------------------|-------------------------------|--------------------|-----------------|---------------|--------------|
| Dashboard<br>Servers  |   | Install Agent Security Configuration Tw | 2<br>vo-Factor Authentication | Alarm Notification | ons             |               |              |
| Scans                 | * | •                                       |                               |                    |                 |               |              |
| Intrusions            | * | Enable 2FA Disable 2FA Change Topic     |                               | Serve              | r name 💌 🛛 Ente | er a keyword. | QC           |
| Advanced Protection   | * | Protected Server OS Type                | 2FA Status                    | Method             | SMN Topic       | Operation     |              |
| Security Operations   | * | ecs-Linux                               | Disabled                      |                    |                 | Enable 2FA    | Change Topic |
| Configuration         |   | 3 Zih_ Linux                            | Disabled                      | -                  |                 | Enable 2FA    | Change Topic |
| Web Tamper Protection | * | vss-openvas Linux                       | Disabled                      | -                  | -               | Enable 2FA    | Change Topic |

#### Step 2 In the displayed Enable 2FA dialog box, select an authentication mode.

#### • SMS/Email

You need to select an SMN topic for SMS and email verification.

- The drop-down list displays only notification topics that have been confirmed.
- If there is no topic, click **View** to create one.
- During authentication, all the mobile numbers and email addresses specified in the topic will receive a verification SMS or email. You can delete mobile numbers and email addresses that do not need to receive verification messages.

#### Figure 5-6 SMS/Email

| Enable 2FA                                                                                                    | ×                                                                         |
|----------------------------------------------------------------------------------------------------|---------------------------------------------------------------------------|
| Method 💽 SMS/Email 🔿 Verification code                                                                                                    |                                                                           |
| SMN Topic                                                                                                    |                                                                           |
| C View Topics                                                                                                    |                                                                           |
| Note:<br>1. There must be at least one confirmed subscription of ar<br>2. SMS/Email is recommended when you add subscription:<br>3. Enabling 2FA will modify the system login file. | I SMN topic, or you cannot complete alarm configuration.<br>s to a topic. |
| Servers to Use 2FA                                                                                                    |                                                                           |
| Server Name                                                                                                    | 2FA Status                                                                |
| ecs-a883                                                                                                    | Disabled                                                                  |
| ОК                                                                                                    | Cancel                                                                    |

#### • Verification code

In the Enable 2FA dialog box, set Method to Verification code, and click OK.

Figure 5-7 Setting Method to Verification code

| Enable 2FA                                                            |                                      | × |
|-----------------------------------------------------------------------|--------------------------------------|---|
| Method 🔵 SMS/Email 💿 Verification                                     | n code                               |   |
| Enter the verification code when you log in to the Servers to Use 2FA | e server for secondary verification. |   |
| Server Name                                                           | 2FA Status                           |   |
| ecs-a883                                                              | Disabled                             |   |
|                                                                       | OK Cancel                            |   |

**Step 3** Click **OK**. After 2FA is enabled, it takes about 5 minutes for the configuration to take effect.

#### NOTICE

When you log in to a remote Windows server from another Windows server where 2FA is enabled, you need to manually add credentials on the latter. Otherwise, the login will fail.

To add credentials, choose **Start** > **Control Panel**, and click **User Accounts**. Click **Manage your credentials** and then click **Add a Windows credential**. Add the username and password of the remote server that you want to access.

----End

# **6** Server Management

# 6.1 Creating a Server Group

To manage servers by group, you can create a server group and add servers to it. You can check the numbers of servers, unsafe servers, and unprotected servers in a group.

- **Step 1** Log in to the management console.
- **Step 2** In the upper left corner of the page, select a region, click =, and choose **Security > Host Security Service**.
- Step 3 In the navigation pane, choose Servers, and click the Server Group tab. Click Create Server Group, as shown in Figure 6-1.

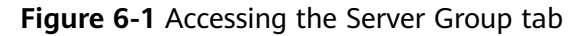

| Host Security                     |   | Servers ⑦           |         |                |                     |                             |
|-----------------------------------|---|---------------------|---------|----------------|---------------------|-----------------------------|
| Dashboard Servers                 | Ţ | Server Server Gr    | oup     |                |                     |                             |
| Intrusions                        | - | Create Server Group | ]       |                |                     | Enter a server group na Q C |
| Advanced Protection               | - | Server Group        | Servers | Unsate Servers | Unprotected Servers | Operation                   |
| Security Operations               | • | hss_test            | 1       | 1              | 0                   | Edit   Delete               |
| Installation and<br>Configuration |   |                     |         |                |                     |                             |
| Web Tamper<br>Protection          | • |                     |         |                |                     |                             |

**Step 4** In the **Create Server Group** dialog box, enter a server group name and select the servers to be added to the group, as shown in **Figure 6-2**.

#### D NOTE

- The server group name must be unique, or the group will fail to be created.
- A name cannot contain spaces. It contains only letters, digits, underscores (\_), hyphens (-), dots (.), asterisks (\*), and plus signs (+). The length cannot exceed 64 characters.

#### Figure 6-2 Creating a server group

| Create Server Group            |                  |                                | ×       |
|--------------------------------|------------------|--------------------------------|---------|
| * Server Group hss_test        |                  |                                |         |
| Available Servers              |                  | Selected Servers               |         |
| Ungrouped   Server name   E    | nter a keyworc Q |                                |         |
| Server Name/Elastic IP Address | OS               | Server Name/Elastic IP Address | OS      |
| windows                        | Windows          | windows<br>.73.76              | Windows |
| ecs-a883                       | Linux            |                                |         |
|                                |                  |                                |         |
|                                |                  |                                |         |
|                                |                  |                                |         |
|                                | ОК               | Cancel                         |         |

Step 5 Click OK.

----End

# **Adding Servers to Groups**

You can add servers to an existing server group.

- **Step 1** Click the **Server** tab.
- **Step 2** Select one or more servers and click **Add to Group**, as shown in **Figure 6-3**.

Figure 6-3 Adding servers to a group

| Host Security            |   | Servers ⑦ Configure Alarm Notification Manual Detection                                       |
|--------------------------|---|-----------------------------------------------------------------------------------------------|
|                          |   |                                                                                               |
| Dashboard                |   | 0                                                                                             |
| Servers 1                |   | Server Group                                                                                  |
| Scans                    | - | 0                                                                                             |
| Intrusions               | - | Select all Enable Disable Apply Policy Add to Group Server name 👻 Enter a keyw Q Search 😸 🖆 C |
| Advanced Protection      | - | Server Na IP Address OS Server Sta Agent Sta Protectio Edition Server Gr Policy Gr Operation  |
| Security Operations      | * | C es-ead7                                                                                     |
| Installation and         |   | 4352b5b3-e0. 192.168.0.162                                                                    |
| comguradon               |   |                                                                                               |
| Web Tamper<br>Protection | - |                                                                                               |

## **NOTE**

To add a server to a group, you can also locate the row where the server resides, click **More** in the **Operation** column, and choose **Add to Group**.

**Step 3** In the displayed dialog box, select a server group and click **OK**.

D NOTE

A server can be added to only one server group.

----End

## **Follow-Up Procedure**

#### Editing a server group

- **Step 1** Locate the row where a server group resides and click **Edit** in the **Operation** column.
- **Step 2** In the displayed dialog box, add or remove servers in the group.
- Step 3 Click OK.

----End

#### Viewing a server group

In the server group list, click the name of a server group to view the server status, agent status, protection status, and scan results of servers the group.

#### Deleting a server group

Locate the row where a server group resides and click **Delete** in the **Operation** column.

After the server group is deleted, the **Server Group** column of the servers that were in the group will be blank.

# 6.2 Applying a Policy

You can quickly configure and start server scans by using policy groups. Simply create a group, add policies to it, and apply this group to servers. The agents deployed on your servers will scan everything specified in the policies.

## Precautions

- When you enable the enterprise edition, the default policy group of this edition (including weak password and website shell detection policies) takes effect for all your servers.
- When you enable the premium or WTP edition, the edition is bound to **default\_premium\_policy\_group**.

To create your own policy group, you can copy the default policy group and add or remove policies in the copy.

## Accessing the Policies Page

**Step 1** Log in to the management console.

**Step 2** In the upper left corner of the page, select a region, click =, and choose **Security > Host Security Service**.

**Step 3** In the navigation pane, choose **Security Operations** > **Policies**.

----End

# **Creating a Policy Group**

Step 1 In the row where default\_premium\_policy\_group (default policy group of the premium edition) resides, click Copy in the Operation column, as shown in Figure 6-4.

#### Figure 6-4 Copying a policy group

| Host Security                  | Policies                                                          |                              |
|--------------------------------|-------------------------------------------------------------------|------------------------------|
| Dashboard                      | Delete                                                            | Enter a policy group name. Q |
| Servers                        | Policy Group Name ID Description Supported Version Set            | rvers Operation              |
| Scans 🔻                        | default_enterprise_policy_gr 7d142628-01d0-493b-991b Enterprise 5 |                              |
| Advanced Protection            | default_premium_policy_gr 9c99173c-8316-481d-8bc1 Flagship 1      | Сору                         |
| Security Operations            | 4e018df2-2732-4fb7-bf61-9 Flagship 0                              | Copy   Delete                |
| Reports                        | console_test1 a81c376b-9a3c-4088-ae0b Flagship 0                  | Copy   Delete                |
| Policies 2                     | console_test2 ff719896-7339-467b-aa49-1 Flagship 0                | Copy   Delete                |
| Installation and Configuration | cosole_test3 ed20e844-faa2-4380-ad51-c Flagship 0                 | Copy   Delete                |
| Web Tamper Protection 👻        | console_test5 8651f270-d71e-4446-b8aa-0 Flagship 0                | Copy   Delete                |
|                                | cosole_test4 08ccbf0e-b292-4cf8-a1f6-7 Flagship 0                 | Copy   Delete                |
|                                | aaa leSfcd60-c53b-4272-8ddb-3 aaa Flagship 0                      | Copy   Delete                |
|                                | qq 77412672-3774-41f3-b81a www Flagship 0                         | Copy   Delete                |
|                                | 10 • Total Records: 19 < 1 2 >                                    |                              |

**Step 2** In the dialog box displayed, enter a policy group name and description, and click **OK**, as shown in **Figure 6-5**.

#### **NOTE**

- The name of a policy group must be unique, or the group will fail to be created.
- The policy group name and its description can contain only letters, digits, underscores (\_), hyphens (-), and spaces, and cannot start or end with a space.

Figure 6-5 Creating a policy group

| Copy Policy Grou    | р         | × |
|---------------------|-----------|---|
| * Policy Group Name |           |   |
| Description         | Æ         |   |
|                     | OK Cancel |   |

#### Step 3 Click OK.

**Step 4** Click the name of the policy group you just created. The policies in the group will be displayed, as shown in **Figure 6-6**.

#### Figure 6-6 Policies in a group

| Po | licies / default_premium_policy_group |          |                     |                |           |   |
|----|---------------------------------------|----------|---------------------|----------------|-----------|---|
|    |                                       |          |                     |                |           | C |
|    | Policy Name                           | Status 🏹 | Function Category   | OS Type        | Operation |   |
|    | Assets                                | Enabled  | Asset management    | Linux, Windows | Disabled  |   |
|    | System Configuration Detection        | Enabled  | Unsafe setting scan | Linux, Windows | Disabled  |   |
|    | Weak Password Detection               | Enabled  | Unsafe setting scan | Linux, Windows | Disabled  |   |
|    | High-risk command detection           | Enabled  | Data collection     | Linux          | Disabled  |   |
|    | Privilege escalation detection        | Enabled  | Intrusion detection | Linux          | Disabled  |   |
|    | Abnormal shell detection              | Enabled  | Intrusion detection | Linux          | Disabled  |   |
|    | Integrity check on critical files     | Enabled  | Intrusion detection | Linux          | Disabled  |   |
|    | Web Shell Detection                   | Enabled  | Intrusion detection | Linux, Windows | Disabled  |   |

- **Step 5** Click a policy name and modify its settings as required. For details, see **Modifying a Policy**.
- **Step 6** Enable or disable the policy by clicking the corresponding button in the **Operation** column.

----End

# Applying a Policy Group

- **Step 1** In the navigation pane, choose **Servers**. Click the **Server** tab.
- Step 2 Select one or more servers and click Apply Policy, as shown in Figure 6-7.

#### Figure 6-7 Applying policies

| Host Security                     |   | Servers ⑦ Configure Alarm Notification Manual Detection                                                       |
|-----------------------------------|---|----------------------------------------------------------------------------------------------------|
| Dashboard<br>Servers              |   | Server Group                                                                                                  |
| Scans                             | ۳ | <u>0</u>                                                                                                    |
| Intrusions                        | * | □ Select all Enable Disable Apply Policy Add to Group Server name ▼ Enter a keyw Q Search ⇒ C C C             |
| Advanced Protection               | * | Server Na IP Address OS Server Sta Agent Sta Protectio Detection Edition Server Gr Policy Gr Operation        |
| Security Operations               | ۳ | 3 😰 ecs-ead7 69.141 Linux Running Online 📀 Enabl 📀 Risky Premium (Yearly/Mo hss_test Disable   Switch Edition |
| Installation and<br>Configuration |   | 4552/305/EW 152/100.0102                                                                                      |
| Web Tamper<br>Protection          | ٣ |                                                                                                    |

#### Step 3 In the dialog box that is displayed, select a policy group and click OK.

#### Figure 6-8 Selecting a policy group

|               |                                                           | × |
|---------------|-----------------------------------------------------------|---|
| Are yo deploy | u sure you want to enable the premium server ment policy? |   |
| Policy Group  | default_premium_policy_gr 💌                               |   |
|               | OK Cancel                                                 |   |

#### **NOTE**

- Old policies applied to a server will become invalid if you apply new policies to the server.
- Policies are applied to the servers within 1 minute.
- Policies applied to offline servers will not take effect until the servers are online.
- In a deployed policy group, you can enable, disable, or modify policies.
- A policy group that has been deployed cannot be deleted.

----End

# **7** Risk Prevention

# 7.1 Asset Management

HSS proactively checks open ports, processes, web directories, and auto-startup entries on your servers, and records changes on account and software information.

HSS lists all the assets on your servers and identifies risks in them in a timely manner.

HSS does not touch your assets. You need to manually eliminate the risks.

# **Check Interval**

Account information and open ports are checked in real time.

Processes, web directories, software, and auto-start entries are checked in the early morning every day.

## **Viewing Asset Information**

- **Step 1** Log in to the management console.
- **Step 2** In the upper left corner of the page, select a region, click =, and choose **Security > Host Security Service**.
- **Step 3** Go to the **Assets** page. Click tabs on the page to view assets detected by HSS on your servers.

| Host Security                                  | A | Assets ⑦                                                                                 | Configure Alarm Notification |
|------------------------------------------------|---|------------------------------------------------------------------------------------------|------------------------------|
| Dashboard<br>Servers                           | • | Account Information Open Ports Processes Web Directories Installed Software Auto-startup |                              |
| Assets 2<br>Vulnerabilities<br>Unsafe Settings |   | Accounts Operation History                                                               | Enter an account name. Q C   |
| Intrusions                                     | - | Account ID                                                                               | Servers                      |
| Advanced Protection                            | • | bin                                                                                      | 1                            |
| Security Operations                            | - | chrony                                                                                   | 1                            |
| Installation and<br>Configuration              |   | daemon                                                                                   | 1                            |
| Web Tamper<br>Protection                       | - | dbus                                                                                     | 1                            |
|                                                |   | halt                                                                                     | 1                            |
|                                                |   | lp                                                                                       | 1                            |
|                                                |   | nobody                                                                                   | 1                            |
|                                                |   | ntp                                                                                      | 1                            |
|                                                |   | polkitd                                                                                  | 1                            |
|                                                |   | postfix                                                                                  | 1                            |

----End

## **Managing Account Information**

Operations made to accounts are recorded.

- The Action column records the operations. Its value can be Create (newly found in last check), Delete (found in earlier checks but missing in last check), and Modify (changes on account information, such as account names, permissions, and user groups, are detected).
- The **Time** column records the time when changes were detected, not the time when they were made.

You can check the information about and changes on all accounts here. If you find unnecessary or super-privileged accounts (such as **root**) that are not mandatory for services, delete them or modify their permissions to prevent exploits.

# **Checking Open Ports**

You can manage all the open ports on your servers.

• Manually disabling high-risk ports

If dangerous or unnecessary ports are found enabled, check whether they are mandatory for services, and disable them if they are not. For dangerous ports, you are advised to further check their program files, and delete or isolate their source files if necessary.

It is recommended that you handle the ports with the **Dangerous** risk level promptly and handle the ports with the **Unknown** risk level based on the actual service conditions.

 Ignore risks: If a detected high-risk port is actually a normal port used for services, you can ignore it. The port will no longer be regarded risky or generate alarms.

## Managing Processes

You can quickly check and terminate suspicious application processes on your servers.

If a suspicious process has not been detected in the last 30 days, its information will be automatically deleted from the process list.

# **Managing Web Directories**

You can check and delete risky web directories and terminate suspicious processes in a timely manner.

# **Managing Software**

Operations made to software are recorded.

- Action: Create and Delete.
- The **Time** column records the time when changes were detected, not the time when they were made.

You can check the information about and changes on all software, upgrade software, and delete software that is unnecessary, suspicious, or in old version.

## **Managing Auto-start Entries**

Trojans usually intrude servers by creating auto-started services, scheduled tasks, preloaded dynamic libraries, run registry keys, or startup folders. The auto-startup check function collects information about all auto-started items, including their names, types, and number of affected servers, making it easy for you to locate suspicious auto-started items.

You can check the servers, paths, file hashes, and last modification time of autostarted items to find and eliminate Trojans in a timely manner.

# 7.2 Vulnerability Management

# 7.2.1 Viewing Details of a Vulnerability

HSS detects Linux software vulnerabilities, Windows system vulnerabilities, and Web-CMS vulnerabilities.

On the **Vulnerabilities** page, you can view the basic information and status about vulnerabilities and handle them based on **Urgency**.

In the chart of top 5 servers, only the vulnerabilities of **High** urgency are displayed.

# **Detection Mechanisms**

| Туре                       | Mechanism                                                                                                    |
|----------------------------|----------------------------------------------------------------------------------------------------|
| Linux<br>vulnerabilities   | HSS detects vulnerabilities in the system and software (such as SSH, OpenSSL, Apache, and MySQL) based on vulnerability libraries, reports the results to the management console, and generates alarms.                                  |
| Windows<br>vulnerabilities | HSS subscribes to Microsoft official updates, checks whether<br>the patches on the server have been updated, pushes<br>Microsoft official patches, reports the results to the<br>management console, and generates vulnerability alarms. |
| Web-CMS<br>vulnerabilities | HSS checks web directories and files for Web-CMS vulnerabilities, reports the results to the management console, and generates vulnerability alarms.                                                                                     |

Table 7-1 Vulnerability detection mechanisms

#### **NOTE**

Vulnerabilities detected in the past 24 hours are displayed. The server name in a vulnerability notification is the name used when the vulnerability was detected, and may be different from the latest server name.

# **Check Interval**

HSS automatically performs a comprehensive check in the early morning every day.

# **Fixing Linux or Windows Vulnerabilities**

- **Step 1** Log in to the management console.
- **Step 2** In the upper left corner of the page, select a region, click =, and choose **Security > Host Security Service**.
- Step 3 Open the Linux Vulnerabilities or Windows Vulnerabilities tab.

| Host Security                     | Vulnerabilities 💿                                                               |  |  |
|-----------------------------------|---------------------------------------------------------------------------------|--|--|
| Dashboard                         | 0                                                                               |  |  |
| Servers                           | Linux Vulnerabilities Windows Vulnerabilities Web-CMS Vulnerabilities           |  |  |
| Scans 1 *                         |                                                                                 |  |  |
| Assets                            | Server Statistics – Linux Vulnerabilities Top 5 Servers – Linux Vulnerabilities |  |  |
| Vulnerabilities 2                 |                                                                                 |  |  |
| Unsafe Settings                   | Servers with detection disabled                                                 |  |  |
| Advanced Protection •             | 1 Servers without critical vulnerabilities                                      |  |  |
| Security Operations 🔹             | No data available.                                                              |  |  |
| Installation and<br>Configuration |                                                                                 |  |  |
| Web Tamper<br>Protection          | Ignore Unignore All urgencies    Enter a vulnerability name. Q [] C             |  |  |
|                                   | Vulnerability Name Urgency Unhandled S Affected Servers Solution Operation      |  |  |

Figure 7-2 Viewing Linux or Windows vulnerability scan results
**Step 4** Click a vulnerability name to view its basic information, solution, and CVE description.

Figure 7-3 Checking vulnerability details

| inux Vulnerabilities / CESA-2016.2593 (sudo security update)           |                                             |                                 |                  |                                                                                                    |                                                                                                |                                                                                                    |                                                  |
|------------------------------------------------------------------------|---------------------------------------------|---------------------------------|------------------|----------------------------------------------------------------------------------------------------|------------------------------------------------------------------------------------------------|----------------------------------------------------------------------------------------------------|--------------------------------------------------|
| Vulnerability Details                                                  | Affected Servers                            |                                 |                  |                                                                                                    |                                                                                                |                                                                                                    |                                                  |
| Basic Details                                                          |                                             |                                 |                  |                                                                                                    |                                                                                                |                                                                                                    |                                                  |
| Vulnerability name                                                     | CESA-2016:2593 (sudo s                      | security update)                | Status           |                                                                                                    | 🕛 Medium                                                                                       |                                                                                                    |                                                  |
| Unhandled Servers                                                      | 2                                           |                                 | Affected Servers |                                                                                                    | 3                                                                                              |                                                                                                    |                                                  |
| Remediation<br>Update the affected sudo pa<br>Recommended fixes can be | ckages.<br>found here: https://lists.centos | .org/pipermail/centos-cr-annour | nce/2016-Novemb  | er/003522.html                                                                                                    |                                                                                                |                                                                                                    |                                                  |
| CVE Vulnerabilities                                                    | ;                                           |                                 |                  |                                                                                                    |                                                                                                | Enter a CVE ID.                                                                                                    | 2 C                                              |
| CVE ID                                                                 | CVSS Value                                  | Disclosed                       |                  | Vulnerability Descr                                                                                                   | iption                                                                                         |                                                                                                    |                                                  |
| CVE-2016-7091                                                          | 4.9                                         | 2016/12/22 00:00:00 GMT+0       | 8:00             | sudo: It was discov<br>Enterprise Linux ar<br>of INPUTRC which<br>access to a restrict<br>content from speci<br>sudo. | ered that the d<br>id possibly othe<br>could lead to in<br>red program the<br>ally formatted f | efault sudo configuration on Red Ha<br>er Linux implementations preserves<br>formation disclosure. A local user v<br>at uses readine could use this flaw<br>it uses readine could use this flaw | at<br>the value<br>with sudo<br>to read<br>ed by |

**Step 5** Check the servers affected by the vulnerability.

Figure 7-4 Checking affected servers

| Linux Vulnerabilities / CESA-2016:2593 (sudo security update) |                   |                          |                          |
|---------------------------------------------------------------|-------------------|--------------------------|--------------------------|
| Vulnerability Details Affected Servers                        |                   |                          |                          |
| Ignore Unignore Fix Verify                                    |                   | All statuses             | Enter a server name. Q C |
| Number of Affected Servers                                    | Status            | Installed Software       | Operation                |
| EcsBindle                                                     | Unhandled         | sudo:1.8.23-3.el7.x86_64 | Ignore   Fix   Verify    |
| HECS_CentOS-                                                  | Unhandled         | sudo:1.8.23-3.el7.x86_64 | Ignore   Fix   Verify    |
| _ Bengresseng                                                 | Failed View Cause | sudo:1.8.23-3.el7.x86_64 | Ignore   Fix   Verify    |

- To fix the vulnerability, click **Fix**.
- To ignore the vulnerability, click **Ignore**. HSS will no longer generate alarms for this vulnerability.
- After the vulnerability is fixed, you can click **Verify** to verify the fix.

HSS performs a full check every early morning. If you do not perform a manual verification, you can view the system check result on the next day after you fix the vulnerability.

If a vulnerability fails to be rectified, click **View Cause** to check the details.

----End

#### **Fixing Web-CMS Vulnerabilities**

**Step 1** Log in to the management console.

- **Step 2** In the upper left corner of the page, select a region, click =, and choose **Security > Host Security Service**.
- Step 3 Open the Web-CMS Vulnerabilities tab.

| Dashboard   Servers   Sans   Asets   Vulnerabilities   Vulnerabilities   Server Statistics - Web-CMS Vulnerabilities   Unsafe Settings   Intrusions   Vanced Protection   Security Operations   Installation and Configuration   Web Tamper   Web Tamper   Ignore   Unignore     Alt urgencies                                                                                                    | Host Security                                                                                         | Vulnerabilities ⑦                     |                                                                                                    |                            |                              |
|----------------------------------------------------------------------------------------------------|----------------------------------------------------------------------------------------------------|---------------------------------------|----------------------------------------------------------------------------------------------------|----------------------------|------------------------------|
| Scans       Assets         Assets       Server Statistics - Web-CMS Vulnerabilities         Unsafe Settings       Image: Server Swith detection disabled         Intrusions       Server Swithout critical vulnerabilities         Advanced Protection       Servers with detection disabled         Security Operations       Servers with critical vulnerabilities         Installation and Configuration       Servers with critical vulnerabilities         Web Tamper Protection       Ignore         Unignore       All urgencies                                                                                                    | Dashboard<br>Servers                                                                                  | Linux Vulnerabilities Windows Vulnera | 2<br>abilities   Web-CMS Vulnerabiliti                                                                         | 25                         |                              |
| Unsafe Settings<br>Intrusions •<br>Advanced Protection •<br>Security Operations •<br>Installation and<br>Configuration<br>Web Tamper<br>Protection •<br>Ignore Unignore Unignore Unignore I Enter a vulnerability name. Q C                                                                                                    | Scans Assets                                                                                          | Server Statistics - Web-CMS Vulne     | erabilities                                                                                                    | Top 5 Servers - Web-CMS Vu | Inerabilities                |
| Web Tamper<br>Protection<br>Ignore Unignore All urgencies<br>Ignore Compared and Compared and Compa | Unsafe Settings<br>Intrusions •<br>Advanced Protection •<br>Security Operations •<br>Installation and | 1 = 5e<br>5e                          | rvers with detection disabled<br>rvers without critical vulnerabilities<br>rvers with critical vulnerabilities | No dat                     | 1)<br>ia available.          |
|                                                                                                    | Web Tamper<br>Protection                                                                              | Ignore Unignore                       |                                                                                                    | All urgencies              | nter a vulnerability name. Q |

Figure 7-5 Viewing Web-CMS vulnerability detection results

**Step 4** Click the vulnerability name to view its details and affected servers.

- No **Fix** options are provided in the **Operation** column. You need to manually fix the vulnerabilities based on the suggestions provided.
- After the vulnerability is fixed, manually verify the result. HSS performs a full check every early morning. If you do not perform a manual verification, you can view the system check result on the next day after you fix the vulnerability.
- To ignore the vulnerability, click **Ignore**. HSS will no longer generate alarms for this vulnerability.

#### Figure 7-6 Vulnerability details

rabilities / wor

| Vulnerability Details         | Affected Servers                                                                                                    |                                                                       |                                                                                         |                                                                                                    |
|-------------------------------|----------------------------------------------------------------------------------------------------|-----------------------------------------------------------------------|-----------------------------------------------------------------------------------------|----------------------------------------------------------------------------------------------------|
| Basic Details                 |                                                                                                    |                                                                       |                                                                                         |                                                                                                    |
| Vulnerability name            | wordpress                                                                                                    |                                                                       | Status                                                                                  | 1) Medium                                                                                                    |
| Unhandled Servers             | 1                                                                                                    |                                                                       | Affected Servers                                                                        | 2                                                                                                    |
| Remediation                   |                                                                                                    |                                                                       |                                                                                         |                                                                                                    |
| undefined<br>undefined        |                                                                                                    |                                                                       |                                                                                         |                                                                                                    |
| Vulnerability Details         |                                                                                                    |                                                                       |                                                                                         |                                                                                                    |
| Disclosed                     |                                                                                                    | Vulnerability Descrip                                                 | otion                                                                                   |                                                                                                    |
| 2020/04/13 03:09:20 GMT+08:00 | )                                                                                                    | In WordPress throug<br>using the large list o<br>every file many time | h 4.9.2, unauthenticated attackers ca<br>f registered .js files (from wp-includes<br>s. | in cause a denial of service (resource consumption) by<br>s/script-loader.php) to construct a series of requests to load |
| 2020/04/13 02:46:07 GMT+08:00 | In WordPress through 4.9.2, unauthenticated attackers can cause a denial of service (resource consumption) by<br>using the large list of registered _is files (from wp-includes/script-loader.php) to construct a series of requests to loa<br>every life many times. |                                                                       |                                                                                         |                                                                                                    |

#### Figure 7-7 Affected servers

| Web-CMS Vulnera | bilities / wordpress         |           |                |                        |
|-----------------|------------------------------|-----------|----------------|------------------------|
| Vulnerabili     | ity Details Affected Servers | 1         |                |                        |
| Ignore          | Unignore                     |           | All statuses 💌 | Enter a server name. Q |
| Num             | ber of Affected Servers      | Status    | Path           | Operation              |
|                 | _ West                       | Ignored   | -              | Unignore               |
|                 | lest                         | Unhandled | -              | Ignore                 |

----End

# Exporting a Vulnerability Report

In the upper right corner of the vulnerability list, click to export the vulnerability report.

# 7.2.2 Fixing Vulnerabilities and Verifying the Result

Linux or Windows vulnerabilities

You can select servers and click **Fix** to let HSS fix the vulnerabilities for you, or manually fix them based on the suggestions provided.

Then, you can use the verification function to quickly check whether the vulnerability has been fixed.

#### NOTICE

To fix Windows vulnerabilities, you need to connect to the Internet.

• Web-CMS vulnerabilities Manually fix them based on the suggestions provided on the page.

# Precautions

- Vulnerability fixing operations cannot be rolled back. If a vulnerability fails to be fixed, services will probably be interrupted, and incompatibility issues will probably occur in middleware or upper layer applications. To avoid unrecoverable errors, you are advised to use Cloud Server Backup Service (CSBS) to back up your ECSs. Then, use idle servers to simulate the production environment and test-fix the vulnerability. If the test-fix succeeds, fix the vulnerability on servers running in the production environment.
- Servers need to access the Internet and use external image sources to fix vulnerabilities.

# Urgency

- **High**: This vulnerability must be fixed as soon as possible. Attackers may exploit this vulnerability to damage the server.
- **Medium**: You are advised to fix the vulnerability to enhance your server security.
- **Safe for now**: This vulnerability has a small threat to server security. You can choose to fix or ignore it.

# **Vulnerability Display**

- Vulnerabilities that failed to be fixed or have not been handled are always displayed in the vulnerability list.
- Fixed vulnerabilities will remain in the list within 30 days after it was fixed.

# **Fixing Vulnerabilities in One Click**

You can fix vulnerabilities in Linux or Windows in one click on the console.

**Step 1** Log in to the management console.

- **Step 2** In the upper left corner of the page, select a region, click —, and choose **Security > Host Security Service**.
- **Step 3** On the **Vulnerabilities** page, click **Fix**. The **Affected Servers** tab is displayed, as shown in **Figure 7-8**.

| Host Security                     | Vulnerabilities ⑦                       |                                       |                                                                                                    |
|-----------------------------------|-----------------------------------------|---------------------------------------|----------------------------------------------------------------------------------------------------|
| Dashboard                         | 8                                       |                                       |                                                                                                    |
| Servers                           | Linux Vulnerabilities Windows Vulnerabi | ilities Web-CMS Vulnerabilities       |                                                                                                    |
| Scans 1                           |                                         |                                       |                                                                                                    |
| Assets                            | Server Statistics – Linux Vulnerabili   | ities                                 | Top 5 Servers – Linux Vulnerabilities                                                                                                  |
| Unsafe Settings                   |                                         |                                       |                                                                                                    |
| Intrusions 👻                      |                                         | Servers with detection disabled       |                                                                                                    |
| Advanced Protection 🔻             | 2                                       | Servers with critical vulnerabilities |                                                                                                    |
| Security Operations 👻             |                                         |                                       | No data available.                                                                                                    |
| Installation and<br>Configuration |                                         |                                       |                                                                                                    |
| Web Tamper Protection 👻           | Ignore Unignore                         |                                       | All urgencies                                                                                                    |
|                                   | Vulnerability Name                      | Urgency Unhandled Servers A           | ffected Serv Solution Operation                                                                                                    |
|                                   | CESA-2016:2593 (sudo security update)   | O Medium 3                            | Update the afflected study packages:<br>3 See the recommendation ABC for information on how to fix the<br>vulnerability.CESA-2010.2593 |
|                                   | CESA-2018:0998 (openssl security upda   | O Medium 0                            | Update the affected opensil packages. 1 See the recommendation ABC for information on how to fix the Fix vulnerability.CESA-2018:0998  |

Figure 7-8 Fixing vulnerabilities

Step 4 Select the affected servers and click Fix.

#### Figure 7-9 One-click vulnerability fix

| Linux Vulnerabilities / CESA-2016:2593 (sudo security update) |        |                          |          |                          |
|---------------------------------------------------------------|--------|--------------------------|----------|--------------------------|
| Vulnerability Details Affected Servers                        |        |                          |          |                          |
| Ignore Unignore Fix Verify                                    |        | All                      | statuses | Enter a server name. Q C |
| Number of Affected Servers                                    | Status | Installed Software       | (        | Dperation                |
| HECS_CentOS-7.5-64bit-with-HSS-20200401 Failed View Cause     |        | sudo:1.8.23-3.el7.x86_64 |          | gnore   Fix   Verify     |

- Step 5 In the dialog box that is displayed, select I am aware that if I have not backed up my ECSs before fixing vulnerabilities, services may be interrupted and fail to be rolled back during maintenance.
- **Step 6** Click **OK** to fix the vulnerability in one-click mode. The vulnerability status will change to **Fixing**.

If a vulnerability is fixed, its status will change to **Repaired**. If it fails to be fixed, its status will change to **Failed**.

#### **NOTE**

Restart the system after you fixed a Windows or Linux kernel vulnerability, or HSS will probably continue to warn you of this vulnerability.

----End

# **Manually Fixing Software Vulnerabilities**

Fix the detected vulnerability based on the fix suggestions in the **Solution** column. For details about the vulnerability fix commands, see **Table 7-2**.

- Fix the vulnerabilities in sequence based on the suggestions.
- If multiple software packages on the same server have the same vulnerability, you only need to fix the vulnerability once.

#### **NOTE**

Restart the system after you fixed a Windows or Linux kernel vulnerability, or HSS will probably continue to warn you of this vulnerability.

| Table 7-2 | Vulneral | oility fix | commands |
|-----------|----------|------------|----------|
|-----------|----------|------------|----------|

| OS                                      | Command                                                        |
|-----------------------------------------|----------------------------------------------------------------|
| CentOS/Fedora/EulerOS/Red<br>Hat/Oracle | yum update Software_name                                       |
| Debian/Ubuntu                           | apt-get update && apt-get install<br>Software_nameonly-upgrade |
| Gentoo/SUSE                             | See the vulnerability fix suggestions for details.             |

Vulnerability fixing may affect service stability. You are advised to use either of the following methods to avoid such impact:

Method 1: Create a VM to fix the vulnerability.

- 1. Create an image for the ECS to be fixed.
- 2. Use the image to create an ECS.
- 3. Fix the vulnerability on the new ECS and verify the result.
- 4. Switch services over to the new ECS and verify they are stably running.
- 5. Release the original ECS. If a fault occurs after the service switchover and cannot be rectified, you can switch services back to the original ECS.

Method 2: Fix the vulnerability on the target server.

- 1. Create a backup for the ECS to be fixed.
- 2. Fix vulnerabilities on the current server.
- 3. If services become unavailable after the vulnerability is fixed and cannot be recovered in a timely manner, use the backup to restore the server.

#### **NOTE**

- Use method 1 if you are fixing a vulnerability for the first time and cannot estimate impact on services. In this way, you can release the ECS at any time to save costs if the vulnerability fails to be fixed.
- Use method 2 if you have fixed the vulnerability on similar servers before.

# **Ignoring Vulnerabilities**

Some vulnerabilities are risky only in specific conditions. For example, if a vulnerability can be exploited only through an open port, but the target server does not open any ports, the vulnerability will not harm the server. Such vulnerabilities can be ignored.

HSS will not generate alarms for ignored vulnerabilities.

# Verifying Vulnerability Fix

After a vulnerability is fixed, you are advised to verify it immediately.

#### Manual verification

- Click **Verify** on the vulnerability details page.
- Ensure the software has been upgraded to the latest version. The following table provides the commands to check the software upgrade result.

| Table | 7-3 | Verification | commands |
|-------|-----|--------------|----------|
|-------|-----|--------------|----------|

| OS                                       | Verification Command                          |
|------------------------------------------|-----------------------------------------------|
| CentOS/Fedora/<br>EulerOS/Red Hat/Oracle | rpm -qa   grep <i>Software_name</i>           |
| Debian/Ubuntu                            | dpkg -l   grep <i>Software_name</i>           |
| Gentoo                                   | emergesearch Software_name                    |
| SUSE                                     | zypper search -dCmatch-words<br>Software_name |

• Manually check for vulnerabilities and view the vulnerability fixing results.

Automatic verification

HSS performs a full check every early morning. If you do not perform a manual verification, you can view the system check result on the next day after you fix the vulnerability.

# 7.3 Baseline Inspection

# 7.3.1 Checking for Unsafe Settings

HSS checks your software for weak password complexity policies and other unsafe settings, and provides **suggestions** for fixing detected risks.

# **Check Interval**

- HSS automatically performs a comprehensive check in the early morning every day.
- To manually start a scan, click **Manual Detection** in the upper right corner of the **Servers** page.

HSS will scan your servers for software information, Linux software vulnerabilities, Windows system vulnerabilities, Web-CMS vulnerabilities, web shells, password risks, and unsafe settings configuration.

All these items are concurrently checked and the total scan duration is less than 30 minutes.

• To view the scan details of a server, click its scan result in the **Detection Result** column on the **Servers and Quotas** page.

You can also scan for password risks or unsafe configurations alone. On the **Unsafe Settings** tab of the result page, click the **Password Risks** or **Unsafe Configurations** subtab and click **Manual Detection**. The scan takes less than 30 minutes.

# **Alarm Policies**

HSS checks your servers for weak passwords and unsafe software settings, and generates alarms if it finds any of them.

#### **NOTE**

You can enable alarm notifications on the **Installation and Configuration** page of the HSS console. For details, see **Enabling Alarm Notification for the Basic/Enterprise/Premium Edition**.

## **Check Items**

| ltem                         | Description                                                                        |
|------------------------------|------------------------------------------------------------------------------------|
| Password complexity policies | Password complexity policies on system accounts                                    |
| Common weak<br>passwords     | Weak passwords defined in the common weak password library                         |
|                              | Common weak passwords of MySQL, FTP, and system accounts                           |
| Unsafe settings              | Unsafe settings on:                                                                |
|                              | Tomcat, SSH, Nginx, Redis, Apache2, MySQL5,<br>MongoDB, Windows, vsftp, and CentOS |

Table 7-4 Check items

#### Procedure

**Step 1** Log in to the management console.

- **Step 2** In the upper left corner of the page, select a region, click —, and choose **Security > Host Security Service**.
- Step 3 Choose Scans > Unsafe Settings and check detected unsafe settings.

#### Figure 7-10 Unsafe settings

| Host Security                     |   | Unsafe Settings ⑦      |                                                                                                    |                                                                                                    |
|-----------------------------------|---|------------------------|----------------------------------------------------------------------------------------------------|----------------------------------------------------------------------------------------------------|
| Dashboard                         |   |                        | 8                                                                                                    |                                                                                                    |
| Servers                           |   | Password Complexity Po | licy Detection Common Weak Password Detection Co                                                                                     | nfiguration Detection                                                                                                    |
| Scans 1                           | * |                        |                                                                                                    |                                                                                                    |
| Assets                            |   |                        |                                                                                                    | Enter a server name. Q                                                                                                    |
| Vulnerabilities                   |   | Server Name            | Setting                                                                                                    | Suggestion                                                                                                    |
| Unsafe Settings<br>Intrusions     | 2 | ecs-ead7               | Min. Number of Characters: 8<br>Min. Number of Uppercase Letters: Not restricted<br>Min. Number of Lowercase Letters: Not restricted | The password should contain at least 3 of the following character types:<br>uppercase letters, lowercase letters, digits, and special characters. |
| Advanced Protection               | Ŧ |                        | Min. Number of Digits: Not restricted<br>Min. Number of Special Characters: Not restricted                                           | Linux - How do I install the PAM and set the password complexity policy?                                                                          |
| Security Operations               | • |                        |                                                                                                    |                                                                                                    |
| Installation and<br>Configuration |   |                        |                                                                                                    |                                                                                                    |
| Web Tamper<br>Protection          | • |                        |                                                                                                    |                                                                                                    |

----End

# **Exporting a Check Report**

On the upper right corner of the table on the Configuration Detection tab, click

to download reports.

**NOTE** 

The detection result of a single server cannot be separately exported.

# 7.3.2 Suggestions on Fixing Unsafe Settings

This topic provides suggestions on how to fix unsafe settings found by HSS.

# Modifying the Password Complexity Policy

- To monitor the password complexity policy on a Linux server, install the Pluggable Authentication Modules (PAM) on the server. For details, see How Do I Install a PAM in Linux?
- For details about how to modify the password complexity policy on a Linux server, see How Do I Install a PAM and Set a Proper Password Complexity Policy in Linux?
- For details about how to modify the password complexity policy on a Windows server, see How Do I Set a Secure Password Complexity Policy in Windows?

After modifying the password complexity policy, you are advised to perform manual detection immediately to verify the result. If you do not perform manual verification, HSS will automatically check the settings the next day in the early morning.

#### Weak Passwords

• To enhance server security, you are advised to modify the accounts with weak passwords for logging in to the system in a timely manner, such as SSH accounts.

• To protect internal data of your server, you are advised to modify software accounts that use weak passwords, such as MySQL accounts and FTP accounts.

After modifying weak passwords, you are advised to perform manual detection immediately to verify the result. If you do not perform manual verification, HSS will automatically check the settings the next day in the early morning.

## **Unsafe Configurations**

Insecure configurations of key applications will probably be exploited by hackers to intrude servers. Such configurations include insecure encryption algorithms used by SSH and Tomcat startup with root permissions.

HSS can detect unsafe configurations provide detailed suggestions. You can check, fix, or ignore a risky item.

• Modifying unsafe configuration items

You can confirm the detection result based on details under **Audit Description** and fix settings as instructed in **Recommendation**.

You are advised to fix the configurations with high severity immediately and repair those with medium or low severity based on service requirements.

Figure 7-11 Detection report

| s the function of remo                                                                                                    | otely connecting to the                                                                                                    |                                                                                                    |  |  |  |
|----------------------------------------------------------------------------------------------------|----------------------------------------------------------------------------------------------------|----------------------------------------------------------------------------------------------------|--|--|--|
|                                                                                                    |                                                                                                    |                                                                                                    |  |  |  |
| Audit Description:<br>Run the following command and verify that output matches:<br># grep '^X11Forwarding' /etc/ssh/sshd_config<br>X11Forwarding no |                                                                                                    |                                                                                                    |  |  |  |
| Recommendation:<br>Edit the /etc/ssh/sshd_config file to set the parameter as follows:<br>X11Forwarding no                                          |                                                                                                    |                                                                                                    |  |  |  |
| Detection Description Expected Result Detection Result                                                                                              |                                                                                                    |                                                                                                    |  |  |  |
| X11Forwarding no                                                                                                    | X11Forwarding yes                                                                                                    |                                                                                                    |  |  |  |
|                                                                                                    | nand and verify that o<br>g' /etc/ssh/sshd_config<br>config file to set the pa<br>config file to set the pa<br>config file to set the pa<br>config file to set the pa<br>config file to set the pa | nand and verify that output matches:<br>g' /etc/ssh/sshd_config<br>config file to set the parameter as follows:<br>config file to set the parameter as follows:<br>confi |  |  |  |

• Ignoring trusted configuration items

Select a detection rule and click **Ignore** in the **Operation** column to ignore it. To ignore multiple detection rules, select them and click the **Ignore** button above the list to batch ignore them.

To unignore an ignored detection rule, click **Unignore** in the **Operation** column. To unignore multiple ignored detection rules, select rules and click **Unignore** in the upper left corner above the detection rule list.

After modifying configuration items, you are advised to perform manual detection immediately to verify the result. If you do not perform manual verification, HSS will automatically check the settings the next day in the early morning.

# **8** Intrusion Detection

# 8.1 Alarm Events

HSS generates alarms on 13 types of intrusion events, including brute-force attacks, abnormal process behavior, web shells, abnormal logins, and malicious processes. You can learn all these events on the HSS console and eliminates security risks in your assets in a timely manner.

# **Alarm Events**

| Alarm<br>Name         | Description                                                                                                    | Bas<br>ic | Ent<br>erp<br>ris<br>e | Pre<br>mi<br>um | WT<br>P |
|-----------------------|----------------------------------------------------------------------------------------------------|-----------|------------------------|-----------------|---------|
| Brute-force<br>attack | If hackers log in to your servers through<br>brute-force attacks, they can obtain the<br>control permissions of the servers and<br>perform malicious operations, such as<br>steal user data; implant ransomware,<br>miners, or Trojans; encrypt data; or use<br>your servers as zombies to perform<br>DDoS attacks. | V         | V                      | V               | ~       |
|                       | Detect brute-force attacks on SSH, RDP,<br>FTP, SOL Server, and MySOL accounts.                                                                                                    |           |                        |                 |         |
|                       | <ul> <li>If the number of brute-force attacks<br/>from an IP address reaches 5 within<br/>30 seconds, the IP address will be<br/>blocked.</li> <li>By default, suspicious SSH attackers<br/>are blocked for 12 hours. Other types<br/>of suspicious attackers are blocked for<br/>24 hours.</li> </ul>              |           |                        |                 |         |
|                       | • You can check whether the IP address<br>is trustworthy based on its attack<br>type and how many times it has been<br>blocked. You can manually unblock<br>the IP addresses you trust.                                                                                                    |           |                        |                 |         |
| Abnormal<br>login     | Detect abnormal login behavior, such as<br>remote login and brute-force attacks. If<br>abnormal logins are reported, your<br>servers may have been intruded by<br>hackers.                                                                                                    | V         | V                      | V               | √       |
|                       | <ul> <li>Check and handle remote logins.<br/>You can check the blocked login IP<br/>addresses, and who used them to log<br/>in to which server at what time.</li> </ul>                                                                                                    |           |                        |                 |         |
|                       | If a user's login location is not any common login location you set, an alarm will be triggered.                                                                                                    |           |                        |                 |         |
|                       | • Trigger an alarm if a user logs in by a brute-force attack.                                                                                                    |           |                        |                 |         |

| Alarm<br>Name                        | Description                                                                                                    | Bas<br>ic | Ent<br>erp<br>ris<br>e                        | Pre<br>mi<br>um                               | WT<br>P                           |
|--------------------------------------|----------------------------------------------------------------------------------------------------|-----------|-----------------------------------------------|-----------------------------------------------|-----------------------------------|
| Malicious<br>program<br>(cloud scan) | Malicious programs include Trojans and<br>web shells implanted by hackers to steal<br>your data or control your servers.<br>For example, hackers will probably use<br>your servers as miners or DDoS zombies.<br>This occupies a large number of CPU and<br>network resources, affecting service<br>stability.<br>Check malware, such as web shells,<br>Trojan horses, mining software, worms,<br>and other viruses and variants, and kill<br>them in one click. The malware is found<br>and removed by analysis on program<br>characteristics and behaviors, Al image<br>fingerprint algorithms, and cloud<br>scanning and killing. | ×         | √<br>(Is<br>ola<br>te<br>an<br>d<br>kill<br>) | √<br>(Is<br>ola<br>te<br>an<br>d<br>kill<br>) | √<br>(Isol<br>ate<br>and<br>kill) |
| Abnormal<br>process<br>behavior      | <ul> <li>Check the processes on servers, including their IDs, command lines, process paths, and behavior.</li> <li>Send alarms on unauthorized process operations and intrusions.</li> <li>The following abnormal process behavior can be detected:</li> <li>Abnormal CPU usage</li> <li>Processes accessing malicious IP addresses</li> <li>Abnormal increase in concurrent process connections</li> </ul>                                                                                                    | ×         | √                                             | √                                             | ~                                 |

| Alarm<br>Name           | Description                                                                                                    | Bas<br>ic | Ent<br>erp<br>ris<br>e | Pre<br>mi<br>um | WT<br>P |
|-------------------------|----------------------------------------------------------------------------------------------------|-----------|------------------------|-----------------|---------|
| Critical file<br>change | <ul> <li>If hackers intrude into your system, they will probably tamper with important system files to forge identities or prepare for further attacks.</li> <li>Check alarms about modifications on key files (such as ls, ps, login, and top). For details about the monitored paths, see Monitored Important File Paths.</li> <li>Key file change information includes the paths of modified files, the last modification time, and names of the servers storing configuration files.</li> <li>You can add fingerprint libraries of critical files, so that HSS can better collect critical file information and detect exceptions.</li> <li>HSS only checks whether directories or files have been modified, not whether they are modified manually or by a process.</li> </ul> | ×         | ~                      | ~               | ~       |
| Web shell               | <ul> <li>A web shell is a command execution<br/>environment in the form of web page<br/>files, such as PHP and JSP files.</li> <li>After hacking a website, a hacker usually<br/>puts a web shell among normal web<br/>page files in the web directory of a<br/>website server, and then accesses the<br/>web shell through a browser to control<br/>the server.</li> <li>Check whether the files (often PHP and<br/>JSP files) in your web directories are web<br/>shells.</li> <li>Web shell information includes the<br/>Trojan file path, status, first discovery<br/>time, and last discovery time. You can<br/>choose to ignore warning on trusted<br/>files.</li> <li>You can use the manual detection<br/>function to detect web shells on<br/>servers.</li> </ul>          | ×         | √                      | V               | √       |

| Alarm<br>Name                     | Description                                                                                                    | Bas<br>ic | Ent<br>erp<br>ris<br>e | Pre<br>mi<br>um | WT<br>P      |
|-----------------------------------|----------------------------------------------------------------------------------------------------|-----------|------------------------|-----------------|--------------|
| Reverse<br>shell                  | Monitor user process behaviors in real<br>time to detect reverse shells caused by<br>invalid connections.<br>Reverse shells can be detected for<br>protocols including TCP, UDP, and ICMP.<br>You can configure the reverse shell<br>detection rule on the <b>Policies</b> page. HSS<br>will check for suspicious or remotely<br>executed commands.                                                                                   | ×         | ×                      | √               | ~            |
| Abnormal<br>shell                 | Detect actions on abnormal shells,<br>including moving, copying, and deleting<br>shell files, and modifying the access<br>permissions and hard links of the files.<br>You can configure the reverse shell<br>detection rule on the <b>Policies</b> page. HSS<br>will check for suspicious or remotely<br>executed commands.                                                                                                    | ×         | ×                      | ~               | ~            |
| High-risk<br>command<br>execution | You can configure what commands will<br>trigger alarms in the <b>High-risk</b><br><b>command detection</b> rule on the<br><b>Policies</b> page.<br>HSS checks executed commands in real<br>time and generates alarms if high-risk<br>commands are detected.                                                                                                    | ×         | ×                      | V               | ~            |
| Auto-startup<br>check             | Trojans usually intrude servers by<br>creating auto-started services, scheduled<br>tasks, or preloaded dynamic libraries.<br>The auto-startup check function collects<br>information about all auto-started items,<br>including their names, types, and<br>number of affected servers.<br>HSS checks and lists auto-started<br>services, scheduled tasks, pre-loaded<br>dynamic libraries, run registry keys, and<br>startup folders. | ×         | ×                      | ~               | ~            |
| Unsafe<br>account                 | Hackers can probably crack unsafe<br>accounts on your servers and control the<br>servers.<br>HSS checks suspicious hidden accounts<br>and cloned accounts and generates<br>alarms on them.                                                                                                    | ×         | $\checkmark$           | $\checkmark$    | $\checkmark$ |

| Alarm<br>Name           | Description                                                                                                    | Bas<br>ic | Ent<br>erp<br>ris<br>e | Pre<br>mi<br>um | WT<br>P      |
|-------------------------|----------------------------------------------------------------------------------------------------|-----------|------------------------|-----------------|--------------|
| Privilege<br>escalation | After hackers intrude servers, they will<br>try exploiting vulnerabilities to grant<br>themselves the root permissions or add<br>permissions for files. In this way, they<br>can illegally create system accounts,<br>modify account permissions, and tamper<br>with files.<br>HSS detects privilege escalation for<br>processes and files in the current system.<br>The following abnormal privilege | ×         | ×                      | V               | √            |
|                         | <ul> <li>escalation operations can be detected:</li> <li>Root privilege escalation by exploiting<br/>SUID program vulnerabilities</li> </ul>                                                                                                    |           |                        |                 |              |
|                         | <ul> <li>Root privilege escalation by exploiting<br/>kernel vulnerabilities</li> </ul>                                                                                                    |           |                        |                 |              |
|                         | File privilege escalation                                                                                                    |           |                        |                 |              |
| Rootkit                 | HSS detects suspicious rootkit installation in a timely manner by checking:                                                                                                    | ×         | ×                      | √               | $\checkmark$ |
|                         | Rootkits based on file signatures                                                                                                    |           |                        |                 |              |
|                         | Hidden files, ports, and processes                                                                                                    |           |                        |                 |              |

# Monitored Important File Paths

| Туре | Linux        |
|------|--------------|
| bin  | /bin/ls      |
|      | /bin/ps      |
|      | /bin/bash    |
|      | /bin/netstat |
|      | /bin/login   |
|      | /bin/find    |
|      | /bin/lsmod   |
|      | /bin/pidof   |
|      | /bin/lsof    |
|      | /bin/ss      |

| Туре | Linux              |
|------|--------------------|
| usr  | /usr/bin/ls        |
|      | /usr/bin/ps        |
|      | /usr/sbin/ps       |
|      | /usr/bin/bash      |
|      | /usr/bin/netstat   |
|      | /usr/sbin/netstat  |
|      | /usr/sbin/rsyslogd |
|      | /usr/sbin/ifconfig |
|      | /usr/bin/login     |
|      | /usr/bin/find      |
|      | /usr/sbin/lsmod    |
|      | /usr/sbin/pidof    |
|      | /usr/bin/lsof      |
|      | /usr/sbin/lsof     |
|      | /usr/sbin/tcpd     |
|      | /usr/bin/passwd    |
|      | /usr/bin/top       |
|      | /usr/bin/du        |
|      | /usr/bin/chfn      |
|      | /usr/bin/chsh      |
|      | /usr/bin/killall   |
|      | /usr/bin/ss        |
|      | /usr/sbin/ss       |
|      | /usr/bin/ssh       |
|      | /usr/bin/scp       |
| sbin | /sbin/syslog-ng    |
|      | /sbin/rsyslogd     |
|      | /sbin/ifconfig     |
|      | /sbin/lsmod        |
|      | /sbin/pidof        |

# 8.2 Checking and Handling Intrusion Events

HSS displays alarm and event statistics and their summary all on one page. You can have a quick overview of alarms, including the numbers of servers with alarms, handled alarms, unhandled alarms, blocked IP addresses, and isolated files.

The **Events** page displays the alarm events generated in the last 30 days.

The status of a handled event changes from **Unhandled** to **Handled**.

# **Constraints and Limitations**

- To skip the checks on high-risk command execution, privilege escalation, reverse shells, abnormal shells, or web shells, manually disable the corresponding policies in the policy groups on the **Policies** page. Then HSS will not check the servers associated with disabled policies.
- Other detection items cannot be manually disabled.

## **Checking Alarm Events**

- **Step 1** Log in to the management console.
- **Step 2** In the upper left corner of the page, select a region, click —, and choose **Security > Host Security Service**.
- **Step 3** In the navigation pane, choose **Intrusions** > **Events**, as shown in **Figure 8-1**.

# Figure 8-1 Events page

| Host Security                                                                   | Events                                                                                                    |
|---------------------------------------------------------------------------------|----------------------------------------------------------------------------------------------------|
| Dashboard<br>Servers                                                            | Alarm Statistics                                                                                                    |
| Scans 💌                                                                         | Affacted Servers 16 Alarms to be Handled 773 Handled Alarms 78                                                                                                    |
| Intrusions 1 .                                                                  | Blocked IP Addresses 1 Isolated Files 0                                                                                                    |
| Whitelists                                                                      | Full protection enabled                                                                                                    |
| Advanced Protection<br>Security Operations<br>Installation and<br>Configuration | Image: Safe From (13)         Image: Brute-force attack         Image: Abnormal login         Image: Malicious program (cloud scan)         Image: Abnormal process behavior         Image: Critical file change         Image: Web Shells         Image: Reverse shell           Safe From (13)         Image: Abnormal shell         Image: High-risk command execution         Image: Abnormal autostant         Image: Umage: Uma |
| Web Tamper Protection 🔹                                                         | Events                                                                                                    |
|                                                                                 | Last 30 days     Server name     Alledad Server & IP     Q     C       All     851     You can click Blocked IP addresses to review or unblock the IP addresses flagged as sources of attacks.     C                                                                                                    |
|                                                                                 | Brute-force attack 7 Alarm Type Affected Server & IP Event Details Reported Handled Status 🖓 Action Operation                                                                                                    |
|                                                                                 | Abnormal login 8 Abnormal a HSS Type: Run registry key, Even 2020/05/19 Unhandled Handle                                                                                                    |

#### Table 8-1 Alarm events

| Alarm Event             | Description                                                                                                    |
|-------------------------|----------------------------------------------------------------------------------------------------|
| Affected<br>Servers     | Number of servers for which alarms are generated.                                                                                                    |
| Alarms to be<br>Handled | Number of alarms to be handled.<br>By default, all unhandled alarms are displayed on the <b>Events</b><br>page. For more information, see <b>Handling Alarm Events</b> . |

| Alarm Event             | Description                                                                                                    |
|-------------------------|----------------------------------------------------------------------------------------------------|
| Handled<br>Alarms       | Number of handled alarms.                                                                                                    |
| Blocked IP<br>Addresses | Number of blocked IP addresses. You can click the number to check blocked IP address list.                                                                                                    |
|                         | If a valid IP address is blocked by mistake (for example, after O&M personnel enter incorrect passwords for multiple times), you can manually unblock it. If a server is frequently attacked, you are advised to fix its vulnerabilities in a timely manner and eliminate risks. |
|                         | <b>NOTICE</b><br>After a blocked IP address is unblocked, HSS will no longer block the operations performed by the IP address.                                                                                                    |
| Isolated Files          | HSS can isolate detected threat files. Files that have been<br>isolated are displayed on a slide-out panel on the <b>Events</b> page.<br>You can click <b>Isolated Files</b> on the upper right corner to check<br>them.                                                         |
|                         | You can recover isolated files. For details, see Managing<br>Isolated Files.                                                                                                    |

- **Step 4** Click an alarm event in the list to view the affected servers and occurrence time of the event, as shown in Figure 8-2. The following information is displayed:
  - Total number of alarms
  - Number of each type of alarms

#### Figure 8-2 Alarm event statistics

Events

| All                                               | 3202          |             | You can clici            | La<br>k Blocked IP addresses to review o | st 30 days<br>runblock the IP add | <ul> <li>Server</li> <li>dresses flagged a</li> </ul> | name 🔻   Af | fected Server & IP<br>ks. | QC        |
|---------------------------------------------------|---------------|-------------|--------------------------|------------------------------------------|-----------------------------------|-------------------------------------------------------|-------------|---------------------------|-----------|
| Brute-force attac                                 | 12            | Alarm Type  | Affected Server & IP     | Event Details                            | Reported                          | Handled                                               | Status 🏹    | Action                    | Operation |
| Abnormal login                                    | 85            | Unsafe acco | test<br>192.168.1.169    | Username: 📕 User startup s               | 2020/04/14                        | -                                                     | Unhandled   |                           | Handle    |
| Malicious progra<br>(cloud scan)                  | m 15          | Unsafe acco | test<br>192.168.1.169    | Username: ttt, User startup sh           | 2020/04/14                        |                                                       | Unhandled   |                           | Handle    |
| Abnormal proces<br>behavior<br>Critical file chan | s 18<br>ne 39 | Unsafe acco | EPS_Test<br>192.168.1.98 | Username: 34,                            | 2020/04/14                        |                                                       | Unhandled   |                           | Handle    |
| Web Shells                                        | 2183          | Unsafe acco | EPS_Test<br>192.168.1.98 | Username: U                              | 2020/04/14                        |                                                       | Unhandled   | -                         | Handle    |
| Reverse shell                                     | 3             | Unsafe acco | EPS_Test<br>192.168.1.98 | Username:                                | 2020/04/14                        | -                                                     | Unhandled   |                           | Handle    |
| Abnormal shell                                    | 12            | Unsafe acco | EPS_Test<br>192.168.1.98 | Username 📕, User startup s               | 2020/04/14                        |                                                       | Unhandled   |                           | Handle    |

**Step 5** Click an alarm name to view its details, as shown in **Figure 8-3**.

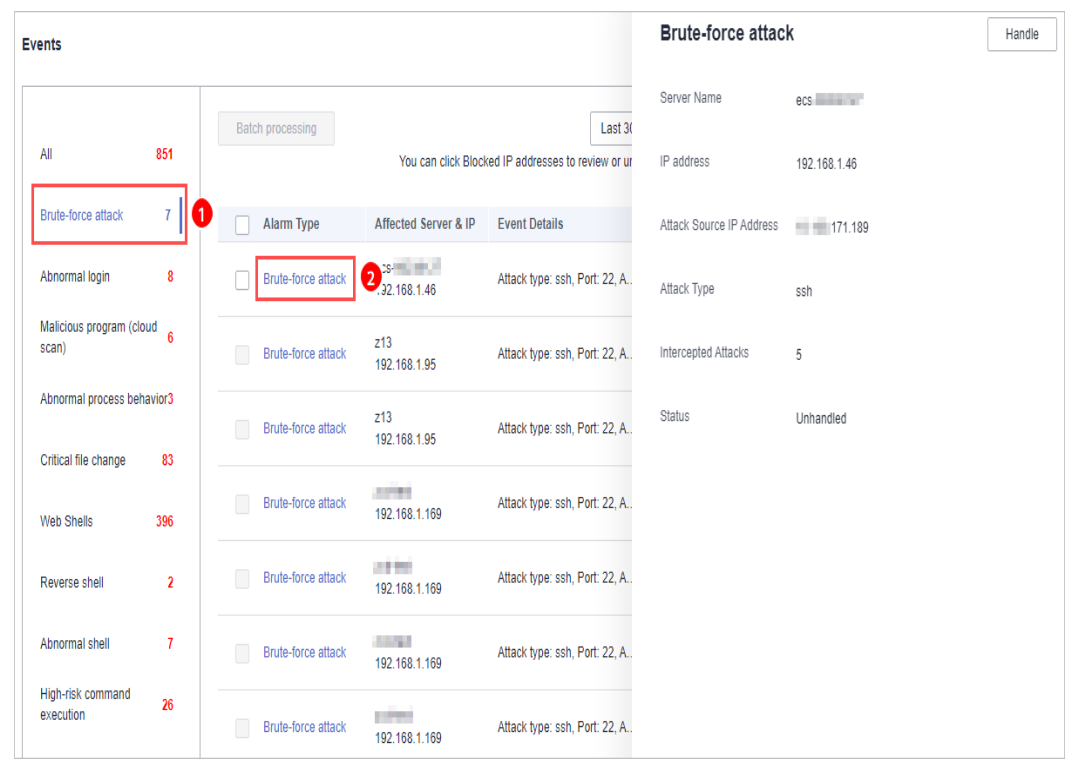

Figure 8-3 Alarm details

----End

## Handling Alarm Events

This section describes how you should handle alarm events to ensure server security.

#### **NOTE**

Do not fully rely on alarms to defend against attacks, because not every issue can be detected in a timely manner. You are advised to take more measures to prevent threats, such as checking for and fixing vulnerabilities and unsafe settings.

- **Step 1** Log in to the management console.
- **Step 2** In the upper left corner of the page, select a region, click =, and choose **Security > Host Security Service**.
- **Step 3** In the navigation pane, choose **Intrusions** > **Events**.

## Figure 8-4 Events page

| Host Security                                                           | Events                  |                                                                                                    |                                                                                                    |
|-------------------------------------------------------------------------|-------------------------|----------------------------------------------------------------------------------------------------|----------------------------------------------------------------------------------------------------|
| Dashboard<br>Servers                                                    | Alarm Statistics        |                                                                                                    |                                                                                                    |
| Scans 🔻                                                                 | Affected Servers        | 16 Alarms to be Handled                                                                            | 773 Handled Alarms 78                                                                                                    |
| Intrusions 1 .                                                          | Blocked IP Addresses    | 1 Isolated Files                                                                                   | 0                                                                                                    |
| Whitelists                                                              | Full protection enabled |                                                                                                    |                                                                                                    |
| Advanced Protection  Security Operations Installation and Configuration | Safe From (13)          | k Abnormal login Malicious program (cloud scan)     High-risk command execution Abnormal autostart | Abnormal process behavior     Critical file change     Web Shells     Reverse shell     Unsafe account     Privilege escalation     Rootkit detection |
| Web Tamper Protection 🔹                                                 | Events                  |                                                                                                    |                                                                                                    |
|                                                                         | All 851                 | You can click Blocked IP addresses                                                                 | Last 30 days     •     Affected Server & IP     Q     C       to review or unblock the IP addresses flagged as sources of attacks.                    |
|                                                                         | Brute-force attack 7    | Alarm Type Affected Server & IP Event Details                                                      | Reported Handled Status 🏹 Action Operation                                                                                                    |
|                                                                         | Abnormal login 8 A      | Kbnormal a HSS-V<br>192.168.1.68 Type: Run registry                                                | r key, Even 2020/05/19 Unhandled Handle                                                                                                    |

Step 4 Click an event type, select events, and click Handle, as shown in Figure 8-5. Table
8-2 describes the processing methods you can choose from.

#### **NOTE**

You can also click **Handle** in the row where an alarm resides.

| Events                                       |                  |                                         |                               |                       |                  |                   |                 |           |
|----------------------------------------------|------------------|-----------------------------------------|-------------------------------|-----------------------|------------------|-------------------|-----------------|-----------|
| All 054                                      | Batch processing |                                         | Last                          | 30 days 👻             | Server nar       | me 🔻 🛛 Affec      | ted Server & IP | QC        |
| All 851                                      |                  | You can click Block                     | ked IP addresses to review or | unblock the IP addres | ses flagged as s | ources of attacks |                 |           |
| Brute-force attack 7                         | Alarm Type       | Affected Server & IP                    | Event Details                 | Reported              | Handled          | Status 🏹          | Action          | Operation |
| Abnormal login 8                             | Abnormal         | HSS-11111111111111111111111111111111111 | Type: Run registry key, Ev    | e 2020/05/1           | -                | Unhandled         |                 | Handle    |
| Malicious program (cloud 6<br>scan)          | Abnormal         | 2<br>Windows-a<br>192.168.1.188         | Type: Run registry key, Ev    | e 2020/05/1           |                  | Unhandled         |                 | Handle    |
| Abnormal process behavior3                   | Abnormal         | HSS-WIN-                                | Type: Run registry key, Ev    | e 2020/05/1           | -                | Unhandled         | -               | Handle    |
| Web Shells 396                               | Abnormal         | Windows-<br>192.168.1.188               | Type: Run registry key, Ev    | e 2020/05/1           | -                | Unhandled         | -               | Handle    |
| Reverse shell 2                              | Abnormal         | Windows-                                | Type: Run registry key, Ev    | e 2020/05/1           | -                | Unhandled         |                 | Handle    |
| Abnormal shell 7                             | Abnormal         | HSS-<br>192.168.1.68                    | Type: Run registry key, Ev    | e 2020/05/1           |                  | Unhandled         |                 | Handle    |
| High-risk command<br>execution 26            | Abnormal         | ecs-                                    | Type: Autostarted service,    | 2020/05/1             | 2020/05/1        | Handled           | Mark as h       | Handle    |
| Abnormal autostart 164<br>Unsafe account 127 | Abnormal         | ecs-                                    | Type: Autostarted service,    | 2020/05/1             | -                | Unhandled         |                 | Handle    |
| Privilege escalation 2                       | Abnormal         | ecs-                                    | Type: Autostarted service,    | 2020/05/1             | -                | Unhandled         |                 | Handle    |
| Rootkit detection 20                         | Abnormal         | Windows-                                | Type: Run registry key, Ev    | e 2020/05/1           | -                | Unhandled         | -               | Handle    |

#### Figure 8-5 Handling alarm events

Alarm events are displayed on the **Events** page. Here you can check up to 30 days of historical events.

Check and handle alarm events as needed. The status of a handled event changes from **Unhandled** to **Handled**. HSS will no longer collect its statistics or display them on the **Dashboard** page.

| Method              | Description                                                                                                    |  |  |  |  |  |  |
|---------------------|----------------------------------------------------------------------------------------------------|--|--|--|--|--|--|
| Ignore              | Ignore the current alarm. Any new alarms of the same type will still be reported by HSS.                                                                                                    |  |  |  |  |  |  |
| Isolate<br>and kill | If a program is isolated and killed, it will be terminated immediately<br>and no longer able to perform read or write operations. Isolated<br>source files of programs or processes are displayed on the <b>Isolated</b><br><b>Files</b> slide-out panel and cannot harm your servers. |  |  |  |  |  |  |
|                     | You can click <b>Isolated Files</b> on the upper right corner to check the files. For details, see <b>Managing Isolated Files</b> .                                                                                                    |  |  |  |  |  |  |
|                     | The following types of alarm events support online isolation and killing:                                                                                                    |  |  |  |  |  |  |
|                     | Malicious program (cloud scan)                                                                                                    |  |  |  |  |  |  |
|                     | Abnormal process behavior                                                                                                    |  |  |  |  |  |  |
|                     | <b>NOTE</b><br>When a program is isolated and killed, the process of the program is<br>terminated immediately. To avoid impact on services, check the detection<br>result, and cancel the isolation of or unignore misreported malicious<br>programs (if any).                         |  |  |  |  |  |  |
| Mark as<br>handled  | Mark the event as handled. You can add remarks for the event to record more details.                                                                                                    |  |  |  |  |  |  |
| Add to<br>whitelist | Add false alarmed items of the <b>Brute-force attack</b> and <b>Abnormal login</b> types to the login whitelist.                                                                                                    |  |  |  |  |  |  |
|                     | HSS will no longer report alarm on the whitelisted items.                                                                                                    |  |  |  |  |  |  |
| Add to<br>alarm     | Add false alarmed items of the following types to the login whitelist.                                                                                                    |  |  |  |  |  |  |
| whitelist           | HSS will no longer report alarm on the whitelisted items.                                                                                                    |  |  |  |  |  |  |
|                     | Reverse shell                                                                                                    |  |  |  |  |  |  |
|                     | Web shell                                                                                                    |  |  |  |  |  |  |
|                     | Abnormal process behavior                                                                                                    |  |  |  |  |  |  |
|                     | Process privilege escalation                                                                                                    |  |  |  |  |  |  |
|                     | File privilege escalation                                                                                                    |  |  |  |  |  |  |
|                     | High-risk command                                                                                                    |  |  |  |  |  |  |
|                     | Malicious program                                                                                                    |  |  |  |  |  |  |

Table 8-2 Event handling methods

----End

# Handling Suggestion

| Alarm<br>Name     | Suggestion                                                                                                    |  |  |  |  |  |  |
|-------------------|----------------------------------------------------------------------------------------------------|--|--|--|--|--|--|
| Brute-force       | Pay special attention to such events.                                                                                                    |  |  |  |  |  |  |
| attack            | If you receive a brute-force attack alarm, detected events will probably be but are not limited to:                                                                                                    |  |  |  |  |  |  |
|                   | • The system uses weak passwords and is under brute-force attacks.                                                                                                    |  |  |  |  |  |  |
|                   | • Attackers correctly guess the password and log in after several failed attempts (before their login IP addresses are blocked).                                                                                                    |  |  |  |  |  |  |
|                   | You are advised to check whether the alarmed login IP address is valid.                                                                                                    |  |  |  |  |  |  |
|                   | • If the source IP address is valid, ignore the alarms and manually unblock the IP addresses. Alternatively, whitelist the alarmed IP address. This IP address will no longer trigger alarms.                                                         |  |  |  |  |  |  |
|                   | <ul> <li>If the source login IP address are unknown, your servers may<br/>have been intruded by hackers.</li> </ul>                                                                                                    |  |  |  |  |  |  |
|                   | 1. You are advised to mark the event as <b>Handled</b> .                                                                                                    |  |  |  |  |  |  |
|                   | <ol><li>Immediately log in to the intruded account and set a strong password.</li></ol>                                                                                                    |  |  |  |  |  |  |
|                   | <ol><li>Check all the accounts and delete suspicious accounts to<br/>prevent attackers from creating new accounts or changing<br/>account permissions.</li></ol>                                                                                      |  |  |  |  |  |  |
|                   | <ol> <li>Check for malicious programs on servers. Then, log in to the<br/>servers where the malicious programs are running and stop<br/>them immediately.</li> </ol>                                                                                  |  |  |  |  |  |  |
| Abnormal<br>login | If an abnormal login is detected, you are advised to immediately check whether the source IP address is valid.                                                                                                    |  |  |  |  |  |  |
|                   | <ul> <li>If it is valid, you can ignore this event.</li> <li>If the login location is valid, you can add the location to the<br/>list of common login locations.</li> </ul>                                                                           |  |  |  |  |  |  |
|                   | • If it is invalid or unknown, your servers have been intruded.<br>In this case, you are advised to mark the event as <b>Handled</b> ,<br>immediately change the account password, and scan the entire<br>system for risks to prevent further damage. |  |  |  |  |  |  |

| Alarm<br>Name        | Suggestion                                                                                                    |  |  |  |  |  |  |
|----------------------|----------------------------------------------------------------------------------------------------|--|--|--|--|--|--|
| Malicious            | Common methods to handle the event are as follows:                                                                                                    |  |  |  |  |  |  |
| program<br>(cloud    | • If the programs are normal, ignore the event or whitelist the program. The programs will no longer trigger such events.                                                                                                    |  |  |  |  |  |  |
| scall)               | • If the programs are unknown or malicious, you are advised to immediately kill them and isolate their source files.                                                                                                    |  |  |  |  |  |  |
|                      | <ul> <li>You can isolate and kill detected or suspicious programs in<br/>one click. Alternatively, you can mark the event as Handled,<br/>immediately log in and stop the program, and scan the<br/>entire system for risks to prevent further damage.</li> </ul>                                                                                                    |  |  |  |  |  |  |
|                      | <ul> <li>HSS can isolate and kill malicious programs, including<br/>common ransomware, DDoS viruses, and Trojans.<br/>You are advised to enable this function to harden server<br/>security.</li> </ul>                                                                                                    |  |  |  |  |  |  |
|                      | <ul> <li>If the programs are harmless or mandatory for service<br/>operation, you can cancel isolation and restore the program<br/>source files.</li> </ul>                                                                                                    |  |  |  |  |  |  |
| Abnormal<br>process  | If abnormal process behaviors are detected, you are advised to check processes immediately.                                                                                                    |  |  |  |  |  |  |
| behavior             | • If the processes are normal, ignore the event or whitelist the process. The processes will no longer trigger such events.                                                                                                    |  |  |  |  |  |  |
|                      | <ul> <li>If the processes are unknown or malicious, you are advised to<br/>immediately kill them and isolate their source files.</li> </ul>                                                                                                    |  |  |  |  |  |  |
|                      | <ul> <li>You can isolate and kill detected or suspicious programs in<br/>one click. Alternatively, you can mark the event as Handled,<br/>immediately log in and stop the program, and scan the<br/>entire system for risks to prevent further damage.</li> </ul>                                                                                                    |  |  |  |  |  |  |
|                      | <ul> <li>HSS can isolate and kill malicious programs, including<br/>common ransomware, DDoS viruses, and Trojans.<br/>You are advised to enable this function to harden server<br/>security.</li> </ul>                                                                                                    |  |  |  |  |  |  |
|                      | <ul> <li>If the programs are harmless or mandatory for service<br/>operation, you can cancel isolation and restore the program<br/>source files.</li> </ul>                                                                                                    |  |  |  |  |  |  |
| Critical file change | If a key file change is detected, you are advised to check the change immediately.                                                                                                    |  |  |  |  |  |  |
|                      | <ul> <li>If the change is valid, you can ignore the event.</li> </ul>                                                                                                    |  |  |  |  |  |  |
|                      | <ul> <li>If the change is invalid, critical files have been read, written, or deleted without authorization.</li> <li>You are advised to mark the event has Handled and immediately replace the file with the standard version of the OS. Log in to intruded accounts and change their passwords, and scan the entire system for risks to prevent further damage.</li> </ul> |  |  |  |  |  |  |

| Alarm<br>Name        | Suggestion                                                                                                    |
|----------------------|----------------------------------------------------------------------------------------------------|
| Web shell            | If a web shell is detected, you are advised to immediately check whether the file is valid.                                                                                                    |
|                      | • If the file is valid, ignore the event or whitelist the file. The file will no longer trigger such events.                                                                                                    |
|                      | <ul> <li>If the file is invalid, you are advised to mark the event as<br/>Handled and immediately isolate the file.</li> </ul>                                                                                                    |
| Reverse/<br>Abnormal | If a reverse or abnormal shell is detected, you are advised to check whether executed commands are valid.                                                                                                    |
| Sher                 | <ul> <li>If they are valid, you can ignore this event.</li> <li>If they are invalid, mark the event as Handled and immediately log in to the system to block invalid connections or stop command execution, and scan the entire system for risks to prevent further damage.</li> </ul> |
| High-risk<br>command | If a high-risk command is detected, you are advised to immediately check whether the command is valid.                                                                                                    |
| execution            | <ul> <li>If it is valid, ignore the event or whitelist the command. The<br/>command will no longer trigger such events.</li> </ul>                                                                                                    |
|                      | • If it is invalid, mark the event as <b>Handled</b> and immediately log in to the system and check operations performed using the command, and scan the entire system for risks to prevent further damage.                                                                            |
| Auto-<br>startup     | If a new auto-started item is detected, you need to check whether the auto-startup item is valid.                                                                                                    |
| check                | <ul> <li>If it is valid, ignore the event or whitelist the command. The<br/>command will no longer trigger such events.</li> </ul>                                                                                                    |
|                      | • If it is invalid, mark the event as <b>Handled</b> and immediately log in to the system to delete the item, and scan the entire system for risks to prevent further damage.                                                                                                    |
| Unsafe<br>account    | If an unsafe account is detected, you are advised to immediately check whether the account is valid.                                                                                                    |
|                      | If it is valid, you can ignore this event.                                                                                                    |
|                      | • If it is invalid, mark the event as a <b>Handled</b> and perform the following operations:                                                                                                    |
|                      | <ul> <li>Deleting suspicious accounts</li> <li>Delete unnecessary system login accounts, such as SSH accounts, from the servers.</li> </ul>                                                                                                    |
|                      | Delete unnecessary accounts used by the MySQL and FTP services from the servers.                                                                                                    |
|                      | <ul> <li>Limiting account permissions</li> <li>Specify key configuration items to limit the file access and<br/>modification permissions of non-system administrators,<br/>preventing unauthorized access and operations.</li> </ul>                                                   |

| Alarm<br>Name           | Suggestion                                                                                                    |
|-------------------------|----------------------------------------------------------------------------------------------------|
| Privilege<br>escalation | <ul><li>If a privilege escalation operation is detected, you are advised to immediately check whether the operation is valid.</li><li>If it is valid, you can ignore this event.</li></ul>                        |
|                         | • If it is invalid, mark the event as <b>Handled</b> and immediately log in to the system to block invalid connections or stop command execution, and scan the entire system for risks to prevent further damage. |
| Rootkit                 | If Rootkit installation is detected, you are advised to immediately check whether the installation is valid.                                                                                                    |
|                         | If it is valid, you can ignore this event.                                                                                                    |
|                         | • If it is invalid, mark the event as <b>Handled</b> and immediately log in to the system to stop Rootkit installation, and scan the entire system for risks to prevent further damage.                           |

# 8.3 Managing Isolated Files

HSS can isolate detected threat files. Files that have been isolated are displayed on a slide-out panel on the **Events** page and cannot harm your servers. You can click **Isolated Files** on the upper right corner to check them, You can isolate files or recover them.

The following types of alarm events support online isolation and killing:

- Malicious program (cloud scan)
- Abnormal process behavior

# **Isolating and Killing Files**

- **Step 1** Log in to the management console.
- **Step 2** In the upper left corner of the page, select a region, click =, and choose **Security > Host Security Service**.
- **Step 3** In the navigation pane, choose **Intrusions** > **Events**.

#### Figure 8-6 Events page

| Host Security                           | Events                                                                                                    |
|-----------------------------------------|----------------------------------------------------------------------------------------------------|
| Dashboard<br>Servers                    | Alarm Statistics                                                                                                    |
| Scans 👻                                 | Affected Servers 16 Alarms to be Handled 773 Handled Alarms 78                                                                                                    |
| Itrusions 1                             | Blocked IP Addresses 1 Isolated Files 0                                                                                                    |
| Whitelists                              | Full protection enabled                                                                                                    |
| Ivanced Protection                      | Image: Safe From (13)         Image: Safe From (13)         Image: Safe From (13) |
| nfiguration<br>eb Tamper Protection 🛛 👻 | Events                                                                                                    |
|                                         | Last 30 days         Server name         Affected Server & IP         Q         C           All         851         You can click Blocked IP addresses to review or unblock the IP addresses flagged as sources of attacks.         C                                                                                                    |
|                                         | Brute-force attack 7 Alarm Type Affected Server & IP Event Details Reported Handled Status 🖓 Action Operation                                                                                                    |
|                                         | Abnormal login 8 Abnormal a HSN Type: Run registry key, Even 2020/05/19 Unhandled Handle                                                                                                    |

Step 4 Select an event of the Malicious program (cloud scan) or Abnormal process behavior type, and click Handle. In the dialog box that is displayed, click Isolate and Kill.

| Figure 8-7 | Isolating | and killing | malicious | programs |
|------------|-----------|-------------|-----------|----------|
|------------|-----------|-------------|-----------|----------|

|                                |        | Batch | processing  |              |                    |                   | Last 30 days       | •              | Server nam                 | e 🔻 Affecte       | d Server & IP | Q (       |
|--------------------------------|--------|-------|-------------|--------------|--------------------|-------------------|--------------------|----------------|----------------------------|-------------------|---------------|-----------|
| All                            | 86     |       |             | You ca       | n click Blocked IF | addresses to re   | view or unblock th | e IP addresses | flagged as so              | urces of attacks. |               |           |
| Brute-force attack             | 0      |       | Alarm Type  | Affected     | Server & IP        | Event Deta        | ils                | Reported       | Handled                    | Stat 7            | Action        | Operation |
| Abnormal login                 | 0      |       | Abnormal    | <br>192.168. | 0.162              | Hash: 484         | 5dbb7c2e3e064      | Aug 26, 2      |                            | Unhandled         | 2             | Handle    |
| Malicious program (c<br>scan)  | loud 1 |       |             |              |                    |                   |                    |                |                            | ×                 |               |           |
| Abnormal process               | 3      |       | Handle      | Alarm        |                    |                   |                    |                |                            |                   |               |           |
| behavlor                       |        | ·     | Alarm Type  | е            | Status             | IP addr           | ess                | Event          | t Details                  |                   |               |           |
| Critical file change           | 9      |       | Abnormal    | process      | Unhandled          | 192.16            | 3.0.162            | Hash           | : 4845dbb7c2e              | e3e064d88         |               |           |
| Web Shells                     | 0      |       | Action      |              | Mark as handled    | I O Ignore        | Add to Al          | arms Whitelist | <ul> <li>Isolat</li> </ul> | te and Kill 3     |               |           |
| Reverse shell                  | 0      |       | If you mark | this alarm   | as handled, it wi  | ll no longer be r | eported.           |                |                            |                   |               |           |
| Abnormal shell                 | 33     |       | Remarks     |              |                    |                   |                    |                |                            |                   |               |           |
| High-risk command<br>execution | 2      |       |             |              |                    |                   |                    |                |                            | 1                 |               |           |
|                                |        |       |             |              |                    | OK                | Cancel             |                |                            |                   |               |           |

**Step 5** Click **OK**. Files that have been isolated are displayed on a slide-out panel on the Events page and cannot harm your servers. You can click **Isolated Files** on the upper right corner to check them.

----End

# **Checking Isolated Files**

**Step 1** On the **Events** page, click **Isolated Files** on the upper right corner.

**Step 2** Check the servers, names, paths, and modification time of the isolated files, as shown in **Figure 8-8**.

Figure 8-8 Checking isolated files

| Isolated Files |                   |                            |           |  |  |  |  |  |  |
|----------------|-------------------|----------------------------|-----------|--|--|--|--|--|--|
| Server Name    | Path              | Modify Time                | Operation |  |  |  |  |  |  |
| test           | /root/inotify_x64 | 2020/04/14 09:54:11 GMT+08 | Restore   |  |  |  |  |  |  |

----End

## **Recovering Isolated Files**

Step 1 Click Restore in the Operation column of an isolated file.

Step 2 Click OK.

**NOTE** 

Recovered files will no longer be isolated. Exercise caution when performing this operation.

----End

# 8.4 Configuring the Alarm Whitelist

You can configure the alarm whitelist to reduce false alarms. Events can be batch imported to and exported from the whitelist.

Whitelisted events will not trigger alarms.

On the **Events** page, you can add falsely reported alarms to the alarm whitelist. HSS will no longer generate alarms for it, and its statistics will not be displayed on the **Dashboard** page.

# Adding Events to the Alarm Whitelist

| Method                           | Description                                                                                                    |
|----------------------------------|----------------------------------------------------------------------------------------------------|
| Add to<br>alarm                  | Choose to add the alarm to the whitelist when handling it. For details, see <b>Checking and Handling Intrusion Events</b> . |
| whitelist                        | The following types of events can be added to the alarm whitelist:                                                          |
|                                  | Reverse shell                                                                                                    |
|                                  | Web shell                                                                                                    |
|                                  | Abnormal process behavior                                                                                                   |
|                                  | Process privilege escalation                                                                                                |
|                                  | File privilege escalation                                                                                                   |
|                                  | High-risk command                                                                                                    |
|                                  | Malicious program                                                                                                    |
| Import the<br>alarm<br>whitelist | You can import whitelisted items on the <b>Alarm Whitelist</b> tab.                                                         |

Table 8-3 Configuring the alarm whitelist

# Checking the Alarm Whitelist

Perform the following steps to check the alarm whitelist:

- **Step 1** Log in to the management console.
- **Step 2** In the upper left corner of the page, select a region, click =, and choose **Security > Host Security Service**.
- Step 3 On the Whitelists page, click Alarm Whitelist.

| -                                 |   |                 |                                |         |               |                               |           |          |
|-----------------------------------|---|-----------------|--------------------------------|---------|---------------|-------------------------------|-----------|----------|
| Host Security                     | v | Vhitelists      |                                |         |               |                               |           |          |
| Dashboard                         |   | 3               |                                |         |               |                               |           |          |
| Servers                           |   | Alarm Whitelist | Login Whitelist                |         |               |                               |           |          |
| Scans                             | • | Import Export A | II Delete                      |         | All tunes     | Hach - Entar a keyward        | 0         | C        |
| Intrusions 1                      | * | Export          | Delete                         |         | - All types + |                               | 4         | <u> </u> |
| Events                            |   | Alarm Type      | SHA256                         | CmdLine | Data Source   | Mark Time                     | Operation |          |
| Whitelists 2                      |   | Web Shells      | 66baecfe7208c00e139b898509626e | -       | Import        | 2020/05/19 18:10:57 GMT+08:00 | Delete    |          |
| Advanced Protection               | * | Web Shells      | 66baecfe7208c00e139b898509626e | -       | Import        | 2020/05/19 18:10:57 GMT+08:00 | Delete    |          |
| Security Operations               | • | Web Shells      | 66baecfe7208c00e139b898509626e | -       | Import        | 2020/05/19 18:10:57 GMT+08:00 | Delete    |          |
| Installation and<br>Configuration |   | Web Shells      | 66baecfe7208c00e139b898509626e | -       | Import        | 2020/05/19 18:10:57 GMT+08:00 | Delete    |          |
| Web Tamper Protection             | • | Web Shells      | 66baecfe7208c00e139b898509626e | -       | Import        | 2020/05/19 18:10:57 GMT+08:00 | Delete    |          |
|                                   |   | Web Shells      | 66baecfe7208c00e139b898509626e | -       | Import        | 2020/05/19 18:10:57 GMT+08:00 | Delete    |          |
|                                   |   | Web Shells      | 66baecfe7208c00e139b898509626e | -       | Import        | 2020/05/19 18:10:57 GMT+08:00 | Delete    |          |
|                                   |   | Web Shells      | 66baecfe7208c00e139b898509626e | -       | Import        | 2020/05/19 18:10:57 GMT+08:00 | Delete    |          |
|                                   |   |                 |                                |         |               |                               |           |          |

#### Figure 8-9 Alarm whitelist

----End

## Importing and Exporting the Alarm Whitelist

You can import or export a whitelist for backup, restoration, or batch setting purposes.

#### NOTICE

- The exported alarm whitelist is in .csv format.
- The settings will fail to be imported if you opened the .csv file in Excel or changed the content format.

Format:

| "Alarm_type","SHA256',"Command_line","Data_source","Marking_time"                              |
|------------------------------------------------------------------------------------------------|
| "webshell","66baecfe7208c00e139b898509626ee4d2ea81382ef15a4283b95d50f669b121",""," <i>File</i> |
| <i>imported</i> ',"2020/02/28 07:32:44 GMT+08:00"                                              |
|                                                                                                |

- The alarm whitelist supports incremental import. If the same record is imported again, only one entry will be displayed for it.
- **Step 1** Log in to the management console.
- **Step 2** In the upper left corner of the page, select a region, click =, and choose **Security > Host Security Service**.
- Step 3 On the Whitelists page, click the Alarm Whitelist tab, as shown in Figure 8-10.

| 5                                 |   | 5                                                 |           |                 |                         |
|-----------------------------------|---|---------------------------------------------------|-----------|-----------------|-------------------------|
| Host Security                     |   | Whitelists                                        |           |                 |                         |
| Dashboard                         |   | 8                                                 |           |                 |                         |
| Servers                           |   | Alarm Whitelist                                   |           |                 |                         |
| Scans                             | • | Import Export All Delete                          |           | All types       | Enter a keyword.     Q  |
| Events                            |   | Alarm Type SHA256 CmdLi                           | ne Data S | ource Mark Time | Operation               |
| Whitelists 2                      |   | Web Shells 66baec(e7208c00e139b898509626e         | Import    | 2020/05/19 18   | :10:57 GMT+08:00 Delete |
| Advanced Protection               | • | Web Shells 66baecfe7208c00e139b898509626e         | Import    | 2020/05/19 18   | :10:57 GMT+08:00 Delete |
| Security Operations               | • | Web Shells         66baecfe7208c00e139b898509626e | Import    | 2020/05/19 18   | :10:57 GMT+08:00 Delete |
| Installation and<br>Configuration |   | Web Shells         66baecfe7208c00e139b898509626e | Import    | 2020/05/19 18   | :10:57 GMT+08:00 Delete |
| Web Tamper Protection             | • | Web Shells 66baecfe7208c00e139b898509626e         | Import    | 2020/05/19 18   | :10:57 GMT+08:00 Delete |
|                                   |   | Web Shells 66baecfe7208c00e139b898509626e         | Import    | 2020/05/19 18   | :10:57 GMT+08:00 Delete |
|                                   |   | Web Shells 66baecfe7208c00e139b898509626e         | Import    | 2020/05/19 18   | :10:57 GMT+08:00 Delete |
|                                   |   | Web Shells 66baecfe7208c00e139b898509626e         | Import    | 2020/05/19 18   | :10:57 GMT+08:00 Delete |

Figure 8-10 Clicking the Alarm Whitelist tab

- Click **Export All** to export the current alarm whitelist as a .csv file.
- Click **Import** and select the exported Excel file to import the alarm whitelist. In the displayed dialog box, click **Upload** and select a file. After the import is complete, you can check the imported alarms in the whitelist.

#### **NOTE**

- Only the files in CSV, TXT, or UTF-8 format can be imported and exported.
- The file size cannot exceed 5 MB.
- The file name can contain 1 to 64 characters, including letters, digits, underscores (\_), hyphens (-), and periods (.).

----End

#### **Follow-Up Procedure**

#### Removing alarms from the whitelist

To remove an alarm from the whitelist, select it and click **Delete**.

#### **NOTE**

Alarms removed from the whitelist will be triggered. Removals cannot be rolled back. Exercise caution when performing this operation.

# 8.5 Configuring the Login Whitelist

To reduce false brute-force attack alarms, add trusted login IP addresses and their destination server IP addresses to the login whitelist.

On the **Login Whitelist** tab, you can add login IP addresses and usernames to the login whitelist of a specific server IP address. Whitelisted logins will not trigger alarms.

To add login information to the login whitelist, you can:

- Add false alarmed items of the Brute-force attack and Abnormal login types to the login whitelist when handling them. For details, see Checking and Handling Intrusion Events.
- Add it to the login whitelist on the Login Whitelist tab.

# Adding Login Information to the Login Whitelist

- **Step 1** Log in to the management console.
- **Step 2** In the upper left corner of the page, select a region, click —, and choose **Security > Host Security Service**.
- **Step 3** On the **Whitelists** page, click the **Login Whitelist** tab and click **Add**, as shown in **Figure 8-11**.

Figure 8-11 Login whitelist

| Host Security         | Whitelists                  |                   |                |                               |           |
|-----------------------|-----------------------------|-------------------|----------------|-------------------------------|-----------|
| Dashboard             | 3                           |                   |                |                               |           |
| Servers               | Alarm Whitelist Login White | elist             |                |                               |           |
| Scans                 |                             |                   |                |                               |           |
| Intrusions 1          | Add Delete                  |                   |                | Server IP address 🔹           | QC        |
| Events                | Server IP Address           | Logged IP Address | Login Username | Created Time                  | Operation |
| Whitelists 2          | 192.168.1.1                 | 192.168.1.2       | hss            | 2020/04/14 09:13:39 GMT+08:00 | Delete    |
| Advanced Protection   |                             |                   |                |                               |           |
| Security Operations   |                             |                   |                |                               |           |
| Web Tamper Protection | ,                           |                   |                |                               |           |

**Step 4** In the **Add to Login Whitelist** dialog box, enter the server IP address, login IP address, and login username, as shown in **Figure 8-12**.

#### **NOTE**

- The IP addresses can be IPv4 or IPv6 addresses.
- You can enter one or more values in each IP address text box. IP addresses, ranges, and masks are supported, and should be separated by commas (,). Example: **192.168.1.1**, **192.168.2.1-192.168.6.1**, **192.168.7.0**/24.

 Add to Login Whitelist

 \* Server IP address
 192.168.1.1

 \* Logged IP address
 192.168.1.2

 \* Login username
 http://test

 DK
 Cancel

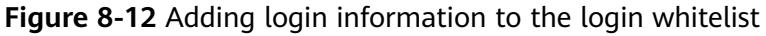

Step 5 Click OK.

----End

# **Other Operations**

#### Removing login information from login whitelist

To delete a piece of login information from the whitelist, select it and click **Delete**, or click **Delete** in the row it resides.

**NOTE** 

Exercise caution when performing the deletion operation because it cannot be rolled back.

# **9** Advanced Protection

# 9.1 Application Recognition Service

# 9.1.1 Checking the Whitelist Policy List

Application Recognition Service (ARS) scans all the applications running on your servers for uncertified or unauthorized applications, helping you maintain a secure runtime.

# **Function Description**

Set whitelist policies, and determine whether applications are **Trusted**, **Untrusted**, or **Unknown**. The applications that are not whitelisted are not allowed to run. This function protects your servers from untrusted or malicious applications, reducing unnecessary resource usage.

You can create a whitelist policy and apply it to your servers. HSS will check whether suspicious or malicious processes exist on the servers, and generate alarms or isolate the processes that are not in the whitelist.

#### **NOTE**

- An alarm is generated when an application not in the whitelist is started.
- An application not in the whitelist is probably a new normal application, or a malicious program implanted through intrusion.
  - If the alarmed application is normal, frequently used, or a third-party application you installed, you are advised to add it to the whitelist. HSS will no longer report alarms when the application starts.
  - If the application is malicious, you are advised to delete it in a timely manner and check whether your configuration files, such as scheduled task files, have been tampered with.

# Checking the Whitelist Policy List

**Step 1** Log in to the management console.

- Step 2 In the upper left corner of the page, select a region, click =, and choose Security > Host Security Service.
- **Step 3** On the **Programs** page, click the **Whitelist Policies** tab, as shown in **Figure 9-1**.

| Host Security                       | Programs 💩 Process        |                                     |                        |        |               |
|-------------------------------------|---------------------------|-------------------------------------|------------------------|--------|---------------|
| Dashboard                           |                           | 8                                   |                        |        |               |
| Servers                             | Events Servers Protected  | Whitelist Policies                  |                        |        |               |
| Scans 💌                             | Crosta Ballov             |                                     |                        |        |               |
| Intrusions •                        | Create Policy             |                                     |                        |        |               |
| Advanced Protection                 | Policy Name Servers Prote | cted Status                         | Applications           | Status | Operation     |
| Programs 2                          | qqqqq                     | 0 🌐 Learning                        | Trusted 25             |        | Edit   Delete |
| Critical Files                      | qin01                     | 0 the Learning                      | Trusted 29             |        | Edit   Delete |
| Ransomware<br>Security Operations • | qin01                     | 0 🚓 Learning                        | Trusted 59             |        | Edit   Delete |
| Installation and                    | 99999                     | 0 🔅 Learning                        |                        |        | Edit   Delete |
| Web Tamper Protection •             | eewwwwwwwwww              | 0 🔅 Learning                        | Trusted 30 Untrusted 1 |        | Edit   Delete |
|                                     | test                      | 0 🔅 Learning complete. Policy not i | Trusted 66             |        | Edit   Delete |

Figure 9-1 Checking the whitelist policy list

#### Table 9-1 Policy list parameters

| Parameter         | Description                                                                                                    |
|-------------------|----------------------------------------------------------------------------------------------------|
| Policy Name       | Whitelist policy name                                                                                                    |
| Servers Protected | Number of servers where the whitelist policy takes effect                                                                                                    |
| Status            | Policy status. Its value can be:                                                                                                    |
|                   | <ul> <li>Learning<br/>Intelligent learning is in progress.</li> </ul>                                                                                                    |
|                   | After a policy is created, the intelligent learning function automatically analyzes operations on the servers you selected. The status of a new policy is <b>Learning</b> .                             |
|                   | <ul> <li>Learning complete. Policy not in effect<br/>Intelligent learning is complete. You need to manually<br/>enable the policy for it to take effect.</li> </ul>                                     |
|                   | To enable the policy, click in the row where it locates. HSS will automatically check whether the application running on your servers are trustworthy, and mark them as trusted, untrusted, or unknown. |
|                   | <ul> <li>Learning complete. Policy in effect<br/>Intelligent learning is complete. The policy has taken<br/>effect on associated servers.</li> </ul>                                                    |
| Applications      | Number of trusted, untrusted, and unknown applications identified by HSS                                                                                                    |

| Parameter | Description                                                                                                    |  |  |
|-----------|----------------------------------------------------------------------------------------------------|--|--|
| Switch    | Enables or disables a policy. If the policy is in the <b>Learning</b>                                                                                         |  |  |
|           | <b>complete. Policy not in effect</b> state, you can click to enable it. The whitelist policy takes effect only after it is enabled.                          |  |  |
| Operation | Operations that can be performed on the policy, including:                                                                                                    |  |  |
|           | • <b>Applications</b> . You can click this button to select servers that a policy applies to.                                                                 |  |  |
|           | • <b>Edit</b> . You can click this button to modify the period and servers for intelligent learning.                                                          |  |  |
|           | <ul> <li>Delete: You can click this button to delete a whitelist<br/>policy.</li> <li>After a whitelist policy is deleted, the applications on the</li> </ul> |  |  |
|           | servers associated to it will no longer be protected.                                                                                                    |  |  |

**Step 4** Click the name of a whitelist policy to view the applications on associated servers, as shown in **Figure 9-2**.

The total number of applications, number of trusted applications, number of untrusted applications, and number of unknown applications are displayed. You can mark an application as trusted, untrusted, or unknown, and create an application whitelist for the application.

| Figure | 9-2 | App | lication | list |
|--------|-----|-----|----------|------|
|--------|-----|-----|----------|------|

| Whitelist Policies / xiang1                                      |             |           |   |
|------------------------------------------------------------------|-------------|-----------|---|
| Applications Servers Protected                                   |             |           |   |
| Mark Total 29 Trusted 27 Untrusted 2 Unknown 0                   |             |           | С |
| File SHA256                                                      | Marked As 🛛 | Operation |   |
| 03d1316407796b32c03f17f819cca5bede2b0504ecdb7ba3b845c1ed618ae934 | Trusted     | Mark      |   |
| 1128499ac255bb11f25cd617f766b15f65f9eab1e0a531200c3878e80c96e41e | Trusted     | Mark      |   |
| 132db6b472cc7d90b67a05cd8216964ec46305053555d2a9433c12eb894cd7c4 | Trusted     | Mark      |   |
| 25dfb8168246e5d04dd6f124c95e4c4c4e8273503569acd5452205558d099871 | Trusted     | Mark      |   |
| 38d1695f08ec655945ca7a40e7d9485696ffa0bfb7dc809e4cbdba09ea160bc9 | Trusted     | Mark      |   |

**Step 5** Click the **Servers Protected** tab to view the servers that the whitelist policy applies to, as shown in **Figure 9-3**.

The server names and IP addresses, whitelist policy, number of suspicious operations, and the way to handle the operations are displayed.

- **Suspicious Operations** include startup of processes that are not in the whitelist policy or marked as **Untrusted** or **Unknown**.
- Action in the following figure indicates that HSS will report an alarm when detecting suspicious operations.
#### Figure 9-3 Checking protected servers

| Whi | telist Policies / xiang1       |                       |        |             |           |   |   |
|-----|--------------------------------|-----------------------|--------|-------------|-----------|---|---|
|     |                                |                       |        |             |           |   |   |
|     | Applications Servers Protected |                       |        |             |           |   |   |
|     | Add Server                     |                       |        | Server name | <b>▼</b>  | Q | С |
|     | Affected Server                | Suspicious Operations | Action |             | Operation |   |   |
|     | win-4447 14                    | 0                     | Alarm  |             | Delete    |   |   |

#### **NOTE**

You can remove servers as required. Servers removed will no longer be protected by the whitelist policy.

```
----End
```

# 9.1.2 Applying a Whitelist Policy

You can apply whitelist policies to your servers. A machine learning engine will automatically analyze operations performed on the servers. In this way, HSS will check whether suspicious or malicious processes exist on your servers, and report alarms on or isolate the processes that are not in the whitelist.

#### Prerequisites

- The premium edition has been enabled.
- The server you want to apply the policy to is in the **Running** state, its agent is in the **Online** state, and the premium edition has been enabled for the server.
- Only one whitelist policy can be applied to a server.

#### **Creating a Whitelist Policy**

**Step 1** Log in to the management console.

- **Step 2** In the upper left corner of the page, select a region, click =, and choose **Security > Host Security Service**.
- **Step 3** On the **Programs** page, click the **Whitelist Policies** tab, and click **Create Policy**, as shown in **Figure 9-4**.

| Host Security                    | Programs & Process       |                                   |                        |        |                        |
|----------------------------------|--------------------------|-----------------------------------|------------------------|--------|------------------------|
| Dashboard                        |                          | 8                                 |                        |        |                        |
| Servers                          | Events Servers Protected | Whitelist Policies                |                        |        |                        |
| Scans •<br>Intrusions •          | Create Policy            |                                   |                        |        | Enter a policy name. Q |
| Advanced Protection 1 .          | Policy Name Servers Prot | acted Status                      | Applications           | Status | Operation              |
| Programs 2                       | qqqqq                    | 0 🔅 Learning                      | Trusted 25             |        | Edit   Delete          |
| Critical Files                   | qin01                    | 0 🔅 Learning                      | Trusted 29             |        | Edit   Delete          |
| Ransomware Security Operations • | qin01                    | 0 🔅 Learning                      | Trusted 59             |        | Edit   Delete          |
| Installation and                 | qqqqq                    | 0 the Learning                    | -                      |        | Edit   Delete          |
| Web Tamper Protection •          | eewwwwwwwwww             | 0 🍀 Learning                      | Trusted 30 Untrusted 1 |        | Edit   Delete          |
|                                  | test                     | 0 Cearning complete. Policy not i | Trusted 66             |        | Edit   Delete          |

#### Figure 9-4 Creating a whitelist policy

#### **Step 4** Set policy details, as shown in Figure 9-5.

- Policy Name: Set a policy name.
- Intelligent Learning Period: Select 7 days, 15 days, or 30 days.

The period you select must be long enough for the policy to learn about all the common operations performed on your servers. Otherwise, intelligent learning results will be inaccurate.

#### Figure 9-5 Configuring a policy

| olicies / Create Policy       |                              |         |           |
|-------------------------------|------------------------------|---------|-----------|
| Policy Details                |                              |         |           |
| * Policy Name                 | hss_test                     |         |           |
| Intelligent Learning Period 👩 | ● 7 days ○ 15 days ○ 30 days |         |           |
|                               |                              |         |           |
| Add Server                    |                              |         |           |
| Add Server                    |                              |         |           |
| Server name                   | IP Address                   | System  | Operation |
| windows                       | .73.76                       | Windows | Delete    |
|                               |                              |         |           |
|                               |                              |         |           |
|                               |                              |         |           |
|                               |                              |         |           |
|                               |                              |         |           |
| Create and Learn Cancel       |                              |         |           |

**Step 5** Click **Add Server** to add an intelligent learning server, as shown in **Figure 9-6**.

#### NOTICE

- The server you want to apply the policy to must be in the **Running** state, its agent must be in the **Online** state, and the premium edition must be enabled for the server.
- You can add one or more servers. HSS will learn operations performed on them and identify trusted, untrusted, and unknown applications.

| vailable Servers( 1 )      |             | Selected Servers (1) | 1       |           |
|----------------------------|-------------|----------------------|---------|-----------|
| Ungrouped   Enter a server | r name. Q C | Enter a server nam   | e.      | Q         |
| Affected Server & IP       | System      | Server Name          | System  | Operation |
| windows 192.168.0.99       | Windows     | windows              | Windows | ×         |
| ecs-a883<br>192.168.0.167  | Linux       |                      |         |           |
|                            |             |                      |         |           |
|                            |             |                      |         |           |
|                            |             |                      |         |           |
|                            |             |                      |         |           |
|                            |             |                      |         |           |

Figure 9-6 Adding servers for policy learning

#### Step 6 Click OK.

- In the server list, you can view the service name, IP address, and system of each server.
- You can add or remove learning servers as required.

#### Step 7 Click Create and Learn.

In the whitelist policy list, you can view the policy name, protected servers, policy status, applications, and whether a policy is enabled.

Step 8 Wait until the whitelist policy learning is complete and the policy status becomes

**Learning complete. Policy not in effect**, and click **O** to enable the whitelist policy.

After the whitelist policy is enabled, if its status becomes **Learning complete**. **Policy in effect**, the whitelist policy is successfully created.

----End

#### **Associating Servers**

After a whitelist policy is created, you can associate servers with it. HSS will check for suspicious or malicious processes on the associated servers.

You can only associate servers with a whitelist policy whose status is **Learning complete. Policy in effect**.

**Step 1** Click **Applications**, as shown in **Figure 9-7**.

#### Figure 9-7 Associating servers

| Host Security           | Programs & Process  |                              |                        |        |                              |
|-------------------------|---------------------|------------------------------|------------------------|--------|------------------------------|
| Dashboard               |                     | 3                            |                        |        |                              |
| Scans v                 | Events Servers Pr   | btected   Whitelist Policies |                        |        |                              |
| Intrusions 👻            | Create Policy       |                              |                        |        | Enter a policy name. Q C     |
| Advanced Protection     | Policy Name Servers | Prote Status                 | Applications           | Status | Operation                    |
| Programs 2              | eewwwwww            | 0 CE Learning                | Trusted 30 Untrusted 1 |        | Edit   Delete                |
| Critical Files          | test                | 0 🚯 Learning complete. P     | Trusted 66             |        | Edit   Delete                |
| Security Operations     | % () 8*——d          | 0 CE Learning                | Trusted 27             |        | Edit   Delete                |
| Installation and        | test2               | 0 🛛 🎲 Learning complete. P   | Trusted 27 Untrusted 1 |        | Edit   Delete                |
| Web Tamper Protection 🔻 | xiang1              | 0 SLearning complete. P      | Trusted 27 Untrusted 2 |        | 4 Applications Edit   Delete |
|                         | sdf                 | 0 Elearning                  | Trusted 63             |        | Edit   Delete                |

**Step 2** In the displayed dialog box, select **Alarm** for **Action** and select servers, as shown in **Figure 9-8**.

| Vhitelist policy xiang1         |         | Action | Alarm             | •       |           |
|---------------------------------|---------|--------|-------------------|---------|-----------|
| Available Servers( 1) Ungrouped | me. Q C | Select | ted Servers ( 1 ) |         |           |
| Affected Server & IP            | System  | Server | r Name            | System  | Operation |
| win-                            | Windows | win-4  | 613               | Windows | ×         |
| .155.92                         | Windows |        |                   |         |           |
|                                 |         |        |                   |         |           |
|                                 |         |        |                   |         |           |
|                                 |         |        |                   |         |           |
|                                 |         |        |                   |         |           |
|                                 |         |        |                   |         |           |

#### Figure 9-8 Associating servers

#### Step 3 Click OK.

The number of servers associated with the whitelist policy will be displayed in the whitelist policy list.

----End

## **Follow-Up Procedure**

Managing protected servers

• To add servers, click the Servers Protected tab and click Add Server.

You can check the server names and IP addresses, whitelist policy, number of suspicious operations, and the way to handle the operations.

To remove a protected server, click **Remove** in the **Operation** column. After a
whitelist policy is deleted, the applications on the servers associated to it will
no longer be protected.

Editing a whitelist policy

You can click **Edit** to modify the period and servers for intelligent learning.

Exercise caution when modifying the intelligent learning period of a policy. Before the learning completes, servers associated to the policy are not protected.

Deleting a whitelist policy

You can click the **Delete** button to delete a whitelist policy.

## 9.1.3 Checking and Handling Application Events

If a whitelist policy takes effect on your servers, HSS will check and mark applications as trusted, untrusted, or unknown, and report alarms on or isolate the applications that are not in the whitelist.

You can manually mark alarmed applications as trusted, untrusted, or unknown.

If you determine that a program is a malicious, you can manually isolate and kill it. When an application is isolated and killed, it is terminated immediately. To avoid impact on services, check the detection result, and cancel the isolation of or unignore misreported malicious applications (if any).

The event management list displays untrusted and unknown applications, and the applications that are not in the whitelist policy.

#### 

You are advised to check and handle the alarmed applications in a timely manner.

## **Checking Application Events**

- **Step 1** Log in to the management console.
- **Step 2** In the upper left corner of the page, select a region, click —, and choose **Security > Host Security Service**.
- Step 3 On the Programs page, click the Events tab, as shown in Figure 9-9.

| lost Security                |   | Pro | gram | S 🗞 Proc      | ess       |                            |              |                |               |                                |               |           |
|------------------------------|---|-----|------|---------------|-----------|----------------------------|--------------|----------------|---------------|--------------------------------|---------------|-----------|
| ashboard                     |   |     | 6    |               |           |                            |              |                |               |                                |               |           |
| ervers                       |   | 1   | Even | ts Servers    | Protected | Whitelist Policies         |              |                |               |                                |               |           |
| cans                         | * |     | Hane | die           |           |                            |              | Last 24 ho     | urs 🔻         | Server name 🔻                  |               | Q         |
| ntrusions                    | * |     |      |               |           |                            |              |                |               |                                |               |           |
| dvanced Protection           |   |     |      | Program path  | Marked As | Affected Serv              | Matched Whit | Reported ↓Ξ    | Event Details |                                | Status 🍞      | Operation |
| Programs 2                   |   |     |      | C:\Windows\Sy | Unknown   | win-406713<br>192.168.1.38 | 88WWWWWW     | 2020/06/28 09: | Hash:, PID: 4 | , User: SYSTEM, File permissio | I Handled (is | Handle    |
| Critical Files<br>Ransomware |   |     |      | C:\Windows\Sy | Unknown   | win-406713<br>192.168.1.38 | eewwwwww     | 2020/06/28 09: | Hash: a10b1b8 | 993ad18b6422844b67c42091a      | () Unhandled  | Handle    |
| acurity Operations           | • |     |      | C:\Windows\Sy | Unknown   | win-406713<br>192.168.1.38 | eewwwwww     | 2020/06/28 09: | Hash:, PID: 1 | 92, User:, File permission: 20 | () Unhandled  | Handle    |
| eb Tamper Protection         | Ţ |     |      | C:\Windows\Sy | Unknown   | win-406713<br>192.168.1.38 | eewwwwww     | 2020/06/28 09: | Hash: cbb1f47 | if531b8b4c6d4376ef3a6346189    | () Unhandled  | Handle    |
|                              |   |     |      | C:\Windows\Sy | Unknown   | win-406713<br>192.168.1.38 | eewwwwwww    | 2020/06/28 09: | Hash:, PID: 2 | 88, User:, File permission: 20 | () Unhandled  | Handle    |

Figure 9-9 Application event management page

 Table 9-2 Application event parameters

| Parameter                      | Description                                                                           |
|--------------------------------|---------------------------------------------------------------------------------------|
| Program<br>Path                | Path of an application                                                                |
| Marked As                      | Application status. It can be <b>Trusted</b> , <b>Untrusted</b> , or <b>Unknown</b> . |
| Affected<br>Server & IP        | Name and IP address of an affected server                                             |
| Matched<br>Whitelist<br>Policy | Whitelist policy that matches an alarm                                                |
| Reported                       | Time when an alarm is reported                                                        |
| Event<br>Details               | Brief description of an alarm event                                                   |
| Status                         | Application event status. Its value can be <b>Handled</b> or <b>Unhandled</b> .       |

----End

# Handling Application Events

**Step 1** In the **Operation** column of an event, click **Handle**, as shown in **Figure 9-10**.

Figure 9-10 Handling an application event

| Host Security                          | Programs 🗞 Process   |                       |                      |                   |                    |                                                   |                  |           |   |
|----------------------------------------|----------------------|-----------------------|----------------------|-------------------|--------------------|---------------------------------------------------|------------------|-----------|---|
| Dashboard                              | 3                    |                       |                      |                   |                    |                                                   |                  |           |   |
| Servers                                | Events Servers Pro   | otected   Whitelist F | Policies             |                   |                    |                                                   |                  |           |   |
| Scans •<br>Intrusions •                | Handle               |                       |                      |                   |                    | Last 24 hours v Server name v                     |                  | Q         | С |
| Advanced Protection                    | Program path         | Marked As             | Affected Server & IP | Matched Whitelist | Reported J≣        | Event Details                                     | Status 7         | Operation |   |
| Programs 2                             | /usr/local/hostguard | Unknown               | 192.168.1.10         | test              | 2020/06/18 19:41:4 | Hash: 53a078bf39745f64d60fa77ef4a5d7548ae91259b21 | () Unhandled     | Handle    |   |
| Critical Files<br>Ransomware           | /usr/local/hostguard | Unknown               | 192.168.1.10         | test              | 2020/06/18 18:41:4 | Hash: 53a078bf39745f64d60fa77ef4a5d7548ae91259b21 | Handled (isolat  | Handle    |   |
| Security Operations -                  | /usr/local/hostguard | Unknown               | 192.168.1.10         | test              | 2020/06/18 17:41:3 | Hash: 53a078bf39745f64d60fa77ef4a5d7548ae91259b21 | Handled (marked) | Handle    |   |
| Configuration<br>Web Tamper Protection | /usr/local/hostguard | Unknown               | 192.168.1.10         | test              | 2020/06/18 16:41:3 | Hash: 53a078bf39745f64d60fa77ef4a5d7548ae91259b21 | Handled (marked) | Handle    |   |
|                                        | /usr/local/hostguard | Unknown               | 192.168.1.10         | test              | 2020/06/17 17:37:4 | Hash: 53a078bf39745f64d60fa77ef4a5d7548ae91259b21 | Handled (marked) | Handle    |   |

**Step 2** In the displayed **Handle Event** dialog box, select an action, as shown in **Figure** 9-11.

| Handle Event                          |                  |                     |             | × |
|---------------------------------------|------------------|---------------------|-------------|---|
| Event Type                            | Matched Whitel   | Reported            | Status      |   |
| application_whit                      | test             | 2020/06/18 19:4     | 🕛 Unhandled |   |
| Action  Trusted  Don't isolate or kil | ◯ Untrusted ◯ Un | known 🔵 Isolate and | d Kill      |   |
|                                       | ОК               | Cancel              |             |   |

Figure 9-11 Handling an application event

## Table 9-3 Event handling actions

| Action              | Description                                                                                                    |
|---------------------|----------------------------------------------------------------------------------------------------|
| Trusted             | Marks an application as trusted. The application startup will no longer trigger alarms.                                                                                                    |
| Untrus<br>ted       | Marks an application as untrusted. The application startup will trigger alarms.                                                                                                    |
| Unkno<br>wn         | Marks an application as unknown. The application startup will trigger alarms.                                                                                                    |
| Isolate<br>and kill | If a program is isolated and killed, it will be terminated immediately<br>and no longer able to perform read or write operations. Isolated<br>source files of programs or processes are displayed on the <b>Isolated</b><br><b>Files</b> slide-out panel and cannot harm your servers. |
|                     | You can click <b>Isolated Files</b> on the upper right corner to check the files. For details, see <b>Managing Isolated Files</b> .                                                                                                    |
|                     | <b>NOTE</b><br>When an application is isolated and killed, it is terminated immediately. To<br>avoid impact on services, check the detection result, and cancel the isolation of<br>or unignore misreported malicious files (if any).                                                  |
| Don't               | Cancels the isolation and killing of an application.                                                                                                    |
| isolate<br>or kill  | <b>NOTE</b><br>Exercise caution when performing this operation. If you restore a malicious application, it will harm your servers.                                                                                                    |

Step 3 Click OK.

----End

# 9.2 File Integrity Monitoring

# 9.2.1 Adding a Monitored File

File integrity monitoring (FIM) checks the files in your OSs, applications, and other components for tampering, helping you meet PCI-DSS requirements.

FIM compares files with their versions in the previous scan to check whether files have been modified, and whether the modifications are suspicious.

FIM checks Linux files integrity and manages operations on them, including:

- Create and delete files
- Modify files (changes in file size, ACLs, and content hashes)

The registry monitoring function will be available soon.

#### NOTICE

You are advised to monitor only the files that are important for systems and applications, and are rarely modified.

If you monitor files that are frequently modified, by applications or OSs, such as log files and text files, a lot of false alarms will be generated.

## **Enabling FIM**

- **Step 1** Log in to the management console.
- **Step 2** In the upper left corner of the page, select a region, click —, and choose **Security > Host Security Service**.
- **Step 3** On the **Critical Files** page, click **C** to enable FIM, as shown in **Figure 9-12**. The default setting is **C**.

#### Figure 9-12 Enabling FIM

| Host Security                     |   | Critical Files 3      |                |                          |                      |                               |
|-----------------------------------|---|-----------------------|----------------|--------------------------|----------------------|-------------------------------|
| Dashboard                         |   |                       |                |                          |                      |                               |
| Servers                           |   |                       | Changes        | Actions                  |                      |                               |
| Scans                             | • | Servers               | Total Changes  | 35 0 32<br>Modify Create | 3<br>Delete          |                               |
| Intrusions                        | * |                       | Files:35 Regis | stries:0                 |                      |                               |
| Advanced Protection               | 0 |                       |                |                          |                      |                               |
| Programs                          |   |                       |                |                          |                      |                               |
| Critical Files 2                  |   | Server Modified Files |                |                          |                      |                               |
| Security Operations               | • |                       |                |                          | Enter a server name. | Q Search 😸 C                  |
| Installation and<br>Configuration |   | Server name           | Changes        | Modified Files           | Modified Registries  | Last Modified                 |
| Web Tamper Protection             | • | ecs-                  | 35             | 35                       | 0                    | 2020/05/19 16:24:33 GMT+08:00 |
|                                   |   |                       |                |                          |                      |                               |

**Step 4** Check the total number of servers, number of modified files, types of modifications, risks, affected servers, and modified files.

----End

## Adding a Monitored File

To add a management file, ensure that:

- You have deployed the Integrity check on critical files policy on servers.
- The Integrity check on critical files policy has been enabled.

Perform the following steps to add a monitored file:

- **Step 1** Log in to the management console.
- **Step 2** In the upper left corner of the page, select a region, click —, and choose **Security > Host Security Service**.
- Step 3 In the navigation pane, choose Security Operations > Policies.
- Step 4 On the Policies page, click the policy group deployed on your servers. Take the default policy group of the premium edition group as an example, as shown in Figure 9-13.

Figure 9-13 Default policy group

| Host Security                     | Policies                |                               |                                                                                                    |                   |                         |               |
|-----------------------------------|-------------------------|-------------------------------|----------------------------------------------------------------------------------------------------|-------------------|-------------------------|---------------|
| Dashboard                         | Delete                  |                               |                                                                                                    |                   | Enter a policy group na | ame. Q C      |
| Servers                           | Policy Group Name       | ID                            | Description                                                                                                    | Supported Version | Servers                 | Operation     |
| Scans -                           | default_enterprise_poli | 7d142628-01d0-493b-991b-731b  | 0.000                                                                                                    | Enterprise        | 1                       |               |
| Advanced Protection               | default_premium_polic   | 9c99173c-8316-481d-8bc1-264b  | Contraction in the local distribution of the local distribution of the | Premium           | 0                       | Сору          |
| Security Operations               | console_test1           | a81c376b-9a3c-4088-ae0b-75b4  |                                                                                                    | Premium           | 0                       | Copy   Delete |
| Reports                           | console_test2           | ff719896-7339-467b-aa49-1238a | -                                                                                                    | Premium           | 0                       | Copy   Delete |
| Policies 2                        | console_test5           | 86511270-d71e-4446-b8aa-0ec7  |                                                                                                    | Premium           | 0                       | Copy   Delete |
| Installation and<br>Configuration | aaa                     | 1e5fcd60-c53b-4272-8ddb-3830  | aaa                                                                                                    | Premium           | 0                       | Copy   Delete |
| Web Tamper Protection 👻           | PP []                   | 77412672-3774-41f3-b81a-153a  | www                                                                                                    | Premium           | 0                       | Copy   Delete |
|                                   | 222                     | 260ddbcb-3f8d-45ef-8c43-b262a | 222                                                                                                    | Premium           | 1                       | Сору          |

Step 5 Click Integrity check on critical files and set monitored files, as shown in Figure 9-14.

For details about how to configure the **Integrity check on critical files** policy, see **File Integrity Monitoring**.

|                                   |         | Policy Dotails    |                 |                                                                     |
|-----------------------------------|---------|-------------------|-----------------|---------------------------------------------------------------------|
|                                   |         | Policy Details    |                 |                                                                     |
| Policy Name                       | Status  | Status            | Enabled         |                                                                     |
| Assets                            | Enabled | Function Category | Intrusion dete  | ection                                                              |
| System Configuration Detection    | Enabled |                   |                 |                                                                     |
| Weak Password Detection           | Enabled | Policy ID         | aaefac24-202    | 23-496d-8a03-8faf1868109e                                           |
| High-risk command detection       | Enabled | Policy Settings   |                 |                                                                     |
| Privilege escalation detection    | Enabled | Full Detection Ir | nterval (s):    | 3600                                                                |
| Abnormal shell detection          | Enabled | File Status Chec  | k Interval (s): | 20                                                                  |
| Integrity check on critical files | Enabled | Detection Break   | Time (ms):      | 50                                                                  |
| Web Shell Detection               | Enabled | File Path:        |                 | /bin/ls /usr/bin/ls /bin/ps /usr/bin/ps /usr/bin/bash /usr/bin/bash |

Figure 9-14 Opening the Integrity check on critical files policy

Step 6 Click OK.

----End

#### **Follow-Up Procedure**

Disabling FIM

To disable FIM, click . If the function is disabled, HSS no longer monitors your files or displays FIM statistics.

# 9.2.2 Checking Change Statistics

You can check the number and types of changes, the number of modified files and registries on a server, and change details to find malicious changes in a timely manner.

#### **Checking Change Statistics**

**Step 1** Log in to the management console.

- **Step 2** In the upper left corner of the page, select a region, click —, and choose **Security > Host Security Service**.
- **Step 3** Go to the **Critical Files** page to check change statistics, as shown in **Figure 9-15**.

#### Figure 9-15 Checking change statistics

| Host Security                     | Critical Files 3      |               |                          |                      |                               |
|-----------------------------------|-----------------------|---------------|--------------------------|----------------------|-------------------------------|
| Dashboard                         |                       |               |                          |                      |                               |
| Servers                           | 1                     | Changes       | Actions                  |                      |                               |
| Scans •                           | Servers               | Total Changes | 35 0 32<br>Modify Create | 3<br>Delete          |                               |
| Intrusions 👻                      |                       | Files:35 Regi | itries:0                 |                      |                               |
| Advanced Protection               |                       |               |                          |                      |                               |
| Programs                          |                       |               |                          |                      |                               |
| Critical Files 2                  | Server Modified Files |               |                          |                      |                               |
| Security Operations 👻             |                       |               |                          | Enter a server name. | Q Search ≽ C                  |
| Installation and<br>Configuration | Server name           | Changes       | Modified Files           | Modified Registries  | Last Modified                 |
| Web Tamper Protection 🔹           | ecs-                  | 35            | 35                       | 0                    | 2020/05/19 16:24:33 GMT+08:00 |
| Web Tamper Protection 🔹           | ecs-                  | 35            | 35                       | 0                    | 2020/05/19 16:24:33 GMT+08:00 |

#### Table 9-4 Change statistics

| ltem    | Description                                                                                                    |  |  |  |  |
|---------|----------------------------------------------------------------------------------------------------|--|--|--|--|
| Servers | al number of managed servers                                                                                                    |  |  |  |  |
| Changes | <ul> <li>Changes: total number of modifications in monitored files</li> <li>Files: total number of files</li> <li>Registries: total number of registries</li> </ul>  |  |  |  |  |
| Actions | <ul> <li>Modify: total number of changes in monitored files</li> <li>Create: total number of created files</li> <li>Delete: total number of deleted files</li> </ul> |  |  |  |  |

----End

## **Checking Modified Files on a Single Server**

**Step 1** In the server list, check modified files and registries on a server, and the time when they were modified.

Figure 9-16 Server list

| Server Modified Files |         |                |                      |                               |
|-----------------------|---------|----------------|----------------------|-------------------------------|
|                       |         |                | Enter a server name. | Q Search ≽ C                  |
| Server name           | Changes | Modified Files | Modified Registries  | Last Modified                 |
| ec:                   | 35      | 35             | 0                    | 2020/05/19 16:24:33 GMT+08:00 |

Step 2 Click a server name and check its change statistics above the displayed list, including the total number of changes, number of modified files, and number of modified registries, as shown in Figure 9-17.

**NOTE** 

You can click **Search** to expand the advanced search area. Here you can search for a server by its name and the time when changes were made.

#### Figure 9-17 Server change details

| Crit | ical Files / ecs             |                      |                    |      |      |                      |                           |
|------|------------------------------|----------------------|--------------------|------|------|----------------------|---------------------------|
|      | Changes35   Modified Files35 | Modified Registries0 |                    | 1    | Name | ▼ Enter a file name. | Q Search ⊗ C              |
|      | File                         | Path                 | Change Description | Туре |      | Action               | Time Range                |
|      | 55                           | /usr/sbin/ss         | -                  | File |      | Delete               | 2020/05/19 16:24:33 GMT+0 |
|      | SS                           | /usr/sbin/ss         | -                  | File |      | Create               | 2020/05/18 17:08:25 GMT+0 |
|      | SS                           | /usr/sbin/ss         | -                  | File |      | Delete               | 2020/05/18 16:49:56 GMT+0 |
|      | SS                           | /usr/sbin/ss         |                    | File |      | Create               | 2020/05/15 19:03:07 GMT+0 |
|      | SS                           | /usr/sbin/ss         |                    | File |      | Delete               | 2020/05/15 18:57:36 GMT+0 |

Step 3 Check the change details of the files and registries in the file list of the server.

The details include including the file and registry names and types, paths, changed content, actions, and time when changes were made.

#### D NOTE

- You can enter a name or path to search for a file or registry.
- You can click **Search** to expand the advanced search area. Here you can search for a server by **Name**, **Path**, **Type**, **Action**, and **Time Range**.

#### ----End

#### **Checking All the Modified Files**

You can check all the change files and registries on your servers, including their names, paths, description, server names, actions, and the time when they were changed, as shown in **Figure 9-18**.

#### Figure 9-18 Changed files

| Server Modified | Files        |                    |             |        |                    |                       |
|-----------------|--------------|--------------------|-------------|--------|--------------------|-----------------------|
|                 |              |                    |             | Name 👻 | Enter a file name. | Q Search ≽ C          |
| Name            | Path         | Change Description | Server name | Туре   | Action             | Time Range            |
| \$\$            | /usr/sbin/ss |                    | ecs-t 7     | File   | Delete             | 2020/05/19 16:24:33 G |
| 55              | /usr/sbin/ss |                    | ecs-        | File   | Create             | 2020/05/18 17:08:25 G |
| SS              | /usr/sbin/ss | -                  | ecs-        | File   | Delete             | 2020/05/18 16:49:56 G |
| SS              | /usr/sbin/ss | -                  | ecs         | File   | Create             | 2020/05/15 19:03:07 G |
| \$\$            | /usr/sbin/ss |                    | ecs-( 7     | File   | Delete             | 2020/05/15 18:57:36 G |

#### **NOTE**

- You can enter a name or path to search for a file or registry.
- You can click **Search** to expand the advanced search area. Here you can search for a server by **Name**, **Path**, **Type**, **Action**, and **Time Range**.

# 9.3 Ransomware Prevention

# **9.3.1 Checking Protection Policies**

HSS monitors critical files stored on your servers and prevents unauthorized applications from encrypting or modifying the files, protecting your servers from ransomware.

You can create ransomware prevention policies and configure the protection status, monitored file path, and associated servers for the policy. A machine learning engine is used to identify whether an application has possibly tampered with any of the files on your servers. After the learning completes, the policy automatically takes effect on associated servers.

The policy analyzes operations on servers, identifies trusted applications, and reports alarms on untrusted applications.

## Prerequisites

- The server you want to protect runs on Windows.
- The server is in the **Running** state, and its agent is in the **Online** state.

## **Checking the Policy List**

**Step 1** Log in to the management console.

- **Step 2** In the upper left corner of the page, select a region, click —, and choose **Security > Host Security Service**.
- **Step 3** On the **Ransomware** page, click the **Policies** tab. The ransomware prevention policy list is displayed, as shown in **Figure 9-19**.

| Figure | 9-19 | Policy | list |
|--------|------|--------|------|
|--------|------|--------|------|

| Host Security                     | Ra | nsomware 🍖 Process | 5                 |                       |                   |   |                |           |              |                    |               |     |          |
|-----------------------------------|----|--------------------|-------------------|-----------------------|-------------------|---|----------------|-----------|--------------|--------------------|---------------|-----|----------|
| Dashboard                         |    | Events 3 Policies  |                   |                       |                   |   |                |           |              |                    |               |     |          |
| Servers                           |    | Create Ballay      |                   |                       |                   |   |                |           |              | los o polícu pomo  |               |     | C        |
| Scans 👻                           |    | create Policy      |                   |                       |                   |   |                |           |              | ter a policy name. |               | u ( | <u> </u> |
| Intrusions 👻                      |    | Policy Name        | Servers Protected | Servers Being Studied | Trusted Processes |   | Monitored File | Extension | Action       |                    | Operation     |     |          |
| Advanced Protection               |    | 2                  | C                 |                       | 0                 | 0 | C:\2           | 23        | Report alarm |                    | Edit   Delete |     |          |
| Programs                          |    | 4                  | c                 |                       | 0                 | 0 | c:\4           | 4         | Report alarm |                    | Edit   Delete |     |          |
| Critical Files                    |    | 6                  | c                 |                       | 0                 | 0 | c:\7           | 7         | Report alarm |                    | Edit   Delete |     |          |
| Ransomware 2                      |    | aaa                | c                 |                       | 2                 | 0 | -              | log       | Report alarm |                    | Edit   Delete |     |          |
| Security Operations 🔹             |    | aaw1               | c                 |                       | 0                 | 0 | c\11x          | 18xss;ss  | Report alarm |                    | Edit   Delete |     |          |
| Installation and<br>Configuration |    | aaw1               | 0                 |                       | 0                 | 0 | c.\sd2e        | ddoxc     | Report alarm |                    | Edit   Delete |     |          |
| Web Tamper Protection 🔹           |    | dasd               | c                 |                       | 0                 | 0 | -              | sd        | Report alarm |                    | Edit   Delete |     |          |
|                                   |    | dddddddddddddssss  | C                 |                       | 0                 | 0 | -              | sd        | Report alarm |                    | Edit   Delete |     |          |

Table 9-5 Policy parameters

| Parameter                | Description                                                                                        |
|--------------------------|----------------------------------------------------------------------------------------------------|
| Policy Name              | Policy name                                                                                        |
| Servers Protected        | Number of servers where the policy takes effect                                                    |
| Servers Being<br>Studied | Servers where intelligent learning is in progress. The status of a new policy is <b>Learning</b> . |
| Trusted Processes        | Number of trusted processes automatically identified by HSS                                        |

| Parameter      | Description                                                                                                    |
|----------------|----------------------------------------------------------------------------------------------------|
| Monitored File | Path of monitored files. Multiple paths are separated by semicolons (;). Operations on the files in these paths are monitored. |
|                | If no paths are specified, all the files on the servers associated to the policy are monitored.                                |
| Extension      | Extensions of monitored files                                                                                                  |
| Action         | Action taken when suspicious operations on monitored files are detected. For example, report alarms.                           |

- **Step 4** Click a policy name to check its details and process files, as shown in Figure 9-20.
  - You can check the policy name, intelligent learning period, protection status, monitored file path, file name extension, and update time.
  - You can check the total number of processes, number of trusted processes, number of untrusted processes, process files, signature issuer, process hash, and trust status.
  - You can mark a process file as **Trusted** or **Untrusted**. An alarm will be generated if an untrusted process is started.

| Policies / nomod-test       |                                             |                |                                        |             |           |   |
|-----------------------------|---------------------------------------------|----------------|----------------------------------------|-------------|-----------|---|
| Policy Details 🖉            |                                             |                |                                        |             |           |   |
| Policy Name                 | nomod                                       | Monitored File | C:\Program Files (x86)\HostGuard;C:\Pr | ogramData   |           |   |
| Intelligent Learning Period | 7 days                                      | Extension      | ini;db;log;js;txt;html;conf            |             |           |   |
| Action                      | Report alarm                                | Updated        | 2020/06/19 16:49:45 GMT+08:00          |             |           |   |
|                             |                                             |                |                                        |             |           |   |
| Process File A              | ssociated Servers                           |                |                                        |             |           |   |
| Mark Total Nur              | nber of Processes 11 Trusted 10 Untrusted 1 |                |                                        |             |           | C |
| Process File                | Signature Issuer                            | Pro            | cess Hash                              | Marked As 🛛 | Operation |   |
| hostguard.exe               | technologies co., ltd.                      | -              |                                        | Trusted     | Mark      |   |
| hostwatch.exe               | technologies co., ltd.                      | -              |                                        | Trusted     | Mark      |   |
| iexplore.exe                | microsoft corporation                       | -              |                                        | Trusted     | Mark      |   |
| explorer.exe                | microsoft windows                           | -              |                                        | Trusted     | Mark      |   |
| msmpeng.exe                 | microsoft windows publisher                 | -              |                                        | Trusted     | Mark      |   |

Figure 9-20 Protection policy details

**Step 5** Click **Associated Servers** to check servers associated to the policy, as shown in **Figure 9-21**.

## Figure 9-21 Checking associated servers

| Policies / nomod-test             |              |               |                                            |           |               |                      |    |
|-----------------------------------|--------------|---------------|--------------------------------------------|-----------|---------------|----------------------|----|
|                                   |              |               |                                            |           |               |                      |    |
| Policy Name nomod-test            |              | Monitored Fil | le C:\Program Files (x86)\HostGuard;C:\Pro | ogramData |               |                      |    |
| Intelligent Learning Period 7days |              | Extension     | ini;db;log;js;txt;html;conf                |           |               |                      |    |
| Action Report alarm               |              | Updated       | 2020/06/19 16:49:45 GMT+08:00              |           |               |                      |    |
|                                   |              |               |                                            |           |               |                      |    |
| Process File Associated Servers   |              |               |                                            |           |               |                      |    |
| Add Server Learn Again Delete     |              |               |                                            |           | Server name 🔹 | Enter a server name. | QC |
| Server name                       | IP Address   | S             | ystem                                      | Status    |               | Operation            |    |
| win-406713                        | 192.168.1.38 | W             | Vindows                                    | Learning  |               | Learn Again   Delete |    |

Table 9-6 Associated servers

| Parameter      | Description                                                                                                    |  |  |  |  |
|----------------|----------------------------------------------------------------------------------------------------|--|--|--|--|
| Server<br>Name | Server name                                                                                                    |  |  |  |  |
| IP Address     | Server IP address                                                                                                    |  |  |  |  |
| System         | Server OS. Only servers run on Windows can be protected.                                                                                                    |  |  |  |  |
| Status         | Policy status. Its value can be:                                                                                                    |  |  |  |  |
|                | Learning     Intelligent learning is in progress.                                                                                                    |  |  |  |  |
|                | After a policy is created, the intelligent learning function automatically analyzes operations on associated servers. The status of a new policy is <b>Learning</b> . |  |  |  |  |
|                | • Learning complete. Policy in effect<br>Intelligent learning is complete. The policy has taken effect on<br>associated servers.                                      |  |  |  |  |

| Parameter | Description                                                                                                    |
|-----------|----------------------------------------------------------------------------------------------------|
| Operation | Operations that can be performed on the policy, including:                                                                                                    |
|           | <ul> <li>If any software you use was greatly modified, learning must<br/>be performed again on associated servers.<br/>Click Learn Again.</li> </ul>                                                                                                    |
|           | <ul> <li>If intelligent learning period you set is too short, learning<br/>results will be inaccurate. If the learning still continuous<br/>after the period expires, the policy status will remain<br/>Learning.</li> </ul>                                                                          |
|           | In these cases, set <b>Intelligent Learning Period</b> to a proper duration and click <b>Learn Again</b> .                                                                                                    |
|           | <ul> <li>If the server is in Stopped or Faulty state, the agent is in<br/>Offline state, or the premium edition is disabled during<br/>learning, learning will be interrupted. The policy status will<br/>still be Learning, but the system will not respond if you<br/>click Learn Again.</li> </ul> |
|           | In this case, ensure the server is in <b>Running</b> state, the agent is in <b>Online</b> state, and the premium edition is enabled for the server, and click <b>Learn Again</b> .                                                                                                    |
|           | <ul> <li>Delete<br/>Removes an associated server. Files on the server will no<br/>longer be protected by the policy.</li> </ul>                                                                                                    |

----End

# 9.3.2 Creating a Protection Policy

To protect your servers from ransomware, you can create a policy, set critical file paths in the policy, and enable machine learning.

Machine learning automatically collects and aggregates normal application behavior on the servers associated with the policy. Operations on files performed by untrusted applications or applications that are not specified in the policy will trigger alarms.

## **Creating a Protection Policy**

- **Step 1** Log in to the management console.
- **Step 2** In the upper left corner of the page, select a region, click =, and choose **Security > Host Security Service**.
- **Step 3** On the **Ransomware** page, click the **Policies** tab, and click **Create Policy**, as shown in **Figure 9-22**.

## Figure 9-22 Policy management

| Host Security                     | F | Ransomware 🗞 Proces | 55                |                      |                      |   |                |           |              |               |   |   |
|-----------------------------------|---|---------------------|-------------------|----------------------|----------------------|---|----------------|-----------|--------------|---------------|---|---|
|                                   |   |                     |                   |                      |                      |   |                |           |              |               |   |   |
| Dashboard                         |   | Events 3 Policies   |                   |                      |                      |   |                |           |              |               |   |   |
| Servers                           | 4 | Create Policy       |                   |                      |                      |   |                |           | Enter a poli | icy name.     | Q | С |
| Intrusions v                      |   | Policy Name         | Servers Protected | Servers Being Studie | ed Trusted Processes |   | Monitored File | Extension | Action       | Operation     |   |   |
| Advanced Protection               |   | 2                   |                   | 0                    | 0                    | 0 | C:\2           | 23        | Report alarm | Edit   Delete |   |   |
| Programs                          |   | 4                   |                   | 0                    | 0                    | 0 | c:\4           | 4         | Report alarm | Edit   Delete |   |   |
| Critical Files                    |   | 6                   |                   | 0                    | 0                    | 0 | c:\7           | 7         | Report alarm | Edit   Delete |   |   |
| Ransomware 2                      |   | aaa                 |                   | 0                    | 2                    | 0 |                | log       | Report alarm | Edit   Delete |   |   |
| Security Operations 🔹             |   | aaw1                |                   | 0                    | 0                    | 0 | c/11x          | 18xss;ss  | Report alarm | Edit   Delete |   |   |
| Installation and<br>Configuration |   | aaw1                |                   | 0                    | 0                    | 0 | c:\sd2e        | ddixxc    | Report alarm | Edit   Delete |   |   |
| Web Tamper Protection 🔹           |   | dasd                |                   | 0                    | 0                    | 0 | -              | sd        | Report alarm | Edit   Delete |   |   |
|                                   |   | dddddddddddddssss   |                   | 0                    | 0                    | 0 |                | sd        | Report alarm | Edit   Delete |   |   |

**Step 4** Set policy details, as shown in **Figure 9-23**.

Figure 9-23 Configuring a ransomware prevention policy

| Policy Details              |                                          |  |  |  |  |
|-----------------------------|------------------------------------------|--|--|--|--|
| ★ Policy Name               | hss_test                                 |  |  |  |  |
| Intelligent Learning Period | ● 7 days ○ 15 days ○ 30 days             |  |  |  |  |
| Action                      | Report alarm 🔻                           |  |  |  |  |
| Monitored File              | c:\hss                                   |  |  |  |  |
|                             | Separate file paths with semicolons (;). |  |  |  |  |
| * Extension                 | log;ls                                   |  |  |  |  |
|                             | Separate extensions with semicolons (;). |  |  |  |  |

## Table 9-7 Basic information parameters

| Parameter                      | Description                                                                                                    |  |  |  |
|--------------------------------|----------------------------------------------------------------------------------------------------|--|--|--|
| Policy Name                    | Ransomware prevention policy name                                                                                                    |  |  |  |
| Intelligent<br>Learning Period | Select <b>7 days</b> , <b>15 days</b> , or <b>30 days</b> .<br>HSS uses a machine learning engine to identify if an<br>application has possibly tampered with any of the files on<br>your servers. |  |  |  |
| Action                         | Action taken when suspicious operations on monitored files are detected. For example, report alarms.                                                                                               |  |  |  |

| Parameter      | Description                                                                                                    |
|----------------|----------------------------------------------------------------------------------------------------|
| Monitored File | Path of monitored files. Multiple paths are separated by semicolons (;). Operations on the files in these paths are monitored. |
|                | If no paths are specified, all the files on the servers associated to the policy are monitored.                                |
| Extension      | Extension of monitored files. Multiple paths are separated by semicolons (;).                                                  |

**Step 5** Click **Add Server**. In the displayed **Add Server** dialog box, select associated servers, as shown in **Figure 9-24**.

| vailable Servers(2)            |         | Selected Servers (1) | )       |           |
|--------------------------------|---------|----------------------|---------|-----------|
| Ungrouped   Enter a server nar | me. QC  | Enter a server nam   | е.      | Q         |
| Affected Server & IP           | System  | Server Name          | System  | Operation |
| win-406713<br>192.168.1.38     | Windows | win-406713           | Windows | ×         |
| 192.168.0.250                  | Windows |                      |         |           |
|                                |         |                      |         |           |
|                                |         |                      |         |           |
|                                |         |                      |         |           |
|                                |         |                      |         |           |
|                                |         |                      |         |           |

#### Figure 9-24 Associating servers

#### Step 6 Click OK.

**NOTE** 

- You can check the name, IP address, and system of the associated server.
- To remove an associated server, click **Delete** in the **Operation** column.

#### Step 7 Click Create and Learn.

Created policies will be displayed in the policy list, as shown in Figure 9-25.

| Events Policies |                   |                       |                   |          |          |           |                     |               |    |
|-----------------|-------------------|-----------------------|-------------------|----------|----------|-----------|---------------------|---------------|----|
| Create Policy   |                   |                       |                   |          |          |           | Enter a policy name | e.            | QC |
| Policy Name     | Servers Protected | Servers Being Studied | Trusted Processes | Monito   | red File | Extension | Action              | Operation     |    |
| 2               | 0                 | 0                     |                   | 0 C:\2   |          | 23        | Report alarm        | Edit   Delete |    |
| 4               | 0                 | 0                     |                   | 0 c:\4   |          | 4         | Report alarm        | Edit   Delete |    |
| 6               | 0                 | 0                     |                   | 0 c:\7   |          | 7         | Report alarm        | Edit   Delete |    |
| aaa             | 0                 | 1                     |                   | 0        |          | log       | Report alarm        | Edit   Delete |    |
| aaw1            | 0                 | 0                     |                   | 0 c:\11x |          | 18xss;ss  | Report alarm        | Edit   Delete |    |

Figure 9-25 Ransomware prevention policy list

#### Table 9-8 Policy list parameters

| Parameter                   | Description                                                                                                    |
|-----------------------------|----------------------------------------------------------------------------------------------------|
| Policy<br>Name              | Intelligent learning policy name                                                                                                    |
| Servers<br>Protected        | Number of servers protected by the policy                                                                                                    |
| Servers<br>Being<br>Studied | Number of servers where the learning is performed                                                                                                    |
| Trusted<br>Processes        | Number of trusted processes. After the intelligent learning policy takes effect, HSS automatically identifies and counts trusted processes on your server. |
| Monitored<br>File           | Path of monitored files. Multiple paths are separated by semicolons (;). Operations on the files in these paths are monitored.                             |
|                             | the policy are monitored.                                                                                                    |
| Extension                   | Extension of monitored files. Multiple paths are separated by semicolons (;).                                                                              |
| Action                      | Action taken when suspicious operations on monitored files are detected.                                                                                   |
|                             | For example, report alarms.                                                                                                    |

----End

## **Associating Servers**

You can associated servers to an existing intelligent learning policy on the **Associated Servers** tab on the policy details page.

**Step 1** Click the name of a policy. The policy details page is displayed, as shown in Figure 9-26.

|                                   |                     | 5 1               |                       |                   |                |           |                     |               |
|-----------------------------------|---------------------|-------------------|-----------------------|-------------------|----------------|-----------|---------------------|---------------|
| Host Security                     | Ransomware & Proces | 55                |                       |                   |                |           |                     |               |
| Dashboard                         | Events 3 Policies   |                   |                       |                   |                |           |                     |               |
| Servers<br>Scans 🗸                | Create Policy       |                   |                       |                   |                |           | Enter a policy name | e. Q C        |
| Intrusions 👻                      | 4 Name              | Servers Protected | Servers Being Studied | Trusted Processes | Monitored File | Extension | Action              | Operation     |
| Advanced Protection               | 2                   | 0                 | 0                     | 0                 | C:12           | 23        | Report alarm        | Edit   Delete |
| Programs                          | 4                   | 0                 | 0                     | 0                 | c:\4           | 4         | Report alarm        | Edit   Delete |
| Critical Files                    | 6                   | 0                 | 0                     | 0                 | c:\7           | 7         | Report alarm        | Edit   Delete |
| Ransomware 2                      | 888                 | 0                 | 1                     | 0                 | **             | log       | Report alarm        | Edit   Delete |
| Security Operations 🔹             | aaw1                | 0                 | 0                     | 0                 | c:\11x         | 18xss;ss  | Report alarm        | Edit   Delete |
| Installation and<br>Configuration | aaw1                | 0                 | 0                     | 0                 | c:\sd2e        | ddixic    | Report alarm        | Edit   Delete |

Figure 9-26 Accessing the policy details page

Step 2 Click the Associated Servers tab and click Add Server, as shown in Figure 9-27.

Figure 9-27 Adding associated servers

| Policies / hss-test               |                     |                |                               |                      |  |  |
|-----------------------------------|---------------------|----------------|-------------------------------|----------------------|--|--|
| Policy Details 🖉                  |                     |                |                               |                      |  |  |
| Policy Name hss-test              |                     | Monitored File |                               |                      |  |  |
| Intelligent Learning Period 7days |                     | Extension      | log                           |                      |  |  |
| Action Report alarr               | Action Report alarm |                | 2020-12-04 16:18:09 GMT+08:00 |                      |  |  |
| 0                                 |                     |                |                               |                      |  |  |
| Process File Associated Se        | rvers               |                |                               |                      |  |  |
| Add Server Learn Again            | Delete              |                | Server name 💌 Enter a         | a server name. Q C   |  |  |
| Server name                       | IP Address          | System         | Status                        | Operation            |  |  |
| ecs-8285-windows                  | 192.168.1.209       | Windows        | t Learning                    | Learn Again   Delete |  |  |

Step 3 In the displayed Add Server dialog box, select servers, as shown in Figure 9-28.

| Available Servers( 2 )           |         | Selected Servers (1) |         |           |
|----------------------------------|---------|----------------------|---------|-----------|
| Ungrouped   Enter a server name. | QC      | Enter a server name  | ).      | Q         |
| Affected Server & IP             | System  | Server Name          | System  | Operation |
| win-406713<br>192.168.1.38       | Windows | win-406713           | Windows | ×         |
| 192.168.0.250                    | Windows |                      |         |           |
|                                  |         |                      |         |           |
|                                  |         |                      |         |           |
|                                  |         |                      |         |           |
|                                  |         |                      |         |           |
|                                  |         |                      |         |           |

#### Figure 9-28 Associating servers

#### Step 4 Click OK.

After associated servers are added, you can check their server names, IP addresses, systems, and policy. By default, the initial policy status is **Learning**.

After the learning is complete, the policy status changes to **Learning complete**. **Policy in effect**. The ransomware prevention policy will automatically take effect on all servers associated with it.

----End

#### **Follow-Up Procedure**

Editing a policy

You can click **Edit** to modify the policy name, intelligent learning period, protection status, monitored file paths, and file extensions.

Deleting a policy

You can click the **Delete** button to delete a policy. Servers associated with it will no longer be protected.

## 9.3.3 Checking and Handling Protection Events

If a ransomware protection policy takes effect on servers, HSS will check operations performed on monitored files on the servers, mark the operations as trusted or untrusted, and report alarms on operations performed by the applications that are untrusted or not specified in the policy. The event management page displays untrusted operations that match a policy and operations performed by that applications that are not specified in any policies.

#### **NOTE**

You are advised to pay attention to these events and handle them in a timely manner.

## **Checking Ransomware Prevention Events**

- **Step 1** Log in to the management console.
- **Step 2** In the upper left corner of the page, select a region, click —, and choose **Security > Host Security Service**.
- Step 3 On the Ransomware page, click the Events tab, as shown in Figure 9-29.

Figure 9-29 Ransomware prevention events

| Host Security                     | Ransomware & Process     |                      |                           |                        |                |                       |                      |           |
|-----------------------------------|--------------------------|----------------------|---------------------------|------------------------|----------------|-----------------------|----------------------|-----------|
| Dashboard                         | 3 Events Policies        |                      |                           |                        |                |                       |                      |           |
| Servers                           | Handle                   |                      |                           |                        | Lost 24 hours  | - Canvas nama         | - Feler a conver nom |           |
| Scans 💌                           | Harrold                  |                      |                           |                        | Last 24 nouis  | * Server name         | Enter a server nam   |           |
| Intrusions 👻                      | File Path                | Affected Server & IP | Process Path              | Signature Issuer       | Matched Policy | Reported J⊟           | Status 🖓             | Operation |
| Advanced Protection               | C:\program files (x86)\h | 192.168.0.250        | c:\program files\window   | -                      | nomod-j-test   | 2020/06/19 16:51:54 G | I Handled            | Handle    |
| Programs<br>Critical Files        | C:\program files (x86)\h | 192.168.0.250        | c:\program files\window   |                        | nomod-lest     | 2020/06/19 16:51:54 G | I Handled            | Handle    |
| Ransomware 2                      | C:\program files (x86)\h | 192.168.0.250        | c:\windows\explorer.exe   | microsoft windows      | nomodtest      | 2020/06/19 16:38:17 G | () Unhandled         | Handle    |
| Installation and<br>Configuration | C:\program files (x86)\h | 192.168.0.250        | c:\program files (x86)\ho | huawei technologies co | nomod-test     | 2020/06/19 16:37:59 G | () Unhandled         | Handle    |
| Web Tamper Protection 🔹           | C:\program files (x86)\h | 192.168.0.250        | c:\program files (x86)\ho | huawei technologies co | nomod-test     | 2020/06/19 16:37:59 G | () Unhandled         | Handle    |
|                                   | C:(program files (x86))h | 192.168.0.250        | c:\program files (x86)\ho | huawei technologies co | nomod-li -test | 2020/06/19 16:37:59 G | () Unhandled         | Handle    |

Table 9-9 Ransomware prevention event parameters

| Parameter            | Description                                                             |
|----------------------|-------------------------------------------------------------------------|
| File Path            | Path of the file operated by an application                             |
| Affected Server & IP | Name and IP address of the server where the file operation is performed |
| Process Path         | Path of the Application that performs operations on files               |
| Signature Issuer     | Signature issuer                                                        |
| Matched Policy       | Policy that matches the alarm                                           |
| Reported             | Time when an alarm is reported                                          |
| Status               | Event status. Its value can be <b>Handled</b> or <b>Unhandled</b> .     |

## Handling Ransomware Prevention Events

**Step 1** In the **Operation** column of an event, click **Handle**, as shown in **Figure 9-30**.

| Host Security                     | 1 | Ransomware & Process     |                      |                           |                        |                |                       |                                        |           |
|-----------------------------------|---|--------------------------|----------------------|---------------------------|------------------------|----------------|-----------------------|----------------------------------------|-----------|
| Dashboard                         |   | 3 Events Policies        |                      |                           |                        |                |                       |                                        |           |
| Servers                           |   |                          |                      |                           |                        |                |                       |                                        |           |
| Scans                             | • | Handle                   |                      |                           |                        | Last 24 hours  | Server name           | <ul> <li>Enter a server nam</li> </ul> | e. Q C    |
| Intrusions                        | - | File Path                | Affected Server & IP | Process Path              | Signature Issuer       | Matched Policy | Reported JΞ           | Status 🖓                               | Operation |
| Advanced Protection               |   | C:\program files (x86)\h | 192.168.0.250        | c:\program files\window   |                        | nomodtest      | 2020/06/19 16:51:54 G | I Handled                              | Handle    |
| Programs<br>Critical Files        |   | C:\program files (x86)\h | 192.168.0.250        | c:\program files\window   | -                      | nomodlest      | 2020/06/19 16:51:54 G | I Handled                              | Handle    |
| Ransomware 2                      |   | C:\program files (x86)\h | 192.168.0.250        | c:\windows\explorer.exe   | microsoft windows      | nomodtest      | 2020/06/19 16:38:17 G | () Unhandled                           | Handle    |
| Installation and<br>Configuration |   | C:\program files (x86)\h | 192.168.0.250        | c:\program files (x86)/ho | huawei technologies co | nomodtest      | 2020/06/19 16:37:59 G | () Unhandled                           | Handle    |
| Web Tamper Protection             | • | C:\program files (x86)\h | 192.168.0.250        | c:\program files (x86)\ho | huawei technologies co | nomodtest      | 2020/06/19 16:37:59 G | () Unhandled                           | Handle    |
|                                   |   | C:\program files (x86)\h | 192.168.0.250        | c:\program files (x86)\ho | huawei technologies co | nomod-         | 2020/06/19 16:37:59 G | () Unhandled                           | Handle    |

Figure 9-30 Checking ransomware prevention events

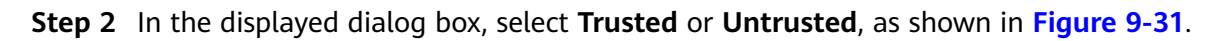

Figure 9-31 Handling ransomware events

| 🛕 Are yo                           | u sure you wa | nt to mark the following | g process files?     | × |
|------------------------------------|---------------|--------------------------|----------------------|---|
| File Path                          |               | Process Path             | Affected Server & IP |   |
| C:\program files (x86)\hostguard\l |               | c:\windows\explorer.exe  | 192.168.0.250        |   |
| Marked As                          | Trusted       | O Untrusted              |                      |   |
|                                    |               | OK Cancel                |                      |   |

Table 9-10 Event handling parameters

| Marke<br>d As | Description                                                                                                    |
|---------------|----------------------------------------------------------------------------------------------------|
| Trusted       | An application marked as trusted will not trigger alarms if it performs operation on files under monitored paths. |
| Untrus<br>ted | An application marked as untrusted will trigger alarms if it performs operation on files under monitored paths.   |

#### Step 3 Click OK.

----End

# **10** Security Operations

# 10.1 Checking or Creating a Policy Group

You can group policies and servers to batch apply policies to servers, easily adapting to business scenarios.

## Precautions

- When you enable the enterprise edition, the default policy group of this edition (including weak password and website shell detection policies) takes effect for all your servers.
- When you enable the premium or WTP edition, the edition is bound to **default\_premium\_policy\_group**.

To create your own policy group, you can copy the default policy group and add or remove policies in the copy.

## **Policy List**

| Policy                        | Action                                                                                           | Supported<br>OS      | Enterpri<br>se<br>Edition                               | Premiu<br>m<br>Edition | WTP<br>Edition |
|-------------------------------|--------------------------------------------------------------------------------------------------|----------------------|---------------------------------------------------------|------------------------|----------------|
| Weak<br>password<br>detection | Change weak<br>passwords to<br>stronger ones<br>based on HSS scan<br>results and<br>suggestions. | Linux and<br>Windows | √<br>(Check<br>only<br>custom<br>weak<br>password<br>s) | $\checkmark$           | √              |

| Policy                                   | Action                                                                                                    | Supported<br>OS      | Enterpri<br>se<br>Edition                               | Premiu<br>m<br>Edition | WTP<br>Edition |
|------------------------------------------|----------------------------------------------------------------------------------------------------|----------------------|---------------------------------------------------------|------------------------|----------------|
| Web shell<br>detection                   | Scan web<br>directories on<br>servers for web<br>shells.                                                                                                    | Linux and<br>Windows | √<br>(Check<br>only<br>specified<br>detection<br>paths) | $\checkmark$           | $\checkmark$   |
| Assets                                   | Scan and display<br>all software in one<br>place, including<br>software name,<br>path, and major<br>applications,<br>helping you<br>identify abnormal<br>assets. | Linux and<br>Windows | ×                                                       | $\checkmark$           | $\checkmark$   |
| System<br>configura<br>tion<br>detection | Check for unsafe<br>Tomcat, Nginx,<br>and SSH login<br>configurations.                                                                                           | Linux and<br>Windows | ×                                                       | $\checkmark$           | √              |
| High-risk<br>command<br>detection        | Check executed<br>commands in real<br>time and generate<br>alarms if high-risk<br>commands are<br>detected.                                                      | Linux                | ×                                                       | $\checkmark$           | $\checkmark$   |

| Policy                               | Action                                                                                                    | Supported<br>OS | Enterpri<br>se<br>Edition | Premiu<br>m<br>Edition | WTP<br>Edition |
|--------------------------------------|----------------------------------------------------------------------------------------------------|-----------------|---------------------------|------------------------|----------------|
| Privilege<br>escalation<br>detection | Detect privilege<br>escalation for<br>processes and files<br>in the current<br>system.<br>The following<br>abnormal privilege<br>escalation<br>operations can be<br>detected:<br>• Root privilege<br>escalation by<br>exploiting SUID<br>program<br>vulnerabilities<br>• Root privilege<br>escalation by<br>exploiting<br>kernel<br>vulnerabilities<br>• File privilege<br>escalation | Linux           | ×                         | √                      | √              |
| Abnormal<br>shell<br>detection       | Detect actions on<br>abnormal or<br>reverse shells,<br>including moving,<br>copying, and<br>deleting shell files,<br>and modifying the<br>access permissions<br>and hard links of<br>the files.                                                                                                    | Linux           | ×                         | $\checkmark$           | √              |
| File<br>integrity<br>monitorin<br>g  | Check the files in<br>Linux, applications,<br>and other<br>components to<br>detect tampering.                                                                                                    | Linux           | ×                         | $\checkmark$           | $\checkmark$   |

## Accessing the Policies Page

- **Step 1** Log in to the management console.
- Step 2 In the upper left corner of the page, select a region, click =, and choose Security > Host Security Service.

**Step 3** In the navigation pane, choose **Security Operations** > **Policies**.

----End

## **Checking the Policy Group List**

**Step 1** On the **Policies** page, check the policy group list, as shown in **Figure 10-1**. For more information, see **Table 10-1**.

**NOTE** 

- **default\_enterprise\_policy\_group** is the default policy group of the enterprise edition. This policy group can only be viewed, and cannot be copied or deleted.
- **default\_premium\_policy\_group** is the default policy group of the premium edition. You can create a policy group by copying this default group and modify the copy.
- To refresh the list, click C in the upper right corner.
- To view details about the servers associated with a policy group, click the number in the **Servers** column of the group.

#### Figure 10-1 Policy group list

| Host Security                     | Policies                   |                         |             |                   |         |                              |  |
|-----------------------------------|----------------------------|-------------------------|-------------|-------------------|---------|------------------------------|--|
| Dashboard                         | Delete                     |                         |             |                   |         | Enter a policy group name. Q |  |
| Servers                           | Policy Group Name          | ID                      | Description | Supported Version | Servers | Operation                    |  |
| Scans 🔻                           | default_enterprise_policy  | 7d142628-01d0-493b-991b | 0.000000    | Enterprise        | 5       |                              |  |
| Intrusions •                      | default_premium_policy_gr. |                         | 3420.0960   | Flagship          | 0       | Сору                         |  |
| Security Operations               |                            | 4e018df2-2732-4fb7-bf61 | -           | Flagship          | 0       | Copy   Delete                |  |
| Reports                           | console_test1              | a81c376b-9a3c-4088-ae0b | -           | Flagship          | 0       | Copy   Delete                |  |
| Policies 2                        | console_test2              | ff719896-7339-467b-aa49 | -           | Flagship          | 0       | Copy   Delete                |  |
| Installation and<br>Configuration | cosole_test3               | ed20e844-faa2-4380-ad51 | -           | Flagship          | 0       | Copy   Delete                |  |
| Web Tamper Protection 👻           | console_test5              | 8651f270-d71e-4446-b8aa | -           | Flagship          | 0       | Copy   Delete                |  |

#### Table 10-1 Policy group parameters

| Parameter            | Description                             |
|----------------------|-----------------------------------------|
| Policy Group<br>Name | Name of a policy group                  |
| ID                   | Unique ID of a policy group             |
| Description          | Description of a policy group           |
| Supported Version    | HSS edition supported by a policy group |

**Step 2** Click the name of a policy group to check policy details, including the names, statuses, function categories, OS type of the policies, as shown in Figure 10-2.

**NOTE** 

- By default, all policies in the groups **default\_enterprise\_policy\_group** and **default\_premium\_policy\_group** are enabled.
- You can click **Enable** or **Disable** in the **Operation** column of a policy to control what to check.

## Figure 10-2 Policy group details

| Pol | cies / default_premium_policy_group |          |                     |                |           |  |
|-----|-------------------------------------|----------|---------------------|----------------|-----------|--|
|     |                                     |          |                     |                | С         |  |
|     | Policy Name                         | Status 🏹 | Function Category   | O\$ Type       | Operation |  |
|     | Assets                              | Enabled  | Asset management    | Linux, Windows | Disabled  |  |
|     | System Configuration Detection      | Enabled  | Unsafe setting scan | Linux, Windows | Disabled  |  |
|     | Weak Password Detection             | Enabled  | Unsafe setting scan | Linux, Windows | Disabled  |  |
|     | High-risk command detection         | Enabled  | Data collection     | Linux          | Disabled  |  |
|     | Privilege escalation detection      | Enabled  | Intrusion detection | Linux          | Disabled  |  |
|     | Abnormal shell detection            | Enabled  | Intrusion detection | Linux          | Disabled  |  |
|     | Integrity check on critical files   | Enabled  | Intrusion detection | Linux          | Disabled  |  |
|     | Web Shell Detection                 | Enabled  | Intrusion detection | Linux, Windows | Disabled  |  |

**Step 3** Click the name of a policy to check its details. The **Weak Password Detection** policy is used as an example.

#### **NOTE**

For details about how to modify a policy, see **Modifying a Policy**.

Figure 10-3 Policy details

| Policies / default_premium_policy_group | Policies / default_premium_policy_group Weak Password Detection |                   |                           |                                                  |  |
|-----------------------------------------|-----------------------------------------------------------------|-------------------|---------------------------|--------------------------------------------------|--|
|                                         |                                                                 | Policy Details    |                           |                                                  |  |
| Policy Name S                           | Status                                                          | Status            | Enabled                   |                                                  |  |
| Assets E                                | nabled                                                          | Function Category | Unsafe setting scan       |                                                  |  |
| System Configuration Detection          | nabled                                                          | 5.7               |                           |                                                  |  |
| Weak Password Detection                 | Enabled                                                         | Policy ID         | 1ccddcbe-8005-4271-ad22-  | 11500a90bdb1                                     |  |
| High-risk command detection E           | Enabled                                                         | Policy Settings   |                           |                                                  |  |
| Privilege escalation detection E        | Enabled                                                         | Use Basic Weak    | Password Dictionary:      |                                                  |  |
| Abnormal shell detection E              | Enabled                                                         | Updated URL of    | Weak Password Dictionary: | https://MASTERADDR:443/public/lib-               |  |
| Integrity check on critical files       | Enabled                                                         | Weak Password     | Dictionary SHA256:        | 3d4c623b09f2c5bcd521d47c9289a71                  |  |
| Web Shell Detection E                   | Enabled                                                         | Detection Day:    |                           | 🖌 Mon. 💙 Tue. 💙 Wed. 💙 Thu. 💙 Fri. 💙 Sat. 🏹 Sun. |  |
|                                         |                                                                 | User-defined we   | ak password:              |                                                  |  |
|                                         |                                                                 |                   |                           |                                                  |  |
|                                         |                                                                 | MySQL Weak Pa     | ssword Detection          |                                                  |  |
|                                         |                                                                 |                   |                           | OK Cancel                                        |  |

## **Creating a Policy Group**

Step 1 In the row where default\_premium\_policy\_group (default policy group of the premium edition) resides, click Copy in the Operation column, as shown in Figure 10-4.

| Figure | 10-4 | Copying | а | policy | group |
|--------|------|---------|---|--------|-------|
|--------|------|---------|---|--------|-------|

| Host Security                  | Policies                                                        |                              |
|--------------------------------|-----------------------------------------------------------------|------------------------------|
| Dashboard                      | Delete                                                          | Enter a policy group name. Q |
| Servers                        | Policy Group Name ID Description Supported Version              | Servers Operation            |
| Scans •                        | default_enterprise_policy_gr 7d142628-01d0-493b-991b Enterprise | 5                            |
| Advanced Protection            | default_premium_policy_gr 9c99173c-8316-481d-8bc1 Flagship      | 1 3 Copy                     |
| Security Operations            | 4e018df2-2732-4fb7-bf61-9 Flagship                              | 0 Copy Delete                |
| Reports                        | console_test1 a81c376b-9a3c-4088-ae0b Flagship                  | 0 Copy   Delete              |
| Policies 2                     | console_test2 ff719896-7339-467b-aa49-1 Flagship                | 0 Copy   Delete              |
| Installation and Configuration | cosole_test3 ed20e844-faa2-4380-ad51-c Flagship                 | 0 Copy   Delete              |
| Web Tamper Protection 🔹        | console_test5 8651f270-d71e-4446-b8aa-0 Flagship                | 0 Copy Delete                |
|                                | cosole_test4 08ccbf0e-b292.4cf8-a1f6-7 Flagship                 | 0 Copy   Delete              |
|                                | asa 1e5fcd60-c53b-4272-8ddb-3 aaa Flagship                      | 0 Copy   Delete              |
|                                | qq 77412672-3774-41f3-b81a www Flagship                         | 0 Copy   Delete              |
|                                | 10 V Total Records: 19 < 1 2 >                                  |                              |

**Step 2** In the dialog box displayed, enter a policy group name and description, and click **OK**, as shown in **Figure 10-5**.

**NOTE** 

- The name of a policy group must be unique, or the group will fail to be created.
- The policy group name and its description can contain only letters, digits, underscores (\_), hyphens (-), and spaces, and cannot start or end with a space.

Figure 10-5 Creating a policy group

| Copy Policy Grou    | р         | × |
|---------------------|-----------|---|
| ★ Policy Group Name |           |   |
| Description         | OK Cancel |   |

#### Step 3 Click OK.

**Step 4** Click the name of the policy group you just created. The policies in the group will be displayed, as shown in **Figure 10-6**.

#### Figure 10-6 Policies in a group

| Pol | icies / default_premium_policy_group |          |                     |                |           |   |
|-----|--------------------------------------|----------|---------------------|----------------|-----------|---|
|     |                                      |          |                     |                |           | C |
|     | Policy Name                          | Status 🖓 | Function Category   | OS Type        | Operation |   |
|     | Assets                               | Enabled  | Asset management    | Linux, Windows | Disabled  |   |
|     | System Configuration Detection       | Enabled  | Unsafe setting scan | Linux, Windows | Disabled  |   |
|     | Weak Password Detection              | Enabled  | Unsafe setting scan | Linux, Windows | Disabled  |   |
|     | High-risk command detection          | Enabled  | Data collection     | Linux          | Disabled  |   |
|     | Privilege escalation detection       | Enabled  | Intrusion detection | Linux          | Disabled  |   |
|     | Abnormal shell detection             | Enabled  | Intrusion detection | Linux          | Disabled  |   |
|     | Integrity check on critical files    | Enabled  | Intrusion detection | Linux          | Disabled  |   |
|     | Web Shell Detection                  | Enabled  | Intrusion detection | Linux, Windows | Disabled  |   |

- **Step 5** Click a policy name and modify its settings as required. For details, see **Modifying a Policy**.
- **Step 6** Enable or disable the policy by clicking the corresponding button in the **Operation** column.

----End

## **Follow-Up Procedure**

#### Deleting a policy group

After a policy group is deleted, the **Policy Group** column of the servers that were associated with the group will be blank.

**Step 1** Select one or more policy groups to be deleted and click **Delete**, as shown in **Figure 10-7**.

#### Figure 10-7 Deleting policy groups

| Host Security                  | Policies                  |                           |             |                   |         |                              |
|--------------------------------|---------------------------|---------------------------|-------------|-------------------|---------|------------------------------|
| Dashboard                      | 3<br>Delete               |                           |             |                   |         | Enter a policy group name. Q |
| Servers                        | Policy Group Name         | ID                        | Description | Supported Version | Servers | Operation                    |
| Scans 💌                        | default_enterprise_policy | 7d142628-01d0-493b-991b   | 企业版策略组      | Enterprise        | 5       |                              |
| Intrusions •                   | default_premium_policy_gr | . 9c99173c-8316-481d-8bc1 | 旗舰版策略组      | Flagship          | 0       | Сору                         |
| Advanced Protection            | Ihwtest                   | 4e018df2-2732-4fb7-bf61   |             | Flagship          | 0       | Copy   Delete                |
| Reports                        | console_test1             | a81c376b-9a3c-4088-ae0b   | -           | Flagship          | 0       | Copy   Delete                |
| Policies 2                     | ✓ console_test2           | ff719896-7339-467b-aa49   | -           | Flagship          | 0       | Copy   Delete                |
| Installation and Configuration | cosole_test3              | ed20e844-faa2-4380-ad51   | -           | Flagship          | 0       | Copy   Delete                |
| Web Tamper Protection 🔹        | console_test5             | 8651f270-d71e-4446-b8aa   |             | Flagship          | 0       | Copy   Delete                |

#### **NOTE**

You can also click **Delete** in the **Operation** column of a policy group to delete it.

**Step 2** In the displayed dialog box, click **OK**.

----End

# 10.2 Modifying a Policy

You can modify policies in a policy group.

#### NOTICE

Modifications on a policy take effect only in the group it belongs to.

## Accessing the Policies Page

- **Step 1** Log in to the management console.
- **Step 2** In the upper left corner of the page, select a region, click =, and choose **Security > Host Security Service**.
- **Step 3** In the navigation pane, choose **Security Operations** > **Policies**.

----End

#### Asset

- **Step 1** In the policy group list, click the name of the group that contains the required policy.
- Step 2 Click Assets.
- Step 3 In the Policy Settings area, modify the settings as required, as shown in Figure 10-8. For more information, see Table 10-2.

| Figure 10-8       | Assets                                         |        |        |        |        |        |        |      |
|-------------------|------------------------------------------------|--------|--------|--------|--------|--------|--------|------|
| Assets            |                                                |        |        |        |        |        |        |      |
| Policy Details    |                                                |        |        |        |        |        |        |      |
| Status            | Enabled                                        |        |        |        |        |        |        |      |
| Function Category | Asset                                          |        |        |        |        |        |        |      |
| Policy ID         | Policy ID 1019c3bb-9eac-4509-bb01-dd42b38d0e6f |        |        |        |        |        |        |      |
| Policy Settings   |                                                |        |        |        |        |        |        |      |
| Asset Scan Set    | tings                                          |        |        |        |        |        |        |      |
| Detection Time:   |                                                | 00:01  |        |        |        |        |        |      |
| Detection Day:    |                                                | Mon. 🔽 | Tue. 🔽 | Wed. 🔽 | Thu. 🔽 | Fri. 🔽 | Sat. 🔽 | Sun. |
| Software Whose    | Information to Be Collected:                   |        |        |        |        |        |        |      |

| Open Ports                           |                                                                                                    |
|--------------------------------------|----------------------------------------------------------------------------------------------------|
| Obtain UDP Port:                     |                                                                                                    |
| Port Information Check Interval (s): | 30<br>You can open the program running authentication policy to obtain more comprehensive<br>process data. |
|                                      | OK Cancel                                                                                                  |

/usr/local,/usr/bin,/usr/sbin,/usr/lib

Not for the Windows servers.

Software Name

openssl

Add

If this parameter is not specified, information about all installed software is obtained.

Software Main Prog...

openssl

Execute Command

version

Ор...

Del...

#### Table 10-2 Assets parameters

Software Search Path:

Main Applications/Components:

| Parameter         | Description                                                              |
|-------------------|--------------------------------------------------------------------------|
| Detection<br>Time | Time point when scans are performed. It can be accurate to the minute.   |
| Detection Day     | Days in a week when assets are scanned. You can select one or more days. |

| Parameter                                    | Description                                                                                                    |  |  |  |
|----------------------------------------------|----------------------------------------------------------------------------------------------------|--|--|--|
| Software<br>Whose<br>Information to          | • Software name. A name can contain a maximum of 5000 characters without any space. Use commas (,) to separate software names.       |  |  |  |
| Be Collected                                 | <ul> <li>If this parameter is not specified, information about all<br/>installed software will be retrieved as its value.</li> </ul> |  |  |  |
| Software<br>Search Path                      | Software search path. This parameter is not required for a Windows server.                                                           |  |  |  |
| Main                                         | Software Name                                                                                                    |  |  |  |
| Applications/                                | Software Main Program                                                                                                    |  |  |  |
| components                                   | Execute Command                                                                                                    |  |  |  |
|                                              | <ul> <li>Operation: You can click Add or Remove to modify operations.</li> </ul>                                                     |  |  |  |
| Obtain UDP                                   | Obtains UDP port information and check the web directories.                                                                          |  |  |  |
| Port                                         | • C: enabled                                                                                                    |  |  |  |
|                                              | • CD: disabled                                                                                                    |  |  |  |
| Port<br>Information<br>Check Interval<br>(s) | Interval between two consecutive port checks. The value range is 30s to 86,400s.                                                     |  |  |  |

Step 4 Click OK.

----End

## **System Configuration Detection**

- **Step 1** In the policy group list, click the name of the group that contains the required policy.
- Step 2 Click System Configuration Detection.
- **Step 3** In the **Policy Settings** area, modify the settings as required, as shown in **Figure 10-9**. For more information, see **Table 10-3**.

## Figure 10-9 System Configuration Detection

System Configuration Detection

| Policy Details    |                                             |         |
|-------------------|---------------------------------------------|---------|
| Status            | Enabled                                     |         |
| Function Category | Conf                                        |         |
| Policy ID         | c591ec54-e84d-4ca7-ac43-80272971697f        |         |
| Policy Settings   |                                             |         |
| Detection Time:   | 00:10                                       |         |
| Detection Day:    | 💙 Mon. 💙 Tue. 💙 Wed. 💙 Thu. 💙 Fri. 💙 Sat. 💙 | Sun.    |
|                   |                                             |         |
| Enable 0          | perating System                             | Name    |
|                   | inux                                        | ssh     |
|                   | inux                                        | nginx   |
| <b>L</b>          | inux                                        | tomcat  |
| <b>Z</b> L        | inux                                        | apache2 |
| L                 | inux                                        | redis   |
| L                 | inux                                        | mysql5  |
| L                 | inux                                        | mongodb |
|                   | inux                                        | vsftp   |

OK Cancel

centos7

| Table 10-3 System | configuration | detection | parameters |
|-------------------|---------------|-----------|------------|
|-------------------|---------------|-----------|------------|

| Parameter         | Description                                                                                 |
|-------------------|---------------------------------------------------------------------------------------------|
| Detection<br>Time | Time point when detections are performed. It can be accurate to the minute.                 |
| Detection Day     | Day in a week when a detection is performed. You can select any days from Monday to Sunday. |

**Step 4** Select the OSs to be checked.

Linux

Step 5 Click OK.

----End

## Weak Password Detection

Weak passwords are not attributed to a certain type of vulnerabilities, but they bring no less security risks than any type of vulnerabilities. Data and programs will become insecure if their passwords are cracked.

HSS proactively detects the accounts using weak passwords and generates alarms for the accounts. You can also add a password that may have been leaked to the weak password list to prevent server accounts from using the password.

- **Step 1** In the policy group list, click the name of the group that contains the required policy.
- Step 2 In the policy group list, click Weak Password Detection.
- **Step 3** In the **Policy Settings** area, modify the settings as required, as shown in **Figure 10-10**. For more information, see **Table 10-4**.

| Weak Password Detection                  |                           |                                                  |  |
|------------------------------------------|---------------------------|--------------------------------------------------|--|
| Policy Details                           |                           |                                                  |  |
| Status                                   | Enabled                   |                                                  |  |
| Function Category                        | Unsafe setting scan       |                                                  |  |
| Policy ID                                | 1ccddcbe-8005-4271-ad22-1 | 11500a90bdb1                                     |  |
| Policy Settings                          |                           |                                                  |  |
| Use Basic Weak Password Dictionary:      |                           |                                                  |  |
| Updated URL of Weak Password Dictionary: |                           | https://MASTERADDR:443/public/lib-               |  |
| Weak Password Dictionary SHA256:         |                           | 3d4c623b09f2c5bcd521d47c9289a71                  |  |
| Detection Day:                           |                           | 💙 Mon. 🗹 Tue. 💙 Wed. 💙 Thu. 💙 Fri. 💙 Sat. 💙 Sun. |  |
| User-defined weak password:              |                           |                                                  |  |
| MySQL Weak Pa                            | ssword Detection          |                                                  |  |
|                                          |                           | OK Cancel                                        |  |

#### Figure 10-10 Weak password detection

| Parameter                                        | Description                                                                                                    |  |
|--------------------------------------------------|----------------------------------------------------------------------------------------------------|--|
| Use Basic<br>Weak<br>Password<br>Dictionary      | <ul> <li>Whether to enable the weak password dictionary.</li> <li>enable</li> <li>disable</li> </ul>                                |  |
| Updated URL<br>of Weak<br>Password<br>Dictionary | URL of the website that the weak password dictionary gets updates from                                                              |  |
| Weak<br>Password<br>Dictionary<br>SHA256         | SHA256 of the weak password dictionary                                                                                              |  |
| Detection Day                                    | Days in a week when weak passwords are scanned. You can select one or more days.                                                    |  |
| User-defined<br>weak<br>password                 | You can add a password that may have been leaked to this weak password text box to prevent server accounts from using the password. |  |
| MySQL Weak<br>Password<br>Detection              | Scans MySQL login passwords for weak passwords.                                                                                     |  |

#### Table 10-4 Weak password detection parameters

#### Step 4 Click OK.

----End

## **High-risk Command Detection**

- **Step 1** In the policy group list, click the name of the group that contains the required policy.
- Step 2 Click High-risk command detection.
- **Step 3** In the **Policy Settings** area, modify the settings as required, as shown in **Figure 10-11**. For more information, see **Table 10-5**.
# Figure 10-11 High-risk command detection

Policy Settings

| Reporting or Logging of Process Termination:        |                                                     |
|-----------------------------------------------------|-----------------------------------------------------|
| Re-reporting via the Message Channel:               |                                                     |
| Interval for Reporting Process Statistics (Minute)  | 600                                                 |
| Max. CPU Usage of Independent Process (%)           | 10                                                  |
| Max. Memory Usage of Independent Process (%)        | 300                                                 |
| Data Receiving IP & Port of Independent Process     |                                                     |
| Max. Independent Process Data Sending Rate (kbit/s) | 4                                                   |
| Log Compaction:                                     |                                                     |
| Collecting Process Network Info                     |                                                     |
| Record Logs:                                        |                                                     |
| Log File Path:                                      | /usr/local/hostguard/log/hc                         |
| Maximum Size of a Log File (MB):                    | 20                                                  |
| High-Risk Commands:                                 |                                                     |
|                                                     |                                                     |
| Whitelist (Do Not Record Logs):                     | Process Path or Regular Expression in CLI Operation |
|                                                     | Add                                                 |
|                                                     | OK Cancel                                           |

# Table 10-5 High-risk command detection parameters

| Parameter    | Description                             |
|--------------|-----------------------------------------|
| Reporting or | Reports or records process termination. |
| Termination  | • C: enable                             |
|              | • Constant disable                      |

| Parameter                                  | Description                                                                                                    |
|--------------------------------------------|----------------------------------------------------------------------------------------------------|
| Re-reporting via the<br>Message Channel    | De-duplicates messages reported through the message channel.                                                   |
|                                            | • C: enable                                                                                                    |
|                                            | • Constant disable                                                                                             |
| Interval for<br>Reporting Process          | This parameter takes effect only if <b>Re-reporting via the</b><br><b>Message Channel</b> has been enabled.    |
| Statistics (Minute)                        | This parameter specifies the interval for reporting process statistics. Set it to a valid number.              |
| Max. CPU usage of<br>Independent Process   | This parameter takes effect only if <b>Re-reporting via the</b><br><b>Message Channel</b> has been enabled.    |
| (%)                                        | This parameter specifies the maximum CPU usage of an independent process. The value range is 5 to 99.          |
| Max. Memory<br>Usage of                    | This parameter takes effect only if <b>Re-reporting via the</b><br><b>Message Channel</b> has been enabled.    |
| Independent Process<br>(MB)                | This parameter specifies the maximum memory usage of an independent process. The value range is 50 to 1024.    |
| Data Receiving IP &<br>Port of Independent | This parameter takes effect only if <b>Re-reporting via the</b><br><b>Message Channel</b> has been enabled.    |
| Process                                    | This parameter specifies the data receiving IP address and port of an independent process.                     |
| Max. Independent<br>Process Data           | This parameter takes effect only if <b>Re-reporting via the</b><br><b>Message Channel</b> has been enabled.    |
| Sending Rate<br>(kbit/s)                   | This parameter specifies the maximum data sending rate of an independent process. The value range is 1 to 100. |
| Log Compaction                             | Compacts logs.                                                                                                 |
|                                            | • C: enable                                                                                                    |
|                                            | • Constant disable                                                                                             |
| Collecting Process                         | Collects network connection information of processes.                                                          |
| Network Info                               | • C: enable                                                                                                    |
|                                            | • CD: disable                                                                                                  |
| Record Logs                                | Records logs.                                                                                                  |
|                                            | • C: enable                                                                                                    |
|                                            | • Constant disable                                                                                             |
| Log File Path                              | Log file path                                                                                                  |

| Parameter                          | Description                                                                                                    |  |
|------------------------------------|----------------------------------------------------------------------------------------------------|--|
| Maximum Size of a<br>Log File (MB) | Maximum size of a log file. The value range is 10 to 1024.                                                                                                    |  |
|                                    | • If the size of a .log file exceeds the allowed maximum size, the system automatically renames the file as .log.0, creates a .log file, and writes logs to the .log file.                                                |  |
|                                    | • There can be a maximum of two log files. If the .log file exceeds the allowed maximum size, the system deletes the .log.0 file, renames the .log file as .log.0, creates a .log file, and writes logs to the .log file. |  |
| High-Risk<br>Commands              | High-risk commands you want HSS to detect. Each command occupies a line.                                                                                                    |  |
| Whitelist (Do Not<br>Record Logs)  | • <b>Process Path or Process Name</b> : full path of a process or full name of a program                                                                                                    |  |
|                                    | Regular Expression in CLI: regular expression of a command                                                                                                    |  |
|                                    | • <b>Operation</b> : You can click <b>Add</b> or <b>Delete</b> to modify the list of processes and programs.                                                                                                    |  |

Step 4 Click OK.

----End

# **Privilege Escalation Detection**

- **Step 1** In the policy group list, click the name of the group that contains the required policy.
- **Step 2** Click **Privilege escalation detection**.
- **Step 3** In the **Policy Settings** area, modify the settings as required, as shown in **Figure 10-12**. For more information, see **Table 10-6**.

| y Detaits       |                                      |                                                                  |
|-----------------|--------------------------------------|------------------------------------------------------------------|
| tus             | Enabled                              |                                                                  |
| nction Category | Intrusion                            | detection                                                        |
| licy ID         | c43d8261-c296-4d1b-8b72-b5f0e402c4ef |                                                                  |
| olicy Settings  | File Dette                           | /usr/lib64/hal/hald-runner                                       |
| Ignored Process | File Path:                           | /usr/sbin/hald<br>/opt/nfast/sbin/privconn<br>/usr/sbin/dhclient |

### Figure 10-12 Privilege escalation detection

 Table 10-6 Privilege escalation detection parameters

| Parameter                       | Description                                                        |
|---------------------------------|--------------------------------------------------------------------|
| Ignored<br>Process File<br>Path | Ignored process file path                                          |
| Detection<br>Interval (s)       | Interval for checking process files. The value range is 5 to 3600. |

Cancel

Step 4 Click OK.

----End

# **Abnormal or Reverse Shell Detection**

- **Step 1** In the policy group list, click the name of the group that contains the required policy.
- Step 2 Click Abnormal shell detection.
- **Step 3** In the **Policy Settings** area, modify the settings as required, as shown in **Figure 10-13**. For more information, see **Table 10-7**.

| Abnormal shell detection                 |                                                                                                    |
|------------------------------------------|----------------------------------------------------------------------------------------------------|
| Policy Details                           |                                                                                                    |
| Status Enabled                           |                                                                                                    |
| Function Category Intrusion detection    |                                                                                                    |
| Policy ID 63feeddc-6c4c-4407-8           | 3477-7d14eb8f5639                                                                                                    |
| Policy Settings                          |                                                                                                    |
| Reverse Shell Ignored Process File Path: | /usr/bin/gnome-terminal<br>/usr/local/spes/spesservice<br>/usr/local/syscheck/messageservice<br>/usr/local/hostguard/bin/hostguard<br>/usr/bin/uvp-monitor<br>/opt/zabbix/sbin/zabbix_acentd |
| Reverse Shell Scanning Period (s):       | 30                                                                                                    |
| Abnormal Shell Detection:                |                                                                                                    |
| Max. open files per process:             | 4000                                                                                                    |
|                                          | OK Cancel                                                                                                    |

# Figure 10-13 Abnormal or reverse shell detection

# Table 10-7 Abnormal or reverse shell detection parameters

| Parameter                                  | Description                                                                                   |  |
|--------------------------------------------|-----------------------------------------------------------------------------------------------|--|
| Reverse Shell Ignored<br>Process File Path | Process file path to be ignored in reverse shell detection                                    |  |
| Reverse Shell Scanning<br>Period (s):      | Reverse shell scanning period. The value range is 30 to 86,400.                               |  |
| Abnormal Shell<br>Detection                | Detects abnormal shells. You are advised to enable it.  e  e  e  e  e  e  e  e  e  e  e  e  e |  |
| Max. open files per<br>process             | Maximum number of files that can be opened by a process. The value range is 10 to 300,000.    |  |

Step 4 Click OK.

----End

# File Integrity Monitoring

**Step 1** In the policy group list, click the name of the group that contains the required policy.

Step 2 Click Integrity check on critical files.

**Step 3** In the **Policy Settings** area, modify the settings as required, as shown in **Figure 10-14**. For more information, see **Table 10-8**.

| <b>FIGURE TO-14</b> INTEGRILY CHECK ON CHUICAL HIE | Figure | 10-14 | Integrity | check | on | critical | files |
|----------------------------------------------------|--------|-------|-----------|-------|----|----------|-------|
|----------------------------------------------------|--------|-------|-----------|-------|----|----------|-------|

| Integrity check    | k on critica   | al files                                                                       |        |
|--------------------|----------------|--------------------------------------------------------------------------------|--------|
| Policy Details     |                |                                                                                |        |
| Status             | Enabled        |                                                                                |        |
| Function Category  | Intrusion dete | ction                                                                          |        |
| Policy ID          | aaefac24-2023  | 3-496d-8a03-8faf1868109e                                                       |        |
| Policy Settings    |                |                                                                                |        |
| Full Detection Int | erval (s):     | 3600                                                                           |        |
| File Status Check  | Interval (s):  | 20                                                                             |        |
| Detection Break T  | lime (ms):     | 50                                                                             |        |
| File Path:         |                | /bin/ls<br>/usr/bin/ls<br>/bin/ps<br>/usr/bin/ps<br>/bin/bash<br>/usr/bin/bash |        |
|                    |                | ок                                                                             | Cancel |

| Table | 10-8 | File | integrity | monitoring | parameters |
|-------|------|------|-----------|------------|------------|
|-------|------|------|-----------|------------|------------|

| Parameter                      | Description                                                                                                    |
|--------------------------------|----------------------------------------------------------------------------------------------------|
| Full Detection Interval (s)    | Interval between two consecutive full scans on specified files. The value range is 3,600 to 100,000.                                       |
|                                | For example, setting it to <b>3600</b> means the full scan is performed every hour.                                                        |
| File Status Check Interval (s) | Interval for checking file status. The value range is 10 to 600.                                                                           |
| Detection Break Time (ms)      | Interval between the checks of two files. The value range is 0 to 1000.                                                                    |
|                                | For example, if this parameter is set to <b>50</b> , the system checks <b>/usr/bin/ls</b> 50 milliseconds after it checks <b>/bin/ls</b> . |

| Parameter | Description                                                                                                    |  |  |
|-----------|----------------------------------------------------------------------------------------------------|--|--|
| File Path | Path of the files to be checked                                                                                                    |  |  |
|           | NOTE                                                                                                    |  |  |
|           | <ul> <li>Exercise caution when modifying its settings. Its<br/>default values are all critical files and you are not<br/>advised to delete any of them.</li> </ul> |  |  |
|           | <ul> <li>HSS does not monitor changes on the files that are<br/>not specified here.</li> </ul>                                                                     |  |  |

Step 4 Click OK.

----End

# Web Shell Detection

Web shell detection takes effect only after a web path is set.

- **Step 1** In the policy group list, click the name of the group that contains the required policy.
- Step 2 Click Web Shell Detection.
- **Step 3** In the **Policy Settings** area, modify the settings as required, as shown in **Figure 10-15**. For more information, see **Table 10-9**.

| Web Shell De                    | tection                                  |
|---------------------------------|------------------------------------------|
| Policy Details                  |                                          |
| Status                          | Enabled                                  |
| Function Category               | Intrusion detection                      |
| Policy ID                       | 7fb9f09d-3090-4698-8fa8-56475491bcdb     |
| Policy Settings Asset Discovery | Linkage:                                 |
| Monitored Web                   | Directory Path:                          |
| Detected File Na                | ime Extension: jsp.jspx,jspf,php,php5,pl |
| Monitor File Mo                 | dification:                              |
|                                 | OK Cancel                                |

# 

To prevent the software in web paths from affecting the HSS agent, do not set web paths under **/usr/local**.

| Parameter                          | Description                                                                                                    |
|------------------------------------|----------------------------------------------------------------------------------------------------|
| Asset<br>Discovery<br>Linkage      | Automatically scans the web paths you specified.                                                                                                    |
| Monitored<br>Web Directory<br>Path | <ul> <li>Web paths to be scanned. A file path must:</li> <li>Start with a slash (/) and end with no slashes (/).</li> <li>End with a port number.</li> <li>Occupy a separate line and cannot contain spaces.</li> </ul> |
| Detected File<br>Name<br>Extension | Extensions of files to be checked. Valid values include <b>jsp</b> , <b>jspx</b> , <b>jspf</b> , <b>php</b> , <b>php5</b> , <b>php4</b> .                                                                               |
| Monitor File<br>Modification       | Monitors modifications on files.                                                                                                    |

# Table 10-9 Web shell detection parameters

Step 4 Click OK.

----End

# **11** wtp

# 11.1 Adding a Protected Directory or File System

WTP monitors website directories in real time, backs up files, and restores tampered files using the backup, protecting websites from Trojan horses, illegal links, and tampering.

You can specify directories or network file systems to protect.

# **Constraints and Limitations**

WTP only protects files in the protected directories you set. It does not protect the files specified by the links in protected files.

# Setting a Protected Directory

- **Step 1** Log in to the management console.
- **Step 2** In the upper left corner of the page, select a region, click  $\equiv$ , and choose **Security > Host Security Service**.
- **Step 3** Choose **Web Tamper Protection** > **Server Protection**, click **Configure Protection**. The **Protected Directory Settings** tab is displayed.

| Figure 11-1 | Web | Tamper | Protection | page |
|-------------|-----|--------|------------|------|
|-------------|-----|--------|------------|------|

| Host Security                     |   | Server Protection ⑦                                                                                             |   |
|-----------------------------------|---|----------------------------------------------------------------------------------------------------|---|
| Dashboard                         |   |                                                                                                    |   |
| Servers                           |   | Blocked Attacks 0 Protected Servers 1 Protected Directories 1                                                   |   |
| Scans                             | • |                                                                                                    |   |
| Intrusions                        | • | Enable Disable Server name                                                                                      | 3 |
| Advanced Protection               | • | Server Name IP Address OS 🖓 Server St Agent 🖓 WT 🖓 Dynamic W Edition/Expir Operation                            |   |
| Security Operations               | Ŧ | est-a88369.141 (E) Linux Running Online 🥥 Enab Disabled Web Tamper Disable Configure Protection View Report     |   |
| Installation and<br>Configuration |   | windows 73.76 (EIP Windows Running Online O Disa. Disabled None Enable Configure Protection   View Report       |   |
| Server Protection                 |   | test-40314 68.202 (El Unux Running Not installed O Disa Disabled None Enable Configure Protection   View Report |   |
| Installation and<br>Configuration |   |                                                                                                    |   |

# **Step 4** Set **Type** to **Directory**.

# Figure 11-2 Setting a protected directory

| Protected Directory Settings 1 Privileged Process Settings Enabled but not in effect Dynamic WTP |                       |                                   |                                   |                                 |                                |  |  |
|--------------------------------------------------------------------------------------------------|-----------------------|-----------------------------------|-----------------------------------|---------------------------------|--------------------------------|--|--|
| 2                                                                                                | 0                     |                                   |                                   |                                 |                                |  |  |
| Type 💿 Directory 🔿 File system                                                                   |                       |                                   |                                   |                                 |                                |  |  |
| 3                                                                                                |                       |                                   |                                   |                                 |                                |  |  |
| Add Protected Directory                                                                          | Enable Remote Backup  | Up to 50 protected directories of | can be added. Local backup is per | formed by default. Enable remot | e backup as needed.            |  |  |
| Protected Directory                                                                              | Excluded Subdirectory | Excluded File Types               | Local Backup Path                 | Protection Status               | Operation                      |  |  |
| /home                                                                                            | -                     | -                                 | /home1                            | 📀 Enabled                       | Suspend Protection Edit Delete |  |  |

### **Step 5** You can add a maximum of 50 protected directories.

1. Click **Add**. In the **Add Protected Directory** dialog box, set required parameters. For details, see **Table 11-1**.

# Figure 11-3 Adding a protected directory

| Protected Directory:     | d:\hss\test                                                                                                    |
|--------------------------|----------------------------------------------------------------------------------------------------|
|                          | An operating system directory, such as C:\Windows, cannot be protected.                                                     |
| Excluded Subdirectories: | Example: \xxx\xxx                                                                                                    |
|                          | Enter the relative path of the subdirectory of a protected directory. Separate multiple subdirectories with semicolons (;). |
| Excluded File Types:     | Example: log; js                                                                                                    |
|                          | Use semicolon (;) to separate file types.                                                                                   |
| Local Backup Path        | d:\backup                                                                                                    |
|                          | The local backup path cannot include the protected subdirectory. Otherwise, the local backup will fail.                     |

# Table 11-1 Parameters for a protected directory

| Paramet<br>er          | Description                                        | Restriction                          |
|------------------------|----------------------------------------------------|--------------------------------------|
| Protected<br>Directory | Files and folders in this directory are read-only. | Do not set it to any OS directories. |

| Paramet<br>er                                                                                                    | Description                                                                                                    | Restriction                                                                    |
|----------------------------------------------------------------------------------------------------|----------------------------------------------------------------------------------------------------|--------------------------------------------------------------------------------|
| Excluded<br>Subdirect<br>ories                                                                                                    | Subdirectories that do not need<br>to be protected in the<br>protected directory, such as<br>temporary file directories.<br>Separate subdirectories with<br>semicolons (;).                                                                                                    | The subdirectory is a relative directory in the protected directory.           |
| Excluded<br>File TypesTypes of files that do not need<br>to be protected in the<br>protected directory, such as log<br>files.Separate file types with<br>semicolons (;).Separate file types with<br>semicolons (;).To record the running status of<br>the server in real time, exclude<br>the log files in the protected<br>directory. You can grant high<br>read and write permissions for<br>log files to prevent attackers<br>from viewing or tampering |                                                                                                    | -                                                                              |
| Local<br>Backup<br>Path                                                                                                    | After WTP is enabled, files in<br>the protected directory are<br>automatically backed up to the<br>local backup path.<br>Generally, the backup<br>completes within 10 minutes.<br>The actual duration depends<br>on the size of files in the<br>protected directory. Protection<br>takes effect immediately when<br>the backup completes.<br>Excluded subdirectories and<br>types of files are not backed<br>up.<br>If WTP detects that a file in a<br>protected directory is tampered<br>with, it immediately uses the<br>backup file on the local server<br>to restore the file. | The local backup path cannot<br>overlap with the added<br>protected directory. |

2. Click **OK**.

If you need to modify files in the protected directory, stop protection for the protected directory first. After the files are modified, resume protection for the directory in a timely manner.

**Step 6** Enable remote backup.

By default, HSS backs up the files from the protected directories (excluding specified subdirectories and file types) to the local backup directory you specified when adding protected directories. To protect the local backup files from tampering, you must enable the remote backup function.

For details about how to add a remote backup server, see Adding a Remote Backup Server.

1. Click Enable Remote Backup.

### Figure 11-4 Enabling remote backup

| Protected Directory Settings | Privileged Process Setting | s Enabled but not in eff       | ect Dynamic WTP                  |                                  |                                |
|------------------------------|----------------------------|--------------------------------|----------------------------------|----------------------------------|--------------------------------|
|                              |                            |                                |                                  |                                  |                                |
| Type 💿 Directory 🔾 Fil       | e system                   |                                |                                  |                                  |                                |
| Add Protected Directory      | Enable Remote Backup       | Up to 50 protected directories | can be added. Local backup is pe | rformed by default. Enable remot | e backup as needed.            |
| Protected Directory          | Excluded Subdirectory      | Excluded File Types            | Local Backup Path                | Protection Status                | Operation                      |
| /home                        |                            | -                              | /home1                           | Senabled                         | Suspend Protection Edit Delete |
| /opt                         | -                          | -                              | /home1                           | Enabled                          | Suspend Protection Edit Delete |
|                              |                            |                                |                                  |                                  |                                |

2. Select a backup server from the drop-down list box.

### Figure 11-5 Setting remote backup

| Enable Remote Backup |                                 |  |  |  |
|----------------------|---------------------------------|--|--|--|
| Server address/port: | ecs-a883(192.168.0.167:48486) 🔻 |  |  |  |
| Create/Modify Remot  | e Backup Server                 |  |  |  |
|                      | OK Cancel                       |  |  |  |

3. Click OK.

----End

# Setting a Protected File System

D NOTE

Only network file systems running on Linux can be protected.

- **Step 1** Log in to the management console.
- **Step 2** In the upper left corner of the page, select a region, click  $\equiv$ , and choose **Security > Host Security Service**.
- **Step 3** Choose **Web Tamper Protection** > **Server Protection**, click **Configure Protection**. The **Protected Directory Settings** tab is displayed.

# Figure 11-6 Web Tamper Protection page

| Host Security                                              |   | Ser | ver Pr | otection ⑦                     |                                |                    |           |                  |        |           |               |                               |             |
|------------------------------------------------------------|---|-----|--------|--------------------------------|--------------------------------|--------------------|-----------|------------------|--------|-----------|---------------|-------------------------------|-------------|
| Dashboard<br>Servers                                       |   |     | Blo    | cked Attacks <mark>0</mark>    | Protected                      | d Servers <b>1</b> | Protecte  | ed Directories 1 |        |           |               |                               |             |
| Scans                                                      | ÷ |     | Enab   | Disable                        |                                |                    |           |                  |        |           | Server name   | ▼   Enter a keyword.          | QC          |
| Advanced Protection                                        | * |     |        | Server Name                    | IP Address                     | os 🗸               | Server St | Agent 🍞          | WT 77  | Dynamic W | Edition/Expir | Operation                     |             |
| Security Operations                                        | * |     |        | ecs-a883<br>1c4cc66e-28e5-4    | .69.141 (E                     | Unux               | Running   | Online           | 🕑 Enab | Disabled  | Web Tamper    | Disable Configure Protection  | View Report |
| Installation and<br>Configuration<br>Web Tamper Protection |   |     |        | windows<br>e9e40ddf-c4d3-4     | .73.76 (EI<br>192.168.0.99 (Pr | Windows            | Running   | Online           | O Disa | Disabled  | None          | Enable   Configure Protection | View Report |
| Server Protection                                          |   |     |        | test-40314<br>12ef6caf-1ef8-43 | .68.202 (E<br>192.168.0.48 (Pr | Unux               | Running   | Not installed    | O Disa | Disabled  | None          | Enable   Configure Protection | View Report |
| Installation and<br>Configuration                          |   |     |        |                                |                                |                    |           |                  |        |           |               |                               |             |

# Step 4 Set Type to File system.

# Figure 11-7 Setting a protected file system

| Protected Directory Settings Prive | ileged Process Settings Enabled          | d but not in effect Dynamic WTP |                   |                                |
|------------------------------------|------------------------------------------|---------------------------------|-------------------|--------------------------------|
|                                    |                                          |                                 |                   |                                |
| Type O Directory 🖲 File system     |                                          |                                 |                   |                                |
| Add File System Up to five file s  | ystems can be added. OS partitions are r | not allowed.                    |                   |                                |
| File System Name                   | Unprotect Subdirectory                   | Unprotect File Type             | Protection Status | Operation                      |
| sfs                                | -                                        | -                               | 📀 Enabled         | Suspend Protection Edit Delete |

**Step 5** Click **Add File System**. In the **Add Protected Directory** dialog box, set required parameters. For details, see **Table 11-2**.

|                          |                                                            | × |
|--------------------------|------------------------------------------------------------|---|
| Add Protected Dire       | ctory                                                      |   |
|                          |                                                            |   |
| * Protected Directory:   | sts                                                        |   |
|                          | Enter a file system name.                                  |   |
|                          | System disks are not allowed.                              |   |
|                          |                                                            |   |
| Excluded Subdirectories: | Example: /xxx/xxx                                          |   |
|                          | Enter the relative path of the subdirectory of a protected |   |
|                          | directory. Separate multiple subdirectories with           |   |
|                          | semicolons (;).                                            |   |
|                          |                                                            |   |
| Excluded File Types:     | log                                                        |   |
| Excluded file types.     |                                                            |   |
|                          | Use semicolon (;) to separate file types.                  |   |
|                          |                                                            |   |
|                          | OK Cancel                                                  |   |
|                          | Cancer                                                     |   |
|                          |                                                            |   |

Figure 11-8 Adding a file system

| Parameter                      | Description                                                                                                    | Restriction                                                  |
|--------------------------------|----------------------------------------------------------------------------------------------------|--------------------------------------------------------------|
| File System                    | Files and directories in the protected file system are read-<br>only.<br><b>NOTE</b><br>Run the <b>df</b> command to view all file systems. As shown in the following figure, the <b>Filesystem</b> column indicates the file system name.<br><b>Figure 11-9</b> File system<br><b>Figure 11-9</b> File system | Do not set it to any system<br>disks.                        |
| Excluded<br>Subdirectorie<br>s | Subdirectories that do not need<br>to be protected in the<br>protected file system, such as<br>temporary file directories.<br>Separate subdirectories with<br>semicolons (;).                                                                                                    | The subdirectory is a relative directory in the file system. |
| Excluded File<br>Types         | Types of files that do not need<br>to be protected in the<br>protected file system, such as<br>log files.<br>Separate file types with<br>semicolons (;).                                                                                                    | -                                                            |

Table 11-2 Parameters for a protected directory

# NOTICE

You can **set privileged processes** that can modify files in protected directories. Ensure that the privileged processes are secure and reliable.

# Step 6 Click OK.

----End

# **Follow-Up Procedure**

- Suspend protection: You can suspend WTP for a directory if needed. It is best practice that you resume WTP in a timely manner to prevent the files in the directory from being tampered with.
- Edit a protected directory: You can modify the added protected directory as needed.

• Delete a protected directory: You can delete the directories that do not need to be protected.

### NOTICE

- After you suspend protection for a protected directory, delete it, or modify its path, files in the directory will no longer be protected. Before performing these operations, ensure you have taken other measures to protect the files.
- After you suspend protection for a protected directory, delete it, or modify its path, if you find your files missing in the directory, search for them in the local or remote backup path.

# 11.2 Adding a Remote Backup Server

By default, HSS backs up the files from the protected directories (excluding specified subdirectories and file types) to the local backup directory you specified when adding protected directories. To protect the local backup files from tampering, you must enable the remote backup function.

If a file directory or backup directory on the local server becomes invalid, you can use the remote backup service to restore the tampered web page.

# Prerequisites

The following servers can be used as remote backup servers:

Linux servers whose Server Status is Running and Agent Status is Online

# NOTICE

- The remote backup function can be used when the Linux backup server is connected to your cloud server. To ensure a proper backup, you are advised to select a backup server on the same intranet as your cloud server.
- You are advised to use intranet servers least exposed to attacks as the remote backup servers.

# **Configuring a Remote Backup Server**

- **Step 1** Log in to the management console.
- **Step 2** In the upper left corner of the page, select a region, click —, and choose **Security > Host Security Service**.
- **Step 3** Choose **Web Tamper Protection** > **Installation and Configuration**. Click the **Backup Server** tab and click **Add Backup Server**.

# Figure 11-10 Configuring a backup server

| Host Security                     | Installation and Configu  | uration ⑦                  |                               |             |         |               |   |
|-----------------------------------|---------------------------|----------------------------|-------------------------------|-------------|---------|---------------|---|
| Dashboard<br>Servers              | Install Agent A           | larm Notification          | 3<br>Backup Server            |             |         |               |   |
| Scans 🔻                           |                           |                            |                               |             |         |               |   |
| Intrusions 👻                      |                           |                            |                               |             |         |               |   |
| Advanced Protection 🔹             |                           |                            |                               |             |         |               |   |
| Security Operations 🔹             | Configure servers here if | you have enabled remote ba | ckup for protected directorie | 15.         |         |               |   |
| Installation and<br>Configuration | Add Backup Server         |                            |                               |             |         |               | С |
| Web Tamper Protection             | Server Name               | Address                    | Port                          | Backup Path | Status  | Operation     |   |
| Server Protection                 | ecs-a883                  | 192.168.0.167              | 48486                         | /backup     | Running | Edit   Delete |   |
| Installation and<br>Configuration |                           |                            |                               |             |         |               |   |

**Step 4** In the displayed dialog box, add a remote backup server and set required parameters. For details, see **Table 11-3**.

Figure 11-11 Adding a remote backup server

| Server Name | ecs-a883 🔹                                                                         |
|-------------|------------------------------------------------------------------------------------|
| IP ⑦        | 192.168.0.167 🔹                                                                    |
| Port        | 48486<br>Set a vacant port not blocked by any security group or firewall.          |
| Backup Path | Example: /xxx/xxx<br>This path cannot overlap protected directories of the server. |

# Table 11-3 Parameters for a remote backup server

| Parameter | Description                                                                        |
|-----------|------------------------------------------------------------------------------------|
| Address   | This address is the private network address of the server.                         |
| Port      | Ensure that the port is not blocked by any security group or firewall or occupied. |

| Parameter   | Description                                                                                                    |
|-------------|----------------------------------------------------------------------------------------------------|
| Backup Path | Path of remote backup files.                                                                                                    |
|             | <ul> <li>If the protected directories of multiple servers are<br/>backed up to the same remote backup server, the<br/>data will be stored in separate folders named after<br/>agent IDs.</li> <li>Assume the protected directories of the two servers<br/>are/hss01 and hss02, and the agent IDs of the two<br/>servers are f1fdbabc-6cdc-43af-acab-e4e6f086625f<br/>and f2ddbabc-6cdc-43af-abcd-e4e6f086626f, and<br/>the remote backup path is /hss01.</li> </ul> |
|             | The corresponding backup paths are /hss01/<br>f1fdbabc-6cdc-43af-acab-e4e6f086625f and /<br>hss01/f2ddbabc-6cdc-43af-abcd-e4e6f086626f.                                                                                                    |
|             | • If WTP is enabled for the remote backup server, do not set the remote backup path to any directories protected by WTP. Otherwise, remote backup will fail.                                                                                                    |

Step 5 Click OK.

----End

# **Enabling Remote Backup**

**Step 1** Choose **Web Tamper Protection** > **Server Protection**. Click **Configure Protection**. The **Protected Directory Settings** tab is displayed.

|  | Figure | 11-12 | Web | Tamper | Protection | page |
|--|--------|-------|-----|--------|------------|------|
|--|--------|-------|-----|--------|------------|------|

| Host Security                     | Server Protection ⑦                                                                                               |
|-----------------------------------|----------------------------------------------------------------------------------------------------|
| Dashboard                         |                                                                                                    |
| Servers                           | Blocked Attacks O Protected Servers 7 Protected Directories 7                                                     |
| Scans •                           | Enable Disable Enter a keyword. Q C                                                                               |
| Advanced Protection               | Server Name IP Address OS 🖓 Server St Agent 🖓 WT 🖓 Dynamic W Edition/Expir Operation                              |
| Security Operations 👻             | Configure Protection View Report                                                                                  |
| Installation and<br>Configuration | windows 73.76 (EIP windows Running Online O Disa Disabled None Enable Configure Protection View Report            |
| Server Protection                 | test-40314 68.202 (El Unux Running Not Installed O Disa Disabled None Enable   Configure Protection   View Report |
| Installation and<br>Configuration |                                                                                                    |

# **Step 2** Set **Type** to **Directory** and click **Enable Remote Backup**.

### Figure 11-13 Enabling remote backup

| Protected Directory Settings | Privileged Process Setting | s Enabled but not in effe      | ect Dynamic WTP                 |                                  |                                |
|------------------------------|----------------------------|--------------------------------|---------------------------------|----------------------------------|--------------------------------|
|                              |                            |                                |                                 |                                  |                                |
| Type 💿 Directory 🔾 Fi        | ile system                 |                                |                                 |                                  |                                |
|                              |                            |                                |                                 |                                  |                                |
| Add Protected Directory      | Enable Remote Backup       | Up to 50 protected directories | can be added. Local backup is p | erformed by default. Enable remo | te backup as needed.           |
| Protected Directory          | Excluded Subdirectory      | Excluded File Types            | Local Backup Path               | Protection Status                | Operation                      |
| /home                        | -                          | -                              | /home1                          | S Enabled                        | Suspend Protection Edit Delete |
| /opt                         | -                          | -                              | /home1                          | S Enabled                        | Suspend Protection Edit Delete |

Step 3 In the Enable Remote Backup drop-down list, select a server.

Figure 11-14 Setting remote backup

| Enable Remote        | e Backup                      |
|----------------------|-------------------------------|
| Server address/port: | ecs-a883(192.168.0.167:48486) |
| Create/Modify Remot  | e Backup Server               |
|                      | OK Cancel                     |

### Step 4 Click OK.

----End

# **Follow-Up Procedure**

### **Disabling remote backup**

Exercise caution when performing this operation. If remote backup is disabled, HSS will no longer back up files in your protected directories.

# 11.3 Adding a Privileged Process That Can Modify Protected Files

After WTP is enabled, the content in the protected directories is read-only. To allow certain processes to modify files in the directories, you can add them to the privileged process list.

Only the modification made by privileged processes can take effect. Modifications made by other processes will be automatically rolled back.

Exercise caution when adding privileged processes. Do not let untrustworthy processes access your protected directories.

A maximum of 10 process file paths can be added to each server.

# Prerequisites

- On the Server Protection page of the WTP console, the Agent Status of the target server is Online, and the Protection Status of the server is Enabled.
- For Linux servers, you have set Type to File system on the Protected Directory Settings tab. To open the tab, choose Web Tamper Protection > Server Protection, and click Configure Protection in the Operation column of the required server.

# Adding a Privileged Process

- **Step 1** Log in to the management console.
- **Step 2** In the upper left corner of the page, select a region, click —, and choose **Security > Host Security Service**.
- **Step 3** Choose **Web Tamper Protection** > **Server Protection**, click **Configure Protection**. The **Protected Directory Settings** tab is displayed.

# Figure 11-15 Web Tamper Protection page

| Host Security                                              | Server Protection ⑦                                                                                                   |
|------------------------------------------------------------|----------------------------------------------------------------------------------------------------|
| Dashboard                                                  |                                                                                                    |
| Servers                                                    | Blocked Attacks 0 Protected Servers 1 Protected Directories 1                                                         |
| Scans 👻                                                    |                                                                                                    |
| Intrusions -                                               | Enable Disable Server name + Enter a keyword. Q                                                                       |
| Advanced Protection                                        | Server Name IP Address OS 🖓 Server St Agent 🖓 WT 🖓 Dynamic W Edition/Expir Operation                                  |
| Security Operations                                        | ecs-a88369.141 (El Linux Running Online S Enab Disabled Web Tamper Disable Configure Protection View Report           |
| Installation and<br>Configuration<br>Web Tamper Protection | e9e40ddf-cdd-4 192.168.0.99 (Pr): Windows Running Online O Disa Disabled None Enable Configure Protection View Report |
| Server Protection                                          | test-40314 68.202 (El Linux Running Not installed O DIsa Disabled None Enable   Configure Protection   View Report    |
| Installation and<br>Configuration                          |                                                                                                    |

**Step 4** On the **Privileged Process Settings** tab, click **Add Privileged Process**.

| Figure 11-16 Adding a privileged process                  |                                                                                     |  |  |  |  |  |  |
|-----------------------------------------------------------|-------------------------------------------------------------------------------------|--|--|--|--|--|--|
| Protected Directory Settings Privileged Process S         | Enabled but not in effect Dynamic WTP                                               |  |  |  |  |  |  |
| Add Privileged Process Privileged processes can access pr | otected directories. You can add a maximum of 10 paths of privileged process files. |  |  |  |  |  |  |
| Process File Path                                         | Operation                                                                           |  |  |  |  |  |  |
| /user                                                     | Edit Delete                                                                         |  |  |  |  |  |  |

**Step 5** In the **Add Privileged Process** dialog box, enter the path of the privileged process.

The process file path must contain the process name and extension, for example, **C:/Path/Software.type**. If the process has no extension, ensure the process name is unique.

Step 6 Click OK.

----End

# **Follow-Up Procedure**

# Modifying or deleting existing privileged processes

In the **Operation** column of a process file path, click **Edit** to modify the privileged processes or click **Delete** to delete it if it is unnecessary.

### **NOTE**

- After you edit or delete the process file path, the privileged process cannot modify the files in the protected directory. To avoid impact on services, exercise caution when performing these operations.
- Unnecessary processes may be exploited by attackers due to process vulnerabilities. Therefore, delete unnecessary privileged processes in a timely manner.

# **11.4 Setting Scheduled WTP Protection**

You can schedule WTP protection to allow website updates in specific periods.

### **NOTE**

Exercise caution when you set the periods to disable WTP, because files will not be protected in those periods.

# Procedure

- **Step 1** Log in to the management console.
- **Step 2** In the upper left corner of the page, select a region, click —, and choose **Security > Host Security Service**.
- **Step 3** Choose **Web Tamper Protection** > **Server Protection**, click **Configure Protection**. The **Protected Directory Settings** tab is displayed.

| F <b>igure 11-17</b> Web | Tamper | Protection | page |
|--------------------------|--------|------------|------|
|--------------------------|--------|------------|------|

| Host Security                                              |   | Serve | r Protection ⑦                 |                                |             |           |                 |        |           |               |                               |             |
|------------------------------------------------------------|---|-------|--------------------------------|--------------------------------|-------------|-----------|-----------------|--------|-----------|---------------|-------------------------------|-------------|
| Dashboard<br>Servers                                       |   |       | Blocked Attacks 0              | Protected                      | l Servers 1 | Protecte  | d Directories 1 |        |           |               |                               |             |
| Intrusions                                                 | - |       | Enable Disable                 | 2                              |             |           |                 |        | Se        | erver name    | ▼ Enter a keyword.            | QC          |
| Advanced Protection                                        | * |       | Server Name                    | IP Address                     | os 🔽        | Server St | Agent 🔽         | wт Г   | Dynamic W | Edition/Expir | Operation                     |             |
| Security Operations                                        | • |       | ecs-a883<br>1c4cc66e-28e5-4    | .69.141 (E<br>192.168.0.167 (P | Linux       | Running   | Online          | 🕑 Enab | Disabled  | Web Tamper    | Disable Configure Protection  | View Report |
| Installation and<br>Configuration<br>Web Tamper Protection |   |       | windows<br>e9e40ddf-c4d3-4     | .73.76 (EI                     | Windows     | Running   | Online          | O Disa | Disabled  | None          | Enable   Configure Protection | View Report |
| Server Protection                                          |   |       | test-40314<br>12ef6caf-1ef8-43 | .68.202 (E<br>192.168.0.48 (Pr | Linux       | Running   | Not installed   | Disa   | Disabled  | None          | Enable   Configure Protection | View Report |
| Installation and<br>Configuration                          |   |       |                                |                                |             |           |                 |        |           |               |                               |             |

Step 4 Enable scheduled protection.

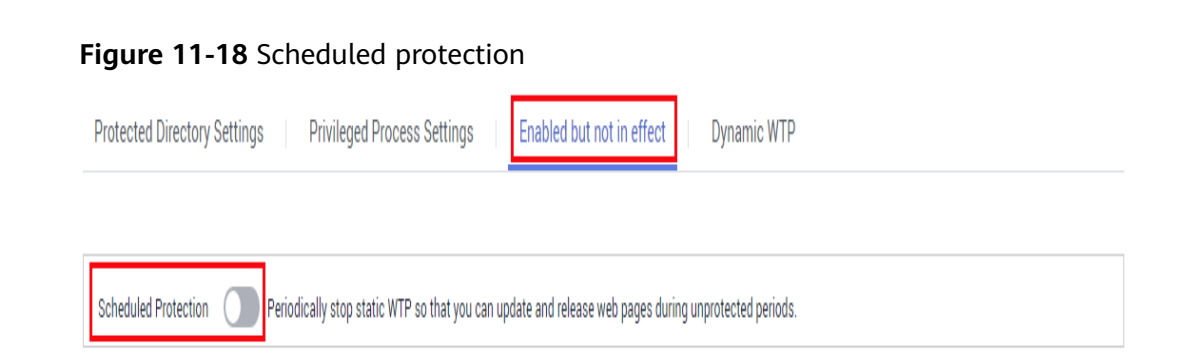

# Step 5 Click OK.

# Step 6 Set Unprotected Period and Days in a Week to Disable Protection.

Figure 11-19 Setting scheduled protection parameters

| Protected Directory Settings Privileged Process Settings Enabled but not in effect Dynamic WTP                             |             |               |  |  |  |  |
|----------------------------------------------------------------------------------------------------|-------------|---------------|--|--|--|--|
| Scheduled Protection Periodically stop static WTP so that you can update and release web pages during unprotected periods. |             |               |  |  |  |  |
| Add Unprotected Period You can add 4 more periods.                                                                         |             |               |  |  |  |  |
| Unprotected Period                                                                                                    | Description | Operation     |  |  |  |  |
| 15:00-16:00                                                                                                    | -           | Modify Delete |  |  |  |  |
| Days in a Week to Disable Protection                                                                                       |             |               |  |  |  |  |
| Monday Tuesday Wednesday Thursday Friday Saturday OK                                                                       |             |               |  |  |  |  |
|                                                                                                    |             |               |  |  |  |  |

----End

# **Rules for Setting an Unprotected Period**

- Unprotected period >= 5 minutes
- Unprotected period < 24 hours
- Periods (except for those starting at 00:00 or ending at 23:59) cannot overlap and must have an at least 5-minute interval.
- A period cannot span two days.
- The server time is used as a time base.

# 11.5 Enabling Dynamic WTP

Dynamic WTP protects your web pages while Tomcat applications are running, and can detect tampering of dynamic data, such as database data. It can be enabled with static WTP or separately.

# Prerequisites

You are using a server running on Linux.

# Procedure

- **Step 1** Log in to the management console.
- **Step 2** In the upper left corner of the page, select a region, click —, and choose **Security > Host Security Service**.
- **Step 3** Choose **Web Tamper Protection** > **Server Protection**, click **Configure Protection**. The **Protected Directory Settings** tab is displayed.

Figure 11-20 Web Tamper Protection page

| Host Security                     |   | Server Protection ⑦                                                                                                    |  |
|-----------------------------------|---|----------------------------------------------------------------------------------------------------|--|
| Dashboard                         |   |                                                                                                    |  |
| Servers                           |   | Blocked Attacks 0 Protected Servers 1 Protected Directories 1                                                                               |  |
| Scans                             | * |                                                                                                    |  |
| Intrusions                        | * | Enable Disable Server name                                                                                                    |  |
| Advanced Protection               | * | Server Name IP Address OS 🖓 Server St Agent 🖓 WT 🖓 Dynamic W Edition/Expir Operation                                                        |  |
| Security Operations               | Ť | ecs-a883 69.141 (El Linux Running Online 🥑 Enab Disabled Web Tamper Disable Configure Protection View Report                                |  |
| Configuration                     |   | windows 73.76 (EIP e9e40ddf-c4d3-4 192.168.0.99 (Pr) Windows Running Online O Disa. Disabled None Enable Configure Protection   View Report |  |
| Server Protection                 |   | test-40314 68.202 (El Unux Running Not installed O Disa. Disabled None Enable   Configure Protection   View Report.                         |  |
| Installation and<br>Configuration |   |                                                                                                    |  |

# Step 4 Click the Dynamic WTP tab and enable the function.

# Figure 11-21 Dynamic WTP

| Protected Directory Settings Privileged Process Settings Enabled but not in effect        | Dynamic WTP |
|-------------------------------------------------------------------------------------------|-------------|
|                                                                                           |             |
| Protect your data while Tomcat is running, detecting dynamic data tampering in databases. |             |
| Dynamic WTP 🚺 After you enable it, restart Tomcat to make the setting take effect.        |             |

**Step 5** Restart Tomcat for the function to take effect.

----End

# **11.6 Viewing WTP Reports**

Once WTP is enabled, the HSS service will comprehensively check protected directories you specified. You can check records about detected tampering attacks.

# Prerequisites

- Login credentials have been obtained.
- Agent Status of the server is Online, and its WTP Status is Enabled.

# Procedure

**Step 1** Log in to the management console.

- Step 2 In the upper left corner of the page, select a region, click =, and choose Security > Host Security Service.
- **Step 3** On the WTP console, Choose **Server Protection**. Click **View Report** in the **Operation** column.

| Host Security                  |   | Serv | er Prot | ection (?)                                   |                                        |           |               |                  |           |             |                                              |                                      | E           | 🍞 Wizard |
|--------------------------------|---|------|---------|----------------------------------------------|----------------------------------------|-----------|---------------|------------------|-----------|-------------|----------------------------------------------|--------------------------------------|-------------|----------|
| Dashboard                      |   |      |         |                                              |                                        |           |               |                  |           |             |                                              |                                      |             |          |
| Servers                        |   |      | Bl      | ocked Attacks <mark>()</mark>                | Protected                              | Servers 3 | Protected Di  | rectories 1      |           |             |                                              |                                      |             |          |
| Scans                          | • |      |         |                                              |                                        |           |               |                  |           |             |                                              |                                      |             |          |
| Intrusions                     | • |      | Enable  | Disable                                      |                                        |           |               |                  |           |             | Server name                                  | <ul> <li>Enter a keyword.</li> </ul> | Q           | С        |
| Advanced Protection            | • |      | S       | erver Name/ID                                | IP Address                             | os 7      | Server Status | Agent Status 🏼 🏹 | WTP St 7  | Dynamic WTP | Edition/Expiration                           | Operation                            |             |          |
| Security Operations            | • |      |         | ISS-QYDXMU-001<br>92fe418-647e-4ee7-9a       | 192.168.1.241 (Private)                | Linux     | Stopped       | Offline          | Enabled   | Disabled    | Web Tamper Prote<br>20 days until expiration | Disable   Configure Protection       | View Report | 3        |
| Web Tamper Protection          | * |      |         | IECS_Windows-2012-F<br>i4724561-909b-4dfa-81 | 192.168.1.36 (EIP)                     | Windows   | Running       | Offline          | 🕑 Enabled | Disabled    | Web Tamper Prote                             | Disable   Configure Protection       | View Report |          |
| Installation and Configuration |   |      |         | ISS-Agent-AutoTest<br>1953746-8e4f-4a0f-84   | 144.31 (EIP)<br>192.168.1.64 (Private) | Linux     | Stopped       | Offline          | Enabled   | Disabled    | Web Tamper Prote<br>16 days until expiratio  | Disable   Configure Protection       | View Report |          |

Figure 11-22 Viewing a protection record

**Step 4** View details on the report page.

# Figure 11-23 Static WTP records

| Static WTP Dynamic WTP                                                |                                                         |
|-----------------------------------------------------------------------|---------------------------------------------------------|
| Blocked Tampering Attacks: $oldsymbol{0}$                             |                                                         |
| For the convenience of local tests, you can set privileged processes. | Aug 06, 2020 09:35:26 - Aug 13, 2020 09:36:09 X 🗎 Query |
| Detected                                                              | Protected File                                          |

Figure 11-24 Dynamic WTP records

| Static WTP    | Dynamic WTP              |                    |                          |                       |               |
|---------------|--------------------------|--------------------|--------------------------|-----------------------|---------------|
| Detected Tamp | ering Attacks: ${\it 0}$ |                    |                          |                       |               |
|               | All severities           | ▼ All attack res ▼ | Aug 06, 2020 09:35:26 -  | Aug 13, 2020 09:40:50 | X 🗎 Query     |
| Alarm Time    | Threat Type              | Severity           | Attack Source IP Address | Attacked URL          | Attack Result |
|               |                          |                    |                          |                       |               |

----End

# **12** Audit

# 12.1 HSS Operations Supported by CTS

Cloud Trace Service (CTS) records all operations on HSS, including requests initiated from the management console or open APIs and responses to the requests, for tenants to query, audit, and trace.

Table 12-1 lists HSS operations recorded by CTS.

| Operation                                          | Resource Type | Trace Name           |
|----------------------------------------------------|---------------|----------------------|
| Enabling HSS                                       | hss           | openHssProtect       |
| Disabling HSS                                      | hss           | closeHssProtect      |
| Starting a manual detection                        | hss           | manualDetection      |
| Unblocking an IP address                           | hss           | unblocklp            |
| Configuring common login locations                 | hss           | setCommonLocation    |
| Configuring a login IP address whitelist           | hss           | setWhiteIpList       |
| Enabling or disabling a login IP address whitelist | hss           | switchWhitelpList    |
| Ignoring a port                                    | hss           | ignorePort           |
| Unignoring a port                                  | hss           | nolgnorePort         |
| Ignoring a risky configuration                     | hss           | ignoreConfigRisky    |
| Unignoring a risky configuration                   | hss           | notlgnoreConfigRisky |
| One-click vulnerability fix                        | hss           | repairVul            |

Table 12-1 HSS operations that can be recorded by CTS

| Operation                                                       | Resource Type | Trace Name                      |
|-----------------------------------------------------------------|---------------|---------------------------------|
| Verifying a vulnerability                                       | hss           | verifyVul                       |
| Waiting for system restart and verification after one-click fix | hss           | confirmVul                      |
| Ignoring a software vulnerability                               | hss           | ignoreVul                       |
| Unignoring a software<br>vulnerability                          | hss           | notIgnoreVul                    |
| Enabling a firewall                                             | HSS           | turnonFirewall                  |
| Enabling WTP                                                    | HSS           | openWtp                         |
| Disabling WTP                                                   | hss           | stopWtp                         |
| Adding a protected directory to WTP                             | hss           | addWtpDir                       |
| Removing a protected directory from WTP                         | hss           | deleteWtpDir                    |
| Changing a protected directory in WTP                           | hss           | modifyWtpDir                    |
| Suspending protection for a protected directory in WTP          | hss           | suspendWtpDir                   |
| Resuming protection for a protected directory in WTP            | hss           | resumeWtpDir                    |
| Setting a backup server for WTP                                 | hss           | setWtpBackupHost                |
| Setting remote backup for WTP                                   | hss           | setWtpRemoteBackup              |
| Adding a privileged process in WTP                              | hss           | addWtpPrivilegedProcess         |
| Removing a privileged process from WTP                          | hss           | deleteWtpPrivilegedPro-<br>cess |
| Modifying a privileged process in WTP                           | hss           | modifyWtpPrivilegedPro-<br>cess |
| Enabling two-factor<br>authentication                           | hss           | turnOnTwoFactor                 |
| Disabling two-factor<br>authentication                          | hss           | turnOffTwoFactor                |
| Changing the topic for two-<br>factor authentication            | hss           | modifyTwoFactorTopic            |
| Ignoring web shells                                             | hss           | ignoreWebShell                  |
| Unignoring web shells                                           | hss           | notIgnoreWebShell               |

| Operation                                              | Resource Type | Trace Name              |
|--------------------------------------------------------|---------------|-------------------------|
| Uninstalling the agent                                 | hss           | unInstall               |
| Setting a protection mode in WTP                       | hss           | setProtectMode          |
| Adding a protected file system in WTP                  | hss           | addFileSystem           |
| Removing a protected file system from WTP              | hss           | delFileSystem           |
| Modifying a protected file system in WTP               | hss           | modifyFileSystem        |
| Suspending protection for a file system in WTP         | hss           | suspendFileSystem       |
| Resuming protection for a file system in WTP           | hss           | resumeFileSystem        |
| Enabling unprotected periods in WTP                    | hss           | turnonTimedStopProtect  |
| Disabling unprotected periods in WTP                   | hss           | turnoffTimedStopProtect |
| Setting unprotected periods in WTP                     | hss           | setTimedStopDate        |
| Adding unprotected periods in WTP                      | hss           | addTimerRange           |
| Modifying unprotected periods in WTP                   | hss           | modifyTimerRange        |
| Deleting unprotected periods<br>from WTP               | hss           | delTimerRange           |
| Setting WTP alarms                                     | hss           | setWtpAlertConfig       |
| Enabling dynamic WTP                                   | hss           | turnonRasp              |
| Disabling dynamic WTP                                  | hss           | turnoffRasp             |
| Automatically isolating and killing malicious programs | hss           | turnOnMPAutomatic       |
| Stop isolating and killing malicious programs          | hss           | turnOffMPAutomatic      |
| Importing the alarm whitelist                          | hss           | importAlarmWhitelist    |
| Removing alarms from whitelist                         | hss           | deleteAlarmWhitelist    |
| Managing the login whitelist                           | hss           | operateLoginWhitelist   |
| Managing events                                        | hss           | operateEventStatus      |

| Operation                                          | Resource Type | Trace Name                        |
|----------------------------------------------------|---------------|-----------------------------------|
| Cancel file isolation                              | hss           | deleteProcessIsolation-<br>Rule   |
| Modifying a policy group                           | hss           | modifyPolicyGroup                 |
| Removing a policy group                            | hss           | deletePolicyGroup                 |
| Copying a policy group                             | hss           | copyPolicyGroup                   |
| Modifying a policy group                           | hss           | modifyPolicyContent               |
| Applying a policy                                  | hss           | deployPolicyGroup                 |
| Adding a server group                              | hss           | addHostGroup                      |
| Deleting a server group                            | hss           | deleteHostGroup                   |
| Modifying a server group                           | hss           | modifyHostGroup                   |
| Adding a server to a group                         | hss           | insertHostGroup                   |
| Enabling or disabling file integrity management    | hss           | switchKeyfiles                    |
| Manage application recognition events              | hss           | operateAppWhiteListE-<br>vent     |
| Creating a whitelist policy                        | hss           | replaceAppWhiteListPoli-<br>cy    |
| Enabling or disabling a whitelist policy           | hss           | switchAppWhiteListPolicy          |
| Deleting a whitelist policy                        | hss           | deleteAppWhiteListPolicy          |
| Managing whitelisted applications                  | hss           | operateAppWhiteListPo-<br>licyApp |
| Removing a server associated with a policy         | hss           | deleteAppWhiteListHos-<br>tInfo   |
| Associating servers                                | hss           | addAppWhiteListHostIn-<br>fo      |
| Managing ransomware events                         | hss           | operateAppRansomEven-<br>tInfo    |
| Creating or editing a ransomware prevention policy | hss           | replaceAppRansomPoli-<br>cyInfo   |
| Deleting a ransomware prevention policy            | hss           | deleteAppRansomPoli-<br>cyInfo    |
| Marking the ransomware status of a process         | hss           | operateAppRansomHa-<br>shInfo     |

| Operation                                                        | Resource Type | Trace Name                    |
|------------------------------------------------------------------|---------------|-------------------------------|
| Removing a server associated with a ransomware prevention policy | hss           | deleteAppRansomHos-<br>tInfo  |
| Associating a server with a ransomware prevention policy         | hss           | addAppRansomHostInfo          |
| Relearning a ransomware prevention policy on associated servers  | hss           | relearnAppRansomHos-<br>tInfo |

# 12.2 Viewing Audit Logs

After you enable CTS, the system starts recording operations on HSS. Operation records for the last seven days can be viewed on the CTS console.

# Viewing an HSS Trace on the CTS Console

- **Step 1** Log in to the management console.
- **Step 2** Click on the top of the page and choose **Cloud Trace Service** under **Management & Deployment**. The CTS console is displayed.
- Step 3 Choose Trace List in the navigation pane.
- **Step 4** Click **Filter** and specify filtering criteria as needed. The following four filters are available:
  - Trace Type, Trace Source, Resource Type, and Search By.

Select the filter from the drop-down list.

- Set **Trace Type** to **Management**.
- Set Trace Source to HSS.
- When you select Trace name for Search By, you also need to select a specific trace name. When you select Resource ID for Search By, you also need to select or enter a specific resource ID. When you select Resource name for Search By, you also need to select or enter a specific resource name.
- **Operator**: Select a specific operator (a user other than tenant).
- **Trace Rating**: Available options include **All trace status**, **normal**, **warning**, and **incident**. You can only select one of them.
- **Time Range**: In the upper right corner of the page, you can query traces in the last 1 hour, last 1 day, last 1 week, or within a customized period.

Step 5 Click Query.

**Step 6** Click  $\checkmark$  on the left of a trace to expand its details, as shown in Figure 12-1.

Figure 12-1 Expanding trace details

| Т          | race Name       | Resource Type                        | Trace Source | Resource ID 💿 | Resource Name 💮 | Trace Status 🕐 | Operator (?) | Operation Time                  | Operation  |
|------------|-----------------|--------------------------------------|--------------|---------------|-----------------|----------------|--------------|---------------------------------|------------|
| <b>^</b> m | nanualDetection | hss                                  | HSS          | -             |                 | ormal          | 1.000        | Dec 05, 2019 20:19:38 GMT+08:00 | View Trace |
| code       | 2               | 00                                   |              |               |                 |                |              |                                 |            |
| source     | Lip 👘           | -C-028                               |              |               |                 |                |              |                                 |            |
| trace_t    | type C          | onsoleAction                         |              |               |                 |                |              |                                 |            |
| event_t    | type sy         | system                               |              |               |                 |                |              |                                 |            |
| project    | Lid 6:          | 63661f4fa990431eb79a308709b5d660     |              |               |                 |                |              |                                 |            |
| trace_i    | d 8:            | 8235bfe1-1759-11ea-9718-891dd39b46ec |              |               |                 |                |              |                                 |            |
| trace_r    | name m          | manualDetection                      |              |               |                 |                |              |                                 |            |

**Step 7** Click **View Trace** in the **Operation** column. On the displayed **View Trace** dialog box shown in **Figure 12-2**, the trace structure details are displayed.

Figure 12-2 Viewing a trace

View Trace

| "pr | oject id": "63661f4fa990431eb79a308709b5d660",                                                             |
|-----|----------------------------------------------------------------------------------------------------|
| "co | ntext": {                                                                                                  |
|     | "request": "{\"X-Auth-Token\":\"MIIakAYJKoZIhvcNAQcCoIIagTCCGn0CAQExDTALBglghkgBZQMEAgEwghiiBgkqhkiG9w0BBw |
|     | "code": "200",                                                                                             |
|     | "source_ip": "",                                                                                           |
|     | "trace_type": "ConsoleAction",                                                                             |
|     | "event_type": "system",                                                                                    |
|     | "project_id": "63661f4fa990431eb79a308709b5d660",                                                          |
|     | "trace_id": "8235bfe1-1759-11ea-9718-891dd39b46ec",                                                        |
|     | "trace_name": "manualDetection",                                                                           |
|     | "resource_type": "hss",                                                                                    |
|     | "trace_rating": "warning",                                                                                 |
|     | "api_version": "v1",                                                                                       |
|     | "service_type": "HSS",                                                                                     |
|     | "response": "{}",                                                                                          |
|     | "tracker_name": "system",                                                                                  |
|     | "time": "1575548378373",                                                                                   |
|     | "record_time": "1575548379231",                                                                            |
|     | "request_id": "d1a98cd8-ff03-4d90-b283-b14e5fe9ed08",                                                      |
|     | "user": {                                                                                                  |
|     | "name": "",                                                                                                |
|     | "id": "06a022904380105f1fb6c010bf36c684",                                                                  |
|     | "domain": {                                                                                                |
|     | "name": "',                                                                                                |
|     | "id": "0c264ba0cefb48c0a9674fee0c6e144f"                                                                   |
|     |                                                                                                    |

----End

×

# **13** Permissions Management

# **13.1 HSS Custom Policies**

Custom policies can be created to supplement the system-defined policies of HSS. For details about the actions supported by custom policies, see **Actions**.

You can create custom policies in either of the following ways:

- Visual editor: Select cloud services, actions, resources, and request conditions. This does not require knowledge of policy syntax.
- JSON: Edit JSON policies from scratch or based on an existing policy.

# **Example Custom Policies**

• Example 1: Allowing users to query the protected server list

• Example 2: Denying agent uninstallation

A deny policy must be used together with other policies. If the permissions assigned to a user contain both "Allow" and "Deny", the "Deny" permissions take precedence over the "Allow" permissions.

The following method can be used if you need to assign permissions of the **HSS Administrator** policy to a user but also forbid the user from deleting key pairs (**hss:agent:uninstall**). Create a custom policy with the action to delete key pairs, set its **Effect** to **Deny**, and assign both this and the **HSS Administrator** policies to the group the user belongs to. Then the user can perform all operations on HSS except uninstalling it. The following is an example policy that denies agent uninstallation.

```
"Version": "1.1",
"Statement": [
```

{

```
{
"Effect": "Deny",
"Action": [
"hss:agent:uninstall"
]
},
]
```

Multi-action policy

}

A custom policy can contain the actions of multiple services that are of the project-level type. The following is an example policy containing actions of multiple services:

```
{
     "Version": "1.1",
     "Statement": [
           {
                 "Effect": "Allow",
                 "Action": [
                       "hss:hosts:list"
                 1
          },
{
                 "Effect": "Allow",
                 "Action": [
                       "hss:hosts:switchVersion",
                       "hss:hosts:manualDetect",
                       "hss:manualDetectStatus:get"
                 ]
           }
     ]
}
```

# 13.2 Actions

This section describes fine-grained permissions management for your HSS instances. If your account does not need individual IAM users, then you may skip over this section.

By default, new IAM users do not have permissions assigned. You need to add a user to one or more groups, and assign permissions policies to these groups. Users inherit permissions from the groups to which they are added and can perform specified operations on cloud services based on the permissions.

You can grant users permissions by using roles and policies. Roles are a type of coarse-grained authorization mechanism that defines permissions related to user responsibilities. Policies define API-based permissions for operations on specific resources under certain conditions, allowing for more fine-grained, secure access control of cloud resources.

# **Supported Actions**

HSS provides system-defined policies that can be directly used in IAM. You can also create custom policies to supplement system-defined policies and implement more refined access control. Actions supported by policies are specific to APIs. Common concepts related to policies include:

- Permission: A statement in a policy that allows or denies certain operations.
- Action: Specific operations that are allowed or denied.

• Dependent actions: When assigning an action to users, you also need to assign dependent permissions for that action to take effect.

A range of HSS actions can be defined in custom policies.

# Actions

| Permission                                                                         | Action                     | Dependent Permission                                         |
|------------------------------------------------------------------------------------|----------------------------|--------------------------------------------------------------|
| Query the protected server list                                                    | hss:hosts:list             | vpc:ports:get<br>vpc:publicIps:list<br>ecs:cloudServers:list |
| Enable or disable protection on servers                                            | hss:hosts:switchVersion    | -                                                            |
| Manual scan                                                                        | hss:hosts:manualDetect     | -                                                            |
| Check the status of a manual scan                                                  | hss:manualDetectStatus:get | -                                                            |
| Query weak password scan reports                                                   | hss:weakPwds:list          | -                                                            |
| Query account<br>cracking protection<br>reports                                    | hss:accountCracks:list     | -                                                            |
| Unblock an IP address<br>that was blocked<br>during account<br>cracking prevention | hss:accountCracks:unblock  | -                                                            |
| Query malicious<br>program scan results                                            | hss:maliciousPrograms:list | -                                                            |
| Query remote login<br>scan results                                                 | hss:abnorLogins:list       | -                                                            |
| Query important file change reports                                                | hss:keyfiles:list          | -                                                            |
| Query the open port<br>list                                                        | hss:ports:list             | -                                                            |
| Query the<br>vulnerability list                                                    | hss:vuls:list              | -                                                            |
| Perform batch<br>operations on<br>vulnerabilities                                  | hss:vuls:operate           | -                                                            |
| Query the account list                                                             | hss:accounts:list          | -                                                            |
| Query the software list                                                            | hss:softwares:list         | -                                                            |

| Permission                                           | Action                            | Dependent Permission |
|------------------------------------------------------|-----------------------------------|----------------------|
| Query the web path<br>list                           | hss:webdirs:list                  | -                    |
| Query the process list                               | hss:processes:list                | -                    |
| Query configuration scan reports                     | hss:configDetects:list            | -                    |
| Query web shell scan results                         | hss:webshells:list                | -                    |
| Query risky account<br>scan reports                  | hss:riskyAccounts:list            | -                    |
| Obtain server risk<br>statistics                     | hss:riskyDashboard:get            | -                    |
| Query password<br>complexity policy scan<br>reports  | hss:complexityPolicys:list        | -                    |
| Perform batch<br>operations on<br>malicious programs | hss:maliciousPrograms:opera<br>te | -                    |
| Perform batch<br>operations on open<br>ports         | hss:ports:operate                 | -                    |
| Perform operations on detected unsafe settings       | hss:configDetects:operate         | -                    |
| Perform batch<br>operations on web<br>shells         | hss:webshells:operate             | -                    |
| Set common login<br>locations                        | hss:commonLocations:set           | -                    |
| Query common login<br>locations                      | hss:commonLocations:list          | -                    |
| Set common login IP<br>addresses                     | hss:commonIPs:set                 | -                    |
| Query common login<br>IP addresses                   | hss:commonIPs:list                | -                    |
| Set the login IP<br>address whitelist                | hss:whitelps:set                  | -                    |
| Query the login IP<br>address whitelist              | hss:whiteIps:list                 | -                    |
| Set weak passwords                                   | hss:weakPwds:set                  | -                    |

| Permission                                                                       | Action                               | Dependent Permission                                         |
|----------------------------------------------------------------------------------|--------------------------------------|--------------------------------------------------------------|
| Query weak<br>passwords                                                          | hss:weakPwds:get                     | -                                                            |
| Set web paths                                                                    | hss:webDirs:set                      | -                                                            |
| Query web paths                                                                  | hss:webDirs:get                      | -                                                            |
| Obtain the list of<br>servers where 2FA is<br>enabled                            | hss:twofactorAuth:list               | -                                                            |
| Set 2FA                                                                          | hss:twofactorAuth:set                | -                                                            |
| Enable or disable<br>automatic isolation<br>and killing of<br>malicious programs | hss:automaticKillMp:set              | -                                                            |
| Query the programs<br>that have been<br>automatically isolated<br>and killed     | hss:automaticKillMp:get              | -                                                            |
| Query the agent download address                                                 | hss:installAgent:get                 | -                                                            |
| Uninstall the agent                                                              | hss:agent:uninstall                  | -                                                            |
| Query HSS alarms                                                                 | hss:alertConfig:get                  | -                                                            |
| Set HSS alarms                                                                   | hss:alertConfig:set                  | -                                                            |
| Query the WTP list                                                               | hss:wtpHosts:list                    | vpc:ports:get<br>vpc:publicIps:list<br>ecs:cloudServers:list |
| Enable or disable WTP                                                            | hss:wtpProtect:switch                | -                                                            |
| Set backup servers                                                               | hss:wtpBackup:set                    | -                                                            |
| Query backup servers                                                             | hss:wtpBackup:get                    | -                                                            |
| Set protected<br>directories                                                     | hss:wtpDirectorys:set                | -                                                            |
| Query the protected directory list                                               | hss:wtpDirectorys:list               | -                                                            |
| Query WTP records                                                                | hss:wtpReports:list                  | -                                                            |
| Set privileged<br>processes                                                      | hss:wtpPrivilegedProcess:set         | -                                                            |
| Query the privileged process list                                                | hss:wtpPrivilegedProcess-<br>es:list | -                                                            |

| Permission                                        | Action                               | Dependent Permission |
|---------------------------------------------------|--------------------------------------|----------------------|
| Set a protection mode                             | hss:wtpProtectMode:set               | -                    |
| Query the protection mode                         | hss:wtpProtectMode:get               | -                    |
| Set a protected file system                       | hss:wtpFilesystems:set               | -                    |
| Query the protected file system list              | hss:wtpFilesystems:list              | -                    |
| Set scheduled protection                          | hss:wtpScheduledProtec-<br>tions:set | -                    |
| Query scheduled protection                        | hss:wtpScheduledProtec-<br>tions:get | -                    |
| Setting WTP alarms                                | hss:wtpAlertConfig:set               | -                    |
| Query WTP alarms                                  | hss:wtpAlertConfig:get               | -                    |
| Query WTP statistics                              | hss:wtpDashboard:get                 | -                    |
| Query policy group                                | hss:policy:get                       | -                    |
| Set policy group                                  | hss:policy:set                       | -                    |
| Query Application<br>Recognition Service<br>(ARS) | hss:ars:get                          | -                    |
| Set ARS                                           | hss:ars:set                          | -                    |
| Query the detected intrusion list                 | hss:event:get                        | -                    |
| Perform operations on intrusions                  | hss:event:set                        | -                    |
| Query server groups                               | hss:hostGroup:get                    | -                    |
| Set server groups                                 | hss:hostGroup:set                    | -                    |
| Monitor file integrity                            | hss:keyfiles:set                     | -                    |
| Query important file change reports               | hss:keyfiles:list                    | -                    |
| Query the auto-<br>startup list                   | hss:launch:list                      | -                    |

# **14**<sub>FAQs</sub>

# 14.1 About HSS

# 14.1.1 What Is Host Security Service?

Host Security Service (HSS) helps you identify and manage the assets on your servers; manage programs, file integrity, security operations, and vulnerabilities; check for unsafe settings; and defend against intrusions and web page tampering. There are also advanced protection and security operations functions available to help you easily detect and handle threats.

# **Working Principles**

Install the HSS agent on your servers, and you will be able to check the server security status and risks in a region on the HSS console.

Figure 14-1 illustrates how HSS works.
#### Figure 14-1 Working principles

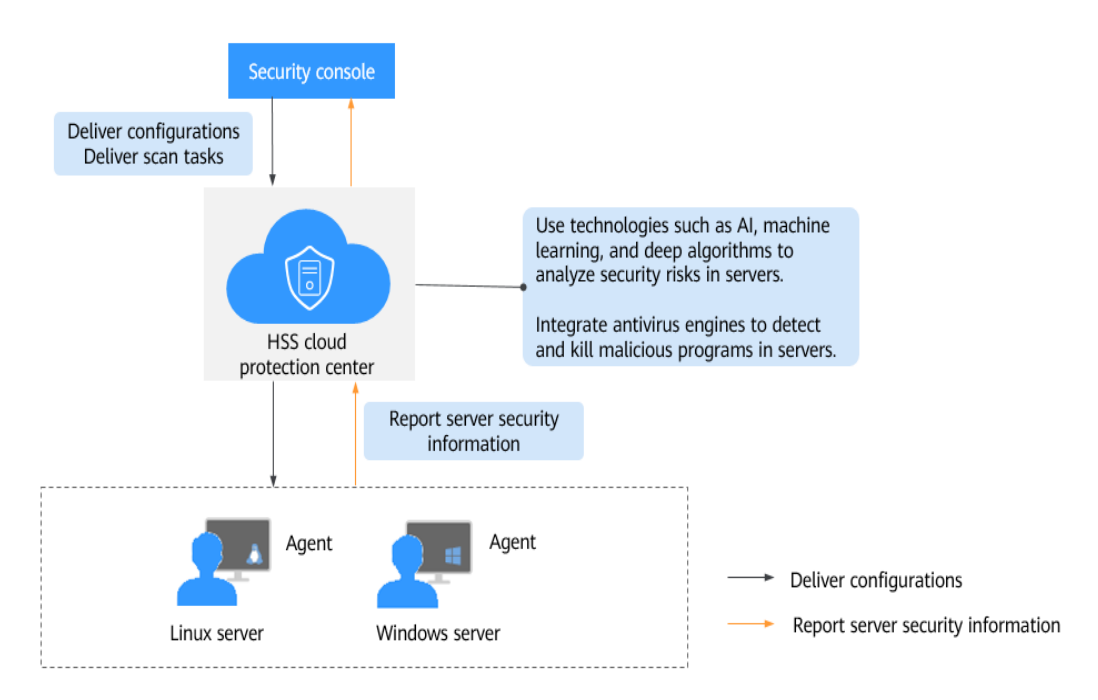

The following table describes HSS components.

| <b>Tuble 14 I</b> components | Table | 14-1 | Components |
|------------------------------|-------|------|------------|
|------------------------------|-------|------|------------|

| Component                      | Description                                                                                                    |
|--------------------------------|----------------------------------------------------------------------------------------------------|
| Management<br>console          | A visualized management platform, where you can apply<br>configurations in a centralized manner and view the<br>defense status and scan results of servers in a region.          |
| HSS cloud<br>protection center | <ul> <li>Uses technologies such as AI, machine learning, and<br/>deep algorithms to analyze security risks in servers.</li> </ul>                                                |
|                                | <ul> <li>Integrates multiple antivirus engines to detect and kill<br/>malicious programs in servers.</li> </ul>                                                                  |
|                                | <ul> <li>Receives configurations and scan tasks sent from the<br/>console and forwards them to agents on the servers.</li> </ul>                                                 |
|                                | <ul> <li>Receives server information reported by agents, analyzes<br/>security risks and exceptions on servers, and displays the<br/>analysis results on the console.</li> </ul> |

| Component | Description                                                                                                    |
|-----------|----------------------------------------------------------------------------------------------------|
| Agent     | • Communicates with the HSS cloud protection center via HTTPS and WSS. Port 443 is used by default.                                                                                                    |
|           | <ul> <li>Scans all servers every early morning; monitors the<br/>security status of servers; and reports the collected server<br/>information (including non-compliant configurations,<br/>insecure configurations, intrusion traces, software list,<br/>port list, and process list) to the cloud protection center.</li> </ul> |
|           | <ul> <li>Blocks server attacks based on the security policies you configured.</li> </ul>                                                                                                    |
|           | NOTE                                                                                                    |
|           | • If the agent is not installed or is abnormal, HSS is unavailable.                                                                                                    |
|           | • Select the agent and installation command suitable for your OS.                                                                                                    |
|           | <ul> <li>Web Tamper Protection (WTP) and HSS can use the same agent<br/>on a server.</li> </ul>                                                                                                    |

## 14.1.2 Can HSS Quota Be Shared Between Accounts?

No.

HSS can only be shared by multiple IAM users under the same account, or by an account and its IAM users.

#### HSS Shared by Multiple IAM Users Under the Same Account

For example, you have created the account **Domain** and two IAM users **user1** and **user2** under **Domain**.

If **user1** has purchased HSS and **user2** has the HSS Administrator permission, **user2** can also use HSS.

Figure 14-2 HSS shared by multiple IAM users under the same account

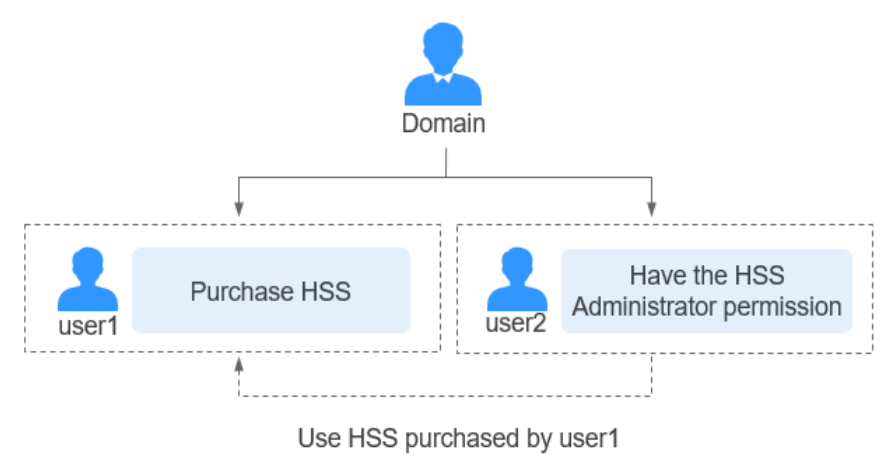

#### HSS Shared Between an Account and IAM Users Under the Account

For example, you have created the account **Domain** and the IAM user **user2** under **Domain**.

• If **Domain** has purchased HSS and **user2** has the HSS Administrator permission, **user2** can also use HSS.

**Figure 14-3** HSS shared between an account and IAM users under the account (1)

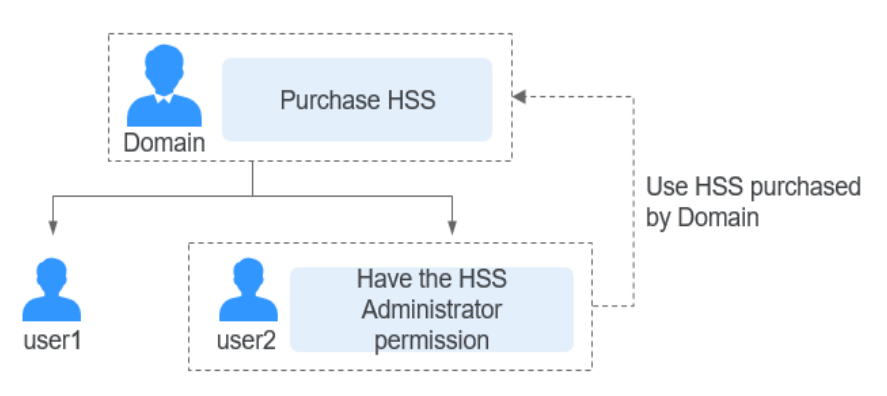

• If user2 has purchased HSS, Domain can also use HSS.

**Figure 14-4** HSS shared between an account and IAM users under the account (2)

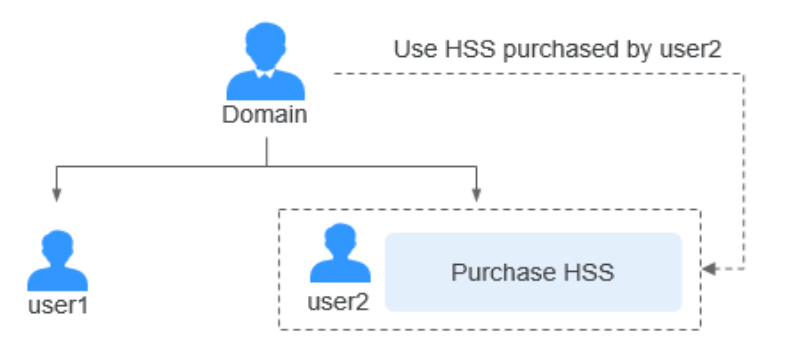

### 14.1.3 What Is the HSS Agent?

The HSS agent is used to perform scans on all servers, monitor server security status in real time, and reports collected server information to the cloud protection center.

#### **Functions of the Agent**

- The agent runs scan tasks every day in the early morning to scan all servers, monitors server security, and reports collected server information to the cloud protection center.
- The agent blocks server attacks based on the security policies you configured.

#### 

- If the agent is not installed or is abnormal, HSS is unavailable.
- WTP and HSS can use the same agent on a server.

#### Linux Agent Processes

The agent process needs to be run by the root user.

The agent contains the following processes:

| Table 14-2 Linux | agent | processes |
|------------------|-------|-----------|
|------------------|-------|-----------|

| Agent Process<br>Name | Function                                                                    | Path                                   |
|-----------------------|-----------------------------------------------------------------------------|----------------------------------------|
| hostguard             | Detects security issues,<br>protects the system, and<br>monitors the agent. | /usr/local/hostguard/bin/<br>hostguard |
| upgrade               | Upgrades the agent.                                                         | /usr/local/hostguard/bin/<br>upgrade   |

#### Windows Agent Processes

The agent process needs to be run by the **system** user.

The agent contains the following processes:

| Table | 14-3 | Windows | agent | processes |
|-------|------|---------|-------|-----------|
|-------|------|---------|-------|-----------|

| Agent Process<br>Name | Function                                                 | Path                                                  |
|-----------------------|----------------------------------------------------------|-------------------------------------------------------|
| HostGuard.exe         | Detects and protects the system against security issues. | C:\Program Files<br>(x86)\HostGuard<br>\HostGuard.exe |
| HostWatch.exe         | Monitors the agent process.                              | C:\Program Files<br>(x86)\HostGuard<br>\HostWatch.exe |
| upgrade.exe           | Upgrades the agent.                                      | C:\Program Files<br>(x86)\HostGuard\upgrade.exe       |

## 14.1.4 Can HSS Automatically Detect and Remove Viruses?

HSS can detect intrusion threats, such as malicious programs and ransomware, but cannot automatically remove viruses.

You can manually isolate and remove detected malicious programs and abnormal processes.

HSS helps you cope with ransomware attacks before, during, and after an intrusion.

You can also install antivirus software to further harden server security.

## 14.1.5 Can I Add an IP Blacklist in HSS?

HSS has a common IP blacklist to block brute-force attacks, but users cannot modify it.

HSS will block an IP address if it has brute-force attack attempts detected. By default, suspicious SSH attackers are blocked for 12 hours. Other types of suspicious attackers are blocked for 24 hours. If a blocked IP address does not perform brute-force attacks in the default blocking duration, it will be automatically unblocked.

# 14.1.6 How Often Are the HSS Virus Database and Vulnerability Database Updated?

The databases are updated in real time.

The HSS vulnerability database is updated immediately when Windows and Linux patches are released.

The virus database is updated immediately when new viruses are detected.

## 14.1.7 How Does HSS Transfer Data?

HSS servers use port 443, and HSS agents use random ports for communication. Agents can transfer data from any port to port 443 of HSS servers.

HSS transfers data via IP. Agents transmit data via DNS. No data is lost during the transmission.

## **14.2 Deployment and Configuration**

## 14.2.1 Alarm Notifications

## 14.2.1.1 Why No Topics Are Available for Me to Choose When I Configure Alarm Notifications?

**No Topics Created** 

On the **Alarm Notification** page, click **View Topics** in the **SMN Topic** area, and create a topic on the SMN console.

#### Figure 14-5 Viewing SMN topics

| SMN Topic |   |   |            |
|-----------|---|---|------------|
| hss       | • | С | View Topic |

Only SMN topics whose statuses are Confirmed are available.

#### **No Subscribed Topics**

After creating a topic, you need to add one or more subscriptions to the topic and confirm the subscriptions as prompted.

#### 14.2.1.2 Can I Disable HSS Alarm Notifications?

Yes.

If you do not enable alarm notifications, HSS cannot send alarm notifications to you in a timely manner. To view host security risks, you can only log in to the management console.

#### **Setting Alarm Notifications**

After you enable HSS, you can use either of the following methods to set alarm notifications:

- Enabling Alarm Notifications for Basic, Professional, or Premium Edition
  - On the **Servers** page, click **Set Alarm Notifications** in the **Instructions** area.

#### Figure 14-6 Set Alarm Notifications

| Host Security                     | Servers & Quotas 🥑 🐵 Instructions                                                                         |                                                                                                    | Buy HSS                                                                                          | Configure Alarm Notification Manual Scan                                                                                    |
|-----------------------------------|----------------------------------------------------------------------------------------------------|----------------------------------------------------------------------------------------------------|--------------------------------------------------------------------------------------------------|----------------------------------------------------------------------------------------------------|
| Dashboard                         | Enterprise Project All projects                                                                           | с                                                                                                    |                                                                                                  |                                                                                                    |
| Scans 💌                           | Instructions                                                                                              |                                                                                                    |                                                                                                  | ×                                                                                                    |
| Intrusions •                      | -1)                                                                                                    | -2                                                                                                    | -3                                                                                               | -4                                                                                                    |
| Security Operations               | Install Agent<br>Install the Agent on each host you wish to protect.<br>Hosts without Agent Installed: 12 | Set Alarm Notifications<br>After you enable alarm notifications, HSS notifies<br>users you specified of risks in a timely manner. | Enable HSS<br>On the Servers tab, click Enable and select a<br>protection quota for your server. | View Scan Results<br>On the Servers tab, locate your server and choose<br>More > View Scan Results in the Operation column. |
| Installation and<br>Configuration |                                                                                                    | Note: Alarm notifications has not been set yet. Set<br>it on the Installation and Configuration page.                             |                                                                                                  | Alternatively, go to the Scans or Intrusions page,<br>view detection results about protected servers.                       |
| Web Tamper Protection             |                                                                                                    | 3 Set Alarm Notifications                                                                                                    |                                                                                                  |                                                                                                    |
| Container Guard Service d         |                                                                                                    |                                                                                                    |                                                                                                  |                                                                                                    |

- Choose Installation and Configuration > Alarm Notifications.
- Enabling Alarm Notifications for the WTP Edition

Choose Web Tamper Protection > Installation and Configuration > Alarm Notification.

#### **Disabling Alarm Notifications**

If you do not want to receive HSS alarm notifications after HSS is enabled, you can disable the notification. After it is disabled, you have to log in to the management console to view alarms.

Use one of the following methods to disable the HSS alarm notification:

• Delete the SMN topic.

After you delete the topic, your alarm notification settings will not take effect.

• Delete the subscription from the SMN topic.

After you delete the subscription, you will no longer receive alarm notifications.

Cancel or disable the subscription from the SMN topic.
 After you cancel the subscription, you will no longer receive alarm notifications.

## 14.3 Alarm and Event Management

## 14.3.1 Brute-force Attack Defense

#### 14.3.1.1 How Does HSS Block Brute-Force Attacks?

#### **Protection Scope**

HSS can block attacks on MySQL, SQL Server 2012, VSFTP, SSH, and RDP.

If MySQL or VSFTP is installed on your server, after HSS is enabled, the agent will add rules to iptables to prevent MySQL and VSFTP brute force attacks. When detecting a brute-force attack, HSS will add the source IP address to the blocking list. The added rules are highlighted below.

#### Figure 14-7 Added rules

| 100 10002-343504-111454 13.7 4517 1 | UCal/HUSLUUATU/LUU# IDLa | DICO TIL  |              |
|-------------------------------------|--------------------------|-----------|--------------|
| Chain INPUT (policy ACCEPT)         |                          |           |              |
| target prot opt source              | destination              |           |              |
| IN HIDS MYSQLD BIP DROP tcp         | 0.0.0.0/0                | 0.0.0.0/0 | tcp dpt:3306 |
| IN_HIDS_MYSQLD_DENY_DROP tcp        | 0.0.0.0/0                | 0.0.0.0/0 | tcp dpt:3306 |
| Chain FORWARD (policy ACCEPT)       |                          |           |              |
| target prot opt source              | destination              |           |              |
| Chain OUTPUT (policy ACCEPT)        |                          |           |              |
| target prot opt source              | destination              |           |              |
| Chain IN_HIDS_MYSQLD_BIP_DROP       | (1 references)           |           |              |
| target prot opt source              | destination              |           |              |
| Chain IN_HIDS_MYSQLD_DENY_DROP      | (1 references)           |           |              |
| target prot opt source              | destination              |           |              |
|                                     |                          |           |              |

#### NOTICE

Existing iptables rules are used for blocking brute-force attacks. You are advised to keep them. If they are deleted, HSS will not be able to protect MySQL or VSFTP from brute-force attacks.

#### How Brute-Force Attacks Are Blocked

Brute-force attacks are a type of common intrusion attacks. Attackers submit many server passwords until eventually guessing correctly and gaining control over a server.

HSS uses brute-force detection algorithms and an IP address blacklist to effectively prevent brute-force attacks and block attacking IP addresses. The blocking duration for suspicious SSH attacks is 12 hours and that for other suspicious attacks is 24 hours. If a blocked IP address does not perform brute-force attacks in the default blocking duration, it will be automatically unblocked. HSS supports 2FA to authenticate user identity, effectively blocking account attacks.

#### **NOTE**

If HSS detects account cracking attacks on servers using Kunpeng EulerOS (EulerOS with ARM) or CentOS 8.0 or later, it does not block the source IP addresses and only generates alarms. The SSH login IP address whitelist does not take effect for such servers.

#### **Alarm Policies**

- If a hacker successfully cracks the password and logs in to a server, a realtime alarm will be immediately sent to specified recipients.
- If a brute-force attack and risks of account hacking are detected, a real-time alarm will be immediately sent to specified recipients.
- If a brute-force attack is detected and failed, and no unsafe settings (such as weak passwords) are detected on the server, no real-time alarms will be sent. HSS will summarize all attacks in a day in its daily alarm report. You can also view block attacks on the **Intrusions** page of the HSS console.

#### **Viewing Account Cracking Detection Results**

**Step 1** Log in to the management console.

- **Step 2** In the upper left corner of the page, select a region, click —, and choose **Security > Host Security Service**.
- **Step 3** In the table displayed after you click **Brute-force attack**, you can view blocked attacks on protected servers.

#### Figure 14-8 Brute-force attack

| Host Security                                                                   | Events                                                       |                                                                                                    |
|---------------------------------------------------------------------------------|--------------------------------------------------------------|----------------------------------------------------------------------------------------------------|
| Dashboard<br>Servers                                                            | Alarm Statistics                                             |                                                                                                    |
| Scans 👻                                                                         | Affected Servers 16 Alarms to be Handled                     | 773 Handled Alarms 78                                                                                                    |
| Intrusions 1 .                                                                  | Blocked IP Addresses 1 Isolated Files                        | 0                                                                                                    |
| Whitelists                                                                      | Full protection enabled                                      | *                                                                                                    |
| Advanced Protection<br>Security Operations<br>Installation and<br>Configuration | Safe From (13)               Brute-force attack              | Can)        • Abnormal process behavior       • Critical file change       • Web Shells       • Reverse shell       • Insafe account       • Privilege escalation       • Rootkit detection       •       • Rootkit detection       • Rootkit detection       • Rootkit       • Rootkit detection       • Ro |
| Web Tamper Protection 🔹                                                         | Events                                                       |                                                                                                    |
|                                                                                 | All 851 Batch processing You can click Blocked IP a          | Last 30 days         •         Affected Server & IP         Q         C           iddresses to review or unblock the IP addresses flagged as sources of attacks.                                                                                                    |
|                                                                                 | Brute-force attack 7 3 Alarm Type Affected Server & IP Ev    | ent Details Reported Handled Status 🖓 Action Operation                                                                                                    |
|                                                                                 | Abnormal login 8 Brute-force attack ecs-<br>192 168.1.46 Att | ack type: ssh, Port: 22, A 2020/05/1 Unhandled Handle                                                                                                    |
|                                                                                 |                                                              |                                                                                                    |

- **Step 4** Click **Blocked IP Addresses** to check the source IP addresses, attack types, number of intercepted attacks, the time of the first and last interceptions, and the interception status.
  - Blocked indicates the brute-force attack has been blocked by HSS.
  - Canceled indicates you have unblocked the source IP address of the brute force attack.

#### **NOTE**

By default, suspicious SSH attackers are blocked for 12 hours. Other types of suspicious attackers are blocked for 24 hours. If a blocked IP address does not perform brute-force attacks in the default blocking duration, it will be automatically unblocked.

#### ----End

#### Managing Blocked IP Addresses

- If a server is frequently attacked, you are advised to fix its vulnerabilities in a timely manner and eliminate risks.
- If a valid IP address is blocked by mistake (for example, after O&M personnel enter incorrect passwords for multiple times), manually unblock the IP address.

#### NOTICE

If you manually unblocked an IP address, but incorrect password attempts from this IP address reach the threshold again, this IP address will be blocked again.

#### 14.3.1.2 How Do I Handle a Brute-force Attack Alarm?

• If a brute-force attack succeeded, take immediate measures to prevent attackers from further actions, such as breaching data, performing DDoS attacks, or implanting ransomware, miners, or Trojans.

• If a brute-force attack was blocked, take immediate measures to enhance your servers.

#### Mind Map for Troubleshooting

The following mind map describes how to handle a brute-force attack alarm.

#### Figure 14-9 Troubleshooting

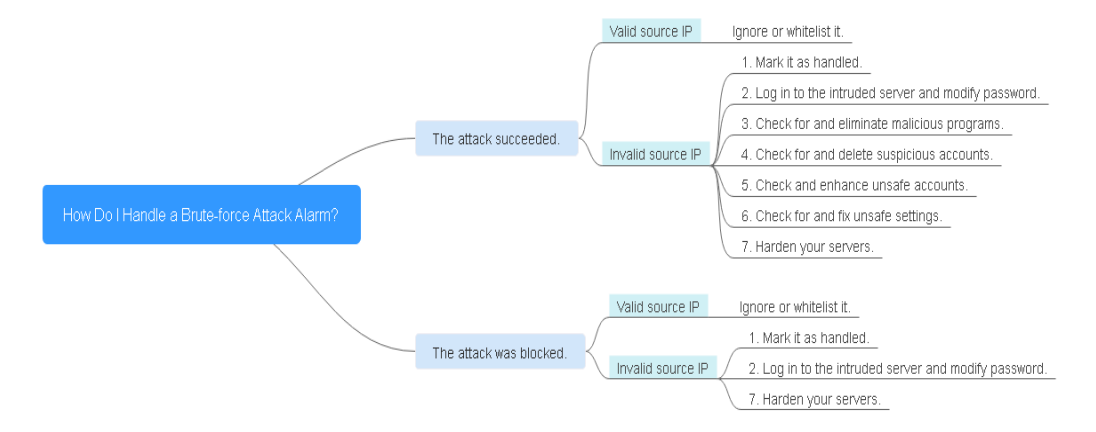

#### Handling the Alarm of a Successful Brute-force Attack

If you received an alarm notification indicating that your account had been cracked, you are advised to harden your servers as soon as possible.

- **Step 1** Log in to the management console.
- **Step 2** In the upper left corner of the page, select a region, click —, and choose **Security > Host Security Service**.
- Step 3 Check whether the IP address that triggered the alarm is valid.

Choose **Intrusions** > **Events**. In the **Events** area, click **Abnormal login** and check the login IP address.

- If the IP address is from a normal user (for example, who entered incorrect password for multiple times but logged in before their account is blocked), your server is not intruded. In this case, you can click **Handle** and ignore the event.
- If the IP address is invalid, your server may have been intruded.

In this case, mark this event as handled, log in to the intruded server, and change its password to a stronger one. For details, see **How Do I Set a Secure Password?** 

#### Figure 14-10 Abnormal logins

| Host Security                                                                   |             | Events ⑦                          |                                                   |                                                      |                                   |                               |                                           |                                        | Isolated Fi                                                     | les Buy HSS     |
|---------------------------------------------------------------------------------|-------------|-----------------------------------|---------------------------------------------------|------------------------------------------------------|-----------------------------------|-------------------------------|-------------------------------------------|----------------------------------------|-----------------------------------------------------------------|-----------------|
| Dashboard<br>Servers & Quotas                                                   |             | Alarm Statistics                  |                                                   |                                                      |                                   |                               |                                           |                                        |                                                                 |                 |
| Scans                                                                           | ¥           | Affected Servers                  |                                                   | 8                                                    | Alarms to be Har                  | ndled                         | 132                                       | Handled Alarms                         |                                                                 | 1               |
| Intrusions 1<br>Events 2                                                        | •           | Blocked IP Addresse               | 5                                                 | 0                                                    | Isolated Files                    |                               | 0                                         |                                        |                                                                 |                 |
| Whitelists                                                                      |             | Full protection enabled           | bled                                              |                                                      |                                   |                               |                                           |                                        |                                                                 | *               |
| Advanced Protection<br>Security Operations<br>Installation and<br>Configuration | •           | Safe From (13)                    | <ul> <li>Brute-force</li> <li>Abnormal</li> </ul> | attack O Abnormal login<br>shell O High-risk command | Malicious prog execution     S Ab | ram (cloud scan) O At         | bnormal process behavio<br>Isafe account  | Critical file chan                     | ge 🛛 🥹 Web shell 👘                                              | S Reverse shell |
| Web Tamper Protection                                                           | •           | Events                            |                                                   |                                                      |                                   |                               |                                           |                                        |                                                                 |                 |
| Container Guard Service<br>Situation Awareness<br>Elastic Cloud Server          | 8<br>8<br>8 | All                               | 133                                               | Handle                                               | You can                           | click Blocked IP addresses to | Last 30 days<br>p review or unblock the I | Server name P addresses flagged as sou | <ul> <li>Affected Server &amp;<br/>irces of attacks.</li> </ul> | IP Q C          |
|                                                                                 |             | Brute-force attack                | <b>3</b> <sup>0</sup>                             | Alarm Type Affe                                      | cted Server & IP                  | Event Details                 | Reported                                  | Handled S                              | tatus 🖓 Action                                                  | Operation       |
|                                                                                 |             | Abnormal login                    | 2                                                 | Remote Lo 192                                        | -0002<br>168.0.143                | Login IP address:             | 184 Dec 17, 20                            | )2 U                                   | inhandled                                                       | Handle          |
|                                                                                 |             | Malicious program<br>(cloud scan) | 26                                                | Remote Lo 192                                        | -0002<br>168.0.143                | Login IP address:             | .184 Dec 17, 24                           | )2 U                                   | inhandled                                                       | Handle          |

**Step 4** Check for and eliminate malicious programs.

Click Malicious program (cloud scan) and check alarm events.

• If you find malicious programs implanted in your servers, locate them based on their process paths, users running them, and startup time.

To kill a malicious program in an alarm event, click **Handle** in the row of this event and select **Isolate and kill**.

 If you have confirmed that all the malicious program alarms are false, go to Step 5.

| Host Security                                                             | Alarm Statistics                                                                                                    | Malicious program (cloud scan)                                             |
|---------------------------------------------------------------------------|----------------------------------------------------------------------------------------------------|----------------------------------------------------------------------------|
| Dashboard                                                                 | Affected Servers 5 Alarms to be Handled                                                                                                    |                                                                            |
| Servers & Quotas                                                          | Blocked IP Addresses 1 Isolated Files                                                                                                    | Server Name 2                                                              |
| Scans 🔻                                                                   |                                                                                                    | IP address 192.168.1.163                                                   |
| Intrusions                                                                | Full protection enabled                                                                                                    | Program Path /root/ff/app/test/VirusShare_c070bcde668beccefb059afb422fbf10 |
| Events 1<br>Whitelists                                                    | Image: Safe From (13)         Image: Reverse shell         Image: Abnormal login         Image: Malkious program (cloud scan)         Image: Abnormal shell | Hash 3e7c9be7b797a5ac139625d2729b14b9441589773ea87e70fe86162527            |
| Advanced Protection                                                       |                                                                                                    | File Permission                                                            |
| Security Operations 🔹                                                     | Events                                                                                                    | User                                                                       |
| Installation and<br>Configuration                                         | Handle Last 30-                                                                                                    | Program Started                                                            |
| Web Tamper Protection •                                                   | All 143 You can click Blocked IP addresses to review or unb                                                                                                 | Status Unhandled                                                           |
| Container Guard Service d <sup>o</sup>                                    | Brute-force attack 1 Alarm Type Affected Server & IP Event Details                                                                                          |                                                                            |
| Situation Awareness d <sup>o</sup><br>Elastic Cloud Server d <sup>o</sup> | Abnormal login 0 (3 Malicious 192.168.1.163 Hash: 3e7c9be7b797a5ac1                                                                                         |                                                                            |
|                                                                           | Malicious program<br>(cloud scan)         35           Malicious         192.168.1.163           Hash: 9211e746ea45d8531                                    |                                                                            |
|                                                                           | Abnormal process<br>behavior 25                                                                                                    |                                                                            |

Figure 14-11 Malicious program (cloud scan)

**Step 5** Check for and delete suspicious accounts.

Choose **Scans** > **Assets** and click the **Account Information** tab. Delete suspicious accounts to prevent attackers from creating accounts or escalating account permissions (for example, adding login permissions to an account).

**Step 6** Check and enhance unsafe accounts.

Choose Intrusions > Events. In the Events area, click Unsafe account.

**Step 7** Check for and fix unsafe settings.

Check for and fix weak password complexity policies and unsafe software settings on your servers.

- **Step 8** Harden your servers.
  - You can also enhance the defense against brute-force attacks by following the instructions provided in **How Do I Defend Against Brute-force Attacks?**

----End

#### Handling the Alarm of a Blocked Brute-force Attack

Check whether blocked IP addresses can be trusted. HSS will block an IP address if it has five or more brute-force attack attempts detected within 30 seconds, or 15 or more brute-force attack attempts detected within 3600 seconds.

#### **Constraints and Limitations**

• Linux OS

On servers running the EulerOS with ARM, or Centos 8.0 or later, HSS does not block the IP addresses suspected of SSH brute-force attacks, but only generates alarms.

- Windows OS
  - Authorize the Windows firewall when you enable protection for a Windows server. Do not disable the Windows firewall during the HSS inservice period. If the Windows firewall is disabled, HSS cannot block brute-force attack IP addresses.
  - If the Windows firewall is manually enabled, HSS may also fail to block brute-force attack IP addresses.

#### Procedure

- **Step 1** Log in to the management console.
- **Step 2** In the upper left corner of the page, select a region, click —, and choose **Security > Host Security Service**.
- **Step 3** Choose **Intrusions** > **Events**. In the **Events** area, click **Brute-force attack**.

Brute-force attack alarms will be generated if:

- The system uses weak passwords, is under brute-force attacks, and attacker IP addresses are blocked.
- Users fail to log in after several incorrect password attempts, and their IP addresses are blocked.

#### Figure 14-12 Brute-force attacks

| Host Security                     |                | Alarm Statistics              |                                                                                                    |                         |                                   |                  |                    |                      |               |           |
|-----------------------------------|----------------|-------------------------------|----------------------------------------------------------------------------------------------------|-------------------------|-----------------------------------|------------------|--------------------|----------------------|---------------|-----------|
| Dashboard                         |                | Affected Servers              | 5                                                                                                    | Alarms to be Handled    |                                   | <b>138</b> ⊦     | andled Alarms      |                      |               | 5         |
| Servers & Quotas                  |                | Blocked IP Addresses          | 1                                                                                                    | Isolated Files          |                                   | 1                |                    |                      |               |           |
| Scans                             | •              |                               |                                                                                                    |                         |                                   |                  |                    |                      |               |           |
| Intrusions 1                      | *              | Full protection enabled       |                                                                                                    |                         |                                   |                  |                    |                      |               |           |
| Events 2                          |                | Surve-force attack            | Image: Strute-force attack         Image: Abnormal login         Image: Malicious program (cloud scan)         Image: Abnormal process behavior         Image: Critical file change         Image: Web shell           From (13)         Image: Reverse shell         Image: Abnormal shell         Image: High-risk command execution         Image: Abnormal autostart         Image: Unsafe account         Image: Privilege escalation         Image: Reverse shell         Image: Reverse shell         Image: Rev |                         |                                   |                  |                    |                      |               |           |
| Whitelists                        |                | Safe From (13) Safe From (13) | Abnormal shell                                                                                                    | High-risk command exect | ution 🛛 🥹 Abnormal autostar       | t 🛛 Vinsal       | fe account         | Privilege escalation | en 🥹 Rootkit  | detection |
| Advanced Protection               | •              |                               |                                                                                                    |                         |                                   |                  |                    |                      |               |           |
| Security Operations               | •              | Events                        | From (13) Adhormal shell Adhormal shell High-Fisk command electron Adhormal aluosart. Unitare account Privilege exclasion V Robot detection                                                                                                    |                         |                                   |                  |                    |                      |               |           |
| Installation and<br>Configuration |                | Har                           | dle                                                                                                    |                         | Last 30 d                         | ays •            | r Server nar       | ne 🔻 Affecter        | d Server & IP | Q C       |
| Web Tamper Protection             | •              | All 143                       |                                                                                                    | You can click Blocke    | d IP addresses to review or unblo | ock the IP addre | esses flagged as s | ources of attacks.   |               |           |
| Container Guard Service           | ø              | 3 Brute-force attack 1        | Alarm Type Aff                                                                                                    | ected Server & IP       | Event Details                     | Reported         | Handled            | Status ∑             | Action Or     | peration  |
| Situation Awareness               | o <sup>o</sup> |                               |                                                                                                    |                         |                                   |                  |                    | P                    | -             |           |
| Elastic Cloud Server              | ø              | Abnormal login 0              | Brute-force 192                                                                                                    | 2.168.1.163             | Attack type: ssh, Port: 22, A     | Nov 10, 20       |                    | Unhandled            | Ha            | andle     |

**Step 4** Check whether the login IP address triggering the alarm is valid.

- If the IP address is valid,
  - To handle a false alarm, click **Handle** in the row of the alarm event. Ignore or whitelist the IP address.

This does not unblock the IP address.

 To unblock the IP address, click Blocked IP Address in the Alarm Statistics area, select the IP address, and unblock it. Alternatively, you can just wait for it to be automatically unblocked when its blocking duration expires.

By default, suspicious SSH attackers are blocked for 12 hours. Other types of suspicious attackers are blocked for 24 hours.

If the source IP address is invalid or unknown,

Mark this event as handled.

Immediately log in to your server and change your password to a stronger one. You can also enhance the defense against brute-force attacks by following the instructions provided in **How Do I Defend Against Brute-force Attacks?** 

----End

#### **Helpful Links**

- How Does HSS Block Brute-Force Attacks?
- How Do I Unblock an IP Address?

#### 14.3.1.3 How Do I Defend Against Brute-force Attacks?

#### **Preventive Measures**

Configure your applications and networks to enhance security.

• Applications

#### Using SSH keys for login

Enable SSH key login for server resources and application servers. A user can log in only if its private key matches the public key.

#### • Network

#### - Configuring the SSH login whitelist

The SSH login whitelist allows logins from only whitelisted IP address to prevent account cracking.

#### - Using non-default ports

Change the default remote management ports 22 and 3389 to other ports.

 Configure security group rules to prevent the attacking IP addresses from accessing your service ports.

**NOTE** 

You are advised to allow only specified IP addresses to access open remote management ports (for example, for SSH and remote desktop login).

HSS **prevents brute-force attacks** on server accounts in real time and blocks attack source IP addresses. You can configure security group rules to control access to your servers.

For a port used for remote login, you can set IP addresses that are allowed to remotely log in to your ECSs.

To allow IP address **192.168.20.2** to remotely access Linux ECSs in a security group over the SSH protocol and port 22, you can configure the following security group rule.

| Table 14-4 | 4 Setting IP | addresses to | remotely | connect to I | ECSs |
|------------|--------------|--------------|----------|--------------|------|
|------------|--------------|--------------|----------|--------------|------|

| Direct<br>ion | Protocol/<br>Application | Port | Source IP Address               |
|---------------|--------------------------|------|---------------------------------|
| Inbou<br>nd   | SSH (22)                 | 22   | For example,<br>192.168.20.2/32 |

## 14.3.1.4 What Do I Do If the Account Cracking Prevention Function Does Not Take Effect on Some Accounts for Linux Servers?

#### **Possible Causes**

The dependency, **libwrap.so**, which sshd in the host system depends on, is missing.

**NOTE** 

As a free software library, libwrap implements the universal TCP Wrapper function. Any daemon that contains **libwrap.so** can use the rules in files **/etc/hosts.allow** and **/etc/hosts.deny** to perform simple access control on the host.

#### Solution

Log in to the server and install the HSS agent. Then run the following command:

#### sh /usr/local/hostguard/conf/config\_ssh\_xinetd.sh.

#### **Affected Image Versions**

- The following are Gentoo images that have the problem:
  - Gentoo Linux 17.0 64bit (40 GB)
  - Gentoo Linux 13.0 64bit (40 GB)
- The following are OpenSUSE images that have the problem:
  - OpenSUSE 42.2 64bit (40 GB)
  - OpenSUSE 13.2 64bit (40 GB)

#### 14.3.1.5 How Do I Unblock an IP Address?

HSS will block an IP address if it has five or more brute-force attack attempts detected within 30 seconds, or 15 or more brute-force attack attempts detected within 3600 seconds. If a normal IP address is blocked by mistake (for example, after O&M personnel enter incorrect passwords for multiple times), you can unblock the IP address.

If you manually unblocked an IP address, but incorrect password attempts from this IP address reach the threshold again, this IP address will be blocked again.

#### **NOTE**

- By default, suspicious SSH attackers are blocked for 12 hours. Other types of suspicious attackers are blocked for 24 hours.
- If a blocked IP address does not perform brute-force attacks in the default blocking duration, it will be automatically unblocked.

#### Procedure

- **Step 1** Log in to the management console.
- **Step 2** In the upper left corner of the page, select a region, click —, and choose **Security > Host Security Service**.
- **Step 3** In the navigation pane, choose **Intrusions** > **Events**.
- Step 4 In the Alarm Statistics area, click Blocked IP Addresses.
- **Step 5** In the blocked IP address list, select an IP address and click **Unblock**.

----End

#### 14.3.1.6 What Do I Do If HSS Frequently Reports Brute-force Alarms?

#### **NOTE**

An alarm indicates that an attack was detected. It does not mean your cloud servers have been intruded.

If you receive an alarm, handle it and take countermeasures in a timely manner.

Possible cause: No access control is configured for the ports used for remotely connecting to your servers. As a result, viruses on the network frequently attacked your ports.

Solution: Take any of the following measures.

- 1. Configure a whitelist.
- 2. Use another port.
- 3. Configure security group rules.
- 4. Enable 2FA.
- 5. Configure a strong password.

For details, see How Do I Defend Against Brute-force Attacks?

### 14.3.2 Weak Passwords and Unsafe Accounts

#### 14.3.2.1 How Do I Handle a Weak Password Alarm?

Servers using weak passwords are exposed to intrusions. If a weak password alarm is reported, change the password that triggered the alarm immediately.

#### Causes

- If simple passwords are used and match those in the weak password library, a weak password alarm will be generated.
- A password used by multiple member accounts will be regarded as a weak password and trigger an alarm.

#### **Checking and Changing Weak Passwords**

- **Step 1** Log in to the management console.
- **Step 2** In the upper left corner of the page, select a region, click —, and choose **Security > Host Security Service**.
- Step 3 Choose Scans > Unsafe Settings and click the Common Weak Password Detection tab.
- **Step 4** Check the server, account name, account type, and usage duration of the weak password. Log in to the server and change the password.

----End

## Changing a Weak Password

| System            | Procedure                                                                                                    | Remarks                                                                                                    |
|-------------------|----------------------------------------------------------------------------------------------------|----------------------------------------------------------------------------------------------------|
| Windows<br>OS     | <ul> <li>To change the password in the Windows 10, perform the following steps:</li> <li>1. Log in to the Windows OS.</li> <li>2. Click in the lower left corner and click .</li> <li>3. In the Windows Settings window, click Accounts.</li> <li>4. Choose Sign-in options from the navigation tree.</li> <li>5. On the Sign-in options tab, click Change under Password.</li> </ul>                                                                                                    | None                                                                                                    |
| Linux OS          | Log in to the Linux server and run<br>the following command:<br><b>passswd [<user>]</user></b>                                                                                                    | If you do not specify any<br>username, you are<br>changing the password of<br>the current user.<br>After the command is<br>executed, enter the new<br>password as prompted.<br><b>NOTE</b><br>Replace <i><user></user></i> with the<br>username. |
| MySQL<br>database | <ol> <li>Log in to the MySQL database.</li> <li>Run the following command to<br/>check the database user<br/>password:<br/>SELECT user, host,<br/>authentication_string From<br/>user;<br/>This command is probably invalid<br/>in certain MySQL versions.<br/>In this case, run the following<br/>command:<br/>SELECT user, host password<br/>From user;</li> <li>Run the following command to<br/>change the password:<br/>SET PASSWORD<br/>FOR' Username'@'Host'=PASSW<br/>ORD('New_password');</li> <li>Run the following command to<br/>refresh password settings:<br/>flush privileges:</li> </ol> | None                                                                                                    |

| System            | Procedure                                                                                                    | Remarks                                                                                                    |
|-------------------|----------------------------------------------------------------------------------------------------|----------------------------------------------------------------------------------------------------|
| Redis<br>database | <ol> <li>Open the Redis database<br/>configuration file <b>redis.conf</b>.</li> <li>Run the following command to<br/>change the password:<br/><b>requirepass</b> <i><password></password></i>;</li> </ol> | <ul> <li>If there is already a password, the command will change it to the new password.</li> <li>If there has been no password set, the command will set the password.</li> <li>NOTE Replace <i><password></password></i> with the new password.</li> </ul> |
| Tomcat            | 1. Open the <b>conf/tomcat-user.xml</b><br>configuration file in the Tomcat<br>root directory.                                                                                                    | None                                                                                                    |
|                   | 2. Change the value of <b>password</b><br>under the <b>user</b> node to a strong<br>password.                                                                                                    |                                                                                                    |

#### 14.3.2.2 How Do I Set a Secure Password?

Comply with the following rules:

• Use a password with high complexity.

The password must meet the following requirements:

- a. Contains at least eight characters.
- b. Contain at least three types of the following characters:
  - i. Uppercase letters (A-Z)
  - ii. Lowercase letters (a-z)
  - iii. Digital (0-9)
  - iv. Special characters
- c. The password cannot be the username or the username in reverse order.
- Do not use common weak passwords that are easy to crack, including:
  - Birthday, name, ID card, mobile number, email address, user ID, time, or date
  - Consecutive digits and letters, adjacent keyboard characters, or passwords in rainbow tables
  - Phrases
  - Common words, such as company names, admin, and root
- Do not use empty or default passwords.
- Do not reuse the latest five passwords you used.
- Use different passwords for different websites and accounts.
- Do not use the same pair of username and password for multiple systems.

- Change your password at least once every 90 days.
- If an account has an initial password, force the user to change the password upon first login or within a limited period of time.
- You are advised to set a locking policy for all accounts. If the consecutive login failures of an account exceed five times, the account will be locked, and will be automatically unlocked in 30 minutes.
- You are advised to set a logout policy. Accounts that have been inactive for more than 10 minutes will be automatically logged out or locked.
- You are advised to force users to change the initial passwords of their accounts upon their first login.
- You are advised to retain account login logs for at least 180 days. The logs cannot contain user passwords.

## 14.3.2.3 Why Are the Weak Password Alarms Still Reported After the Weak Password Policy Is Disabled?

If you have enhanced passwords before disabling the weak password policy, the weak password alarm will not be reported again.

If you do not enhance passwords before disabling the weak password policy, the reported alarm will persist and be retained for 30 days.

- To enhance server security, you are advised to enhance the passwords of the accounts used for logging in to servers, such as SSH accounts.
- To protect internal data of your servers, you are advised to enhance the passwords of software accounts, such as MySQL accounts and FTP accounts.

After modifying weak passwords, you are advised to perform manual detection immediately to verify the result. If you do not perform manual verification and do not disable the weak password scan, HSS will automatically check the settings the next day in the early morning.

## 14.3.3 Intrusions

#### 14.3.3.1 Why a Process Is Still Isolated After It Was Whitelisted?

After you add a process to the whitelist, it will no longer trigger certain alarms, but its isolation will not be automatically canceled.

#### Isolating and Killing a Malicious Program

- Choose **Installation and Configuration** and click the **Security Configuration** tab. Click the **Isolation and Killing of Malicious Programs** tab and enable this function.
- Choose Intrusions > Events. In the Events area, manually isolate and kill malicious programs.

If a program is isolated and killed, it will be terminated immediately and no longer able to perform read or write operations. Isolated source files of programs or processes are displayed on the **Isolated Files** slide-out panel and cannot harm your servers.

#### **Canceling the Isolation of Files**

- Choose Intrusions > Events. Click Isolated Files in the upper right corner. Cancel the isolation of the whitelisted file.
- Choose Intrusions > Events. In the Events area, manually cancel the isolation and killing of the whitelisted file.

After you cancel isolation, the read/write permissions of files will be restored, but terminated processes will not be automatically started.

#### 14.3.3.2 What Should I Do If a Mining Process Is Detected on a Server?

#### **NOTE**

An alarm indicates that an attack was detected. It does not mean your cloud servers have been intruded.

If you receive an alarm, handle it and take countermeasures in a timely manner.

You are advised to:

- 1. Back up data and disable unnecessary ports.
- 2. Set a stronger server password.
- 3. Enabled HSS. Your servers will be protected from mining processes by its intrusion detection functions, such as account cracking prevention, remote login detection, malicious program detection, and web shell detection; as well as malicious program killing and vulnerability fixing functions.

#### 14.3.3.3 What Should I Do If I Find My Servers Attacking Others?

If your servers are launching attacks, they may be infected with Trojans. You are advised to reinstall the OS and set strong passwords to harden the servers and applications such as phpStudy and Redis. Countermeasures include:

- Set strong passwords for all accounts. Do not use default passwords or other passwords that are easy to guess.
- Configure security group policies. Set fixed access IP addresses for non-public service ports to avoid its exposure to the Internet.
- Update the system and applications, installing the latest patches in a timely manner.
- Regularly back up data.
- Delete or rename the **phpmyadmin** folder.

#### 14.3.3.4 Can I Unblock an IP Address Blocked by HSS, and How?

Whether you can unblock an IP address depends on why it was blocked. An IP address will be blocked if it is regarded as the source of a brute-force attack, listed in the common IP blacklist, or not in the IP whitelist you set.

#### **Brute-force Attack IP Address**

 HSS block attacking IP addresses to prevent intrusions. The blocking duration for suspicious SSH attacks is 12 hours and that for other suspicious attacks is 24 hours. If a blocked IP address does not perform brute-force attacks in the default blocking duration, it will be automatically unblocked.  If you are sure that a source IP address can be trusted, you can manually unblock it. Choose Intrusions > Events, click Blocked IP Addresses, and unblock the IP address in the displayed slide-out panel.

If you manually unblocked an IP address, but incorrect password attempts from this IP address exceed the threshold again, this IP address will be blocked again.

#### **IP Address in the Common IP Blacklist**

You cannot manually unblock such IP addresses.

#### 14.3.3.5 Why a Blocked IP Address Is Automatically Unblocked?

If a blocked IP address does not perform brute-force attacks in the next 24 hours, the IP address will be automatically unblocked.

#### 14.3.3.6 How Do I Defend Against Ransomware Attacks?

Generally, ransomware is spread through Trojan implantation, emails, files, vulnerabilities, bundles, and storage media.

You can defend against ransomware by handling alarms on the HSS console in a timely manner.

### 14.3.4 Abnormal Logins

#### 14.3.4.1 What Can I Do If an Alarm Indicating Successful Login Is Reported?

- This alarm does not necessarily indicate a security issue. If you have selected **Successful Logins** in the **Real-Time Alarm Notifications** area, HSS will send alarms when detecting any successful logins.
- If all the accounts on your ECSs are managed by a single administrator, such alarms help them conveniently monitor system accounts.
- If the system accounts are managed by multiple administrators, or different servers are managed by different administrators, too many alarms will interrupt O&M personnel. In this case, you are advised to disable the alarm item.
- Alarms on this event do not necessarily indicate attacks. Logins from valid IP addresses are not attacks.

#### 14.3.4.2 How Do I Know Whether an Intrusion Succeeded?

- If you have enabled alarm notifications for intrusion detection, you will be notified immediately when an account is cracked or may be cracked.
- You can also check whether attack IP addresses are blocked on the Intrusion **Detection** page.
- For more details, view logs in the **/var/log/secure and /var/log/message** on the Linux server, or run the **last** command to check for abnormal login records.

### 14.3.5 Unsafe Settings

## 14.3.5.1 How Do I Install a PAM and Set a Proper Password Complexity Policy in a Linux OS?

#### **Installing a PAM**

Your password complexity policy cannot be checked if no pluggable authentication module (PAM) is running in your system.

For Debian or Ubuntu, run the **apt-get install libpam-cracklib** command as the administrator to install a PAM.

**NOTE** 

A PAM is installed and running by default in CentOS, Fedora, and EulerOS.

#### Setting a Password Complexity Policy

A proper password complexity policy would be: eight characters for the length of a password and at least three types of the following characters used: uppercase letters, lowercase letters, digits, and special characters.

#### **NOTE**

The preceding configurations are basic security requirements. For more security configurations, run the following commands to obtain help information in Linux OSs:

• For CentOS, Fedora, and EulerOS based on Red Hat 7.0, run:

man pam\_pwquality

• For other Linux OSs, run:

man pam\_cracklib

- CentOS, Fedora, and EulerOS
  - Run the following command to edit the /etc/pam.d/system-auth file:
     vi /etc/pam.d/system-auth
  - b. Find the following information in the file:
    - For CentOS, Fedora, and EulerOS based on Red Hat 7.0: password requisite pam\_pwquality.so try\_first\_pass retry=3 type=
    - For other CentOS, Fedora, and EulerOS systems:

password requisite pam\_cracklib.so try\_first\_pass retry=3 type=

c. Add the following parameters and their values: **minlen**, **dcredit**, **ucredit**, **lcredit**, and **ocredit**. If the file already has these parameters, change their values. For details, see **Table 14-5**.

Example:

password requisite pam\_cracklib.so try\_first\_pass retry=3 minlen=9 dcredit=-1 ucredit=-1 lcredit=-1 ocredit=-1 type=

#### 

At least three of **dcredit**, **ucredit**, **lcredit**, and **ocredit** must be set to negative numbers.

| Parameter | Description                                                                                                    | Example    |
|-----------|----------------------------------------------------------------------------------------------------|------------|
| minlen    | Minimum length of a password.<br>A PAM uses <b>credits</b> by default. As<br>a result, the minimum password<br>length is one plus. For example, if<br>you want the minimum length to<br>be eight, set the <b>minlen</b> value to<br><b>9</b> . | minlen=9   |
| dcredit   | Number of digits<br>A negative value (for example, <b>-N</b> )<br>indicates the number (for example,<br>N) of digits required in a password.<br>A positive value indicates that<br>there is no limit.                                          | dcredit=-1 |
| ucredit   | Number of uppercase letters<br>A negative value (for example, <b>-N</b> )<br>indicates the number (for example,<br>N) of uppercase letters required in<br>a password. A positive value<br>indicates that there is no limit.                    | ucredit=-1 |
| lcredit   | Number of lowercase letters<br>A negative value (for example, <b>-N</b> )<br>indicates the number (for example,<br>N) of lowercase letters required in<br>a password. A positive value<br>indicates that there is no limit.                    | lcredit=-1 |
| ocredit   | Number of special characters<br>A negative value (for example, <b>-N</b> )<br>indicates the number (for example,<br>N) of special characters required in<br>a password. A positive value<br>indicates that there is no limit.                  | ocredit=-1 |

Table 14-5 Parameter description

- Debian and Ubuntu
  - a. Run the following command to edit the **/etc/pam.d/common-password** file:

#### vi /etc/pam.d/common-password

b. Find the following information in the file:

password requisite pam\_cracklib.so retry=3 minlen=8 difok=3

c. Add the following parameters and their values: **minlen**, **dcredit**, **ucredit**, **lcredit**, and **ocredit**. If the file already has these parameters, change their values. For details, see **Table 14-5**.

Example:

password requisite pam\_cracklib.so retry=3 minlen=9 dcredit=-1 ucredit=-1 lcredit=-1 ocredit=-1 difok=3

## 14.3.5.2 How Do I Set a Proper Password Complexity Policy in a Windows OS?

A proper password complexity policy would be: eight characters for the length of a password and at least three types of the following characters used: uppercase letters, lowercase letters, digits, and special characters.

Perform the following steps to set a local security policy:

Step 1 Log in to the OS as user Administrator. Choose Start > Control Panel > System and Security > Administrative Tools. In the Administrative Tools folder, doubleclick Local Security Policy.

**NOTE** 

Alternatively, click **Start** and type **secpol.msc** in the **Search programs and files** box, as shown in **Figure 14-13**.

Figure 14-13 Using the search box

| Programs (1)       |
|--------------------|
| 🖥 secpol           |
|                    |
|                    |
|                    |
|                    |
|                    |
|                    |
|                    |
|                    |
|                    |
|                    |
|                    |
|                    |
|                    |
|                    |
|                    |
|                    |
|                    |
| secpol.msc Log off |

## **Step 2** Choose **Account Policies** > **Password Policy** and perform the following operations, as shown in **Figure 14-14**.

- Double-click **Password must meet complexity requirements**, select **Enable**, and click **OK** to enable the policy.
- Double-click **Minimum password length**, enter the length (greater than or equal to **8**), and click **OK** to set the policy.

Figure 14-14 Configuring local security policies

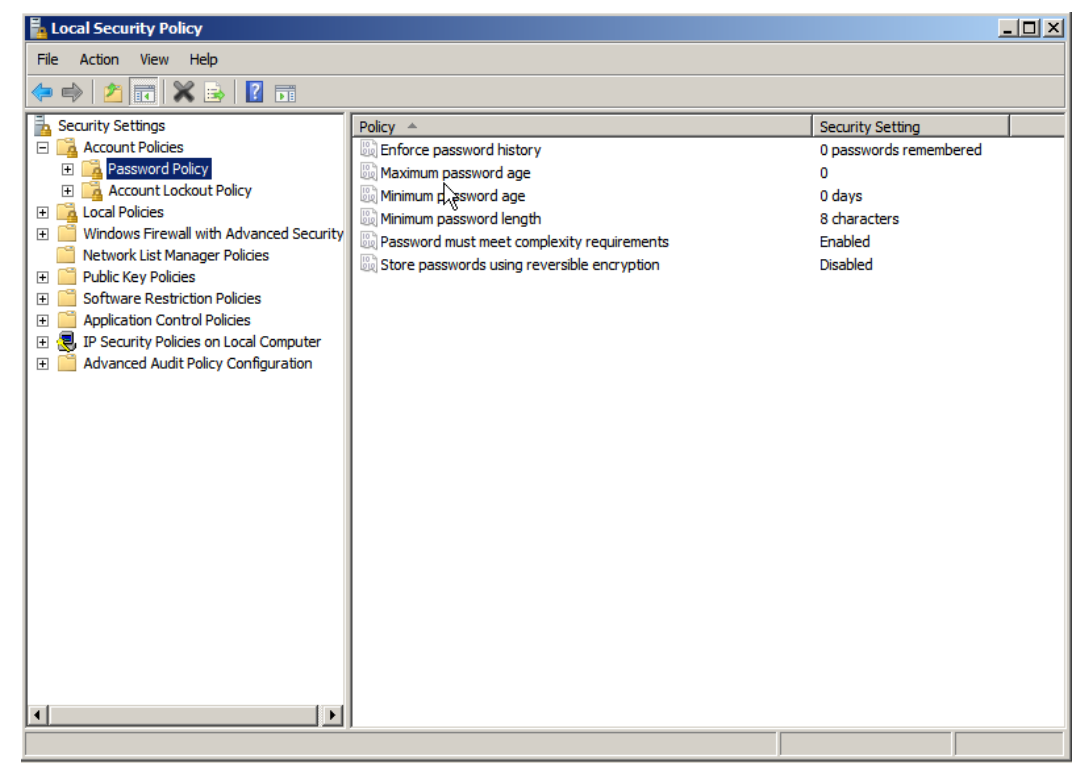

**Step 3** Run the **gpupdate** command to refresh your system settings. Figure 14-15 shows that the refresh is successful and the settings are applied in the system.

Figure 14-15 Execution result

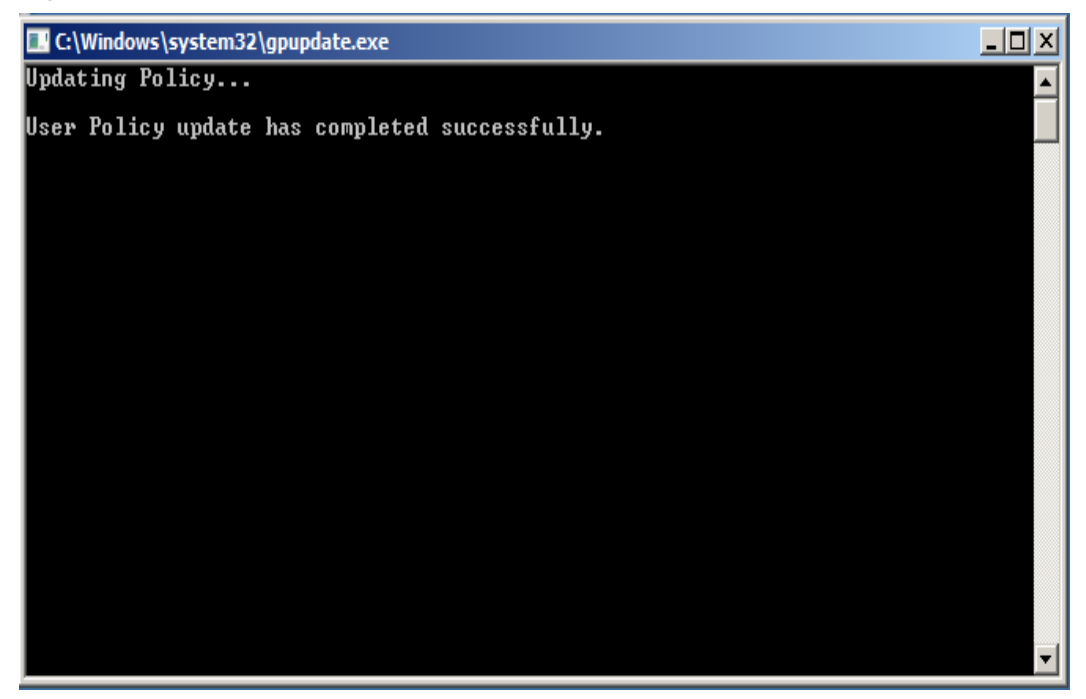

----End

## 14.4 Vulnerability Management

## 14.4.1 How Do I Fix Vulnerabilities?

#### Procedure

- **Step 1** Check the vulnerability detection results.
- **Step 2** Based on provided solutions, fix vulnerabilities one by one in descending order by severity.
  - Restart the Windows OS after you fix its vulnerabilities.
  - For a Linux server, you need to restart it if you have fixed its kernel vulnerabilities.
- Step 3 HSS scans all Linux, Windows, and Web-CMS servers for vulnerabilities every early morning. After you fix the vulnerabilities, you are advised to perform a check immediately to verify the result. For details, see Starting a Software Vulnerability Detection.

----End

# 14.4.2 What Do I Do If an Alarm Still Exists After I Fixed a Vulnerability?

An alarm indicates that an attack was detected. It does not mean your cloud servers have been intruded.

If you receive an alarm, handle it and take countermeasures in a timely manner.

#### **Vulnerability Cause**

After the vulnerability is fixed, it will still be displayed on the console. You can on the **Vulnerabilities** page. The status may be **Fixed** or **Failed**.

- If a vulnerability is fixed, its status will change to Fixed.
   Fixed vulnerabilities will remain in the list within 30 days after it was fixed.
- If it fails to be fixed, its status will change to Failed.

#### D NOTE

For more information, see **Fixing Vulnerabilities and Verifying the Result**. Perform the following operations to locate the cause and fix the problems on Windows or Linux servers.

#### Possible Causes and Solutions on a Windows Server

• The patch package failed to be downloaded.

Your server may not have the permission to access the Internet. In this case, connect to the Internet and fix the vulnerability again.

• The patch package does not match your OS.

In this case, select the vulnerability and click **Ignore** on the **Vulnerabilities** page.

• Another patch is being installed.

In this case, wait until the current patch is installed, and then fix the vulnerability.

- Server settings hinder vulnerability fix or alarm clearance.
  - If automatic patch update is enabled on the server, and you have confirmed that a patch has been installed to fix the vulnerability, you can ignore the vulnerability on the console.
  - If the latest patch has overwritten old patches (in Windows Server 2016 and later), and you have confirmed that a patch has been installed to fix the vulnerability, you can ignore the vulnerability on the console.
  - If a piece of security software (such as the Server Edition of 360 Guard) blocks the vulnerability patch, stop the software, fix the vulnerability, and then start the software again.

#### NOTICE

• Microsoft has stopped updating and maintaining Windows Server 2008 R2 since January 14, 2020. To continue to use the system, you need to purchase Extended Security Update (ESU) keys and activate or replace the Windows OS.

#### Possible Causes and Solutions on a Linux Server

• No yum sources have been configured.

In this case, configure a yum source suitable for your Linux OS, and fix the vulnerability again.

• The yum source does not have the latest upgrade package of the corresponding software.

Switch to the yum source having the required package and fix the vulnerability again.

• The intranet environment cannot connect to Internet.

Servers need to access the Internet and use external yum sources to fix vulnerabilities. If your servers cannot access the Internet, or the external image sources cannot provide stable services, you can use the provided by .

• The old kernel version remains.

Old kernel versions often remain in servers after upgrade. You can run the **verification commands** to check whether the current kernel version meets the vulnerability fix requirements. If it does, ignore the vulnerability on the **Linux Vulnerabilities** tab of the **Vulnerabilities** page. You are not advised to delete the old kernel.

| Table | 14-6 | Verification | commands |
|-------|------|--------------|----------|
| abic  | 14 0 | vermeation   | communus |

| OS                                     | Verification Command                       |
|----------------------------------------|--------------------------------------------|
| CentOS/Fedora /Euler/<br>Redhat/Oracle | <b>rpm -qa   grep</b> <i>Software_name</i> |
| Debian/Ubuntu                          | dpkg -l   grep Software_name               |
| Gentoo                                 | emergesearch Software_name                 |

#### **Follow-up Operations**

After the vulnerability is fixed, you are advised to perform a manual detection to verify the result. For details, see **How Do I Scan My Servers?** 

#### **NOTE**

- HSS performs a full check every early morning. If you do not perform a manual verification, you can view the system check result on the next day after you fix the vulnerability.
- Restart the system after you fixed a Windows OS or Linux kernel vulnerability, or HSS will probably continue to warn you of this vulnerability.

# 14.4.3 Why a Server Displayed in Vulnerability Information Does Not Exist?

Vulnerabilities detected in the past 24 hours are displayed. The server name in a vulnerability notification is the name used when the vulnerability was detected, and may be different from the latest server name.

# 14.4.4 Do I Need to Restart a Server After Fixing its Vulnerabilities?

- On a Windows server, you need to restart it after you fix its vulnerabilities.
- On a Linux server, you need to restart it after you fixed a kernel vulnerability. Restart is not required for other vulnerability fixes.

# 14.4.5 Can I Restore the Server Data That Was Cleared During Vulnerability Fixing?

Yes.

You can restore the server data by using its latest backup. Data not backed up cannot be restored.

## 14.5 Web Tamper Protection

## 14.5.1 Why Do I Need to Add a Protected Directory?

WTP protects files in directories. If no directories are specified, WTP cannot take effect even if it is enabled.

## 14.5.2 How Do I Modify a Protected Directory?

**Step 1** Log in to the management console.

- **Step 2** In the upper left corner of the page, select a region, click -, and choose **Security** > **Host Security Service**.
- **Step 3** In the navigation pane, choose **Web Tamper Protection** > **Server Protection**.
- Step 4 Locate the target server and click Configure Protection in the Operation column.
- **Step 5** Select the required protected directory and click **Edit** in the **Operation** column.

**NOTE** 

- If you need to modify files in the protected directory, stop protection for the protected directory first.
- After the files are modified, resume protection for the directory in a timely manner.

#### Figure 14-16 Configuring protection

| Host Security                     | We | b Tamper Protection / EPS_Test    |                       |                     |                          |                               |                                                 |
|-----------------------------------|----|-----------------------------------|-----------------------|---------------------|--------------------------|-------------------------------|-------------------------------------------------|
| Dashboard                         |    | 3<br>Protected Directory Settings | Privileged Process    | Settings Enable     | l but not in effect      | Dynamic WTP                   |                                                 |
| Servers                           |    |                                   |                       |                     |                          |                               |                                                 |
| Scans                             | •  | 4                                 |                       |                     |                          |                               |                                                 |
| Intrusions                        | -  | Type Directory                    | e system              |                     |                          |                               |                                                 |
| Advanced Protection               | -  |                                   |                       |                     |                          |                               |                                                 |
| Security Operations               | •  | Add Protected Directory           | Enable Remote Bac     | Up to 50 protec     | ted directories can be a | dded. Local backup is perfori | med by default. Enable remote backup as needed. |
| Web Tamper Protection             |    | Protected Directory               | Excluded Subdirectory | Excluded File Types | Local Backup Path        | Protection Status             | Operation 5                                     |
| Server Protection 2               |    | /opt                              | -                     | -                   | /home1                   | 🕑 Enabled                     | Suspend Protection Edit Delete                  |
| Installation and<br>Configuration |    |                                   |                       |                     |                          |                               |                                                 |

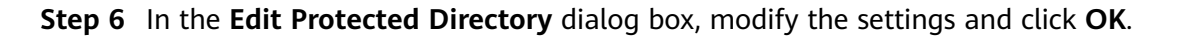

| Edit Protocted Dire      | ctop                                                                                                    | > |
|--------------------------|----------------------------------------------------------------------------------------------------|---|
| Eult Protected Dire      |                                                                                                    |   |
| * Protected Directory:   | /opt                                                                                                    |   |
|                          | Note: Do not add a system directory, such as /bin, as a protected directory.                                                |   |
| Excluded Subdirectories: | Example: /xxx/xxx                                                                                                    |   |
|                          | Enter the relative path of the subdirectory of a protected directory. Separate multiple subdirectories with semicolons (;). |   |
| Excluded File Types:     | Example: log; js                                                                                                    |   |
| ★ Local Backup Path      | /backup                                                                                                    |   |
|                          | subdirectory. Otherwise, the local backup will fail.                                                                        |   |
|                          | OK Cancel                                                                                                    |   |
|                          |                                                                                                    |   |

Figure 14-17 Editing protected directory

----End

## 14.5.3 How Do I Modify a File After WTP Is Enabled?

Protected directories are read-only. To modify files or update the website, perform any of the following operations.

#### **Specifying Privileged Processes**

Privileged processes have the permission to modify files.

- Privileged processes can access protected directories. Ensure that privileged processes are secure and reliable.
- You can configure privileged processes only for Windows OSs.

#### **Temporarily Disabling WTP**

Disable WTP while you modify files in protected directories.

Your website is not protected from tampering while WTP is disabled. Enable it immediately after updating your website.

#### **Setting Scheduled Protection**

You can set periodic static WTP, and update websites while WTP is automatically disabled.

Exercise caution when you set the periods to disable WTP, because files will not be protected in those periods.

# 14.5.4 What Can I Do If I Enabled Dynamic WTP But Its Status Is Enabled but not in effect?

Dynamic WTP protects your Tomcat applications.

For this function to take effect, ensure that:

- There are Tomcat applications running on your servers.
- Your servers run the Linux OS.
- The **setenv.sh** file has been automatically generated in the **tomcat/bin** directory (usually 20 minutes after you enable dynamic WTP). If the file exists, restart Tomcat to make dynamic WTP take effect.

If the status of dynamic WTP is **Enabled but not in effect** after you enable it, perform the following operations:

- Check whether the **setenv.sh** file has been generated in the **tomcat/bin** directory.
- If the **setenv.sh** file exists, check whether Tomcat has been restarted.

## 14.6 Others

### 14.6.1 How Do I Use the Windows Remote Desktop Connection Tool to Connect to a Server?

#### Procedure

**Step 1** On the local PC, choose **Startup** > **Running**, and then run the **mstsc** command to start Windows Remote Desktop Connection.

Step 2 Click Options, and then click the Local Resources tab. In the Local devices and resources area, select Clipboard.

| 🖫 Remote D  | esktop Connection                                                                                           |                            |                  | _ 🗆 🗙        |
|-------------|----------------------------------------------------------------------------------------------------|----------------------------|------------------|--------------|
| <b>N</b>    | Remote Des<br>Connectio                                                                                     | ktop<br><b>on</b>          |                  |              |
| General Dis | splay Local Resource:<br>dio<br>Configure remote audi<br><u>S</u> ettings                                   | s Program<br>o settings.   | is Experience    | Advanced     |
| Keyboard -  | Apply Windows <u>k</u> ey co<br>Only when using the f<br>Example: ALT+TAB                                   | ombinations<br>full screen | :                | •            |
| Local devic | tes and resources<br>Choose the devices any<br>your remote session.<br>I✓ Prin <u>t</u> ers<br><u>M</u> ore | nd resource                | es that you want | to use in    |
| Options     |                                                                                                    |                            | Connect          | <u>H</u> elp |

Figure 14-18 Remote desktop connection

**Step 3** Click the **General** tab. In **Computer**, enter the EIP of the server on which you want to install an agent. In **User name**, enter **Administrator**. Then click **Connect**.

| 🖫 Remote  | Desktop Conne                       | ction                     |                   | _ 🗆 ×         |
|-----------|-------------------------------------|---------------------------|-------------------|---------------|
|           | Remote<br><b>Conne</b>              | Desktop<br><b>ction</b>   |                   |               |
| General D | tisplay Local Re<br>tings           | sources Program           | s Experience      | Advanced      |
|           | Computer:                           | Administrator             |                   |               |
|           | You will be aske                    | d for credentials w       | hen you connect   |               |
|           | Allow me to s                       | save c <u>r</u> edentials |                   |               |
|           | Save the current<br>saved connectio | t connection setting      | gs to an RDP file | or open a     |
|           | Save                                | Sa <u>v</u> e A           | s                 | 0p <u>e</u> n |
| Options   |                                     |                           | Connect           | <u>H</u> elp  |

Figure 14-19 Setting general parameters

**Step 4** In the displayed dialog box, enter the user password of the server and click **OK** to connect to the server.

----End

## 14.6.2 How Do I Check HSS Log Files?

#### Log Paths

The following table describes log files and their paths.

| OS    | Log Directory             | Log File                                                                    |
|-------|---------------------------|-----------------------------------------------------------------------------|
| Linux | /usr/local/hostguard/log/ | • <b>daemon.log</b> : daemon process runtime log                            |
|       |                           | <ul> <li>hostguard.log: monitoring<br/>process runtime log</li> </ul>       |
|       |                           | <ul> <li>hostguard_procmon.log:<br/>process creation log</li> </ul>         |
|       |                           | • <b>urlconfig.log</b> : region log. This is used only during installation. |

| OS      | Log Directory                            | Log File                                                                                                    |
|---------|------------------------------------------|----------------------------------------------------------------------------------------------------|
| Windows | C:\Program Files<br>(x86)\HostGuard\log\ | <ul> <li>daemon.log: upgrade.log</li> <li>hostguard_rsync.log: run log<br/>of the WTP backup server</li> </ul> |

#### Log Retention

| Log File                  | Maximum<br>Size | Retained File                               | Retention<br>Period     |  |
|---------------------------|-----------------|---------------------------------------------|-------------------------|--|
| daemon.log                | 10 MB           | Latest five daemon.log files                | Until the HSS           |  |
| hostguard.lo<br>g         | 10 MB           | Latest five <b>hostguard.log</b> files      | agent is<br>uninstalled |  |
| hostguard_pr<br>ocmon.log | 20 MB           | Latest two<br>hostguard_procmon.log files   |                         |  |
| urlconfig.log             | Unlimited       | Only one <b>urlconfig.log</b> file          |                         |  |
| upgrade.log               | Unlimited       | Only one <b>upgrade.log</b> file            |                         |  |
| hostguard_rs<br>ync.log   | Unlimited       | Only one <b>hostguard_rsync.log</b><br>file |                         |  |

## 14.6.3 How Do I Enable Logging for Login Failures?

MySQL

The account hacking prevention function for both Windows and Linux OSs supports MySQL 5.6 and 5.7. Perform the following steps to enable logging for login failure:

- Step 1 Log in to the host as the root user.
- **Step 2** Run the following command to query the **log\_warnings** value:

#### show global variables like 'log\_warnings'

**Step 3** Run the following command to change the **log\_warnings** value:

#### set global log\_warnings=2

- **Step 4** Modify the configuration file.
  - For a Windows OS, modify the **my.ini** file by adding **log\_warnings=2** to **[mysqld]**.
  - For a Linux OS, modify the **my.conf** file by adding **log\_warnings=2** to **[mysqld]**.
  - ----End

#### Filezilla

In the account cracking prevention function of HSS, only Windows OSs support FileZilla 0.9.60. Logging is disabled in FileZilla by default.

To enable the logging function, perform the following steps:

- Step 1 Open FileZilla.
- Step 2 Choose Edit > Settings > Logging and select Enable logging to file (see Figure 14-20).

Figure 14-20 Enabling logging in FileZilla

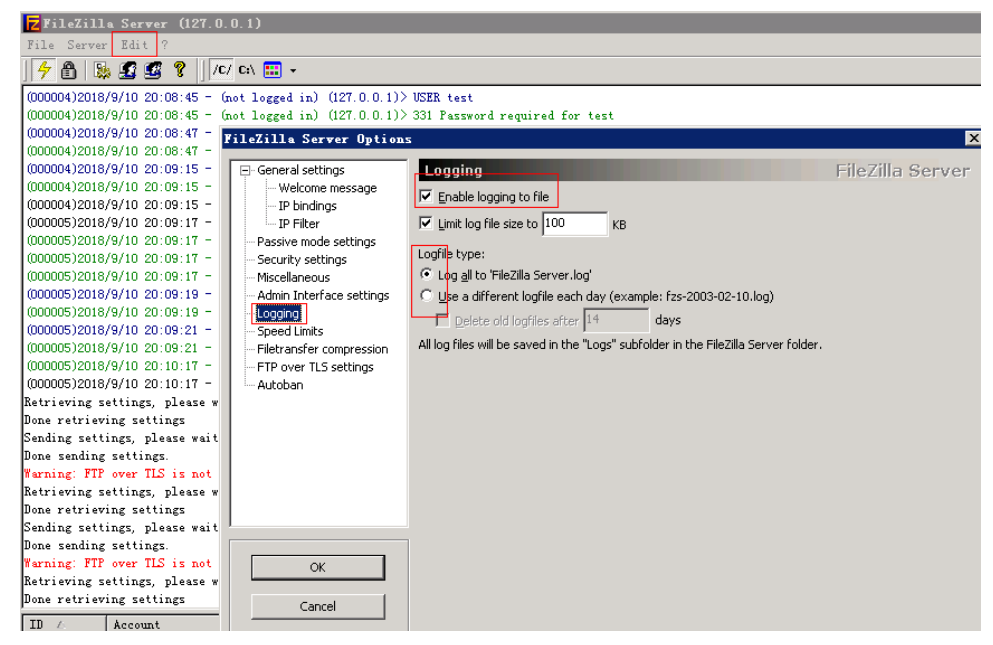

----End

#### vsftp

This section shows you how to enable logging for vsftp login failures.

**Step 1** Modify the configuration file (for example, **/etc/vsftpd.conf**) and set the following parameters:

#### vsftpd\_log\_file=log/file/path

#### dual\_log\_enable=YES

**Step 2** Restart the vsftp service. If the setting is successful, log records shown in the logs shown in Figure 14-21 will be returned when you log in to vsftp.

Figure 14-21 Log records

| Wed | Aug | 29 | 14:53:05 | 2018 | [pid 2] | CONNECT: Client "::ffff:10.130.153.31"                          |
|-----|-----|----|----------|------|---------|-----------------------------------------------------------------|
| Wed | Aug | 29 | 14:53:11 | 2018 | [pid 1] | <pre>[ftp_test] OK LOGIN: Client "::ffff:10.130.153.31"</pre>   |
| Wed | Aug | 29 | 14:55:14 | 2018 | [pid 2] | CONNECT: Client "::ffff:10.130.153.31"                          |
| Wed | Aug | 29 | 14:55:18 | 2018 | [pid 1] | <pre>[ftp_test] FAIL LOGIN: Client "::ffff:10.130.153.31"</pre> |
| Wed | Aug | 29 | 14:55:26 | 2018 | [pid 1] | <pre>[ftp test] OK LOGIN: Client "::ffff:10.130.153.31"</pre>   |
| Wed | Sep | 5  | 11:50:16 | 2018 | [pid 2] | CONNECT: Client "::ffff:10.130.153.31"                          |
| Wed | Sep | 5  | 11:50:23 | 2018 | [pid 1] | <pre>[ftp_test] OK LOGIN: Client "::ffff:10.130.153.31"</pre>   |
| Wed | Sep | 5  | 13:59:53 | 2018 | [pid 2] | CONNECT: Client "::ffff:10.130.153.31"                          |
| Wed | Sep | 5  | 13:59:59 | 2018 | [pid 1] | [ftp test] FAIL LOGIN: Client "::ffff:10.130.153.31"            |
| Wed | Sep | 5  | 14:00:08 | 2018 | [pid 1] | [ftp_test] FAIL LOGIN: Client "::ffff:10.130.153.31"            |

----End

### 14.6.4 How Do I Scan My Servers?

The HSS service detects risks and abnormal operations on servers in real time and performs a comprehensive scan for the servers every early morning. In addition, you can conduct manual detections to check key configuration information on servers.

#### NOTICE

At least a three-minute interval is required between two manual detections for the same item.

#### Prerequisites

The **Agent Status** of the server is **Online**, the **Protection Status** is **Enabled**, and the **Edition** is **Enterprise** or **Premium**.

#### **Check Items**

HSS will scan your servers for software information, Linux software vulnerabilities, Windows system vulnerabilities, Web-CMS vulnerabilities, web shells, password risks, and unsafe settings configuration.

#### **Scan Duration**

- The scan for a single item (such as password risks) takes less than 30 minutes.
- A comprehensive manual scan takes less than 30 minutes. Items are scanned concurrently.

#### Performing a Manual Scan with One Click

Performing a manual scan with one click can detect risky software information, vulnerabilities, web shells, key configuration information, weak password complexity policies, and accounts using weak passwords on the servers. After the scan is complete, you can view overall risk statistics or the details of a single server on the HSS console.

#### **Step 1** Log in to the management console.
- **Step 2** In the upper left corner of the page, select a region, click =, and choose **Security > Host Security Service**.
- **Step 3** In the upper right corner of the **Servers** page, click **Manual Scan**.

| Host Security                          |        | Server | s 🕐                     |                                    |             |          |                           |            |                    |                           | Config   | jure Alarm Noti | fication | Manual (            | Detection |
|----------------------------------------|--------|--------|-------------------------|------------------------------------|-------------|----------|---------------------------|------------|--------------------|---------------------------|----------|-----------------|----------|---------------------|-----------|
| Dashboard Servers Scans                | Ŧ      | Se     | 2<br>rver Ser           | ver Group                          |             |          |                           |            |                    |                           |          |                 |          |                     | 3         |
| Intrusions<br>Advanced Protection      | •<br>• |        | Select all              | Enable                             | Disable     | App      | ly Policy                 | Add to Gro | oup                | Server nar                | ne 🔻     | Enter a keywc   | Q        | Search 😸 [          | C C       |
| Security Operations                    | •      |        | ecs-a883<br>1c4cc66e-28 | IP Addre<br>.69.14<br>192.168.0.16 | OS<br>Linux | Server S | Agent St<br>Online        | Protecti   | Oetectio     Risky | Edition Premium (included | Server G | Policy G        | Disable  | n<br>Switch Edition | More 🔻    |
| Configuration<br>Web Tamper Protection | ÷      |        | windows<br>e9e40ddf-c4  | .73.76                             | Windows     | Running  | Online                    | 🕑 Ena      | 🔗 Risky            | Premium                   | hss_test | default         | Disable  | Switch Edition      | More 🔻    |
|                                        |        |        | test-403<br>12ef6caf-1e | .68.20<br>f 192.168.0.48           | Linux       | Running  | Not inst<br>Install Ageni | O Disa     | ! Pen              | None                      |          |                 | Enable   | Switch Edition      | More 🔻    |

Figure 14-22 Performing a manual scan

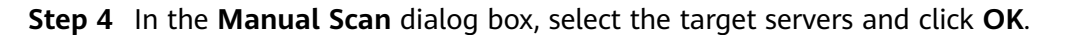

## Figure 14-23 Manual scan

| <ol> <li>Manual Detection sup<br/>2. Manual Detection per<br/>detection, web shell dete<br/>3. After the detection is<br/>console.</li> </ol> | ports detection on serv<br>forms the following de<br>ection, password risk de<br>complete, view the stat | ers protected l<br>tections for the<br>tection, and co<br>istics of each r | by enterprise edi<br>e selected server:<br>onfiguration dete<br>risk item or view | tion whose agent statuses<br>software information dete<br>ection.<br>the detection results of the | are Online.<br>ction, vulnerability<br>e server on the HSS |
|----------------------------------------------------------------------------------------------------|----------------------------------------------------------------------------------------------------|----------------------------------------------------------------------------|-----------------------------------------------------------------------------------|---------------------------------------------------------------------------------------------------|------------------------------------------------------------|
| elect at least one serv<br>Enterprise Pre<br>railable Servers Select a                                                                        | ver.<br>emium<br>Ill (2) Server name                                                                     | ▼   Enter                                                                  | a keyworc Q                                                                       | Selected Servers                                                                                  |                                                            |
| Server Name/Elastic                                                                                                    | IP Addr OS                                                                                               | WTP Status                                                                 | HSS Edition                                                                       | Server Name/Elastic I                                                                             | OS                                                         |
| ecs-a883                                                                                                    | Linux                                                                                                    | Enabled                                                                    | Premium<br>(included with V                                                       | ecs-a883<br>.69.141                                                                               | Linux                                                      |
| windows                                                                                                    | Windows                                                                                                  | Enabled                                                                    | Premium<br>(included with V                                                       |                                                                                                   |                                                            |
|                                                                                                    |                                                                                                    |                                                                            |                                                                                   |                                                                                                   |                                                            |

**Step 5** On the **Dashboard** page of the HSS console, view the overall detection result. Alternatively, on the **Servers** page, click **View Scan Results** in the **Operation** column of a server to view the manual detection results of the server.

----End

# Manually Checking an Item

**Step 1** Log in to the management console.

- **Step 2** In the upper left corner of the page, select a region, click —, and choose **Security > Host Security Service**.
- **Step 3** In the navigation pane, choose **Servers**. In the **Operation** column of the server list, click **View Scan Results**.

#### Figure 14-24 Viewing scan results

| Host Security                                        | Servers (0)                                                                                                    |
|------------------------------------------------------|----------------------------------------------------------------------------------------------------|
| Dashboard<br>Servers<br>Scans                        | Server Group                                                                                                    |
| Intrusions •                                         | Select all Enable Dicable Apply Policy Add to Group Server name • Enter a keyv Q Search • C                                                       |
| Advanced Protection *                                | Server Name/ID IP Address OS Server Status Agent Status Protection Stat. Detection Result Edition Server Group Policy Group Operation             |
| Security Operations   Installation and Configuration | ets-ead7 59.141 (EP) Unux Running Online Stabled O Roky Premium (Ye hos_test Disable Switch Edition Nove +<br>4352b593-eta6-46 192.168.0.162 (Ph) |
| Web Tamper<br>Protection                             | Apply Policy<br>Add to Group                                                                                                    |

Checking software information
 Click Installed Software on the Assets tab, and click Scan.

#### Figure 14-25 Viewing software information

| Assets Vulnerabilities Unsafe Settings Intrusions                                                            |                                                              |
|----------------------------------------------------------------------------------------------------|--------------------------------------------------------------|
| Account Information ( 20) Open Ports ( 0/ 1) Process Information ( 25) Web                                   | Directories ( 0) Installed Software ( 378) Auto-startup ( 5) |
| Lists installed software to give you a clear overview of software asset and help you identify risky software | re versions.                                                 |
| Scan Gan status: Completed on Dec 10, 2020 15:11:36 GMT+08:00                                                |                                                              |
|                                                                                                    | Enter a software name. Q                                     |
| Software Name                                                                                                | Software Version                                             |
| acl                                                                                                    | 2.2.51-14.el7.x86_64                                         |
| aic94xx-firmware                                                                                             | 30-6.el7.noarch                                              |
| alsa-firmware                                                                                                | 1.0.28-2.el7.noarch                                          |

• Detecting vulnerabilities

Click the **Vulnerabilities** tab. Click **Linux Vulnerabilities** or **Web-CMS Vulnerabilities** and click **Scan**.

## **NOTE**

The manual detection of either software vulnerabilities or software information management will collect software information from servers.

 Click Select the Vulnerability Management tab, select a system vulnerability, and click Scan. HSS will scan for system vulnerabilities immediately.

#### Figure 14-26 Detecting system vulnerabilities

| Assets Vulnerabilities Unsafe Settings Intrusions |                                |                        |                                           |                                       |                       |
|---------------------------------------------------|--------------------------------|------------------------|-------------------------------------------|---------------------------------------|-----------------------|
|                                                   |                                |                        |                                           |                                       |                       |
|                                                   |                                |                        |                                           |                                       |                       |
| Linux Vulnerabilities (3) Web-CMS V               | ulnerabilities ()              |                        |                                           |                                       |                       |
|                                                   |                                |                        |                                           |                                       |                       |
|                                                   |                                |                        |                                           |                                       |                       |
| Detects system and software (such as SSH, C       | penSSL, Apache, and MySQL) vu  | Inerabilities based on | the library to help users identify risks. |                                       |                       |
|                                                   |                                |                        |                                           |                                       |                       |
|                                                   | Dec 17, 2020 15:00:12 CMT 02   |                        |                                           |                                       |                       |
| Scan (%) Scan status: Completed or                | TDec 17, 2020 15:08:13 GMT+08. | 00                     |                                           |                                       |                       |
|                                                   |                                |                        |                                           |                                       |                       |
| Ignore Unignore Fix                               | Verify                         |                        | All statuses 👻 All un                     | gencies 👻 Vulnerabilit 👻              | Enter a keywork Q C   |
|                                                   |                                |                        |                                           |                                       |                       |
| Vulnerability Name                                | Urgency                        | Status                 | Installed Software                        | Solution                              | Operation             |
|                                                   |                                |                        |                                           | Undate the affected openssl packages  |                       |
| CESA-2018:0998 (openssl secu                      | irity upda 🗢 Medium            | Unhandled              | openssl:1.0.2k-fips                       | See the recommendation ABC for infor  | Ignore   Fix   Verify |
|                                                   |                                |                        |                                           |                                       |                       |
| CESA-2018:3221 (openeol sect                      | rity unda 😑 Medium             | Unbandled              | openssi-1.0.2k-fins                       | Update the affected openssl packages. | Ignore Ex Verify      |
|                                                   | wediam                         | onnanuteu              | openssc r.o.2k-nps                        | See the recommendation ABC for infor  |                       |

 Click the Vulnerabilities tab. Click Web-CMS Vulnerabilities, select a vulnerability, and click Scan. HSS will detect Web-CMS vulnerabilities immediately.

#### Figure 14-27 Detecting Web-CMS vulnerabilities

| Assets Vulnerabilities Unsafe Settings Intrusions                           |                |             |                 |                    |
|-----------------------------------------------------------------------------|----------------|-------------|-----------------|--------------------|
|                                                                             |                |             |                 |                    |
| Linux Vulnerabilities (3) Web-CMS Vulnera                                   | abilities (0)  |             |                 |                    |
|                                                                             |                |             |                 |                    |
| Identifies Web-CMS vulnerabilities by inspecting web directories and files. |                |             |                 |                    |
| Scan Scan status: Pending risk detection                                    |                |             |                 |                    |
| Ignore Unignore                                                             |                | Unhandled • | All urgencies 💌 | Vulnerability name |
| Vulnerability Name                                                          | Urgency Status | Path        | Solution        | Operation          |

## • Detecting password risks

Click the **Unsafe Settings** tab and click **Password Risks**. Click **Scan** to manually detect unsafe configurations.

## Figure 14-28 Detecting weak passwords

| Assets Vulnerabilities Unsafe Settings Intrusions                          |                                                                                                    |                       |  |  |  |  |  |
|----------------------------------------------------------------------------|----------------------------------------------------------------------------------------------------|-----------------------|--|--|--|--|--|
| Password Risks ( 0 ) Unsafe                                                | Password Risks ( 0 ) Unsafe Configurations ( 0 )                                                                                                    |                       |  |  |  |  |  |
| Detects password complexity policie<br>the user will be prompted to change | Detects password complexity policies and provides suggestions to help users improve password security. Detects commonly used weak passwords. If a weak password is detected, the user will be prompted to change the password to prevent password guessing attacks. |                       |  |  |  |  |  |
| Manual Detection Detection                                                 | Manual Detection Detection Status: Completed on 2020/04/14 00:35:05 GMT+08:00                                                                                                    |                       |  |  |  |  |  |
| Accounts with Weak Passwords                                               | Password Complexity Policy                                                                                                    |                       |  |  |  |  |  |
|                                                                            |                                                                                                    | C                     |  |  |  |  |  |
| Account ID                                                                 | Account Type                                                                                                    | Usage Duration (Days) |  |  |  |  |  |
|                                                                            |                                                                                                    |                       |  |  |  |  |  |

No data available

#### • Detecting unsafe settings

Click the **Unsafe Settings** tab and click **Unsafe Configurations**. Click **Scan** to manually detect unsafe configurations.

#### Figure 14-29 Detecting unsafe settings

| Assets Vulnerabilities Unsafe Settings Intrusions          |                                          |        |                     |  |
|------------------------------------------------------------|------------------------------------------|--------|---------------------|--|
| Password Risks ( 0 ) Unsafe Configurations ( 0 )           |                                          |        |                     |  |
| Inspects Tomcat, SSH login, and Nginx configurations to he | lp users discover unsafe configurations. |        |                     |  |
| Scan Scan status: Pending risk detection                   |                                          |        |                     |  |
|                                                            |                                          |        | All detection types |  |
| Category                                                   | Risky Item                               | Passed | Description         |  |

**Step 4** Wait until **Detection Status** changes to **Completed**, click <sup>C</sup> to refresh the detection results.

----End

# 14.6.5 Why Does Manual Detection Fail?

Manual detection will probably fail if you perform it too frequently. At least a three-minute interval is required between two manual detections for the same item.

# 14.6.6 Can HSS Alarm Logs Be Stored in OBS?

No. The log files are stored in the service folder. For details about the storage path and log retention period, see **How Do I Check HSS Log Files?** 

# A Change History

| Released<br>On | Description                                                     |
|----------------|-----------------------------------------------------------------|
| 2022-12-30     | This is the third official release.<br>Optimized descriptions.  |
| 2022-08-30     | This is the second official release.<br>Optimized descriptions. |
| 2020-09-30     | This is the first official release.                             |